# POLSKI

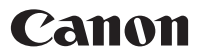

# *PowerShot SX10 IS* Instrukcja obsługi

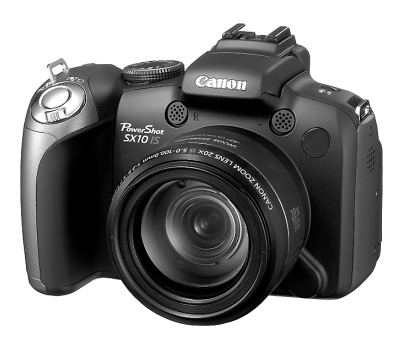

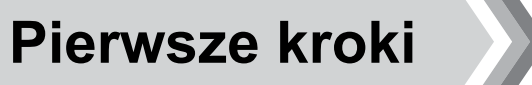

str. 9

Przeczytaj najpierw rozdział Środki ostrożności (str. 243-252

# Sprawdzanie zawartości zestawu

Opakowanie zawiera wymienione poniżej elementy. W przypadku braku jednego z elementów należy skontaktować się ze sklepem, w którym został zakupiony produkt.

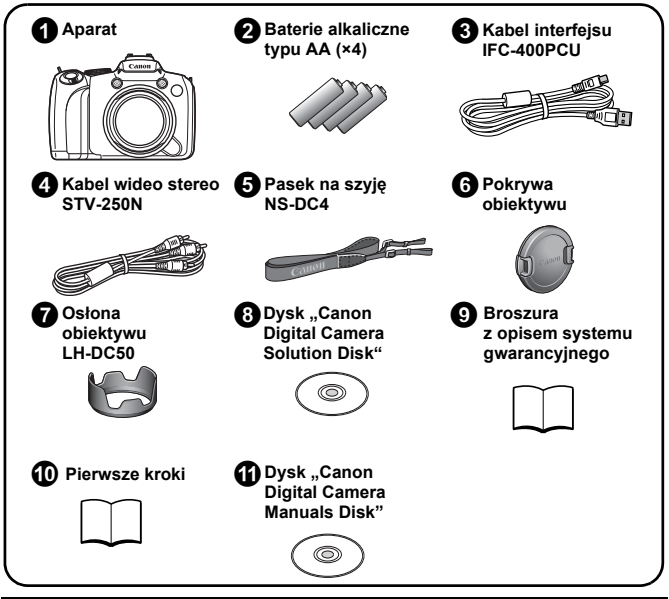

Nie dołączono karty pamięci.

 Do przeglądania podręczników w formacie PDF wymagany jest program Adobe Reader. W celu wyświetlenia instrukcji w formacie Word można zainstalować program Microsoft Word Viewer 2003 (tylko Bliski Wschód).

W przypadku, gdy na danym komputerze nie zainstalowano opisanego oprogramowania, można pobrać je z następującej witryny WWW:

http://www.adobe.com (pliki PDF) http://www.microsoft.com/downloads/ (pliki Word)

# Zaczynamy!

Niniejsza instrukcja została podzielona na następujące dwie części.

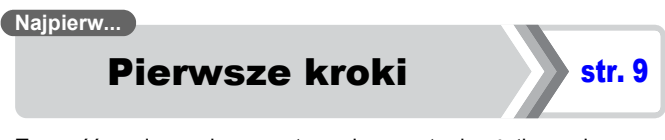

Ta część zawiera opis przygotowania aparatu do użytkowania i podstawowe informacje na temat fotografowania oraz wyświetlania i drukowania zdjęć. Umożliwia ona zapoznanie się z aparatem i opanowanie podstaw obsługi.

### Następnie...

# Więcej informacji

str. 39

Po opanowaniu podstaw można rozpocząć korzystanie z wielu funkcji pozwalających na wykonywanie bardziej zaawansowanych zdjęć. W tej części opisano wszystkie funkcje, między innymi sposób podłączenia aparatu do telewizora w celu wyświetlania fotografii.

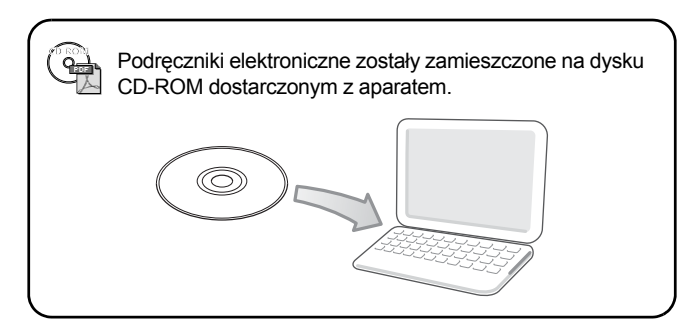

Spis treści Symbolem ☆ oznaczono listy i schematy zawierające podsumowanie funkcji aparatu lub procedur jego obsługi.

| Ważne informacje 7                                                                                                    | 1 |
|----------------------------------------------------------------------------------------------------|---|
| Pierwsze kroki                                                                                                    |   |
| Przygotowania 10                                                                                                    |   |
| Wykonywanie zdjęć (Tryb 🎹)                                                                                                    |   |
| Wyświetlanie zdjęć 19                                                                                                    |   |
| Usuwanie                                                                                                    |   |
| Drukowanie                                                                                                    |   |
| Nagrywanie filmów                                                                                                    |   |
| Przesyłanie zdięć do komputera 27                                                                                                    |   |
| Schemat systemu 34                                                                                                    |   |
|                                                                                                    | J |
| Więcej informacji 39                                                                                                    | ) |
| Przewodnik po elementach aparatu 40                                                                                                    | ) |
| Korzystanie z pokrętła sterującego 43                                                                                                    | 3 |
| Korzystanie z przycisku 下                                                                                                    | ŧ |
| Kontrolka zasilania i wskaźnik 45                                                                                                    | 5 |
| Podstawy obsługi 47                                                                                                    | 1 |
| ☆Menu i ustawienia 47                                                                                                    | 7 |
| Szczegółowe informacje można znaleźć w części Informacje                                                                                                    |   |
| Wyświetlane na monitorze LCD (wizjerze) i w menu 49                                                                                                    | ) |
| Dostosowywanie danych wyświetlanych na ekranie                                                                                                    | 1 |
| Create utility on funkcia fatografowania                                                                                                    | , |
|                                                                                                    | - |
| Image: Construction of the second second s | ſ |
| Cyfrowy telekonwerter                                                                                                    | ł |
| Korzystanie z lampy błyskowej                                                                                                    | 2 |

| 😴 Zdjęcia z małej odległości (Makro/Super Makro)   | 73  |
|----------------------------------------------------|-----|
| SKorzystanie z samowyzwalacza                      | 75  |
| Zmiana rozdzielczości i kompresji (zdjęcia)        | 80  |
| Ustawianie funkcji stabilizacji obrazu             | 82  |
| ISO Regulowanie opcji Czułość ISO                  | 84  |
| Redukcja poruszeń zdjęć podczas fotografowania     | 85  |
| Fotografowanie przy użyciu pokrętła wyboru trybów  | 87  |
| Pokretko wyboru trybów                             | 87  |
| <ul> <li>Nagrywanie filmów</li> </ul>              | 88  |
|                                                    | 93  |
| Tryby fotografowania scen specialnych              | 95  |
| P Program AF                                       | 99  |
| Tv Ustawianie czasu naświetlania                   | 100 |
| Av Ustawianie przesłony                            | 102 |
| M Reczne ustawianie czasu naświetlania i           |     |
| przesłony                                          | 104 |
| Wykonywanie zdjęć panoramicznych                   |     |
| (Panorama)                                         | 106 |
| Dostępne metody fotografowania                     | 108 |
| Serie zdjęć.                                       | 108 |
| Ustawianie lampy błyskowej                         | 110 |
| Sprawdzanie ostrości i wyrazu twarzy               |     |
| fotografowanych osób                               | 113 |
| Przełączanie ustawień ostrości                     | 117 |
| 💀 Wybór trybu ramki AF                             | 118 |
| Wybieranie obiektu do ustawienia ostrości          |     |
|                                                    | 122 |
| Fotografowanie w trybie Servo AF                   | 124 |
| Fotogratowanie oblektow, na ktorych trudno ustawic |     |
| reczne ustawianie ostrości. Reznieczny ME)         | 125 |
| Bracketing ostrości (Tryb sekw ostrości)           | 130 |
| Blokowanie ustawień ekspozycii (Blokowanie AF)     | 131 |
| Blokowanie ustawień ekspozycji z lampa błyskowa    |     |
| (blokada mocy błysku)                              | 133 |
| Regulowanie kompensacji ekspozycji                 | 134 |
| Fotografowanie z rozjaśnieniem ciemnych obszarów   |     |
| (Korekcja kontrastu)                               | 135 |
| Automatyczny bracketing ekspozycji (Tryb Sekwencji | 400 |
| naswietlania)                                      | 136 |

4 Spis treści

| Przełączanie trybów pomiaru                          | 137 |
|------------------------------------------------------|-----|
| Korygowanie kolorystyki (Balans bieli)               | 139 |
| Fotografowanie w trybie Moje kolory                  | 142 |
| Zmiana kolorów i fotografowanie                      | 144 |
| Automatyczne sortowanie zdjęć (Auto-kategoria)       | 149 |
| C Zapisywanie ustawień własnych                      | 150 |
| Przypisywanie funkcji do przycisku 🔊                 | 151 |
| Ustawianie menu Moje Menu.                           | 153 |
| Wyświetlanie i usuwanie                              | 155 |
| QWyświetlanie powiększonych zdjęć                    | 155 |
| Wyświetlanie zdjęć w grupach po 9                    |     |
| (Wyświetlanie indeksu)                               | 156 |
| Sprawdzanie ostrości i wyrazu twarzy fotografowanych |     |
| osób (ekran sprawdzania ostrości)                    | 157 |
| 🔓 Przeskakiwanie do szukanych zdjęć                  | 159 |
| Porządkowanie zdjęć według kategorii (Moja kateg.)   | 161 |
| Kadrowanie części zdjęcia                            | 164 |
| Wyświetlanie filmów                                  | 167 |
| Edycja filmów                                        | 169 |
| Obracanie zdjęć na ekranie                           | 171 |
| Wyświetlanie z efektami przejścia                    | 172 |
| Automatyczne wyświetlanie (pokazy przezroczy)        | 173 |
| Funkcja korekty czerwonych oczu                      | 178 |
| Rozjaśnianie ciemnych obszarów                       |     |
| (Korekcja kontrastu)                                 | 183 |
| Dodawanie efektow przy uzyciu funkcji                | 405 |
|                                                      | 105 |
|                                                      | 187 |
| Dołączanie notatek dzwiękowych do zdjęc              | 189 |
|                                                      | 190 |
|                                                      | 192 |
| Usuwanie zdjęc                                       | 197 |
| Opcje drukowania i przesyłania                       | 202 |
| Ustawianie opcji drukowania DPOF                     | 202 |
| Ustawianie opcji przesyłania DPOF                    | 209 |

| Konfigurowanie aparatu                         | 211                                                                                            |
|------------------------------------------------|------------------------------------------------------------------------------------------------|
| Funkcja oszczędzania energii                   | 211                                                                                            |
| Ustawianie czasu na świecie                    | 212                                                                                            |
| Pełne formatowanie kart pamięci                | 215                                                                                            |
| Zerowanie numeru pliku                         | 216                                                                                            |
| Tworzenie folderu docelowego (opcja Folder)    | 218                                                                                            |
| Włączanie funkcji Auto-obracanie               | 220                                                                                            |
| Przywracanie wartości domyślnych               | 222                                                                                            |
| Podłączanie aparatu do telewizora              | 223                                                                                            |
| Fotografowanie i wyświetlanie za               |                                                                                                |
| pomocą telewizora                              | 223                                                                                            |
| Dostosowywanie aparatu (Ustawienia Mój Aparat) | 225                                                                                            |
|                                                |                                                                                                |
| Zmiana ustawień Mój Aparat                     | 225                                                                                            |
| Zmiana ustawień Mój Aparat                     | 225<br>226                                                                                     |
| Zmiana ustawień Mój Aparat                     | 225<br>226<br><b>228</b>                                                                       |
| Zmiana ustawień Mój Aparat                     | 225<br>226<br><b>228</b><br><b>239</b>                                                         |
| Zmiana ustawień Mój Aparat                     | 225<br>226<br>228<br>239<br>243                                                                |
| Zmiana ustawień Mój Aparat                     | 225<br>226<br><b>228</b><br><b>239</b><br><b>243</b><br>243                                    |
| Zmiana ustawień Mój Aparat                     | 225<br>226<br><b>228</b><br><b>239</b><br><b>243</b><br>243<br>243                             |
| Zmiana ustawień Mój Aparat                     | 225<br>228<br>239<br>243<br>243<br>243<br>243<br>253                                           |
| Zmiana ustawień Mój Aparat                     | 225<br>226<br>228<br>239<br>243<br>243<br>243<br>243<br>253                                    |
| Zmiana ustawień Mój Aparat                     | 225<br>228<br>239<br>243<br>243<br>243<br>243<br>253<br>254                                    |
| Zmiana ustawień Mój Aparat                     | 225<br>226<br>228<br>239<br>243<br>243<br>243<br>243<br>253<br>254                             |
| Zmiana ustawień Mój Aparat                     | 225<br>226<br><b>228</b><br><b>239</b><br><b>243</b><br>243<br>243<br>253<br>254<br>254        |
| Zmiana ustawień Mój Aparat                     | 225<br>226<br>228<br>239<br>243<br>243<br>243<br>253<br>254<br>254<br>257<br>265               |
| Zmiana ustawień Mój Aparat                     | 225<br>226<br>228<br>239<br>243<br>243<br>243<br>253<br>254<br>257<br>265<br>267               |
| Zmiana ustawień Mój Aparat                     | 225<br>226<br>228<br>239<br>243<br>243<br>243<br>253<br>254<br>255<br>265<br>265<br>267<br>268 |

fotografowania

281

### Informacje o instrukcji

### Oznaczenia stosowane w instrukcji

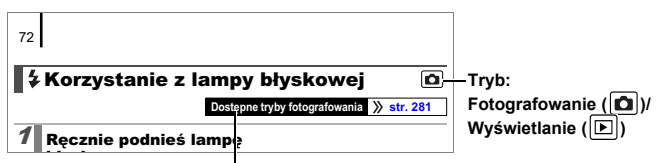

Niektóre funkcje mogą być niedostępne w przypadku pewnych trybów fotografowania.

Jeśli nie podano inaczej, funkcja może być używana we wszystkich trybach.

: Ten symbol oznacza problemy, które mogą wpływać na działanie aparatu.

: Ten symbol oznacza dodatkowe tematy będące

uzupełnieniem podstawowych informacji o obsłudze aparatu.

Objaśnienia zawarte w instrukcji odnoszą się do domyślnych ustawień aparatu w chwili zakupu.

Ilustracje i zrzuty ekranów użyte w niniejszej instrukcji mogą różnić się od faktycznego wyglądu aparatu.

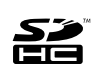

W aparacie można stosować karty pamięci SD, SDHC (SD High Capacity), MultiMediaCard, MMCplus i HC MMCplus. W tej instrukcji są one określane zbiorczo jako karty pamięci.

# Ważne informacje Zdjęcia próbne

Zdecydowanie zaleca się, aby przed wykonaniem ważnych fotografii zrobić kilka zdjęć próbnych. Pozwala to stwierdzić, czy aparat działa prawidłowo i jest obsługiwany we właściwy sposób.

Firma Canon Inc. ani jej podmioty zależne i stowarzyszone nie ponoszą odpowiedzialności za żadne szkody następcze wynikające z nieprawidłowego działania aparatu fotograficznego lub akcesoriów (w tym kart pamięci), związane z niezapisaniem obrazu lub zapisaniem go w postaci niezdatnej do odczytu maszynowego.

### Ostrzeżenie dotyczące naruszania praw autorskich

Cyfrowe aparaty fotograficzne firmy Canon są przeznaczone do użytku osobistego. Nie należy z nich korzystać w sposób naruszający przepisy i uregulowania międzynarodowe lub krajowe w zakresie praw autorskich.

Należy pamiętać, że w pewnych przypadkach wykonywanie zdjęć podczas występów artystycznych lub wystaw bądź na terenie placówek handlowych za pomocą aparatu fotograficznego lub innego urządzenia może stanowić naruszenie praw autorskich lub innych praw (nawet jeśli zdjęcie zostało wykonane na własny użytek).

### Ograniczenia gwarancji

Informacje dotyczące gwarancji na aparat fotograficzny zawiera dostarczona wraz z nim Broszura z opisem systemu gwarancyjnego firmy Canon.

Informacje na temat punktów obsługi klienta firmy Canon można znaleźć w Broszure z opisem systemu gwarancyjnego.

### Temperatura korpusu aparatu

W przypadku korzystania z aparatu przez dłuższy czas jego korpus może się nagrzewać. W związku z tym w przypadku długotrwałego używania aparatu należy zachować ostrożność. Jest to normalne działanie.

### Informacje o monitorze LCD i wizjerze

Monitor LCD i wizjer zostały wyprodukowane z zastosowaniem bardzo precyzyjnych technik wytwarzania. Dzięki temu ponad 99,99% punktów obrazu (pikseli) działa zgodnie ze specyfikacją, a tym samym problem sporadycznego wygaszania pojedynczych punktów bądź wyświetlania czerwonych lub czarnych punktów dotyczy mniej niż 0,01% pikseli. Nie ma to wpływu na rejestrowane zdjęcia i nie oznacza nieprawidłowego działania produktu.

### Standard wyświetlania obrazu wideo

Przed podłączeniem aparatu do telewizora należy ustawić format sygnału wideo zgodny ze standardem obowiązującym w danym regionie (str. 223).

# Ustawienia języka

Informacje na temat zmiany ustawień języka znajdują się w części Ustawianie języka monitora (str. 15).

# Pierwsze kroki

- Przygotowania
- Wykonywanie zdjęć
- Wyświetlanie zdjęć
- Usuwanie
- Drukowanie
- Nagrywanie filmów
- Wyświetlanie filmów
- Przesyłanie zdjęć do komputera
- Schemat systemu

# Przygotowania

# Wkładanie baterii lub akumulatorów i karty pamięci

 Przesuń blokadę osłony (1) i przytrzymaj ją, przesuwając (2) i otwierając osłonę (3).

Przesuń osłonę w kierunku przedstawionym na rysunku (2).

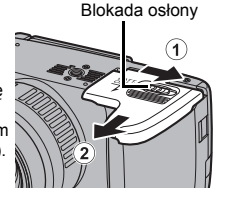

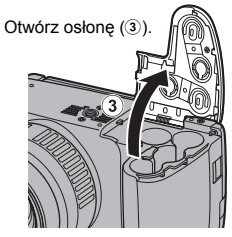

### 2. Włóż cztery baterie/akumulatory.

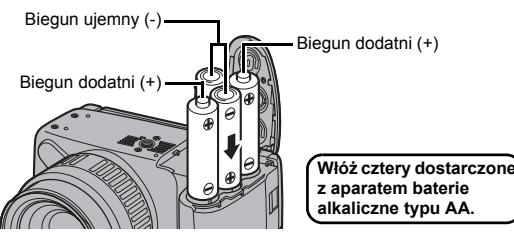

 Zamknij osłonę (④), a następnie naciśnij ją, aby przesunąć na miejsce, aż usłyszysz charakterystyczne kliknięcie (⑤).

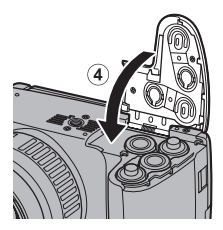

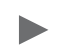

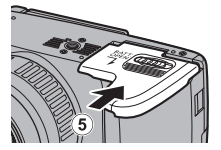

# Wyjmowanie baterii lub akumulatorów

Otwórz osłonę i wyjmij baterie lub akumulatory.

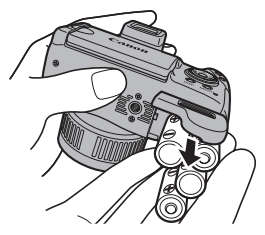

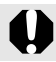

Należy zachować ostrożność, aby nie upuścić baterii lub akumulatorów.

# Instalacja karty pamięci

1. Przesuń osłonę (①) i otwórz ją (②).

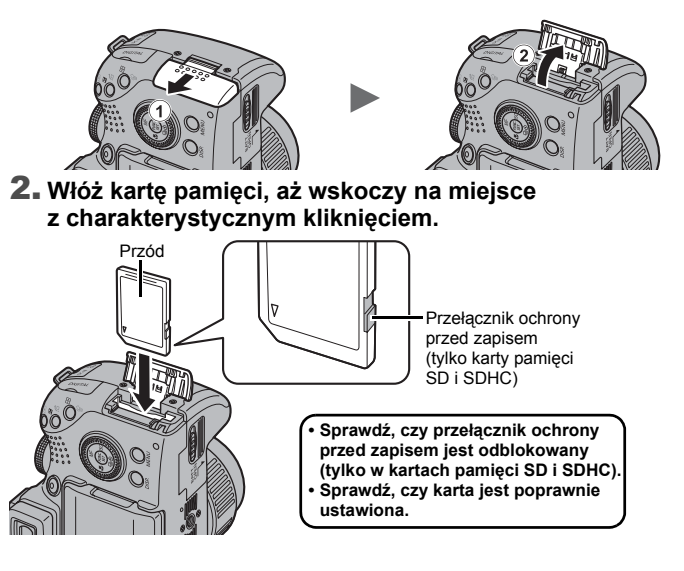

# Zamknij osłonę (3) i przesuń ją do momentu kliknięcia (3).

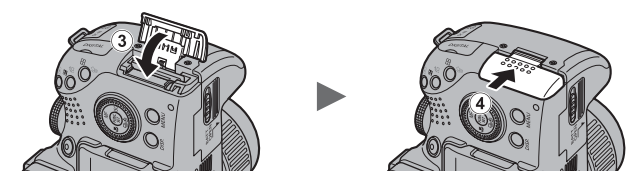

Przed włożeniem karty pamięci do aparatu upewnij się, że jest ona prawidłowo ułożona. Odwrotne włożenie karty może spowodować problemy z rozpoznaniem karty lub awarię aparatu.

# Wyjmowanie karty pamięci

Dociskaj kartę pamięci palcem aż do usłyszenia kliknięcia karty, a następnie zwolnij ją.

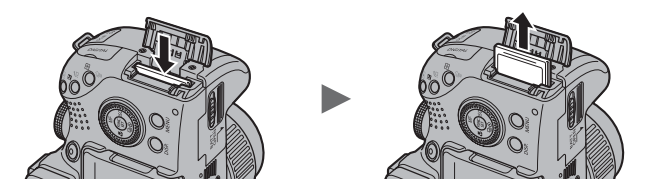

### Mocowanie/zdejmowanie pokrywy obiektywu

Naciśnij obie strony pokrywy obiektywu (①) i zdejmij ją (②).

 Aby uniknąć utraty pokrywy obiektywu, po jej zdjęciu zaleca się przypięcie jej do paska na szyję (str. 13).

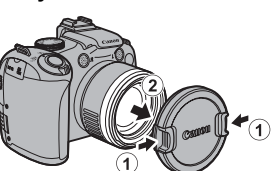

 Gdy aparat nie jest używany, należy przechowywać go z założoną pokrywą obiektywu.

> Należy pamiętać o zdjęciu pokrywy obiektywu przed włączeniem aparatu.

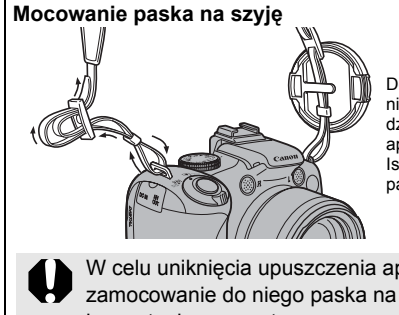

Dociągnij pasek w klamrze, aby się nie ześliznął. Wykonaj identyczne działania po przeciwnej stronie aparatu.

Istnieje także możliwość przypięcia paska do paska aparatu.

W celu uniknięcia upuszczenia aparatu zaleca się zamocowanie do niego paska na szyję przed rozpoczęciem korzystania z aparatu.

# Otwieranie monitora LCD

Monitor LCD umożliwia komponowanie zdjęć przed ich wykonaniem, obsługę menu i odtwarzanie obrazów. W odniesieniu do monitora LCD są dostępne następujące metody zmiany położenia.

# **1**. Przesunięcie w lewo lub w prawo.

### 2. Przechylenie o 180 stopni w stronę obiektywu lub 90 stopni w tył.

W przypadku przechylenia monitora o 180 stopni w kierunku obiektywu, wyświetlany obraz jest automatycznie odwracany (funkcja Odwróć obraz).

 \* Funkcję Odwróć obraz można wyłączyć (str. 55).

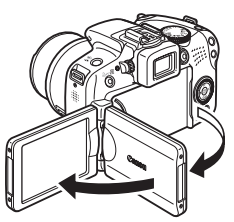

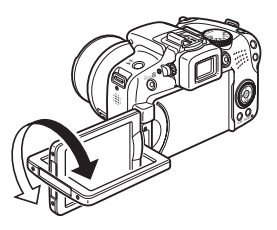

### Złóż monitor LCD w kierunku korpusu aparatu do momentu usłyszenia charakterystycznego kliknięcia.

W przypadku powrotu monitora LCD na miejsce obraz na nim jest wyświetlany normalnie (nieodwrócony).

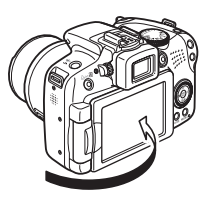

Należy pamiętać o przechowywaniu nieużywanego aparatu z monitorem LCD złożonym w stronę korpusu aparatu. W przypadku naciskania monitora LCD aż do usłyszenia kliknięcia monitor jest automatycznie wyłączany, a obraz jest wyświetlany w wizjerze.

# Ustawianie daty i czas

Po włączeniu zasilania po raz pierwszy wyświetlane jest menu ustawień Data/czas.

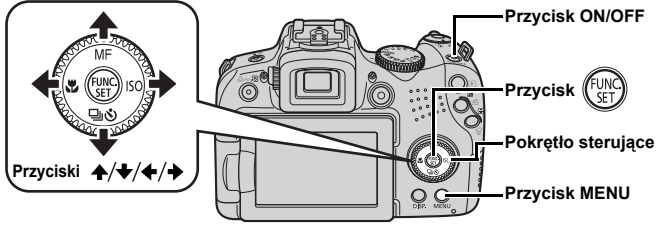

- 1. Naciśnij przycisk ON/OFF.
- Wybierz miesiąc, dzień, rok i godzinę oraz kolejność wyświetlania.

  - Za pomocą przycisków ▲ i ↓ ustaw wartość.
- Data/czas Meprowadzanie daty i czasu 09.09.2008 10:00 mm/dd/rr 3
- · Wartość można także ustawić, korzystając z pokrętła sterującego.
- 3. Naciśnij przycisk 💮

# Zmiana poprzednio wybranych ustawień Data/czas

Postępuj zgodnie z następującą procedurą, aby wyświetlić menu ustawień Data/czas, a następnie wykonaj czynności opisane w punktach 2 i 3 powyżej.

- **1.** Naciśnij przycisk MENU.
- Za pomocą przycisków ← i → wybierz menu í (Nastawy Ogólne).
- Za pomocą przycisków ▲ i ◀ wybierz opcję [Data/czas].

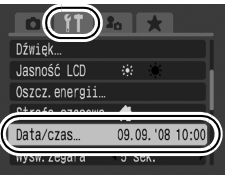

**4.** Naciśnij przycisk 💮.

Ekran ustawień daty i czasu zostanie wyświetlony, gdy wyczerpie się litowa bateria pamięci daty i czasu (str. 265).

# Ustawianie języka monitora

Możliwa jest zmiana języka, w którym wyświetlane są komunikaty i menu na monitorze LCD.

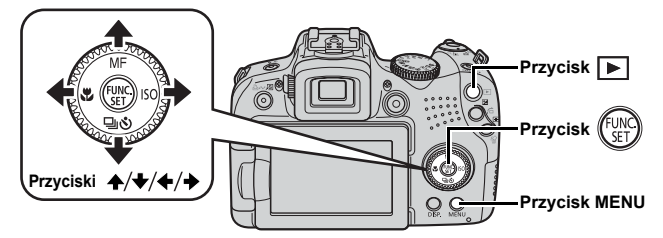

- 1. Naciśnij przycisk **▶** (Wyświetlanie).
- 2. Przytrzymaj wciśnięty przycisk 🛞 i naciśnij przycisk MENU.
- 3. Za pomocą przycisków ♠, ♦, ♦ i ♦ wybierz język.
- **4.** Naciśnij przycisk 💮.

# Formatowanie kart pamięci

Należy zawsze formatować nowe karty pamięci lub takie, z których mają zostać usunięte wszystkie zdjęcia i inne dane.

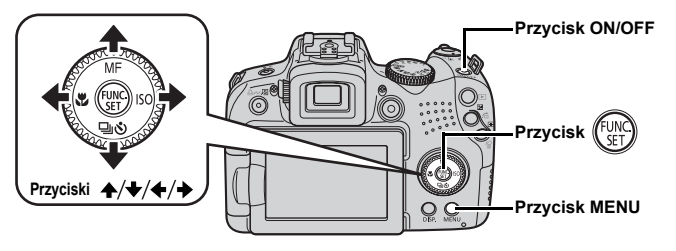

Formatowanie (inicjowanie) karty pamięci powoduje usunięcie wszystkich danych, w tym obrazów chronionych (str. 192) oraz danych dźwiękowych zapisanych przy użyciu dyktafonu (str. 190).

1. Naciśnij przycisk ON/OFF.

# 2. Wybierz opcję [Formatowanie].

- 1. Naciśnij przycisk MENU.
- Za pomocą przycisków ▲ i ★ wybierz opcję [Formatowanie].
- 4. Naciśnij przycisk (FURC)
- 3. Sformatuj kartę pamięci.

  - 2. Naciśnij przycisk (FUNC).

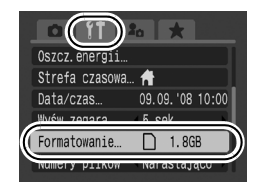

Wyświetlany w przypadku dostępności danych dźwiękowych zarejestrowanych przy użyciu dyktafonu.

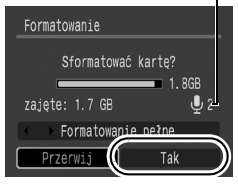

# Wykonywanie zdjęć (Tryb 💷)

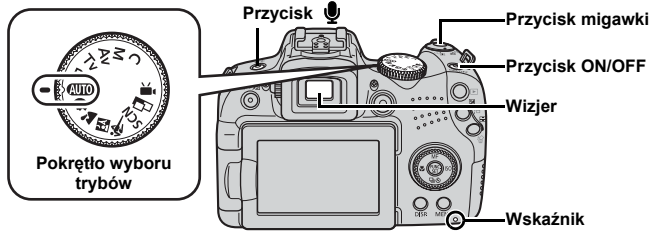

# 1. Naciśnij przycisk ON/OFF.

- Zostanie wyemitowany dźwięk uruchamiania, a na monitorze LCD pojawi się obraz startowy. Jednakże w przypadku włączenia funkcji wyświetlania obrazu startowego w wizjerze obraz startowy nie jest wyświetlany ani też nie jest odgrywany dźwięk początkowy.
- · Ponowne naciśnięcie przycisku ON/OFF spowoduje wyłączenie zasilania.

# 2. Wybierz tryb fotografowania.

- 1. Ustaw pokrętło wyboru trybów w pozycji (AUD).
- 3. Wyceluj aparat w stronę obiektu.

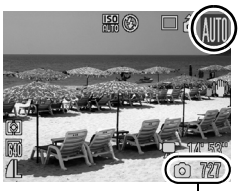

Zdjęcia do wykonania

### Unikanie poruszenia zdjęcia Trzymaj ręce blisko ciała, chwytając aparat mocno z obu stron. Skuteczne jest również używanie statywu.

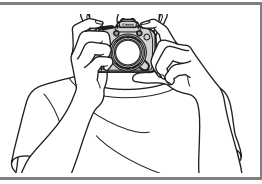

4. Naciśnij lekko przycisk migawki (do połowy), aby ustawić ostrość.

- · Podczas ustawiania ostrości przez aparat jest emitowany podwójny dźwięk.
- Jeśli dioda I miga na czerwono, zaleca się wykonanie zdjęcia z lampą błyskową (str. 72) (w trybie (MII) pojawia się także komunikat "Podnieś lampę błyskową").

# 5. Wciśnij przycisk migawki do końca, aby zrobić zdjęcie.

- Zostanie odtworzony jeden sygnał akustyczny migawki i zdjęcie będzie zapisane.
- Poruszenie aparatu lub fotografowanego obiektu podczas odtwarzania dźwięku migawki może spowodować powstanie nieostrych zdjęć.
- Zapisane zdjęcia są po zrobieniu wyświetlane przez mniej więcej 2 sekundy na monitorze LCD (lub wizjerze) (Kontrolne wyśw.). Można fotografować przez naciskanie przycisku migawki nawet w czasie, gdy zdjęcie jest wyświetlone na monitorze.
- Jeśli po wykonaniu zdjęcia przycisk migawki pozostanie wciśnięty, zdjęcie będzie nadal wyświetlane.
- · Podczas zapisywania pliku na karcie pamięci miga czerwony wskaźnik.

# Wykonywanie zdjęć w trybie ostrości

Po naciśnięciu przycisku migawki do połowy aparat automatycznie ustawia ostrość\*.

\* Przycisk migawki działa dwustopniowo. Pierwszy stopień jego naciśnięcia jest nazywany "naciśnięciem do połowy".

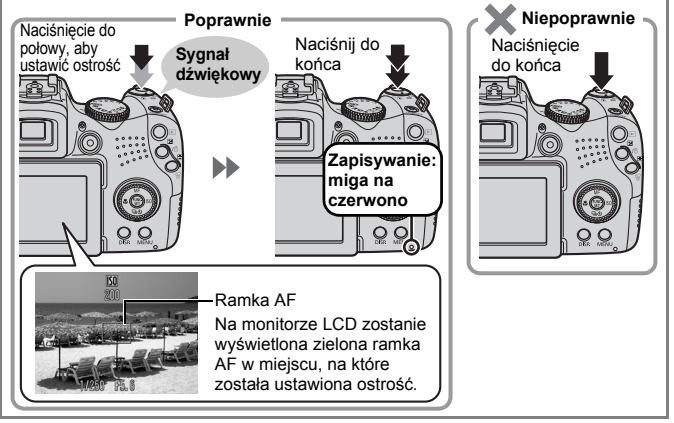

### Ustawienie wyciszenia

Naciśnięcie przycisku 🔮 podczas włączania aparatu powoduje wyciszenie wszystkich dźwięków. Ustawienie to można zmienić za pomocą opcji [Wyciszenie] w menu Nastawy Ogólne (str. 58).

# Wyświetlanie zdjęć

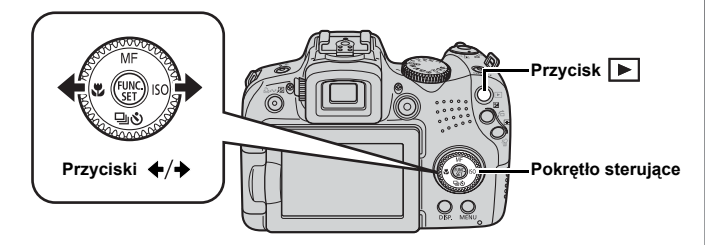

- 1. Naciśnij przycisk **▶** (Wyświetlanie).
- - Dopóki jest naciśnięty przycisk, zdjęcia będą przewijane szybciej, chociaż w niskiej rozdzielczości.
  - Zdjęcia można także wybrać, korzystając z pokrętła sterującego. Jeśli obróci się je w lewo, zostanie wyświetlone poprzednie zdjęcie, a jeśli w prawo — następne.

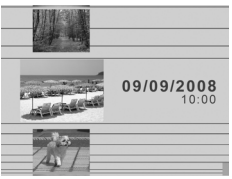

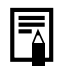

- W menu wyświetlania można ustawić opcję [Kontyn.wyśw] na wartość [Ost. wyśw.]\* lub [Ost. zdjęc]. (\* Ustawienie domyślne)
- Po wybraniu ustawienia [Ost. wyśw.] zostanie wyświetlony ostatnio przeglądany obraz (funkcja wznowienia wyświetlania).
- Poniższe czynności spowodują wyświetlenie ostatniego zdjęcia niezależnie od ustawień opcji [Kontyn.wyśw]: wykonanie zdjęcia, zmiana karty pamięci lub edytowanie obrazu na karcie pamięci za pomocą komputera.

# Usuwanie

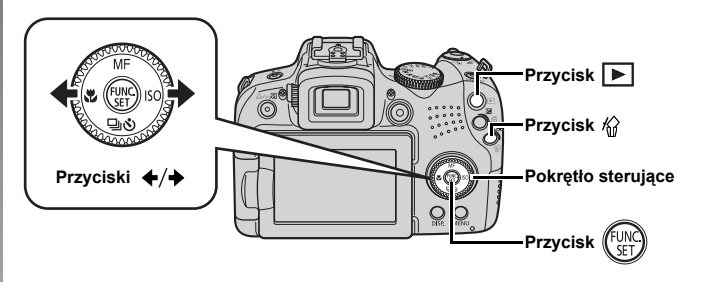

- 1. Naciśnij przycisk **▶** (Wyświetlanie).
- 2. Za pomocą przycisków ← i → wybierz zdjęcie, które chcesz usunąć, a następnie naciśnij przycisk \langle.

Zdjęcia można także wybrać, korzystając z pokrętła sterującego.

 Upewnij się, czy jest zaznaczona opcja [Usuń], a następnie naciśnij przycisk ()).

Aby zrezygnować z usuwania, należy wybrać opcję [Przerwij].

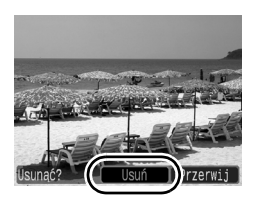

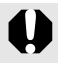

Usuniętych zdjęć nie można odzyskać, dlatego podczas ich usuwania należy zachować ostrożność.

#### Drukowanie Przycisk Przycisk Osłona gniazd Przyciski () Przyciski ()

- Podłącz aparat do drukarki zgodnej ze standardem drukowania bezpośredniego.
  - Otwórz pokrywę gniazda aparatu i włóż do niego kabel, dociskając go.
  - Opis czynności podłączania znajduje się w instrukcji obsługi drukarki.
  - Aparat obsługuje standardowy protokół PictBridge, dzięki czemu można go używać nie tylko z drukarkami marki Canon, lecz również z drukarkami innych firm zgodnymi ze standardem PictBridge.
     Szczegółowe informacje można znaleźć w *Instrukcji drukowania* bezpośredniego.

# 2. Włącz drukarkę.

#### 22 Drukowanie

# 

- Przycisk ⊡ № zacznie migać na niebiesko i rozpocznie się drukowanie.
- Zdjęcia można także wybrać, korzystając z pokrętła sterującego.
- Po zakończeniu drukowania wyłącz aparat i drukarkę oraz odłącz kabel interfejsu.

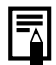

Aparat nie umożliwia wstawiania daty wykonania zdjęcia podczas fotografowania (stempel daty). Jednakże metoda przedstawiona poniżej umożliwia wstawienie daty podczas wydruku.

- Podłącz aparat do drukarki i wstaw datę.
   Zobacz podręcznik Instrukcja drukowania bezpośredniego.
- Włóż kartę pamięci do drukarki i wstaw datę.
   Zapoznaj się z instrukcją obsługi używanej drukarki.
- Użyj oprogramowania dołączonego do aparatu.
   Zapoznaj się z Instrukcją oprogramowania.

# Drukowanie za pomocą listy drukowania

Zdjęcia można dodać bezpośrednio do listy drukowania, naciskając przycisk மி ∧ natychmiast po wykonaniu lub wyświetleniu zdjęcia. Następnie można łatwo wydrukować zdjęcia po podłączeniu aparatu do drukarki.

# Dodawanie zdjęć do listy drukowania

- 1. Naciśnij przycisk ≟⊷ (tylko w przypadku zdjęć).
- 2. Dodaj zdjęcia do listy drukowania.
  - Za pomocą przycisków ↑ i ↓ wybierz liczbę kopii do wydrukowania.

  - 3. Naciśnij przycisk

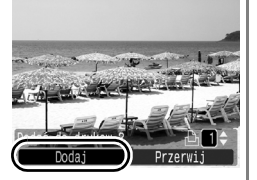

# Drukowanie zdjęć na liście drukowania

Ta instrukcja dotyczy drukarek z serii Canon SELPHY ES lub SELPHY CP.

- 1. Podłącz aparat do drukarki.
- 2. Wydrukuj zdjęcie.
  - Za pomocą przycisków ▲ i ↓ wybierz opcję [Drukuj teraz].
    - Za pomocą przycisków 

       i 

       można potwierdzić dodanie zdjęć do listy drukowania.
  - 2. Naciśnij przycisk 🕅
    - Rozpocznie się drukowanie.
    - Jeśli drukowanie zostanie zatrzymane lub wznowione, rozpocznie się od kolejnego zdjęcia w kolejce.

Liczba kopii do wydrukowania

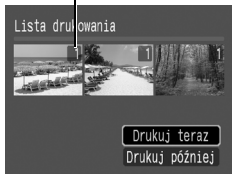

# Nagrywanie filmów

Niezależnie od położenia pokrętła wyboru trybu istnieje możliwość nagrywania filmów po naciśnięciu przycisku filmu. Istnieje możliwość nagrywania dźwięku stereo.

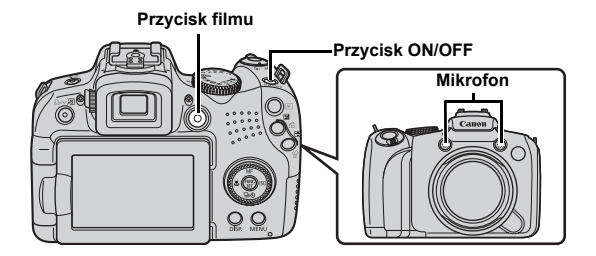

**1** Naciśnij przycisk ON/OFF.

# 2. Wyceluj aparat w stronę obiektu.

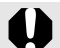

- W trakcie nagrywania nie należy dotykać mikrofonu.
- Dźwięki wydawane np. przez naciskane klawisze znajdą się w filmie.

# Aby rozpocząć nagrywanie, naciśnij przycisk filmu.

• Rozpocznie się zapisywanie.

 Podczas nagrywania na monitorze LCD wyświetlany jest czas nagrania i wskaźnik [OREC].

### Aby zatrzymać nagrywanie, naciśnij ponownie przycisk migawki do końca.

- Podczas zapisywania danych na karcie pamięci wskaźnik miga na czerwono.
- Maksymalny rozmiar filmu: 4 GB\*.
- Dźwięk jest nagrywany w formacie stereo.

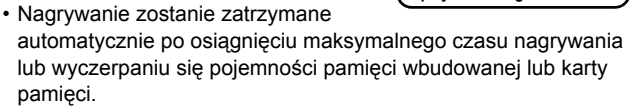

\* Nawet w przypadku nieosiągnięcia rozmiaru 4 GB, nagrywanie jest zatrzymywane w chwili, gdy długość filmu przekroczy 1 godzinę. Ograniczenie czasu ciągłego nagrywania jest zależne od pojemności karty pamięci i szybkości zapisu — nagrywanie może być zatrzymane, nawet jeśli ilość danych nie osiągnęła 4 GB lub nie upłynęła 1 godzina nagrywania.

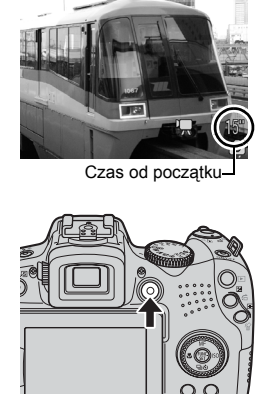

Zapisywanie: miga na czerwono

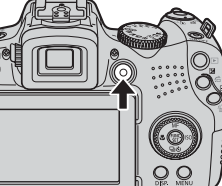

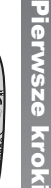

# Wyświetlanie filmów

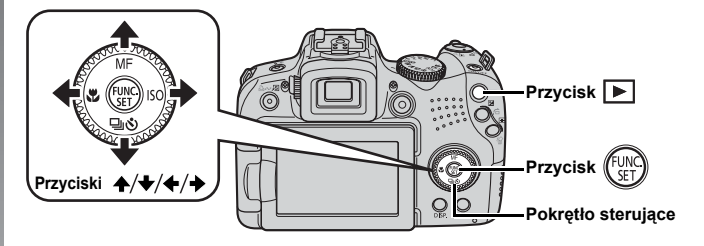

1. Naciśnij przycisk 🕨 (Wyświetlanie).

### 

- Filmy są oznaczone ikoną 💷 🕱.
- Zdjęcia można także wybrać, korzystając z pokrętła sterującego.

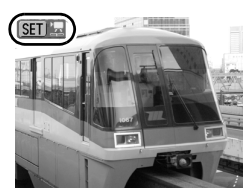

# 

- Rozpocznie się wyświetlanie filmu.
- Jeśli w trakcie wyświetlania zostanie naciśnięty przycisk FUNC./SET, wyświetlanie filmu może zostać wstrzymane i można rozpocząć je od nowa.

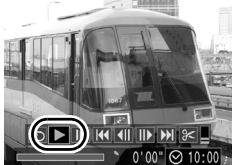

# Przesyłanie zdjęć do komputera

Zalecamy używanie oprogramowania dostarczonego z aparatem.

### Elementy do przygotowania

- · Aparat i komputer
- Dysk "Canon Digital Camera Solution Disk" dostarczany z aparatem
- Kabel interfejsu dostarczany z aparatem

### Wymagania systemowe

Oprogramowanie należy instalować na komputerze spełniającym następujące wymagania minimalne.

### Windows

| System operacyjny                 |         | Windows Vista (z dodatkiem Service Pack 1)<br>Windows XP z dodatkiem Service Pack 2                                              |
|-----------------------------------|---------|----------------------------------------------------------------------------------------------------|
| Model komputera                   |         | Jeden z wymienionych systemów operacyjnych powinien<br>być zainstalowany fabrycznie na komputerach<br>z wbudowanymi portami USB. |
| Procesor                          | Zdjęcie | Windows Vista         : Pentium 1,3 GHz lub szybszy           Windows XP         : Pentium 500 MHz lub szybszy                   |
|                                   | Film    | Core2 Duo 1,66 GHz lub szybszy                                                                                                   |
| Pamięć<br>RAM                     | Zdjęcie | Windows Vista       : 512 MB lub więcej         Windows XP       : 256 MB lub więcej                                             |
|                                   | Film    | 1 GB lub więcej                                                                                                    |
| Interfejs                         |         | USB                                                                                                    |
| Wolne miejsce na<br>dysku twardym |         | Narzędzia Canon Utilities     ZoomBrowser EX: 200 MB lub więcej     PhotoStitch : 40 MB lub więcej                               |
| Monitor                           |         | 1 024 × 768 pikseli/High Color (16-bitowy) lub lepszy                                                                            |

### Macintosh

| System operacyjny                  |         | Mac OS X (v.10.4–v.10.5)                                                                                                    |
|------------------------------------|---------|----------------------------------------------------------------------------------------------------|
| Model komputera                    |         | Jeden z wymienionych systemów operacyjnych powinien<br>być zainstalowany fabrycznie na komputerach<br>z wbudowanymi portami USB. |
| Procesor                           | Zdjęcie | PowerPC G4/G5 lub Intel                                                                                                    |
|                                    | Film    | Core Duo 1,66 GHz lub szybszy                                                                                                    |
| Pamięć<br>RAM                      | Zdjęcie | Mac OS v.10.5         : 512 MB lub więcej           Mac OS v.10.4         : 256 MB lub więcej                                    |
|                                    | Film    | 1 GB lub więcej                                                                                                    |
| Interfejs                          |         | USB                                                                                                    |
| Wolne miejsce na<br>dysku twardym. |         | Narzędzia Canon Utilities     – ImageBrowser : 300 MB lub więcej     – PhotoStitch : 50 MB lub więcej                            |
| Monitor                            |         | 1 024 × 768 pikseli/32 000 kolorów lub lepszy                                                                                    |

# Przygotowanie do przesyłania obrazów

**1** Instalowanie oprogramowania.

### Windows

- Włóż dysk "Canon Digital Camera Solution Disk" do napędu CD-ROM komputera.
- 2. Kliknij przycisk [Easy Installation/ Łatwa instalacja].

Aby kontynuować instalację, postępuj zgodnie z komunikatami wyświetlanymi na ekranie.

 Po zakończeniu instalacji kliknij przycisk [Restart/Uruchom ponownie] lub [Finish/Zakończ].

Gdy instalacja zostanie zakończona, zostanie wyświetlony przycisk [Restart/ Uruchom ponownie] lub [Finish/ Zakończ]. Kliknij wyświetlony przycisk.

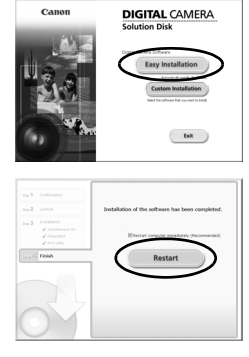

4. Gdy ponownie pojawi się standardowy pulpit, wyjmij dysk z napędu CD-ROM.

### Macintosh

Dwukrotnie kliknij ikonę 🖤 w oknie dysku CD-ROM. Po pojawieniu się panelu instalatora kliknij przycisk [Install/Instaluj]. Postępuj zgodnie z poleceniami na ekranie.

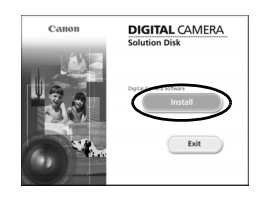

# 2. Podłączanie aparatu do komputera.

1. Podłącz dostarczony kabel interfejsu do portu USB komputera i do gniazda DIGITAL aparatu.

Otwórz pokrywę gniazda aparatu i włóż do niego kabel, dociskając go.

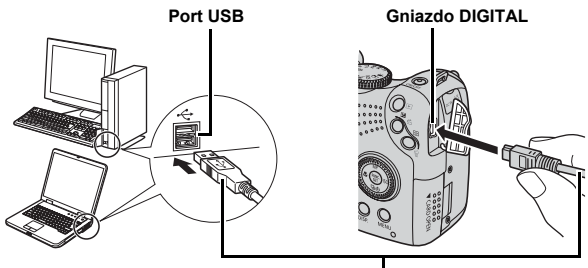

Kabel interfejsu

- 3. Przygotowanie do przesyłania zdjęć do komputera.
  - 1. Aby włączyć zasilanie, naciśnij przycisk ▶ (Wyświetlanie).
    - Kontrolka zasilania zaświeci się na żółto.

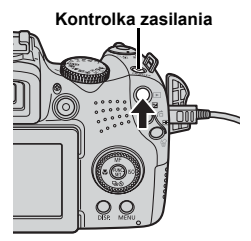

# 4. Wybierz pozycję CameraWindow.

### Windows

Wybierz pozycję [Canon CameraWindow] i kliknij przycisk [OK].

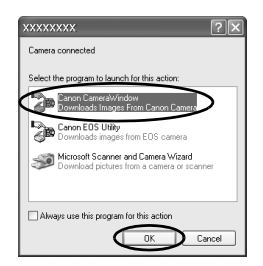

Jeśli powyższe okno nie zostało wyświetlone, kliknij menu [Start] i wybierz polecenie [All Programs/Wszystkie programy] lub [Programs/Programy], a następnie [Canon Utilities], [CameraWindow], [CameraWindow] i [CameraWindow].

Zostanie wyświetlone okno CameraWindow.

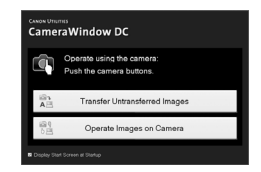

### Macintosh

Po nawiązaniu połączenia między aparatem a komputerem zostanie wyświetlone okno CameraWindow. Jeśli nie będzie ono widoczne, kliknij ikonę [CameraWindow] w doku (na pasku wyświetlanym na dole pulpitu).

Przygotowania do przesyłania zdjęć zostały zakończone. Przejdź do części *Przesyłanie obrazów za pomocą aparatu (Transfer bezpośredni)* (str. 31).

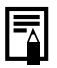

Informacje na temat przesyłania zdjęć przy użyciu komputera można znaleźć w *Instrukcji oprogramowania*.

# Przesyłanie obrazów za pomocą aparatu (Transfer bezpośredni)

Ta metoda umożliwia przesyłanie obrazów z wykorzystaniem funkcji aparatu.

Przed przystąpieniem po raz pierwszy do przesyłania zdjęć przy użyciu metody transferu bezpośredniego należy zainstalować oprogramowanie (str. 28).

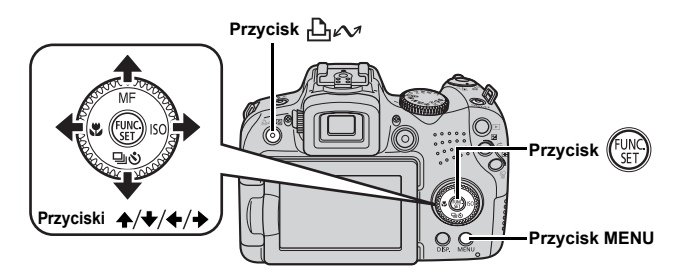

- Upewnij się, że na monitorze LCD aparatu jest wyświetlone menu Transfer bezpośr.
  - Przycisk system w zostanie podświetlony na niebiesko.
  - Jeśli menu Transfer bezpośr. nie zostanie wyświetlone, naciśnij przycisk MENU.

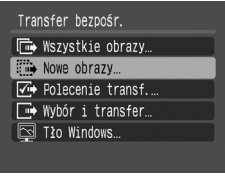

Menu Transfer bezpośr.

# 2. Naciśnij przycisk ≙<sub>∽</sub>.

 Zdjęcia, które nie zostały wcześniej przesłane, zostaną przesłane do komputera. Aby ustawić metodę przesyłania zdjęć, można również użyć poniższych opcji w menu Transfer bezpośr.

|            | Wszystkie obrazy  | Przesłanie i zapisanie wszystkich zdjęć na komputerze.                                                                                                    |
|------------|-------------------|----------------------------------------------------------------------------------------------------|
|            | Nowe obrazy       | Przesłanie i zapisanie na komputerze tylko tych<br>zdjęć, które nie były wcześniej przesyłane.                                                                                  |
| <b>V</b> • | Polecenie transf. | Przesłanie i zapisanie na komputerze tylko tych<br>zdjęć, w odniesieniu do których ustawiono opcję<br>DPOF Polecenie transf.                                                    |
|            | Wybór i transfer  | Przesyłanie i zapisywanie na komputerze<br>pojedynczych zdjęć w miarę ich przeglądania<br>i wybierania przez użytkownika.                                                       |
|            | Tło Windows       | Przesyłanie i zapisywanie na komputerze<br>pojedynczych zdjęć w miarę ich przeglądania<br>i wybierania przez użytkownika. Przesłane<br>zdjęcia są wyświetlane jako tło pulpitu. |

# Wszystkie obrazy/Nowe obrazy/Polecenie transf.

- Za pomocą przycisków ▲ i ★ wybierz opcję E, E
   lub E, a następnie naciśnij przycisk A
  - Rozpocznie się przesyłanie plików. Podczas przesyłania przycisk Dedzie migać na niebiesko.
  - Po zakończeniu przesyłania na ekranie zostanie ponownie wyświetlone menu Transfer bezpośr.
  - Naciśnięcie przycisku FUNC./SET spowoduje anulowanie przesyłania.

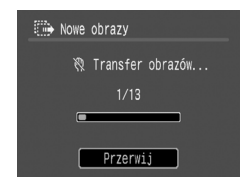

### Wybór i transfer/Tło Windows

# 

- Rozpocznie się przesyłanie plików. Podczas przesyłania przycisk 🏨 🚧 będzie migać na niebiesko.
- Naciśnij przycisk MENU, gdy przesyłanie się zakończy.
  - Nastąpi powrót do menu Transfer bezpośr.

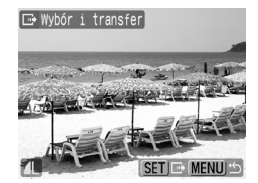

Jako tło pulpitu komputera można wybierać jedynie obrazy JPEG.

Opcja wybrana przyciskiem ⊡µ√√ jest zapamiętywana nawet po wyłączeniu aparatu. Przy następnym wyświetleniu menu Transfer bezpośr. zostaną przywrócone poprzednie ustawienia. Jeśli jako ostatnia była wybrana opcja [Wybór i transfer] lub [Tło Windows], zostanie od razu wyświetlony ekran wyboru zdjęć.

Aby zamknąć okno CameraWindow, kliknij przycisk [×] w prawym dolnym rogu okna. Pobrane obrazy zostaną wyświetlone na komputerze.

### Windows

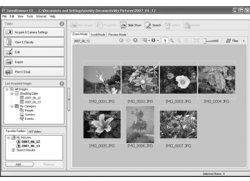

ZoomBrowser EX

### Macintosh

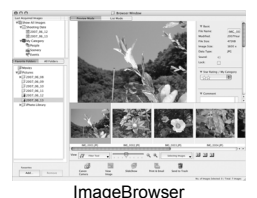

Przesłane zdjęcia są domyślnie zapisywane w folderach odpowiadających datom ich wykonania.

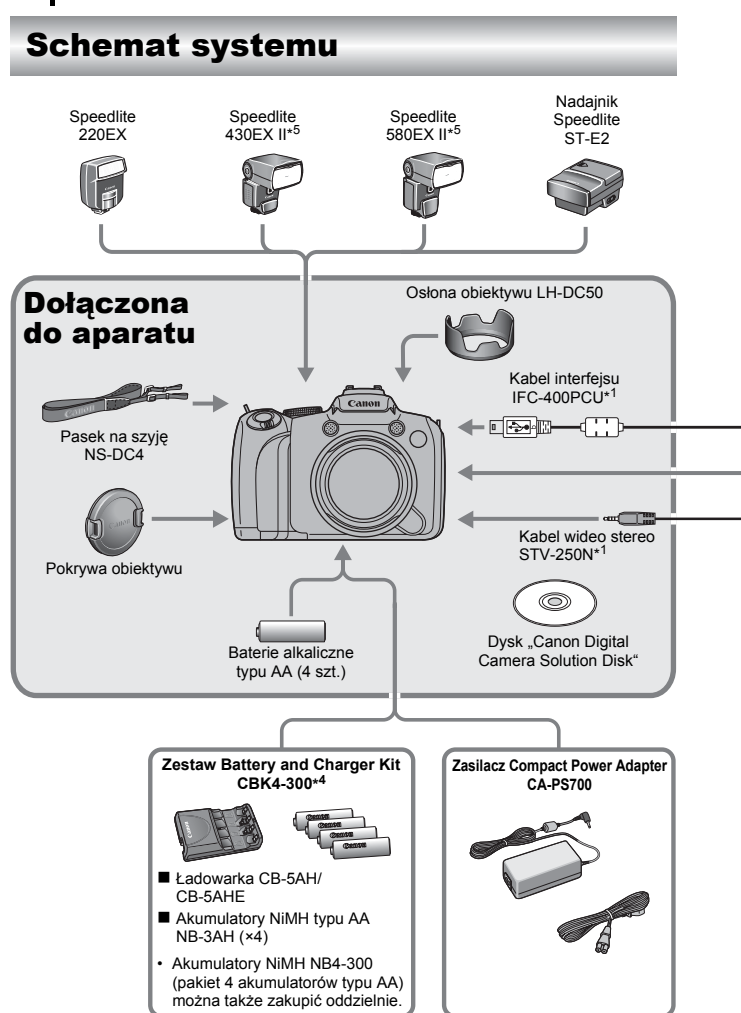
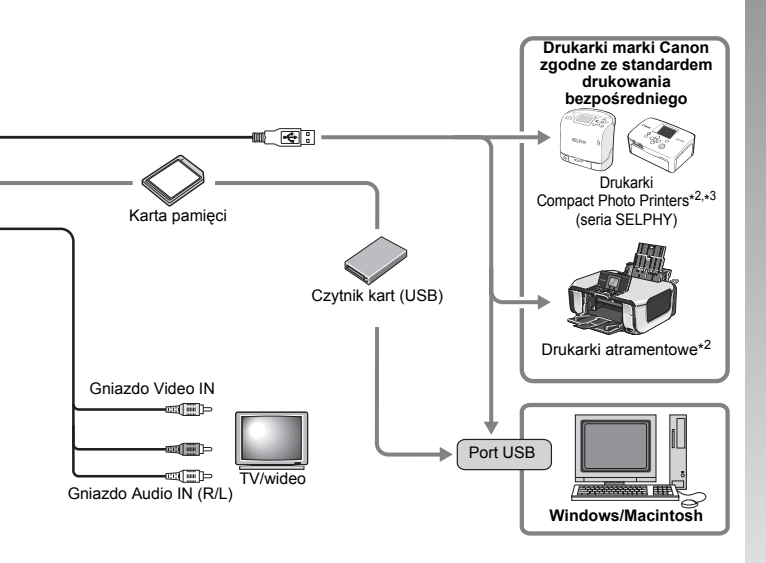

- \*1 Produkt można również nabyć oddzielnie.
- \*2 Więcej informacji na temat drukarki i kabli interfejsu można znaleźć w instrukcji obsługi dostarczonej z drukarką atramentową.
- \*3 Ten aparat można także podłączyć do drukarek typu CP-10, CP-100, CP-200 i CP-300.
- \*4 Można również korzystać z zestawu Battery and Charger Kit CBK4-200.
- \*5 Można użyć także urządzeń Speedlite 430EX i 580EX.

# Akcesoria (sprzedawane osobno)

Przedstawione poniżej akcesoria do aparatu są sprzedawane oddzielnie.

Pewne akcesoria mogą być niedostępne w niektórych regionach lub wycofane ze sprzedaży.

### Lampa błyskowa

#### · Lampy błyskowe Speedlite serii EX

Lampy błyskowe Speedlite przeznaczone do modeli Canon EOS. Optymalne oświetlenie obiektu, wyraźne, naturalne zdjęcia.

- Speedlite 220EX/430EX II\*/580EX II\*
  - \* Można użyć także urządzeń Speedlite 430EX i 580EX.

#### Nadajnik Speedlite ST-E2

Umożliwia bezprzewodowe sterowanie podległymi lampami błyskowymi Speedlite (z wyjątkiem modelu Speedlite 220EX).

## Zasilacze

#### Zasilacz Compact Power Adapter CA-PS700

Zestaw zasilający umożliwia podłączenie aparatu do standardowego gniazda sieci elektrycznej. Zaleca się korzystanie z niego, jeśli aparat ma być włączony przez dłuższy czas lub jest podłączany do komputera. (Zestaw nie może być używany do ładowania baterii lub akumulatorów aparatu.)

#### Zestaw Battery and Charger Kit CBK4-300

Specjalny zestaw zawierający ładowarkę oraz cztery akumulatory NiMH (niklowo-wodorkowe) typu AA. Jest on przydatny podczas wykonywania lub wyświetlania dużej liczby zdjęć.

Można również zakupić oddzielnie zestaw NiMH Battery NB4-300, zawierający cztery akumulatory NiMH typu AA.

## Inne akcesoria

## Kabel interfejsu IFC-400PCU

Służy do podłączania aparatu do komputera, drukarki Compact Photo Printer (seria SELPHY) lub drukarki atramentowej\*.

\* Dodatkowe informacje można znaleźć w instrukcji obsługi drukarki atramentowej.

## Kabel wideo stereo STV-250N

Służy do podłączania aparatu do telewizora. Dźwięk jest nagrywany w formacie stereo.

# Drukarki zgodne ze standardem drukowania bezpośredniego

Firma Canon oferuje sprzedawane osobno drukarki, które współpracują z tym aparatem. Wystarczy je podłączyć przy użyciu jednego kabla, aby szybko i łatwo drukować odbitki wysokiej jakości, korzystając z oprogramowania aparatu.

- Drukarki typu Compact Photo Printer (seria SELPHY)
- Drukarki atramentowe

Aby uzyskać więcej informacji, należy skontaktować się z najbliższym punktem sprzedaży detalicznej produktów firmy Canon.

#### Zaleca się korzystanie z oryginalnych akcesoriów firmy Canon.

Aby w pełni wykorzystać możliwości opisywanego produktu, należy używać go wraz z oryginalnymi akcesoriami firmy Canon. Firma Canon nie będzie ponosić odpowiedzialności za żadne uszkodzenia produktu i (lub) wypadki, takie jak pożary itp., które zostaną spowodowane nieprawidłowym działaniem akcesoriów firm innych niż Canon (np. wyciekiem elektrolitu lub wybuchem akumulatora). Gwarancja udzielana na produkt nie obejmuje napraw uszkodzeń, których przyczyną jest nieprawidłowe działanie akcesoriów firm innych niż Canon, chociaż istnieje możliwość zlecenia takich napraw za odpowiednią opłatą.

# Więcej informacji

## Przewodnik po elementach aparatu

#### Widok z przodu

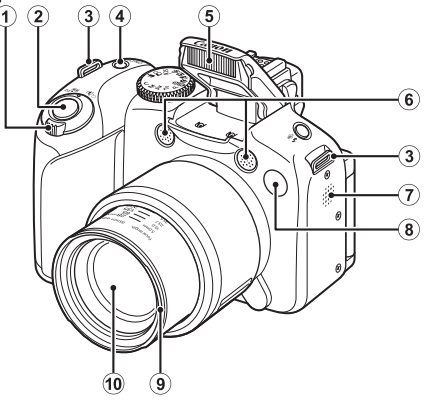

- Dźwignia powiększenia (str. 67, 155)
   Fotografowanie: III (Panorama)/III (Zbliżenie)
   Wyświetlanie: III (Miniatury)/Q (Powiększenie)
- 2 Przycisk migawki (str. 17)
- 3 Mocowanie paska (str. 13)
- 4 Przycisk ON/OFF/Kontrolka zasilania (str. 17, 24)
- 5 Lampa błyskowa (str. 72)
- 6 Mikrofon (str. 24, 189, 190)
- Głośnik
- (8) Lampa (Wspomaganie AF: (str. 55), Lampa redukcji czerwonych oczu: (str. 111), Lampa samowyzwalacza: (str. 75))
- (9) Mocowanie osłony obiektywu\*
- 10 Obiektyw

#### \*Osłona obiektywu

Przymocowanie dołączonej osłony obiektywu LH-DC50 do mocowania osłony obiektywu (rowka) umożliwia zmniejszenie ilości niepotrzebnego światła dostającego się do obiektywu podczas fotografowania obiektów oświetlonych od tyłu lub robienia zdjęć panoramicznych (str. 253).

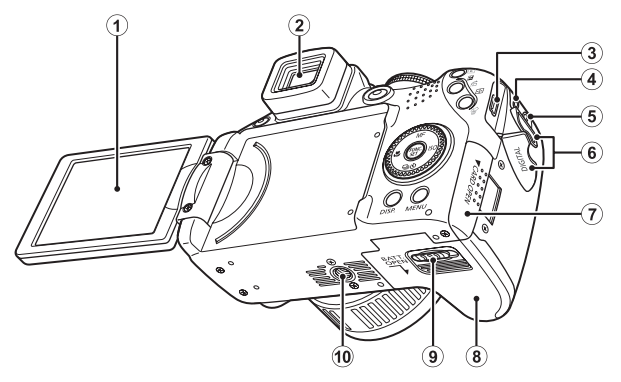

- ① Ekran (monitor LCD) (str. 62)
- 2 Wizjer (str. 62)
- 3 Gniazdo DIGITAL (str. 21, 29)
- (4) Gniazdo zasilania (DC IN) (str. 256)
- (5) Gniazdo audio-wideo (A/V OUT) (str. 223)
- 6 Osłona gniazd
- ⑦ Gniazdo na kartę pamięci (str. 11)
- (8) Osłona baterii/akumulatora (str. 10)
- 9 Blokada osłony (str. 10)
- 10 Gniazdo statywu

#### Elementy sterujące

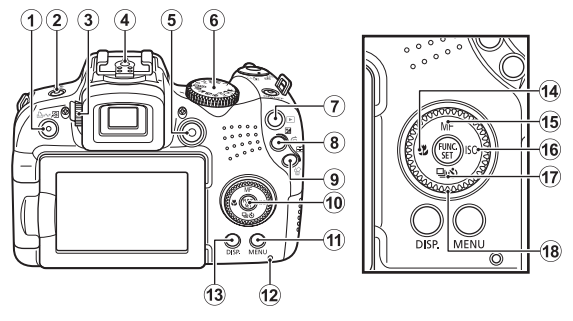

- ① Przycisk 🔊 (Skrót)/முல (Drukuj/Udostępnij) (str. 21, 31, 151)
- 2 Przycisk \$ (Lampa błyskowa)/ \$ (Mikrofon) (str. 72, 189, 190)
- ③ Pokrętło dostosowania dioptrii (str. 63)
- (4) Gorąca stopka (str. 257)
- 5 Przycisk filmu (str. 24, 88)
- 6 Pokrętło wyboru trybów (str. 17, 24, 87)
- Przycisk (Wyświetlanie) (str. 19, 26)
- 8 Przycisk Z (Ekspozycja)/ (Skok) (str. 137, 159)
- Przycisk (Wybór ramki AF)/<sup>(1)</sup> (Usunięcie pojedynczego zdjęcia) (str. 118, 20)
- 10 FUNC./SET Przycisk (Funkcje/Ustawienia) (str. 47)
- 1 MENU Przycisk (str. 48)
- 12 Wskaźnik (str. 45)
- 13 DISP. Przycisk wyświetlania (str. 62)
- 14 Przycisk 💥 (Makro)/ 🗲 (str. 73)
- 15 Przycisk MF (Ręcznie)/ ★ (str. 125)
- 16 Przycisk ISO/ → (str. 72)
- 18 Pokrętło sterujące (str. 43)

# Korzystanie z pokrętła sterującego

Obracanie pokrętła sterującego w lewo jest odpowiednikiem naciskania przycisku ◆, podczas gdy obracanie pokrętła sterującego w prawo jest odpowiednikiem naciskania przycisku ◆ (w przypadku niektórych funkcji jest odpowiednikiem naciskania przycisku ◆ lub ◆). Za pomocą pokrętła sterującego można wykonywać następujące operacje.

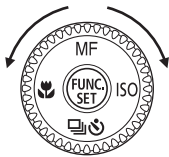

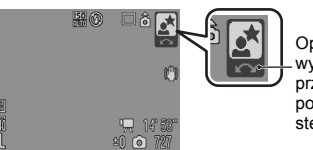

Operacja jest wykonywana przy użyciu pokrętła sterującego.

## E Funkcje fotografowania

- Wybór trybu fotografowania (str. 95)
- Wybór elementów w menu 🐓 / 🖳 / 🖄 (str. 72, 108, 75)
- Wybór elementów menu FUNC. (str. 47)
- Wybór kierunku fotografowania w trybie Panorama (str. 106)
- Wybór czasu naświetlania i wartości przesłony (str. 100, 102)
- Przesuwanie ramki AF (str. 120)
- Ustawianie ostrości w trybie ręcznego ustawiania ostrości (str. 127)
- Zmiana programu (str. 132)
- Kompensacja ekspozycji (str. 134)

## E Funkcje wyświetlania

- Wybór zdjęcia (str. 19, 155, 156, 159)
- Praca z różnymi ustawieniami lub podczas edycji (str. 173, 189, 190, 202, 209)
- Różne działania oraz podczas odtwarzania filmów lub edycji (str. 26, 167, 169)

## E Funkcje fotografowania i wyświetlania

- Wybieranie elementów menu i wprowadzanie ustawień (str. 47, 48)
- Zmiana koloru zegara (str. 46)
- Działania podczas ustawiania treści Mój Aparat (str. 225)

# Korzystanie z przycisku 🕨

Przycisk **>** służy do włączania/wyłączania aparatu oraz do przełączania między trybem fotografowania a trybem wyświetlania.

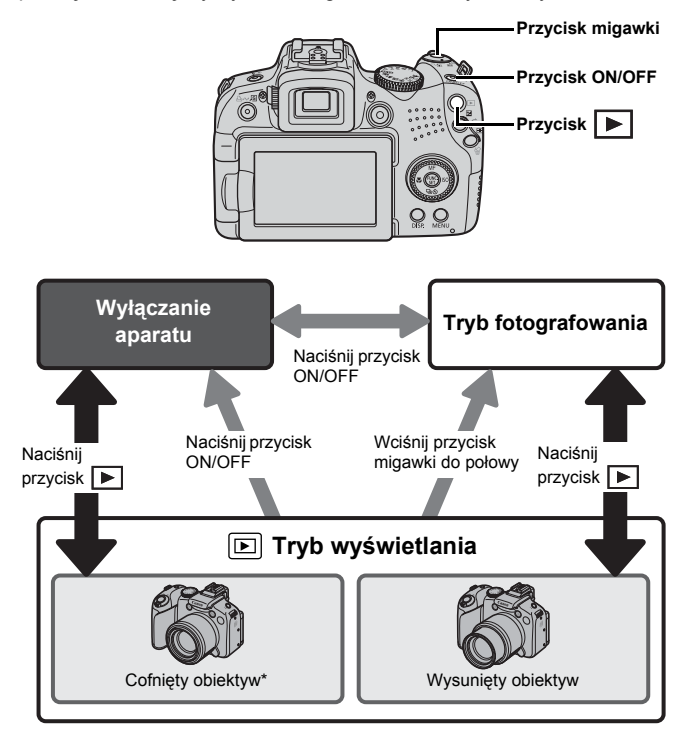

\* Czas, po którym obiektyw jest automatycznie cofany, można określić za pomocą opcji [Cofaj obiektyw] w menu (Nastawy Ogólne) (str. 60).

# Kontrolka zasilania i wskaźnik

Kontrolka zasilania i wskaźnik z tyłu aparatu zapalają się lub migają w następujących sytuacjach.

| <ul> <li>Kontrolka zasilani</li> </ul> | ia                                                                                              |
|----------------------------------------|-------------------------------------------------------------------------------------------------|
| Pomarańczowy<br>Zielony<br>Żółty       | : Tryb fotografowania<br>: Tryb wyświetlanie/połączenie z drukarką<br>: Połączenie z komputerem |
| • Wskaźnik                             | · Zania/adazut/uguwania/arzagutania zdiać                                                       |
| wigający czerwony                      | (w przypadku połączenia z komputerem/drukarką)                                                  |

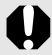

Gdy z tyłu aparatu miga czerwony wskaźnik, nie wolno wykonywać poniższych czynności. Ich wykonanie może doprowadzić do uszkodzenia danych zdjęć.

- Wstrząsanie aparatem.
- Wyłączanie zasilania lub otwieranie osłony karty pamięci/ baterii/akumulatora.

### Wyświetlanie zegara

Dostępne są dwie metody wyświetlenia bieżącej daty i godziny przez około 5 sekund. \* Ustawienie domyślne.

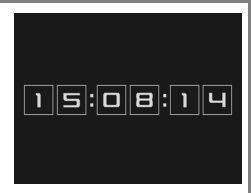

- ① Przytrzymaj przycisk FUNC./SET podczas włączania zasilania.
- W trybie fotografowania/odtwarzania, przytrzymaj przycisk FUNC./SET przez ponad sekundę.

W przypadku trzymania aparatu poziomo, wyświetlana jest godzina. W przypadku trzymania go pionowo, wyświetlana jest data i godzina. Jednakże w przypadku użycia metody ① do wyświetlenia zegara przy trzymaniu aparatu pionowo, na początku zostanie wyświetlony sam zegar, tak jak w przypadku trzymania aparatu poziomo.

- Zegar znika z monitora po upływie określonego czasu lub naciśnięciu przycisku.
- Czas wyświetlania zegara można zmienić w menu III (str. 59).
- Nie istnieje możliwość wyświetlenia zegara przy wyświetlaniu powiększenia lub odtwarzaniu miniatur.

# Podstawy obsługi

## Menu i ustawienia

Opcje dostępne w menu FUNC., Zapisywanie, Odtwarzanie, Drukowanie, Nastawy Ogólne, Mój Aparat i Moje Menu umożliwiają modyfikację trybów wykonywania i przeglądania zdjęć oraz opcji aparatu, np. ustawień drukowania, Data/czas lub dźwięków.

## Menu FUNC. (Przycisk

To menu umożliwia modyfikację wielu typowych funkcji fotografowania.

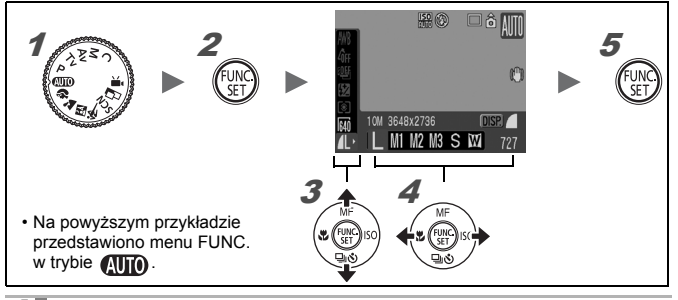

- 1 Ustaw pokrętło wyboru trybów w pozycji odpowiadającej żądanemu trybowi fotografowania.
- **2** Naciśnij przycisk 💮

3

#### Za pomocą przycisków ★ lub ★ wybierz jedną z pozycji menu.

W niektórych trybach fotografowania pewne pozycje mogą być niedostępne.

- 4 Za pomocą przycisków ← i → wybierz jedną z opcji danej pozycji menu.
  - Pozycje wskazywane ikoną DBR można zmieniać przyciskiem DISP.
  - Po wybraniu opcji można nacisnąć przycisk migawki, aby natychmiast wykonać zdjęcie. Po zrobieniu zdjęcia menu zostanie ponownie wyświetlone, dzięki czemu można łatwo dostosować ustawienia.
  - · Opcję pozycji menu można również wybrać za pomocą pokrętła sterującego.

Naciśnij przycisk 🕅

#### Menu Zapisywanie, Odtwarzanie, Drukowanie, Nastawy Ogólne, Mój Aparat i Moje Menu (przycisk **MENU**)

Te menu umożliwiają konfigurowanie parametrów wykonywania, wyświetlania lub drukowania zdjęć.

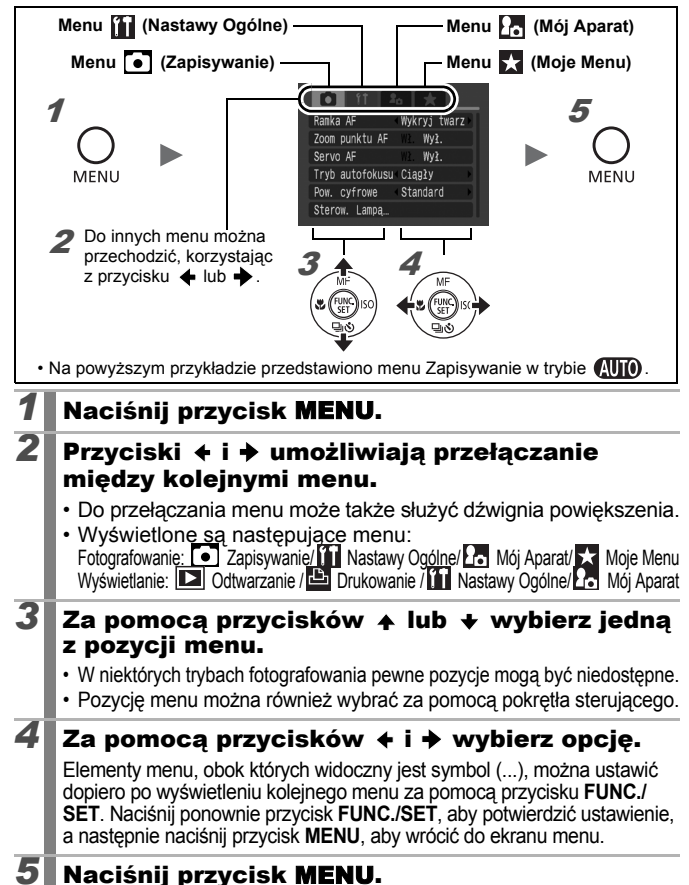

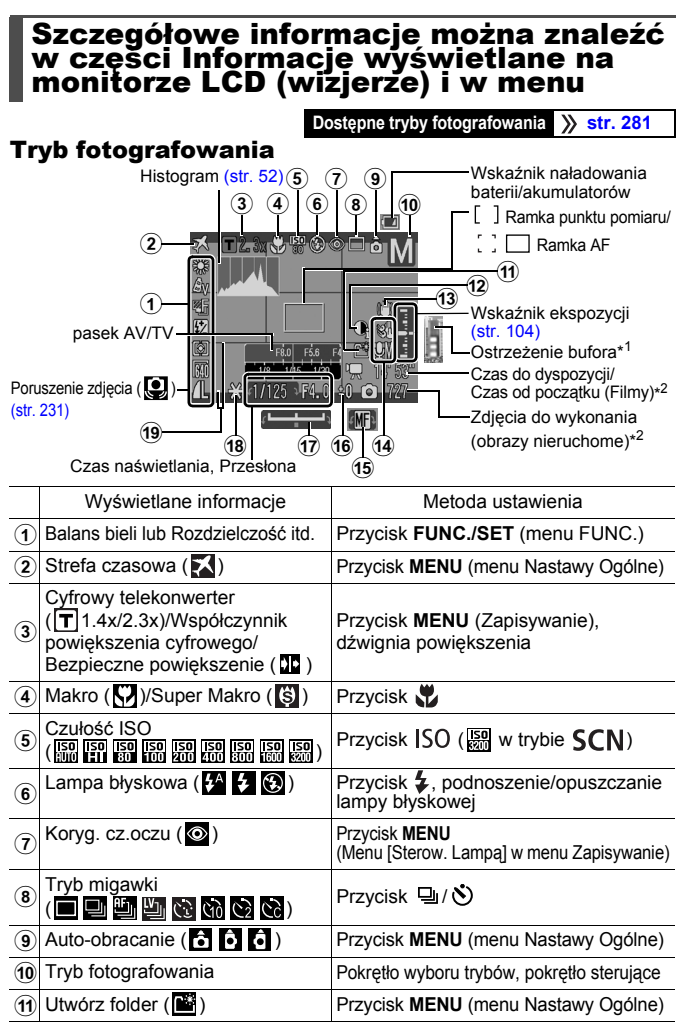

|    | Wyświetlane informacje                                         | Metoda ustawienia                   |
|----|----------------------------------------------------------------|-------------------------------------|
| 12 | Korekcja kontrastu ( 💽)                                        | Przycisk MENU (Zapisywanie)         |
| 13 | Poruszenie zdjęcia<br>((() () () () () () () () () () () () () | Przycisk MENU (Zapisywanie)         |
| 14 | Dźwięk ( 😻 💯 )                                                 | Przycisk MENU (menu Nastawy Ogólne) |
| 15 | Ręczne ustawianie ostrości (MF)                                | Przycisk <b>MF</b>                  |
| 16 | Kompensacja ekspozycji ( -2 ··· +2)                            | Przycisk 🔀                          |
| 17 | Pasek kompensacji ekspozycji<br>(                              | Przycisk 🔀                          |
| 18 | Blokada AE/Blokada FE                                          | Przycisk 🔀                          |
| 19 | Linie siatki, Paski 3:2                                        | Przycisk MENU (Zapisywanie)         |

\*1 Opcja ta nie jest zazwyczaj wyświetlana. Jest wyświetlana w przypadku, gdy dostępna jest mniej niż połowa pamięci wewnętrznej (bufora) podczas nagrywania filmu (w przypadku zapełnienia bufora fotografowanie lub filmowanie może zostać zatrzymane).

\*2 W przypadku braku pamięci na zdjęcia lub filmy wyświetlany jest czerwony symbol "0". W przypadku braku miejsca w obu rodzajach pamięci wyświetlany jest komunikat "Brak miejsca na karcie".

#### Informacje o wskaźniku naładowania akumulatorów

Jeśli poziom naładowania baterii lub akumulatorów jest niski, będą wyświetlone poniższa ikona i komunikat. Nie będą one wyświetlane, gdy baterie/akumulatory są dostatecznie naładowane.

| Obraz widoczny na<br>monitorze LCD | Opis                                                                                                    |
|------------------------------------|----------------------------------------------------------------------------------------------------|
| (miga na czerwono)                 | Poziom naładowania baterii lub<br>akumulatorów jest niski. Należy je zastąpić<br>nowymi bateriami/akumulatorami. |
| Wymień baterię                     | Baterie/akumulatory są wyczerpane. Należy<br>je zastąpić nowymi bateriami/akumulatorami.                         |

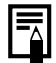

Wyświetlenie komunikatu "Podnieś lampę błyskową" przy jednoczesnym miganiu na monitorze LCD (wizjerze) ikony ostrzeżenia przed wstrząsami aparatu (💽 ) i ikony ostrzeżenia lampy (💽 ) oznacza określenie dłuższego czasu naświetlania ze względu na niedostateczne oświetlenie. W celu wykonania zdjęcia należy:

- przełączyć tryb stabilizacji na dowolne ustawienie poza opcją [Wył.] (str. 82);
- zwiększyć czułość ISO (str. 84);
- użyć opcji Auto-przes. ISO (str. 85);
- podnieść lampę błyskową, aby wybrać ustawienie inne niż 🕃 (str. 72);
- umieścić aparat na statywie lub innej podstawie.

#### Tryb wyświetlania (szczegóły)

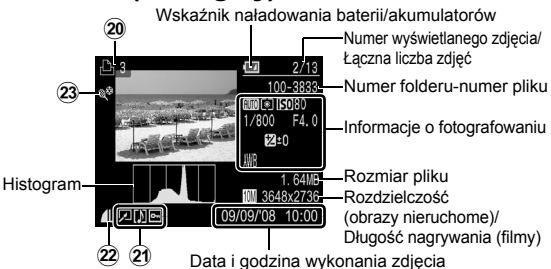

|         | Wyświetlane informacje                                                                                                    | Metoda ustawienia                                  |
|---------|----------------------------------------------------------------------------------------------------|----------------------------------------------------|
| 20      | Lista drukowania                                                                                                    | Przycisk 🕒🚧 ,<br>przycisk <b>MENU</b> (Drukowanie) |
| 21      | (Wyświetlanie) Korekcja kontrastu/Korekta<br>czerw.oczu./Kadrowanie/Zmień wielkość/<br>Moje kolory (2)<br>Stan ochrony (2) | Przycisk <b>MENU</b><br>(Odtwarzanie)              |
|         | Zdjęcie z notatką dźwiękową ( 🚺 )                                                                                          | Przycisk 🎍                                         |
| 22      | Kompresja (zdjęcia)/<br>rozdzielczość (zdjęcia), film (())                                                                 | Przycisk <b>FUNC./SET</b><br>(menu FUNC.)          |
| <u></u> | Auto-kategoria (🜇 🔀 🗬)                                                                                                    | Przycisk MENU (Zapisywanie)                        |
| త       | Moja kateg. (🐃 🔀 🗬 🦺 🤽 🕹 囯 )                                                                                               | Przycisk MENU (Odtwarzanie)                        |

W przypadku niektórych zdjęć mogą być także wyświetlane informacje wymienione poniżej.

| \$? | Dołączono plik dźwiękowy w formacie innym niż WAVE lub nie rozpoznano formatu pliku. |
|-----|--------------------------------------------------------------------------------------|
|     | Obraz JPEG niezgodny ze standardem Design rule for Camera File System (str. 270).    |
| RAW | Obraz RAW                                                                            |
| AVI | Typ danych AVI                                                                       |
| ?   | Nierozpoznany typ danych                                                             |

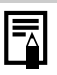

- Informacje dotyczące zdjęć wykonanych za pomocą innych aparatów mogą być wyświetlane niepoprawnie.
- Ostrzeżenie o prześwietleniu
   Prześwietlone fragmenty zdjęcia migają:
  - W przypadku przeglądania zdjęcia na monitorze LCD (widok szczegółowy) lub wizjerze (widok szczegółowy) bezpośrednio po jego wykonaniu.
  - W widoku szczegółowym w trybie wyświetlania.

## Funkcja histogramu

Histogram to wykres umożliwiający sprawdzenie jasności zdjęcia. Istnieje także możliwość wyświetlenia histogramu w trybach **P**, **Tv**, **Av** i **M** w celu sprawdzenia jasności obrazu podczas fotografowania. Im bardziej wykres jest przesunięty w lewo, tym zdjęcie jest ciemniejsze. Analogicznie przesunięcie wykresu w prawo oznacza jaśniejsze zdjęcie. Za pomocą funkcji kompensacji ekspozycji można skorygować jasność zdjęcia przed jego wykonaniem (str. 134).

Przykładowe histogramy

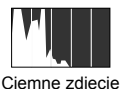

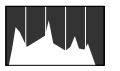

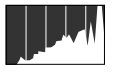

Optymalna jasność

Jasne zdjęcie

Istnieje możliwość zmiany czasu naświetlania, wartości przesłony i czułości ISO w celu dostosowania jasności obrazu w trybie **M**.

## Tryb fotografowania

| Element menu | Opcje                                                                                                    | Strona<br>z informacjami |
|--------------|----------------------------------------------------------------------------------------------------|--------------------------|
| Zdjęcie      | <ul> <li>Image: A state of the state of the</li></ul> | str. 17, 87              |
| Film         |                                                                                                    | str. 24, 88              |

## Ustawianie za pomocą przycisku ‡, ⊠, ♥, MF, ISO lub ⊒/᠔

| Element menu               | Opcje                                                                  | Strona<br>z informacjami |   |
|----------------------------|------------------------------------------------------------------------|--------------------------|---|
| Lampa błyskowa             | \$^ <b>\$</b>                                                          | str. 72                  |   |
| Kompensacja ekspozycji     | -2…+2                                                                  | str. 134                 |   |
| Makro/Super Makro          | <b>(</b> )                                                             | str. 73                  | ' |
| Ręczne ustawianie ostrości | MF                                                                     | str. 127                 |   |
| Czułość ISO                | ISO ISO ISO ISO ISO ISO ISO ISO ISO<br>Auto Hi 80 100 200 400 800 1600 | str. 84                  | , |
| Tryb migawki               | W trybie filmu będzie<br>wyświetlana ikona 🚮 .)                        | str. 108, 75             |   |

### Menu FUNC.

| Element menu                                  | Opcje                                      | Strona<br>z informacjami |
|-----------------------------------------------|--------------------------------------------|--------------------------|
| Balans bieli                                  | 배 🌋 🕰 🎄 👾 👬 💈 🔜                            | str. 139                 |
| Moje kolory                                   | තිਜ යි යි යි යි යි යි යි යි යි යි යි යි යි | str. 142                 |
| Wspornik                                      | 빤 똭 딱                                      | str. 130, 136            |
| Kompensacja lampy błyskowej/<br>llość światła | 52                                         | str. 110                 |
| Tryb pomiaru                                  |                                            | str. 137                 |
| Rozdzielczość nagr.                           | 640 320                                    | str. 91                  |
| Rozdzielczość obr. nieruchomy                 | L M1 M2 M3 S W                             | str. 80                  |
| Kompresja                                     | 6 4 4                                      | str. 80                  |

## Menu Zapisywanie 💽

\* Ustawienie domyślne

| Element menu           | Орсје                                                                                                    | Opis/Strona<br>z informacjami |
|------------------------|----------------------------------------------------------------------------------------------------|-------------------------------|
| Ramka AF               | Wykryj twarz*/Centrum ( <b>P/Tv/Av/M</b> :<br>FlexiZone*/Wykryj twarz)                                                                                                    | str. 118                      |
| Zoom punktu AF         | Wł./Wył.*                                                                                                    | str. 113                      |
| Servo AF               | Wł./Wył.*                                                                                                    | str. 124                      |
| Tryb autofokusu        | Ciągły*/Pojedynczy                                                                                                    | str. 117                      |
| Pow. cyfrowe           |                                                                                                    |                               |
| (Obrazy<br>nieruchome) | Standard*/Wył./1.4x/2.3x                                                                                                    | str. 68                       |
| (Film)                 | Standard*/Wył.                                                                                                    |                               |
| Sterow. Lampą          |                                                                                                    |                               |
| Tryb błysku            | Auto*/Ręcznie                                                                                                    |                               |
| Korekta<br>ekspoz.     | Od -2 do 0* do +2                                                                                                    |                               |
| llość światła          | Minimum*/Średnia/Maksimum                                                                                                    |                               |
| Tryb synch.            | z 1 zasłoną*/z 2 zasłoną                                                                                                    | str. 110                      |
| Błysk+dł.czas          | Wł./Wył.*                                                                                                    |                               |
| Koryg. cz.oczu         | Wł./Wył.*                                                                                                    |                               |
| Lampka cz.o.           | Wł.*/Wył.                                                                                                    |                               |
| Bezpieczna FE          | Wł.*/Wył.                                                                                                    |                               |
| Kor. kontrastu         | Wył.*/Auto                                                                                                    | str. 135                      |
| Nastawy migawki        | Samowyzw. twarzą: 1–10<br>(Ustawienie domyślne to 3 zdjęcia)<br>Samowyzwalacz: 10 sek.*, 2 sek.,<br>Nastawa własna<br>Opóźnienie: 0–10*, 15, 20, 30 sek.<br>Zdjęcia: 1–10<br>(Ustawienie domyślne to 3 zdjęcia) | str. 75                       |
| Punkt pomiaru          | Centralnie*/W punkcie AF                                                                                                    | str. 138                      |
| Bezpiecznik            | Wł./Wył.*                                                                                                    | str. 101                      |
| Auto-przes. ISO        | Wł./Wył.*                                                                                                    | str. 85                       |
| Lupa ostrości          | Wł.*/Wył.                                                                                                    | str. 127                      |

| Element menu                         | Opcje                                  | Opis/Strona<br>z informacjami                                                                                 |
|--------------------------------------|----------------------------------------|----------------------------------------------------------------------------------------------------|
| Bezpieczny MF                        | Wł.*/Wył.                              | str. 128                                                                                                    |
| Wspomaganie AF                       | Wł.*/Wył.                              | str. 40                                                                                                    |
| Kontrolne wyśw.<br>(Kontrolne wyśw.) | Wył./2* — 10 sekund/Bez limitu         | Można ustawić<br>długość czasu,<br>przez który<br>zdjęcia są<br>wyświetlane<br>po ich zrobieniu<br>(str. 18). |
| Inf. kontrolna                       | Wył.*/Szczegóły/Spr.ostrości           | str. 115                                                                                                    |
| Zachowaj oryg.                       | Wł./Wył.*                              | str. 148                                                                                                    |
| Odwróć obraz                         | Wł.*/Wył.                              | str. 13                                                                                                    |
| Auto-kategoria                       | Wł.*/Wył.                              | str. 149                                                                                                    |
| Stabilizacja                         |                                        |                                                                                                    |
| (Obrazy<br>nieruchome)               | Ciągła*/Przy zdjęciu/Pionowa/Wył.      | str. 82                                                                                                    |
| (Film)                               | Ciągła*/Wył.                           |                                                                                                    |
| Tryby wyświetl.                      |                                        |                                                                                                    |
| Monitor/wizjer                       | ũų / 27 / 67 / 67                      |                                                                                                    |
| Nastawy fotogr                       | Wył.* <sup>1</sup> /Wł.* <sup>2</sup>  | str 65                                                                                                    |
| Linie siatki                         | Wył.* <sup>1</sup> /Wł.* <sup>2</sup>  | 50.00                                                                                                    |
| Paski 3:2                            | Wył.* <sup>1</sup> * <sup>2</sup> /Wł. |                                                                                                    |
| Histogram                            | Wył.* <sup>1</sup> /Wł.* <sup>2</sup>  |                                                                                                    |
| Zaprogramuj<br>przycisk              | 🖳 * 16 WB 💶 👁 T 🔾 AEL AFL 🎽            | str. 151                                                                                                    |
| Pamięć nastaw                        |                                        | str. 150                                                                                                    |

\*1 Ustawienie domyślne monitora LCD 1 i wizjera 1.

\*2 Ustawienie domyślne monitora LCD 2 i wizjera 2.

Podstawy obsługi

## Menu Odtwarzanie 🗖

| Element menu       | Strona<br>z informacjami |
|--------------------|--------------------------|
| Pokaz przezr.      | str. 173                 |
| Moja kateg.        | str. 161                 |
| Usuń               | str. 197                 |
| Ochrona            | str. 192                 |
| Kor. kontrastu     | str. 183                 |
| Korekta czerw.oczu | str. 178                 |
| Kadrowanie         | str. 164                 |
| Zmień wielkość     | str. 187                 |
| Moje kolory        | str. 185                 |
| Zapis dźwięku      | str. 190                 |
| Obracanie          | str. 171                 |
| Do transferu       | str. 209                 |
| Kontyn.wyśw        | str. 19                  |
| Ef.przejścia       | str. 172                 |

## Menu Drukowanie 💾

| Element menu             | Орсје                                                                                                    | Strona<br>z informacjami |
|--------------------------|----------------------------------------------------------------------------------------------------|--------------------------|
| Drukuj                   | Wyświetla menu drukowania.                                                                                                    | -                        |
| Wybierz obrazy/<br>kopie | Ta opcja służy do konfigurowania<br>opcji drukowania poszczególnych<br>zdjęć podczas ich wyświetlania.                           |                          |
| Wybierz zakres           | Wybór zakresu zdjęć sekwencyjnych<br>i wprowadzenie ustawień drukowania<br>dla wszystkich obrazów należących<br>do tego zakresu. |                          |
| Wybór wg daty            | Ta opcja umożliwia skonfigurowanie<br>ustawień wydruku obrazów o wybranej<br>dacie.                                              |                          |
| Wybierz wg<br>kategorii  | Ta opcja umożliwia skonfigurowanie<br>ustawień wydruku obrazów należących<br>do wybranej kategorii.                              | str. 202                 |
| Wybór wg folderu         | Ta opcja umożliwia skonfigurowanie<br>ustawień wydruku obrazów znajdujących<br>się w wybranym folderze.                          |                          |
| Wybierz wszystkie        | Ta opcja służy do konfigurowania opcji<br>drukowania wszystkich zdjęć.                                                           |                          |
| Skasuj cały wybór        | Ta opcja służy do usuwania wszystkich opcji drukowania zdjęć.                                                                    |                          |
| Opcje drukowania         | Ta opcja ustawia styl drukowania.                                                                                                |                          |

## Menu Nastawy Ogólne 🚻

\* Ustawienie domyślne

| Element menu   | Opcje           | Strona z podsumowaniem<br>lub informacjami                                                                                                    |
|----------------|-----------------|----------------------------------------------------------------------------------------------------|
| Wyciszenie     | Wł./Wył.*       | Wybranie opcji [Wł.] powoduje<br>wyciszenie wszystkich dźwięków<br>przycisków (z wyjątkiem dźwięku przy<br>otwarciu pokrywy karty pamięci/baterii/<br>akumulatorów podczas zapisywania).                                                                |
| Wzmocnienie    | Wył./1/2*/3/4/5 | Ten element służy do regulacji<br>głośności dźwięku startowego,<br>dźwięku przycisków, dźwięku<br>samowyzwalacza, dźwięku migawki<br>i dźwięku nagranego. Wzmocnienia<br>nie można regulować, jeśli<br>w elemencie [Wyciszenie]<br>wybrano opcję [Wł.]. |
| Dźw.startowy   |                 | Ten element służy do regulowania<br>głośności dźwięku startowego<br>odtwarzanego po włączeniu aparatu.                                                                                                    |
| Dźw.przycisków |                 | Ten element służy do regulowania<br>głośności dźwięku przycisków, który<br>jest odtwarzany po naciśnięciu<br>dowolnego przycisku (z wyjątkiem<br>przycisku migawki).                                                                                    |
| Dźw.samowyzw.  |                 | Ten element służy do regulowania<br>głośności dźwięku samowyzwalacza,<br>który jest odtwarzany na 2 sekundy<br>przed zwolnieniem migawki.                                                                                                    |
| Dźw.migawki    |                 | Ten element służy do regulowania<br>głośności dźwięku odtwarzanego<br>w momencie zwolnienia migawki.<br>Dźwięk migawki nie jest odtwarzany<br>podczas zapisywania filmu.                                                                                |
| Dźw.nagrany    |                 | Dostosowanie głośności dźwięku filmów, notatek głosowych i dyktafonu.                                                                                                    |
| Dźwięk         |                 |                                                                                                    |
| Wzm. mikrofonu | Auto*/Ręczna    | atr. 02                                                                                                    |
| Poziom         | -40–0 dB        | Su. 95                                                                                                    |
| Usuw. wiatru   | Wł./Wył.*       |                                                                                                    |

| Element menu          | Opcje                                                                                                    | Strona z podsumowaniem<br>lub informacjami                                                                                                    |  |
|-----------------------|----------------------------------------------------------------------------------------------------|----------------------------------------------------------------------------------------------------|--|
| Jasność LCD           | ₩ (Normalna)*/<br>★ (Jasna)                                                                                                  | Osobne dostosowanie jasności<br>monitora LCD i wizjera. (Należy<br>wybrać element, którego jasność<br>chce się określić, a następnie<br>skonfigurować ustawienia.)                               |  |
| Oszcz.energii         |                                                                                                    |                                                                                                    |  |
| Wył. aparatu          | Wł.*/Wył.                                                                                                    |                                                                                                    |  |
| Wył. monitora         | 10 sek./20 sek./30<br>sek./1 min.*/<br>2 min./3 min.                                                                         | str. 211                                                                                                    |  |
| Strefa czasowa        | Dom*/Świat                                                                                                    | str. 212                                                                                                    |  |
| Data/czas             |                                                                                                    | str. 14                                                                                                    |  |
| Wyśw.zegara           | 0–5*–10 sek./<br>20 sek./30 sek./<br>1 min./2 min./<br>3 min.                                                                | str. 46                                                                                                    |  |
| Formatowanie          |                                                                                                    | str. 16 (Można również wybrać opcję<br>formatowania pełnego (str. 215).)                                                                                                    |  |
| Numery plików         | Narastająco*/<br>Autom. od 1                                                                                                 | str. 216                                                                                                    |  |
| Utwórz folder         |                                                                                                    |                                                                                                    |  |
| Utwórz nowy<br>folder | Symbol zaznaczenia<br>(wł.)/<br>Brak symbolu<br>zaznaczenia (wył.)                                                           |                                                                                                    |  |
| Automatycznie         | Wył.*/co dzień/<br>w poniedz. —<br>w niedziele/co<br>miesiąc (istnieje<br>także możliwość<br>określenia czasu<br>utworzenia) | str. 218                                                                                                    |  |
| Auto-obracanie        | Wł.*/Wył.                                                                                                    | str. 220                                                                                                    |  |
| Jedn. miary           | m/cm* / ft/in                                                                                                    | Ten element służy do ustawiania<br>jednostek miary, przy użyciu których<br>wskazywana jest odległość na pasku<br>powiększenia (str. 67) i podczas<br>ręcznego ustawiania ostrości<br>(str. 127). |  |

Podstawy obsługi

| Element menu   | Opcje              | Strona z podsumowaniem<br>lub informacjami                                                                                                    |
|----------------|--------------------|----------------------------------------------------------------------------------------------------|
| Cofaj obiektyw | 1 minuta*/0 sekund | Ten element służy do określania<br>czasu, po jakim obiektyw jest<br>cofany przy przechodzeniu<br>z trybu fotografowania do trybu<br>wyświetlania. |
| Wybór języka   |                    | str. 15                                                                                                    |
| Standard TV    | NTSC/PAL           | str. 223                                                                                                    |
| Metoda wydruku | Auto*/             | Zobacz poniżej.                                                                                                    |
| Nast.domyślne  |                    | str. 222                                                                                                    |

#### Metoda wydruku

Sposób połączenia z drukarką w celu drukowania można zmienić. Chociaż standardowo zmiana ustawienia nie jest konieczna, aby wydrukować zdjęcie wykonane w trybie 👿 (Szeroki ekran) bez ramki na papierze w formacie panoramicznym za pomocą drukarki Canon Compact Photo Printer typu SELPHY CP750/CP740/CP730/ CP720/CP710/CP510/CP520/CP530, należy wybrać opcję 🖉 . Ustawienie to pozostanie w pamięci także po wyłączeniu zasilania. Aby wydrukować zdjęcie w formacie innym niż 👿, należy więc powrócić do trybu [Auto] (sposobu połączenia nie można zmienić, jeśli aparat jest podłączony do drukarki).

\* Ustawienie domyślne

| Element menu |                      | Орсје                                                                                                    | Strona<br>z informacjami |
|--------------|----------------------|----------------------------------------------------------------------------------------------------|--------------------------|
|              | Motyw ogólny         | Wybór ogólnego motywu dla<br>poszczególnych elementów ustawień<br>menu Mój Aparat.                                                                                 |                          |
|              | Obraz<br>startowy    | Określenie obrazu wyświetlanego<br>po włączeniu aparatu.                                                                                                    |                          |
|              | Dźw.startowy         | Określenie dźwięku odtwarzanego<br>po włączeniu aparatu.                                                                                                    |                          |
|              | Dźw.przycisków       | Określenie dźwięku odtwarzanego<br>po naciśnięciu dowolnego przycisku<br>innego niż przycisk migawki.                                                              | str 225                  |
|              | Dźw.samowyzwal.      | Określenie dźwięku odtwarzanego na<br>2 sekundy przed zwolnieniem migawki<br>w trybie samowyzwalacza.                                                              |                          |
|              | Dźw.migawki          | Określenie dźwięku odtwarzanego<br>po naciśnięciu przycisku migawki.<br>(W przypadku filmów naciśnięcie<br>przycisku migawki nie powoduje<br>odtworzenia dźwięku.) |                          |
| Elei<br>Mój  | nenty menu<br>Aparat | ₽Ă (Wył.)/ <b>1 */ ₽</b> 2 / ₽3                                                                                                    |                          |

## Moje Menu 🔛

| Element menu      | Strona<br>z informacjami |
|-------------------|--------------------------|
| Nastawy Moje Menu | str. 153                 |

# Monitor LCD i wizjer

## Przełączanie trybów wyświetlania na monitorze LCD

Każde naciśnięcie przycisku **DISP.** powoduje zmianę trybu wyświetlania na monitorze LCD lub wizjerze. Ponadto zamknięcie monitora LCD powoduje wyświetlenie wizjera. Szczegółowe informacje można znaleźć w części *Informacje wyświetlane na monitorze LCD (wizjerze) i w menu* (str. 49).

(Poniżej przedstawiono ekrany wyświetlane podczas fotografowania w trybie (AUTO .)

Tryb fotografowania (Wyświetlane ekrany różnią się w zależności od ustawień [Tryby wyświetl.] (str. 65).)

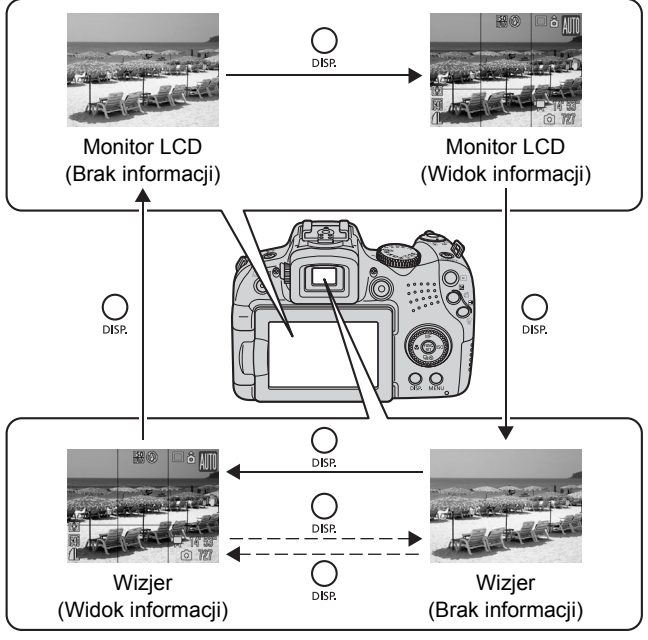

Przy zamkniętym monitorze LCD.

#### Tryb odtwarzania lub wyświetlania kontrolnego (tuż po wykonaniu zdjęcia)

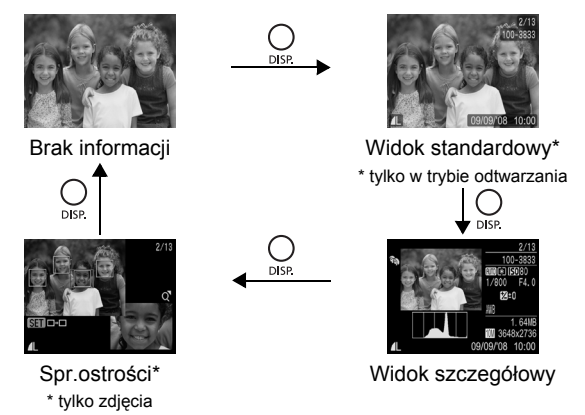

- Monitor LCD nie jest przełączany w tryb szczegółowy ani tryb sprawdzania ostrości podczas wyświetlania powiększenia (str. 155) lub indeksu (str. 156).
  - Jeśli otoczenie jest zbyt jasne (na przykład w przypadku fotografowania na powietrzu) i obrazy na monitorze LCD nie są wystarczająco wyraźne, podczas fotografowania należy używać wizjera. Należy dostosować ostrość wizjera przy użyciu pokrętła dostosowania dioptrii (str. 42), tak aby wyświetlane informacje (str. 49) były wyraźne. Dostępne są ustawienia z zakresu -6,0 do +2,0 m<sup>-1</sup> dioptrii.
  - Jasność monitora LCD można zmieniać w opcji [Jasność LCD] w menu (Nastawy Ogólne) (str. 59).

## Tryb nocny

Podczas fotografowania o zmierzchu lub wieczorem, gdy ciemne otoczenie utrudnia korzystanie z monitora LCD lub wizjera, opcja trybu nocnego powoduje jasne wyświetlanie obiektu na ekranie monitora LCD. Umożliwia to ustawienie zdjęcia nawet w ciemnym otoczeniu (tej opcji nie można wyłączyć).

\* Chociaż mogą pojawić się zakłócenia (tzw. szumy), a ruch fotografowanego obiektu na monitorze LCD lub wizjerze może wydawać się mało płynny, nie ma to wpływu na rejestrowany obraz. Jasność obrazu wyświetlanego na monitorze LCD lub wizjerze jest inna niż jasność faktycznie zapisywanego zdjęcia.

# Dostosowywanie danych wyświetlanych na ekranie

Dostępne tryby fotografowania str. 281

Istnieje możliwość określenia trybów monitora LCD lub wizjera włączanych po naciśnięciu przycisku **DISP.** oraz wyboru danych wyświetlanych w poszczególnych trybach.

| Monitor/wizjer<br>( 💽 / 💽 / 🗊 / 🗊 ) | Należy określić, czy dany tryb wyświetlania powinien<br>być dostępny na monitorze LCD ( ) oraz wizjerze<br>( ) Monitor przełącza się pomiędzy włączonymi<br>trybami wyświetlania za każdym naciśnięciem<br>przycisku DISP. (str. 62). Naciśnięcie przycisku DISP.<br>nie powoduje wyświetlenia wyłączonych trybów<br>wyświetlania. |
|-------------------------------------|----------------------------------------------------------------------------------------------------|
| Nastawy fotogr                      | Wyświetlenie informacji dotyczących fotografowania (str. 49).                                                                                                    |
| Linie siatki                        | Ta opcja umożliwia wyświetlenie linii siatki dzielących ekran na 9 części. Ułatwia to właściwe skadrowanie fotografowanego obiektu w pionie i w poziomie (str. 49).                                                                                                    |
| Paski 3:2                           | Ułatwia sprawdzenie obszaru wydruku dla formatu 3:2*.<br>Elementy znajdujące się poza obszarem drukowania są<br>wyszarzone (str. 49).                                                                                                    |
|                                     | * Zdjęcia są nadal zapisywane w standardowych proporcjach 4:3.                                                                                                    |
| Histogram                           | Tryb fotografowania: P/Tv/Av/M                                                                                                    |
|                                     | Wyświetlenie histogramu (str. 49, 52).                                                                                                    |

## Wybierz opcję [Tryby wyświetl.].

- 1. Naciśnij przycisk MENU.
- W menu za pomocą przycisków ↓ lub ↓ wybierz opcję [Tryby wyświetl.].
- 3. Naciśnij przycisk (FUNC)

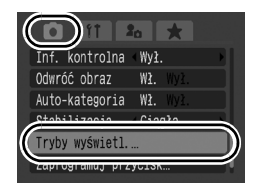

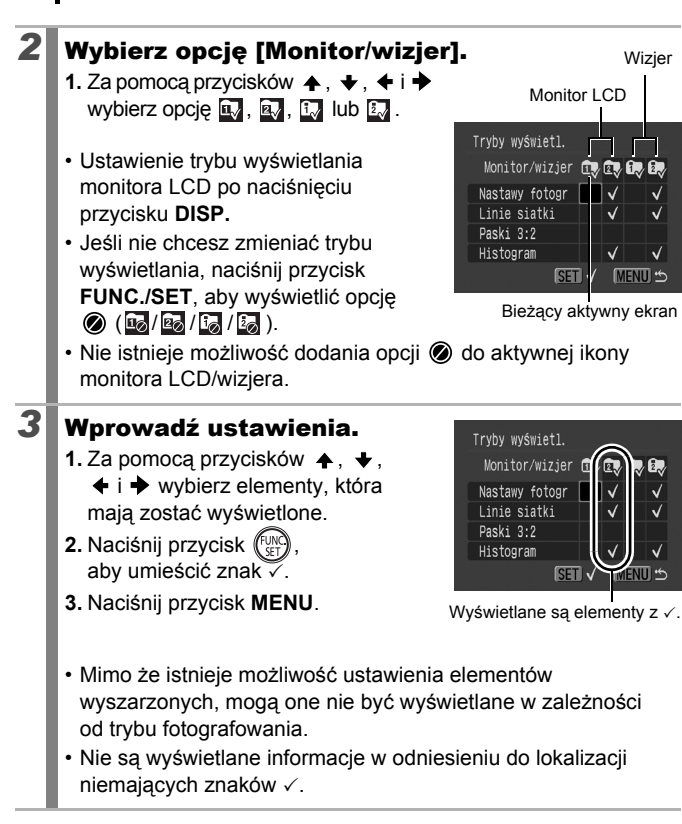

W przypadku naciśnięcia przycisku migawki do połowy i powrotu do ekranu fotografowania z ekranu trybów wyświetlania, ustawienia nie zostaną zapisane.

# Często używane funkcje fotografowania

Do wybierania trybów fotografowania i opcji menu FUNC. można użyć także pokrętła sterującego. Zobacz temat str. 43.

## 💷 📭 Korzystanie z powiększenia optycznego 🧴

Powiększenie (długość ogniskowej) można regulować w zakresie 28–560 mm (odpowiednik parametrów kliszy 35 mm).

- Przesuń dźwignię powiększenia w stronę symbolu 🖪 lub 🖽.
- [] Zbliżenie: przybliżenie do obiektu.
- III Panorama: oddalenie od obiektu.
- Szybkość powiększania można kontrolować przy użyciu dźwigni powiększenia. Przesunięcie dźwigni całkowicie w prawo lub w lewo

powoduje szybką zmianę powiększenia, a lekkie przesunięcie zmianę wolniejszą.

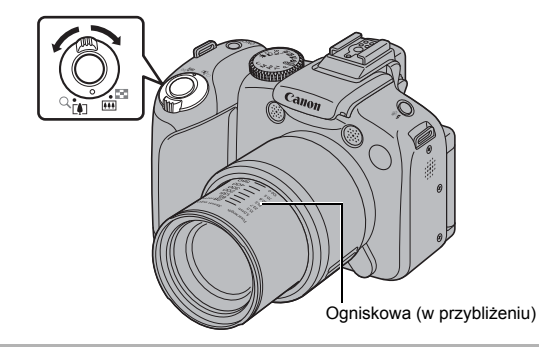

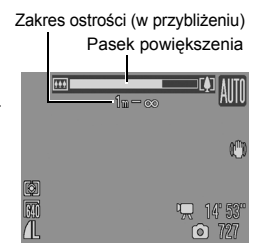

## Korzystanie z powiększenia cyfrowego/ Cyfrowy telekonwerter

Dostępne tryby fotografowania str. 281

0

Podczas fotografowania można jednocześnie korzystać z powiększenia cyfrowego i optycznego.

Poniżej wymieniono dostępne parametry fotografowania i ogniskowe (odpowiedniki dla filmu 35 mm).

| Wybrana opcja | Ogniskowa                     | Parametry fotografowania                                                                                                    |
|---------------|-------------------------------|----------------------------------------------------------------------------------------------------|
| Standard      | Równoważność<br>28–2 240 mm   | Umożliwia fotografowanie z maksymalnym<br>powiększeniem 80× dzięki jednoczesnemu<br>wykorzystaniu powiększenia cyfrowego<br>i optycznego.                                                                                   |
| Wył.          | Równoważność<br>28–560 mm     | Umożliwia fotografowanie bez<br>powiększenia cyfrowego.                                                                                                    |
| 1.4x          | Równoważność<br>39,2–784 mm   | Po wybraniu tej opcji współczynnik<br>powiększenia cyfrowego zostaje<br>ustawiony na stałe, a ogniskowa<br>zmierza do                                                                                                    |
| 2.3x          | Równoważność<br>64,4–1 288 mm | maksymalnego powiększenia.<br>Umożliwia to uzyskanie krótszego<br>czasu naświetlania, a tym samym<br>zmniejszenie ryzyka poruszenia zdjęcia<br>w porównaniu z takim samym kątem<br>widzenia w trybie [Standard] lub [Wył.]. |

## Informacje o bezpiecznym powiększeniu

W zależności od ustawionej rozdzielczości można przejść z powiększenia optycznego do cyfrowego bez wstrzymywania aż do współczynnika, który nie powoduje pogorszenia jakości obrazu (Bezpieczne powiększenie). Symbol Diejst wyświetlany, gdy zostanie osiągnięty maksymalny współczynnik powiększenia bez obniżenia jakości zdjęcia.

Ponowne przesunięcie dźwigni powiększenia w stronę [4] umożliwia dodatkowe powiększenie (funkcja niedostępna w przypadku filmowania).

W zależności od ustawionej rozdzielczości strefa bezpiecznego powiększenia różni się w następujący sposób (20.0x): liczba to współczynnik powiększenia, przy którym zatrzymuje się powiększanie).

| Rozdzielczość               | Powiększenie<br>optyczne | Powiększenie cyfrowe |                               |  |
|-----------------------------|--------------------------|----------------------|-------------------------------|--|
| L                           | 20.0x>                   |                      |                               |  |
| M1                          | 20.0x>                   |                      |                               |  |
| M2                          | 2                        | 8.0x>                |                               |  |
| M3                          |                          | 46.0x>               |                               |  |
| S                           |                          |                      | 80.0x>                        |  |
| Kolor paska<br>powiększenia | Biały ()                 | Żółty (              | Niebieski 🚺)                  |  |
|                             | Strefa bez po            | gorszenia jakości    | Strefa z pogorszeniem jakości |  |

Z powiększenia cyfrowego nie można korzystać w trybie 👿 (Szeroki ekran).

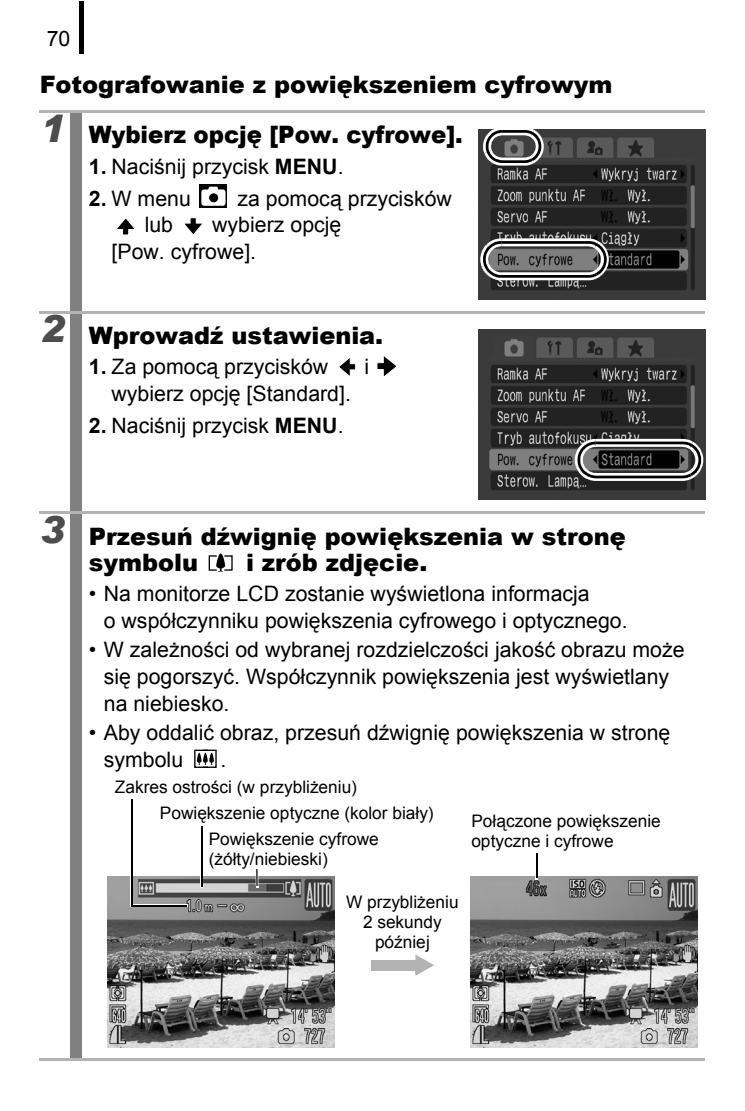
# Fotografowanie z cyfrowym telekonwerterem

Dzięki funkcji cyfrowego telekonwertera można wykorzystać mechanizm powiększenia cyfrowego do uzyskania efektu oferowanego przez telekonwerter (tzn. obiektyw używany do fotografowania z dużym zbliżeniem).

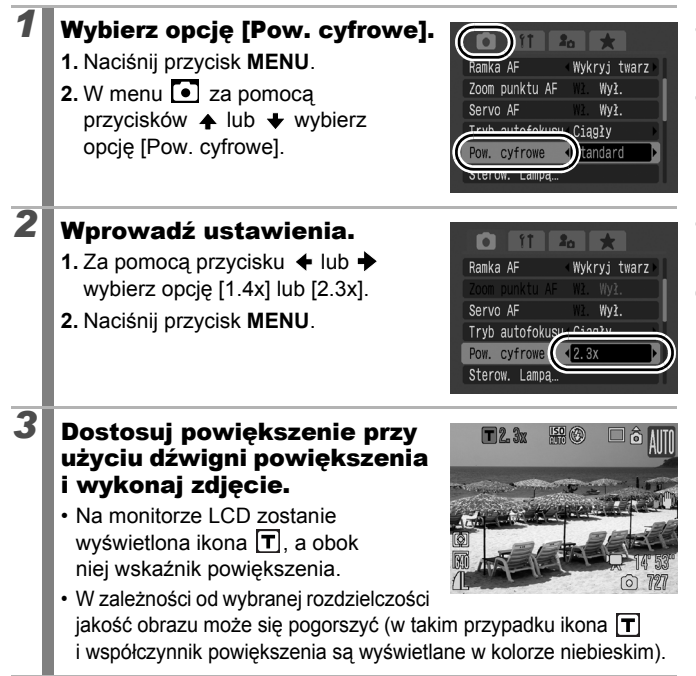

# **4** Korzystanie z lampy błyskowej

Dostępne tryby fotografowania str. 281

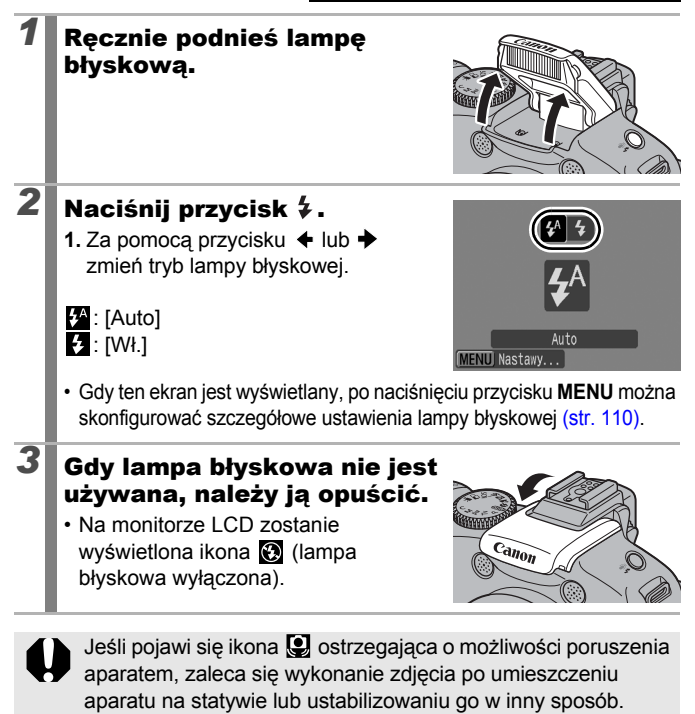

- Czas potrzebny do naładowania lampy błyskowej zależy od warunków użytkowania aparatu i poziomu naładowania baterii.
- Migająca czerwona ikona 🚱 na monitorze LCD (lub wizjerze) sygnalizuje niedostateczny poziom oświetlenia. W takiej sytuacji należy podnieść lampę błyskową przed wykonaniem zdjęcia. Ostrzeżenie nie jest wyświetlane w trybach Tv, Av i M.

# Zdjęcia z małej odległości (Makro/Super Makro)

Dostepne tryby fotografowania **》** str. 281

Zakres ostrości

dla trybu Makro

Maks

W tym trybie można fotografować z bliska kwiaty i inne małe obiekty. Tryb Super Makro umożliwia wieksze zbliżenie obiektu niż tryb Makro. Ponadto umożliwia fotografowanie tła z innymi efektami niż w przypadku fotografii w trybie Makro.

# Naciśnij przycisk 🐰.

1

- Naciśnij i przytrzymaj ten przycisk przez ponad sekunde. aby włączyć tryb Super Makro (na monitorze LCD wyświetlony zostanie symbol (\$).
- W przypadku korzystania z powiekszenia w trybie Makro, poniżej paska powiekszenia wyświetlany jest żółty pasek, określający zakres, w którym uzyskanie ostrości w trybie makro nie jest możliwe. W przypadku gdy powiekszenie znajduje się w żółtym polu, odległość fotografowania zmienia się w odległość dla trybu normalnego, a symbol iest wyświetlany kolorem szarym.

Pasek powiekszenia znika po ok. 2 sekundach.

ostrości dla Maks. trybu Makro oddalenie powiekszenie (żółty pasek)

Poza

zakresem

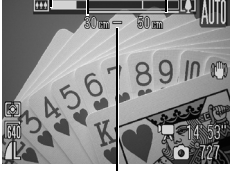

Zakres ostrości (w przybliżeniu)

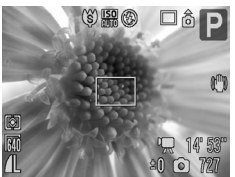

Oddalenie 0 cm od kwiatu w trybie Super Makro

 W trybie Super Makro nie istnieje możliwość korzystania z powiekszenia (poziom powiekszenia jest zablokowany na najszerszym dostępnym kacie).

#### Aby wyłaczyć tryb makro:

Naciśnij przycisk 🖏 i użyj przycisku 🗲 lub 🔶, aby wyświetlić symbol (Normalne).

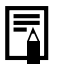

#### Odległość ustawiania ostrości i obszar obrazu w przypadku fotografowania przy maksymalnym zbliżeniu do obiektu

|   | Doziom                  | Odległość             | W przypadku fotografowania przy<br>maksymalnym zbliżeniu do obiektu |                                                      |  |
|---|-------------------------|-----------------------|---------------------------------------------------------------------|------------------------------------------------------|--|
|   | powiększenia            | powiększenia ostrości |                                                                     | Odległość pomiędzy<br>końcem obiektywu<br>a obiektem |  |
| 9 | Szeroki kąt             | 10–50 cm              | 153 × 112 mm                                                        | 10 cm                                                |  |
| ġ | Szeroki kąt<br>(stały)* | 0–10 cm               | 28 × 20 mm                                                          | 0 cm                                                 |  |

\* Korzystanie z powiększenia nie jest możliwe.

- W przypadku korzystania z lampy błyskowej w trybie Makro należy sprawdzić jej zasięg na str. 269. Ponadto, korzystanie z lampy błyskowej w trybie makro może spowodować, że obraz będzie ciemniejszy na krawędziach.
  - Podczas fotografowania w trybie Super Makro należy uważać, aby nie uszkodzić obiektywu.

# $\dot{oldsymbol{ \heartsuit}}$ Korzystanie z samowyzwalacza

Dostępne tryby fotografowania str. 281

Funkcja ta umożliwia ustawienie czasu opóźnienia i liczby zdjęć, które mają być wykonane.

| Samowyzw. 10 sek | <ul> <li>Zdjęcie jest wykonywane po 10 sek. od naciśnięcia przycisku migawki.</li> <li>Na 2 sek. przed zrobieniem zdjęcia aparat zacznie emitować szybsze sygnały akustyczne, a lampka zacznie szybciej migać.</li> </ul>                                                                                                    |
|------------------|----------------------------------------------------------------------------------------------------|
| Samowyzw. 2 sek  | <ul> <li>Zdjęcie jest wykonywane po 2 sek. od naciśnięcia przycisku migawki.</li> <li>Po naciśnięciu przycisku migawki aparat zacznie emitować szybkie sygnały akustyczne, a po 2 sek. zostanie otwarta migawka.</li> </ul>                                                                                                    |
| Nastawa własna   | <ul> <li>Możliwa jest zmiana czasu opóźnienia (0–10, 15, 20, 30 sekund) oraz liczby zdjęć (1–10).</li> <li>Jeśli dla opcji [Opóźnienie] zostanie ustawiony czas dłuższy niż 2 sekundy, aparat będzie emitował szybkie sygnały akustyczne przez 2 sekundy przed otwarciem migawki. Jeśli za pomocą opcji [Zdjęcia] ustawiono wykonanie kilku zdjęć, sygnał będzie emitowany tylko przed pierwszym zdjęciem.</li> </ul> |
| Samowyzw. twarzą | <ul> <li>Po naciśnięciu przycisku migawki aparat robi zdjęcie</li> <li>2 sekundy po wykryciu nowej twarzy w obszarze</li> <li>ekspozycji. Istnieje możliwość zmiany liczby</li> <li>wykonywanych fotografii (1–10).</li> <li>W przypadku wykrycia nowej twarzy samowyzwalacz</li> <li>wydaje krótki dźwięk, a kontrolka miga. Zwolnienie</li> <li>migawki następuje 2 sekundy później.</li> </ul>                     |

# 100, 102, 102

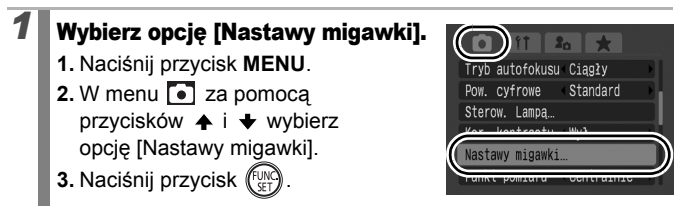

٥

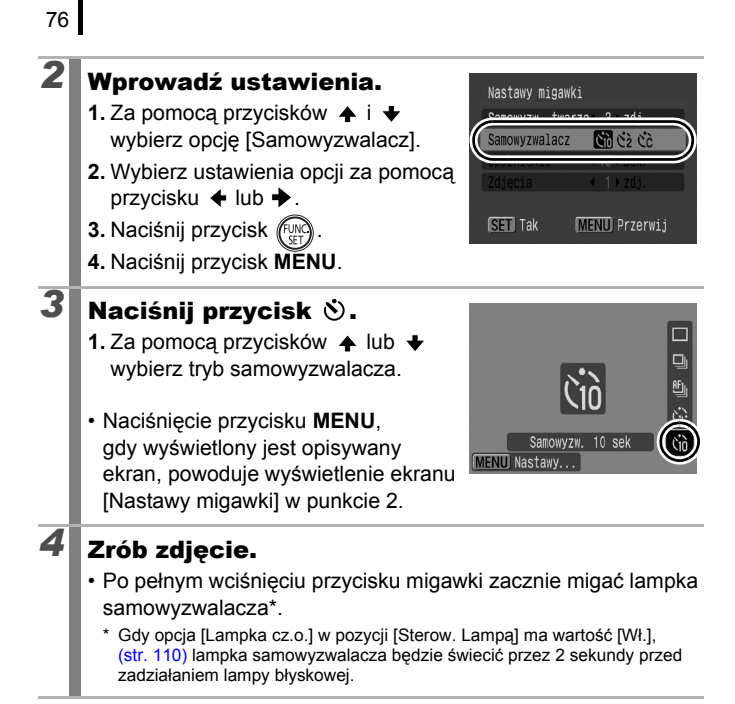

#### Wyłączanie samowyzwalacza:

W punkcie 3 wybierz opcję 🔳.

### Zmiana czasu opóźnienia i liczby zdjęć (🔀)

### 

3. Naciśnij przycisk (FUNC)

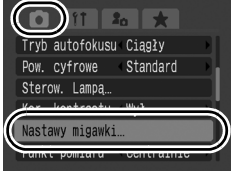

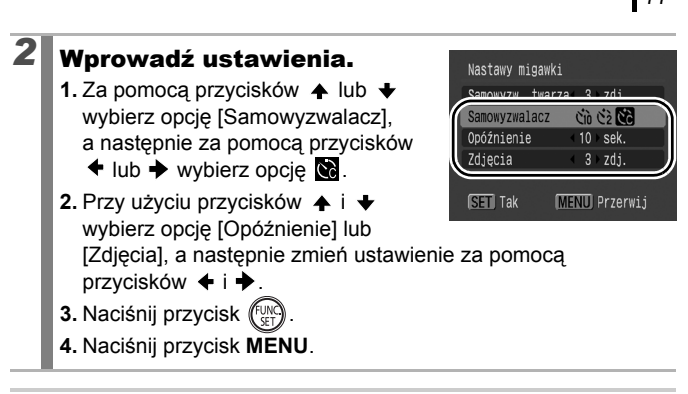

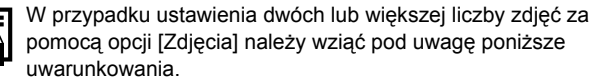

- Ekspozycja i balans bieli są blokowane na poziomach ustawionych dla pierwszego zdjęcia.
- W przypadku korzystania z lampy błyskowej przerwa między zdjęciami ulega wydłużeniu.
- Odstęp czasu między kolejnymi zdjęciami ulega wydłużeniu w miarę zapełniania wbudowanej pamięci aparatu.
- Fotografowanie zostaje automatycznie zakończone po zapełnieniu karty pamięci.

### 🕅 (Korzystanie z funkcji samowyzwalania twarzą)

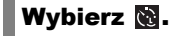

- 1. Naciśnij przycisk 🕲.
- Za pomocą przycisku ▲ lub 
   wybierz opcję 
   .

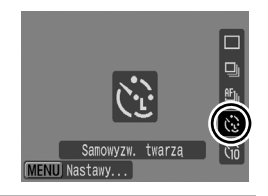

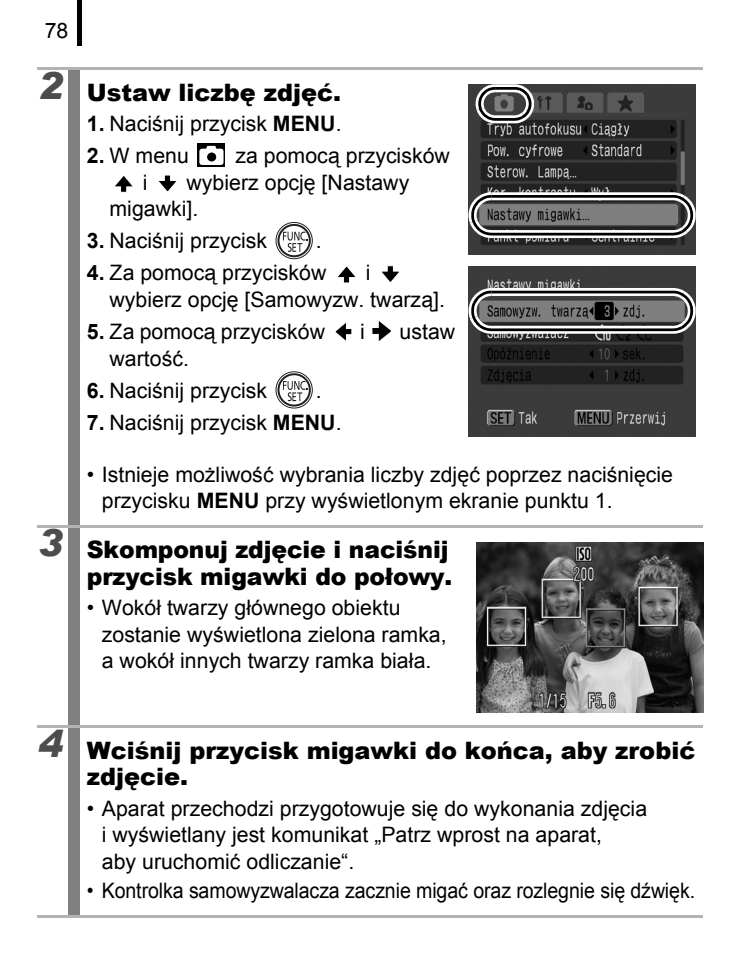

### **5** Poproś drugą fotografowaną osobę o przejście w obszar kompozycji i zwrócenie się twarzą do aparatu.

- Po wykryciu nowej twarzy tempo błysków i dźwięków wydawanych przez aparat wzrośnie i po mniej więcej 2 sekundach nastąpi zwolnienie migawki.
- W przypadku gdy ustawiono liczbę zdjęć na 2 lub więcej, zdjęcia będą wykonywane w odstępach mniej więcej dwusekundowych.
- W przypadku gdy obiekt znajdzie się w obszarze kompozycji, lecz aparat nie wykryje twarzy, migawka zostanie zwolniona około 30 sekund później.

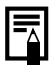

Szczegółowe informacje na temat funkcji wykrywania twarzy można znaleźć w sekcji Funkcja wykrywania twarzy (str. 119).

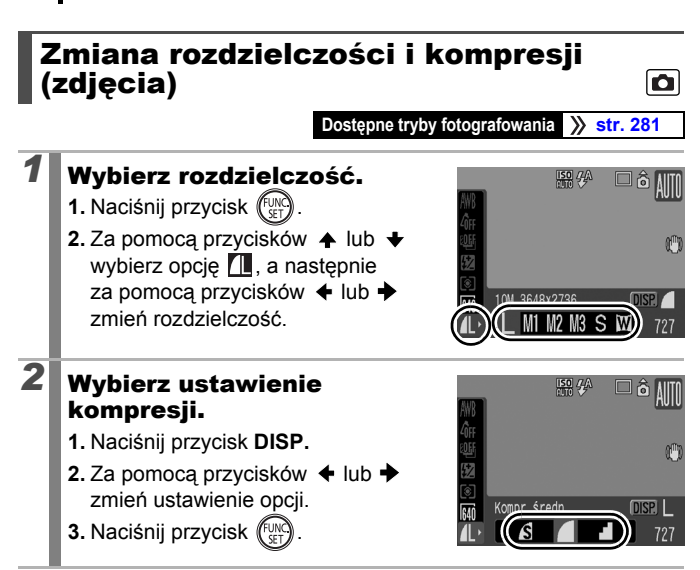

### Szacowane wartości rozdzielczości

| Rozdzielczość      |      |             |                                                              | Zastosowanie*                                                                                                    |
|--------------------|------|-------------|--------------------------------------------------------------|----------------------------------------------------------------------------------------------------|
| L Duża             | 10M  | 3648 × 2736 | Wysoka                                                       | Wydruk w rozmiarze A2 lub<br>podobnym (ok. 420 × 594 mm)                                                                                     |
| 👫 Średnia 1        | 6M   | 2816 × 2112 |                                                              | Wydruk w rozmiarze A3 lub<br>podobnym (ok. 297 × 420 mm)                                                                                     |
| M2 Średnia 2       | 4M   | 2272 × 1704 |                                                              | Wydruk w rozmiarze A4 lub<br>podobnym (ok. 210 × 297 mm)<br>Wydruk w rozmiarze Letter lub<br>podobnym (216 × 279 mm)                         |
| 🔢 Średnia 3        | 2M   | 1600 × 1200 |                                                              | Drukowanie w formacie<br>pocztówki<br>148 × 100 mm<br>Wydruk w rozmiarze L (119 × 89 mm)                                                     |
| S Mała             | 0.3M | 640 × 480   | Niska                                                        | Wysyłanie zdjęć w postaci<br>załączników do wiadomości<br>poczty elektronicznej lub<br>wykonywanie większej liczby zdjęć                     |
| W<br>Szeroki ekran | 364  | 18 × 2048   | Wydruk<br>szeroko<br>wykony<br>16:9). N<br>wyświet<br>czarne | na papierze<br>formatowym (zdjęcia<br>wane w formacie o proporcjach<br>liezarejestrowane obszary są<br>Ilane na monitorze LCD jako<br>pasy.) |

: Podano szacunkowe wartości rozdzielczości. M to skrót od megapikseli.

\* Formaty papieru różnią się zależnie od regionu.

### Szacowane wartości kompresji

| Kompresja    |               | Zastosowanie                            |  |
|--------------|---------------|-----------------------------------------|--|
| s Kompr.mała | Wysoka jakość | Wykonywanie zdjęć wyższej jakości.      |  |
| Kompr.średn. | \$            | Wykonywanie zdjęć standardowej jakości. |  |
| Kompr.duża   | Normalna      | Wykonywanie większej liczby zdjęć.      |  |

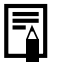

Zobacz temat Karty pamięci, Przybliżone pojemności i rozmiary danych obrazów (str. 274).

# Ustawianie funkcji stabilizacji obrazu 🖸

Dostępne tryby fotografowania 📎 str. 281

Mechanizm stabilizacji obrazu (działający z wykorzystaniem ruchomych soczewek) umożliwia zminimalizowanie efektu poruszonych zdjęć podczas fotografowania oddalonych obiektów z wykorzystaniem powiększenia lub podczas wykonywania zdjęć przy słabym oświetleniu bez użycia lampy błyskowej.

| Opcje        | Obraz<br>widoczny na<br>monitorze LCD | Opis                                                                                                    |
|--------------|---------------------------------------|----------------------------------------------------------------------------------------------------|
| Wył.         |                                       | -                                                                                                    |
| Ciągła       |                                       | W tym trybie skuteczność działania funkcji<br>stabilizacji można sprawdzić na monitorze<br>LCD (lub wizjerze), ponieważ funkcja ta działa<br>w sposób ciągły. Ułatwia to kadrowanie zdjęć<br>i ustawianie ostrości na obiektach.                                                                                                    |
| Przy zdjęciu | (0)                                   | W tym trybie funkcja stabilizacji jest<br>uaktywniana dopiero po naciśnięciu<br>przycisku migawki. W przypadku opcji<br>[Ciągła] podczas fotografowania niektórych<br>obiektów może nastąpić rozmycie obrazu,<br>Natomiast w trybie Przy zdjęciu można nie<br>zwracać uwagi na wszelkie nienaturalne<br>ruchy widoczne na monitorze LCD<br>(lub wizjerze). |
| Pionowa      | (→)                                   | W tym trybie funkcja stabilizacji działa<br>wyłącznie w odniesieniu do pionowych<br>ruchów aparatu. Zaleca się korzystanie<br>z tego trybu podczas fotografowania<br>obiektów poruszających się w poziomie.                                                                                                    |

# Wybierz opcję [Stabilizacja].

- 1. Naciśnij przycisk MENU.

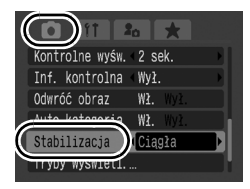

#### 2

### Wprowadź ustawienia.

- 2. Naciśnij przycisk MENU.

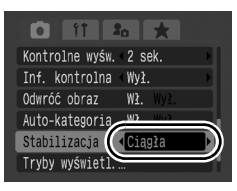

- W przypadku fotografowania z długimi czasem naświetlania wyeliminowanie efektu poruszonych zdjęć może nie być możliwe. Należy użyć opcji Auto-przes. ISO (str. 85) lub zamocować aparat na statywie. Gdy zdjęcia są robione aparatem zamocowanym do statywu, zalecane jest ustawienie opcji [Stabilizacja] na [Wył.].
  - Zbyt silne wstrząsy aparatu mogą nie zostać skorygowane.
  - Podczas korzystania z opcji [Pionowa] należy trzymać aparat poziomo (funkcja stabilizacji nie działa, jeśli aparat znajduje się w pozycji pionowej).
  - Jeśli po wybraniu ustawienia [Przy zdjęciu] lub [Pionowa] dla opcji [Stabilizacja] zostanie nagrany film, ustawienie zostanie zmienione na [Ciągła].

# **ISO Regulowanie opcji Czułość ISO**

Dostępne tryby fotografowania str. 281

Zwiększenie czułości ISO umożliwia skrócenie czasu naświetlania, a tym samym pozwala uniknąć poruszenia zdjęć w związku ze wstrząsami aparatu. Większa czułość umożliwia również fotografowanie przy słabym oświetleniu bez lampy błyskowej.

# Wybierz czułość ISO.

RUTO HI 80 100 200

D

(Auto - czułość wysoka) aparat ustawi czułość ISO optymalną do poziomu światła podczas fotografowania. W związku z tym, że czułość ISO zostanie automatycznie zwiększona w ciemnych miejscach, czas naświetlania będzie krótszy, co ograniczy efekt poruszenia zdjęcia i rozmazanie obiektu.

- Wybierz opcję 🔛, aby ustalić priorytet jakości obrazu.
- Po wybraniu opcji P aparat również wykrywa ruch i ustawia optymalną czułość ISO. Skrócenie czasu naświetlania skuteczniej\* niż ustawienie P porwala ograniczyć efekt poruszonych zdjęć spowodowany ruchami aparatu lub fotografowanych obiektów.

\* W porównaniu z trybem ISO Auto na zdjęciach mogą jednak wystąpić większe szumy.

- Podczas fotografowania z dużą czułością ISO w aparacie automatycznie stosowany jest mechanizm redukcji szumów.
- Jeśli aparat działa w trybie I lub I, ustawiona czułość ISO ustawiona jest wyświetlana po naciśnięciu przycisku migawki do połowy (a także podczas wyświetlania zdjęć).

# Redukcja poruszeń zdjęć podczas fotografowania (Automatyczne przestawienie ISO)

Dostępne tryby fotografowania str. 281

Jeśli podczas fotografowania jest wyświetlana ikona ostrzeżenia o poruszeniu zdjęcia (), czułość ISO można zwiększyć za pomocą przycisku. Umożliwia to uzyskanie czasu naświetlania pozwalającego uniknąć poruszenia zdjęcia po naciśnięciu przycisku 5.

 Funkcja nie działa, jeśli lampa błyskowa zostanie włączona w trybie 🔛, 🔛 lub 🔛. Zależnie od warunków fotografowania ikona ostrzeżenia o poruszeniu zdjęcia ( ) może być nadal wyświetlana nawet po zwiększeniu czułości ISO. Wybierz opcję [Auto-przes. ISO]. 1. Naciśnij przycisk MENU. row. Lampa Kor, kontrastu Wvł. 2. Za pomocą przycisków 🔶 i 🔸 Nastawy migawki. wybierz opcję [Auto-przes. ISO] Centralnie z menu 💽 2 Wprowadź ustawienia. 11 **2**0 1. Za pomocą przycisków 🔶 i 🔶 Sterow, Lampa. wybierz opcję [Wł.]. Kor. kontrastu Wvł. Nastawy migawki. 2. Naciśnij przycisk MENU. Punkt pomiaru Auto-przes. Lupa ostrości

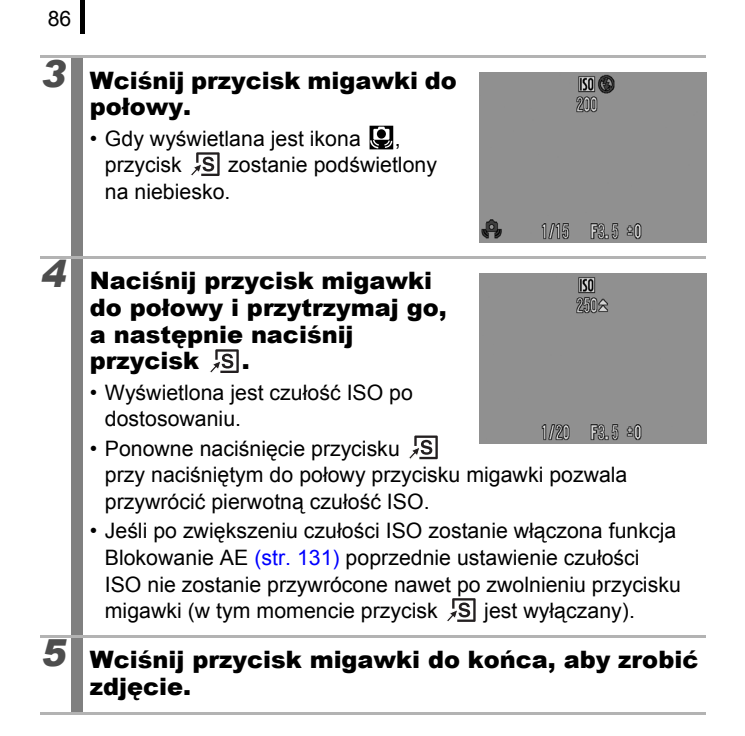

# Fotografowanie przy użyciu pokrętła wyboru trybów

# Pokretło wyboru trybów

Symbole funkcji ustawianych ręcznie

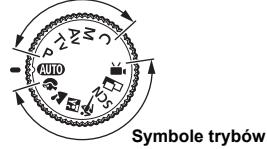

Aparat automatycznie dobiera ustawienia. AUTO : Auto (str. 17)

### Symbole trybów

Po wybraniu trybu fotografowania dostosowanego do określonych warunków otoczenia aparat automatycznie dobierze optymalne ustawienia (str. 95).

- ŧ٩) : Portrety
- : Portrety i nocne tło
- SCN : Sceny specjalne
  - Sceny nocne
  - R: Zachód słońca
  - 🕄 : Śniea
  - : Faierwerki
  - 📟 : ISO 3200
  - s: Zamiana koloru
- : Panorama (str. 106)
- <u>ب</u>رور : Film (str. 24, 88)

- 💐 : Sport
- 😪: Wnetrza

: Krajobrazy

- 🔀 : Liście
- 🆾 : Plaża
- C: Akwarium
- 🖾 : Tylko jeden kolor

### Symbole funkcii ustawianych recznie

Użytkownik może samodzielnie dobrać ustawienia aparatu, takie jak czas naświetlania i przesłona, stosownie do wymagań zdjęcia.

- Ρ : Program AE (str. 99)
- **Tv** : Ustawianie czasu naświetlania (str. 100)
- Av : Ustawianie przesłony (str. 102)
- М : Reczne ustawianie czasu naświetlania i przesłony (str. 104)
- С : Zapisywanie ustawień własnych (str. 150)

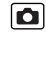

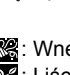

# Magrywanie filmów

#### Dostępne tryby fotografowania str. 281

Niezależnie od położenia pokrętła wyboru trybów istnieje możliwość nagrywania filmów\* po naciśnięciu przycisku filmu. Istnieje możliwość wyboru rozdzielczości filmów (str. 91) oraz korzystania z efektów kolorystycznych, takich jak Tylko jeden kolor, Zamiana koloru i Moje kolory. Dźwięk jest nagrywany w formacie stereo. W przypadku trybów innych niż 🐂, niektóre ustawienia określone uprzednio w menu takich, jak FUNC. i Zapisywanie mogą zostać zmienione na odpowiednie ustawienia trybu nagrywania filmów.

\* Nawet jeśli rozmiar pliku jest mniejszy niż 4 GB, nagrywanie jest zatrzymywane po upływie godziny. Ograniczenie czasu ciągłego nagrywania jest zależne od pojemności karty pamięci i szybkości zapisu — nagrywanie może być zatrzymane, nawet jeśli ilość danych nie osiągnęła 4 GB lub nie upłynęła godzina nagrywania.

### Naciśnij przycisk filmu, aby rozpocząć nagrywanie.

- Naciśnięcie przycisku filmu powoduje rozpoczęcie jednoczesnego nagrywania obrazu i dźwięku.
- Podczas filmowania na monitorze LCD (lub wizjerze) wyświetlany jest czas nagrywania i wskaźnik [●REC].

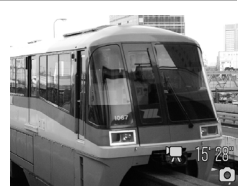

- W przypadku wykrycia twarzy podczas nagrywania ostrość skupiana jest na niej.
- Ponownie naciśnięcie przycisku filmu powoduje zatrzymanie nagrywania. Nagrywanie jest także zatrzymywane automatycznie w następujących sytuacjach:
  - gdy osiągnięty został maksymalny czas nagrywania lub maksymalna pojemność nagrywania.
  - po całkowitym zapełnieniu wbudowanej pamięci lub karty pamięci.
- W przypadku nagrywania w trybie Tylko jeden kolor lub Zamiana koloru należy włączyć je przed rozpoczęciem nagrywania (str. 144).

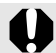

- Zaleca się nagrywanie filmów na karcie sformatowanej za pomocą danego aparatu (str. 16, 215).
- Podczas nagrywania należy przestrzegać poniższych zaleceń.
  - Nie należy dotykać mikrofonu (str. 40).
  - Naciśnięcie przycisku sprawi, że dźwięk towarzyszący naciskaniu przycisku również zostanie nagrany.
  - Podczas nagrywania ustawienia ekspozycji i balans bieli są korygowane automatycznie zgodnie z panującymi warunkami. Dźwięki wydawane przez aparat w czasie automatycznej regulacji ekspozycji również mogą zostać zarejestrowane.
- Nawet w przypadku wyboru rozdzielczości w obrazów nieruchomych, filmy nie są nagrywane w formacie 16:9 (po naciśnięciu przycisku filmu proporcje zmieniane są na 4:3).

Podczas nagrywania filmu można wykonywać następujące działania (można także określić je przed rozpoczęciem nagrywania, gdy pokrętło wyboru trybów znajduje się w pozycji **\***, ).

- Blokowanie AF: W przypadku naciśnięcia przycisku MF, automatyczne ustawianie ostrości zostaje zablokowane w obecnym stanie. Na monitorze LCD (lub wizjerze) wyświetlana jest ikona MF i wskaźnik MF, co umożliwia sprawdzenie dystansu pomiędzy fotografowanym obiektem a obiektywem. Aby przerwać proces, należy nacisnąć ponownie przycisk MF.
- Ręczne ustawianie ostrości (str. 127)
- Blokowanie AE i kompensacja ekspozycji: rozwiązanie takie sprawdza się na stokach narciarskich i na plaży, gdy kontrast między fotografowanym obiektem a tłem jest zbyt duży lub scena zwiera obszary jasne i ciemne i trzeba skorygować ekspozycję.
  - 1. Naciśnij przycisk 🔽.

Spowoduje to zablokowanie ekspozycji, a na monitorze LCD (lub wizjerze) zostanie wyświetlony pasek kompensacji ekspozycji.

- Skoryguj ekspozycję przy użyciu pokrętła sterującego. Ponowne naciśnięcie przycisku pozwala wyłączyć opisywaną funkcję. Jest ona także wyłączana po naciśnięciu przycisku **MENU** lub zmianie ustawień balansu bieli, opcji Moje kolory bądź trybu fotografowania.
- W przypadku zatrzymania nagrywania filmu przy dowolnym położeniu pokrętła wyboru trybów (za wyjątkiem ",), przywracane są ustawienia obrazów nieruchomych wprowadzone przed rozpoczęciem nagrywania filmu. Ustawienia blokowania AE (str. 131) i kompensacji ekspozycji zostają anulowane.

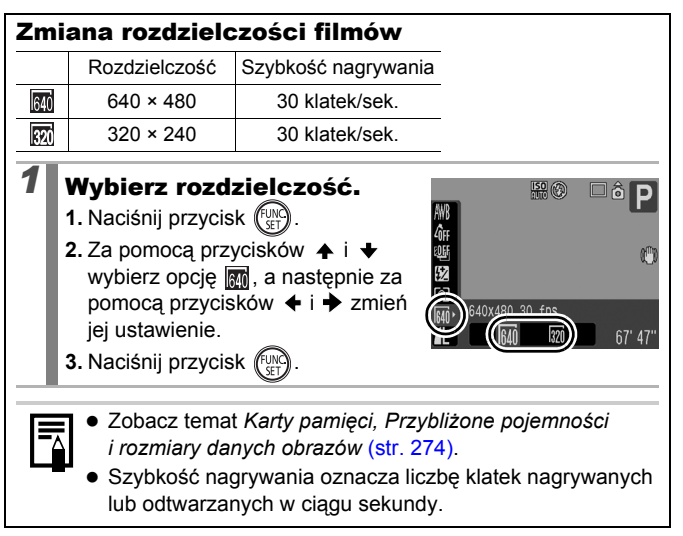

### Wykonywanie zdjęć podczas nagrywania filmu

Istnieje możliwość wykonywania wysokiej jakości zdjęć podczas nagrywania filmu.

\* Wykorzystywane są ustawienia rozdzielczości i kompresji zdjęć określone dla obrazów nieruchomych (za wyjątkiem W).

### Podczas nagrywania filmu naciśnij przycisk migawki do połowy, aby ustawić ostrość.

 Naciśnii przycisk migawki do połowy, aby umożliwić aparatowi ustawienie ostrości i ekspozycji zdjęcia. Nie jest odtwarzany dźwiek elektroniczny. W czasie tych działań kontvnuowane jest nagrywanie filmu.

### Wciśnij przycisk migawki do końca, aby zrobić zdjęcie.

- W momencie zrobienia zdjecia zawartość monitora LCD znika na sekunde, a następnie monitor powraca do wyświetlania filmu. Ponieważ nagrywany jest także dźwiek migawki zdjęcia, na ten moment przerywane jest nagrywanie dźwieku filmu.
- Lampa błyskowa nie jest uruchamiana.
  Czułość ISO jest ustawiana na [Auto].

  - Rozdzielczość zdjęć wykonywanych podczas nagrywania filmów jest blokowana na L (Duża), niezależnie od ustawień W.
  - Nie jest możliwe wykonywanie zdjęć ciągłych.
  - Podczas wykonywania zdjęcia nagrywanie filmu może zostać przerwane w przypadku braku wystarczającej ilości pamieci wewnetrznej.
  - W przypadku niewystarczającej szybkości zapisu nośnika lub braku pamięci wewnętrznej, co uniemożliwia wykonanie zdjęcia, wyświetlana jest następująca ikona.
    - 🖸 : Migaiaca ikona oznacza zapisywanie. Wykonanie następnego zdjęcia jest możliwe, gdy ikona przestaje migać i pozostaje zapalona.
    - Pamięć wewnętrzna pełna, co uniemożliwia fotografowanie.

1

# Ustawianie funkcji nagrywania

Dostępne tryby fotografowania str. 281

Istnieje możliwość ustawienia poziomu głośności mikrofonu (głośności nagrywania) filmów, notatek głosowych (str. 189) i dyktafonu (str. 190) oraz funkcji usuwania wiatru (str. 190).

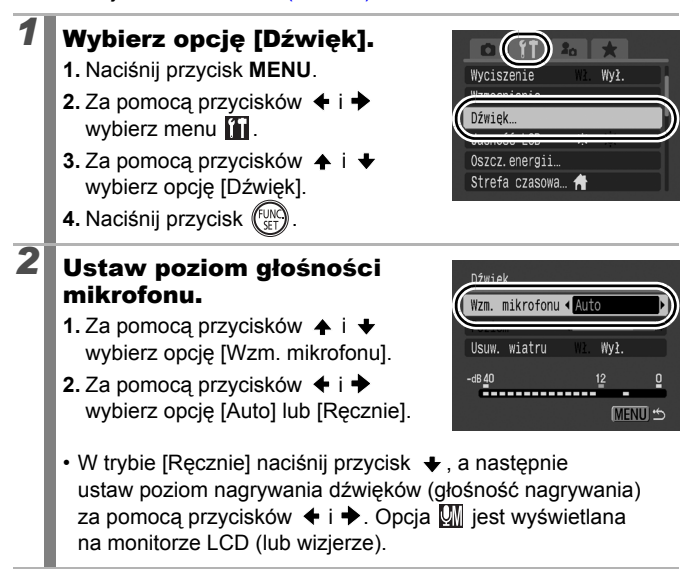

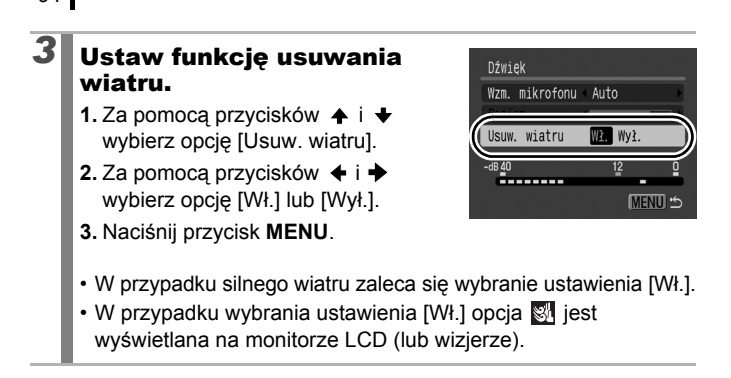

- W przypadku wybrania opcji [Auto] głośność nagrywania jest automatycznie dostosowywana w celu redukcji zniekształceń dźwięków.
- Funkcja usuwania wiatru zmniejsza poziom hałasu przy silnym wietrze. Jednakże w przypadku zastosowania jej w sytuacjach, w których wiatr nie występuje, dźwięk może brzmieć nienaturalnie.

# Tryby fotografowania scen specjalnych

Dostępne tryby fotografowania str. 281

Po wybraniu trybu fotografowania dostosowanego do określonych warunków otoczenia aparat automatycznie dobierze optymalne ustawienia.

# 🔊, 📐, 🕅, 🔌 lub SCN (Sceny specjalne)

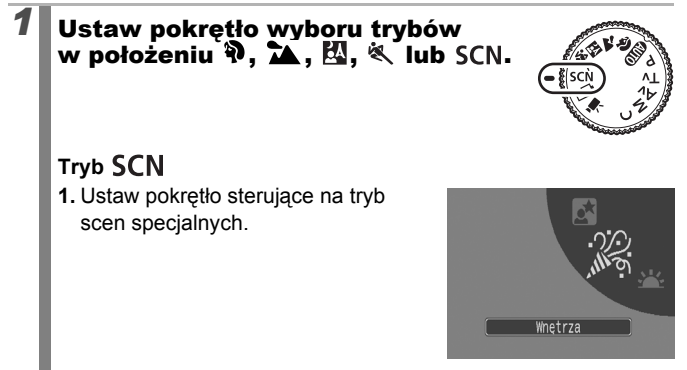

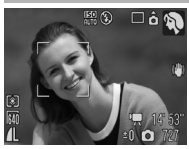

### Portrety

Efekt zmiękczenia, idealny do fotografowania ludzi.

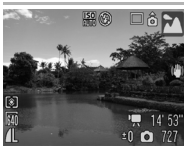

### Krajobrazy

Tryb zoptymalizowany pod kątem wykonywania zdjęć krajobrazowych, na których widoczne są zarówno obiekty znajdujące się w pobliżu, jak i oddalone.

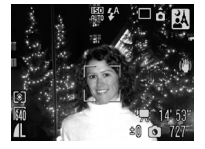

#### A Portrety i nocne tło

Umożliwia fotografowanie ludzi w nocy i o zmierzchu – ogranicza wpływ drgań aparatu podczas właściwego trzymania aparatu, nawet jeśli nie jest używany statyw.

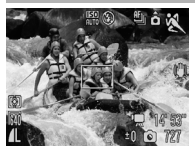

### 💐 Sport

Wykonywanie zdjęć ciągłych z autofokusem. Tryb odpowiedni do fotografowania obiektów ruchomych.

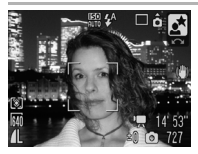

#### Sceny nocne

Umożliwia fotografowanie ludzi na tle wieczornego nieba lub w nocy. Lampa błyskowa oświetla osobę, a czas naświetlania jest długi, dzięki czemu zarówno fotografowany obiekt, jak i tło są doskonale widoczne. Należy podnieść lampę błyskową przed wykonaniem zdjęcia.

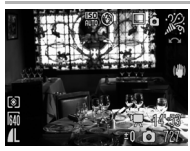

#### 🎇 Wnętrza

W tym trybie aparat jest stabilizowany. Zachowywane są także rzeczywiste kolory obiektu znajdującego się we wnętrzach oświetlonych świetlówką lub żarówką.

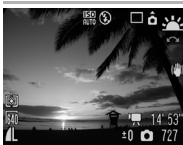

#### 🕂 Zachód słońca

Umożliwia fotografowanie zachodów słońca w żywych kolorach.

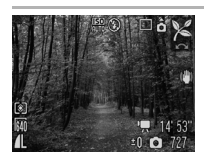

#### 🄀 Liście

Umożliwia fotografowanie drzew i liści – młodych pąków, jesiennych liści lub kwiatów – w żywych kolorach.

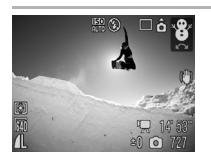

## 🎖 Śnieg

Zdjęcia robione w tym trybie nie mają niebieskiego zabarwienia, a postacie nie są zbyt ciemne na tle śniegu.

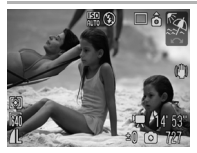

### 🔝 Plaża

Pozwala uniknąć efektu zbyt ciemnych postaci na tle silnie oświetlonego piasku lub wody.

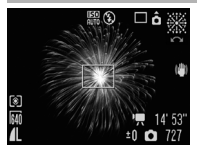

#### Fajerwerki

W tym trybie można robić ostre i optymalnie doświetlone zdjęcia fajerwerków na niebie.

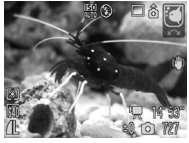

#### C Akwarium

Ten tryb umożliwia wybór optymalnych ustawień czułości ISO i balansu bieli podczas fotografowania ryb i innych obiektów znajdujących się w domowym akwarium.

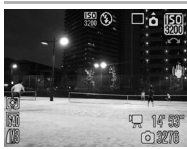

#### 闘 ISO 3200

Możliwość wyboru najwyższej możliwej czułości ISO (3200, dwukrotności czułości ISO 1600) i zwiększenia czasu naświetlania, aby zminimalizować efekt rozmazania przedmiotów i poruszenia aparatu, nawet przy niskim poziomie oświetlenia. Rozdzielczość jest zablokowana na poziomie **IK** (1600 × 1200).

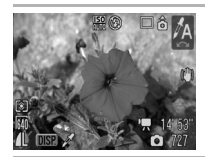

### 🖍 Tylko jeden kolor

W przypadku wybrania tej opcji zdjęcia zachowują jedynie kolor określony na ekranie, wszystkie pozostałe kolory są zmieniane na czerń i biel (str. 144).

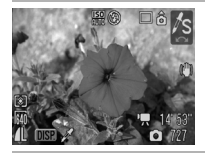

#### 🖍 Zamiana koloru

Ta opcja umożliwia przekształcenie koloru określonego na ekranie na inny (str. 146).

- W trybach i i używany jest długi czas naświetlania.
   W celu ustabilizowania aparatu należy zawsze korzystać ze statywu.
  - W trybach (1, 1), (2, 1), (2, 1), (2, 1), (2, 1), (3, 1), (3, 1),
  - W trybie 📓 szumy mogą być bardzo widoczne na zdjęciu.

# P Program AE

Dostępne tryby fotografowania 📎 str. 281

W tym trybie czas naświetlania i wartość przesłony są ustawiane automatycznie, zależnie od jasności fotografowanej sceny. Dostępne są ustawienia czułości ISO, kompensacji ekspozycji i balansu bieli.

Ustaw pokrętło wyboru trybów w pozycji P.

# Zrób zdjęcie.

- Jeśli nie można uzyskać właściwej ekspozycji, po naciśnięciu przycisku migawki do połowy wartości czasu naświetlania i przesłony są wyświetlane na monitorze LCD w kolorze czerwonym. Aby uzyskać właściwą ekspozycję (wartości wyświetlane na biało), należy:
  - użyć lampy błyskowej (str. 72);
  - skorygować czułość ISO (str. 84);
  - użyć opcji Auto-przes. ISO (str. 85);
  - zmienić sposób pomiaru (str. 137).
  - Kombinacje czasu naświetlania i przesłony można zmieniać bez modyfikowania ekspozycji (str. 132).

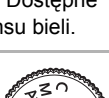

### 

# Tv Ustawianie czasu naświetlania

Dostępne tryby fotografowania str. 281

W tym trybie po ustawieniu czasu naświetlania wartość przesłony jest ustawiana automatycznie, zależnie od jasności obiektu. Krótszy czas naświetlania pozwala uchwycić wyraźny obraz poruszającego się obiektu, natomiast dłuższy czas naświetlania umożliwia uzyskanie bardziej płynnego efektu lub fotografowanie bez lampy błyskowej przy słabym oświetleniu.

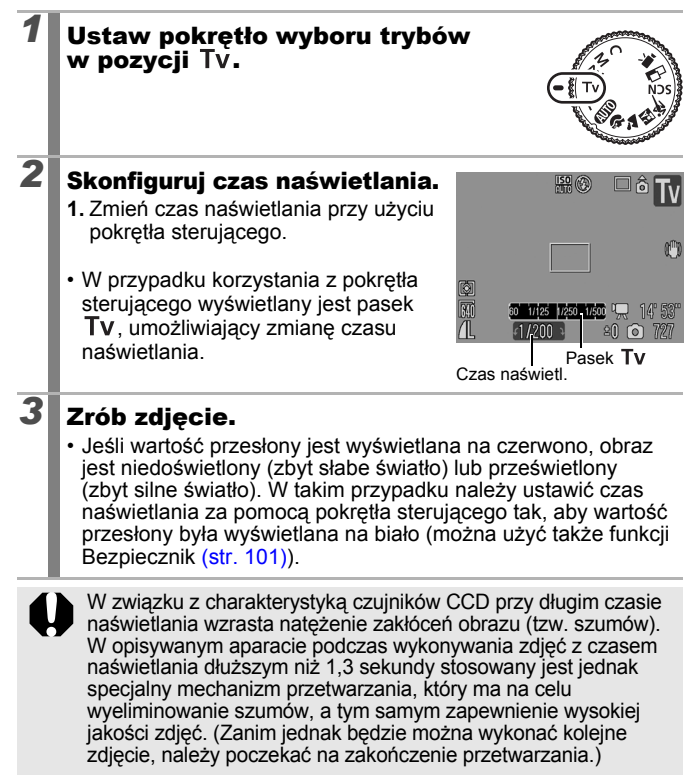

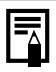

Poniżej przedstawiono zależność pomiędzy czasem naświetlania, powiększeniem i przesłoną.

|                      | Przesłona | Czas naświetlania (sekundy) |
|----------------------|-----------|-----------------------------|
|                      | f/2,8     | 15–1/1600                   |
| Szoroki kat          | f/3,2–3,5 | 15–1/2000                   |
| SZEIUKI KĄL          | f/4,0–7,1 | 15–1/2500                   |
|                      | f/8,0–9,0 | 15–1/3200                   |
|                      | f/5,7     | 15–1/1600                   |
| Maksymalne zbliżenie | f/6,3–7,1 | 15–1/2000                   |
|                      | f/8,0     | 15–1/2500                   |

 Najkrótszy czas naświetlania w przypadku synchronizacji z lampą błyskową wynosi 1/500 sekundy\*. Jeśli nawet czas naświetlania jest ustawiony na krótszy niż 1/500 sekundy, podczas fotografowania aparat automatycznie zresetuje czas naświetlania do 1/500 sekundy.

\* W przypadku korzystania z zewnętrznej lampy błyskowej, patrz str. 258, 259.

#### Wyświetlanie czasu naświetlania

Poniżej przedstawiono dostępne ustawienia czasu naświetlania.

1/160 oznacza 1/160 sekundy. 0"3 oznacza 0,3 sekundy, a 2" oznacza 2 sekundy.

15" 13" 10" 8" 6" 5" 4" 3"2 2"5 2" 1"6 1"3 1" 0"8 0"6 0"5 0"4 0"3 1/4 1/5 1/6 1/8 1/10 1/13 1/15 1/20 1/25 1/30 1/40 1/50 1/60 1/80 1/100 1/125 1/160 1/200 1/250 1/320 1/400 1/500 1/640 1/800 1/1000 1/1250 1/1600 1/2000 1/2500 1/3200

 Kombinacje czasu naświetlania i przesłony można zmieniać bez modyfikowania ekspozycji (str. 132).

### Bezpiecznik

Jeśli w trybach  $\mathbf{Tv}$  i  $\mathbf{Av}$  funkcja [Bezpiecznik] jest ustawiona na [Wł.] (str. 54) w menu  $\mathbf{I}$ , czas naświetlania lub przesłona są dostosowywane automatycznie w celu zapewnienia poprawnej ekspozycji, gdy nie można jej zapewnić w inny sposób. Funkcja Bezpiecznik jest wyłączona po uaktywnieniu lampy błyskowej.

# Av Ustawianie przesłony

Dostępne tryby fotografowania str. 281

0

Przesłona służy do regulowania ilości światła przepuszczanego przez obiektyw. W tym trybie po ustawieniu przesłony czas naświetlania jest ustawiany automatycznie, zależnie od jasności fotografowanego obiektu. Ustawienie mniejszej wartości przesłony (otwarcie przesłony) umożliwia rozmycie tła, na przykład przy wykonywaniu zdjęć portretowych. Większa wartość przesłony (jej zamknięcie) pozwala uzyskać ostrość zarówno w przypadku pierwszego planu, jak i tła. Im większa wartość przesłony, tym większa jest głębia ostrości obrazu.

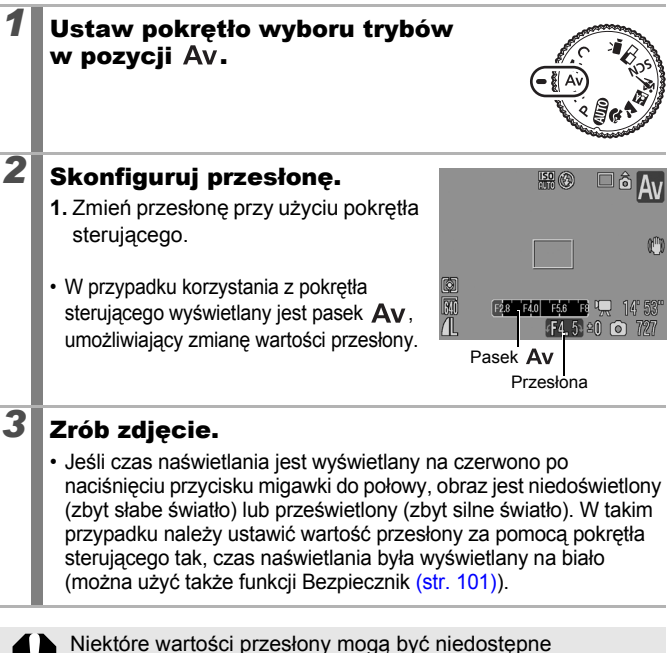

w przypadku pewnych stopni powiększenia (str. 101).

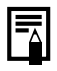

Najkrótszy czas naświetlania w przypadku synchronizacji z lampą błyskową wynosi 1/500 sekundy\*. Nawet jeśli przesłona została wcześniej ustawiona, aparat może automatycznie zmienić tę wartość, aby dopasować ją do czasu naświetlania ze zsynchronizowaną lampą błyskową.

\* W przypadku korzystania z zewnętrznej lampy błyskowej, patrz str. 258, 259.

#### Wyświetlanie przesłony

 Im większa przesłona, tym mniejsze otwarcie obiektywu (a tym samym — mniejsza ilość przepuszczanego światła).

F2.8 F3.2 F3.5 F4.0 F4.5 F5.0 F5.6 F5.7 F6.3 F7.1 F8.0

 Kombinacje czasu naświetlania i przesłony można zmieniać bez modyfikowania ekspozycji (str. 132).

# M Ręczne ustawianie czasu naświetlania i przesłony

Dostępne tryby fotografowania str. 281

0

W tym trybie podczas fotografowania można ręcznie ustawić czas naświetlania i przesłonę.

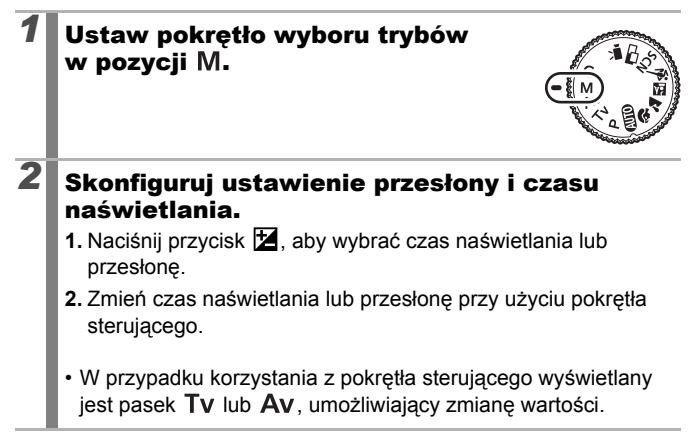

# Zrób zdjęcie.

3

 Aktualna wartość ekspozycji jest wyświetlana po prawej stronie wskaźnika ekspozycji, natomiast poprawna wartość ekspozycji jest widoczna po lewej stronie wskaźnika (jeśli różnica jest większa niż ±2, aktualna ekspozycja jest wyświetlana na czerwono na monitorze LCD).

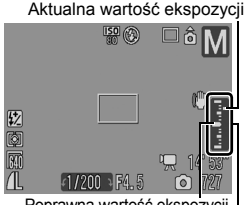

Poprawna wartość ekspozycji Wskaźnik ekspozycji

- Po naciśnięciu przycisku migawki do połowy na monitorze LCD wyświetlana jest różnica między poprawną wartością ekspozycji\* i wybranymi parametrami. Jeśli różnica jest większa niż ±2, wartość "-2" lub "+2" jest wyświetlana na czerwono.
  - \* Poprawna ekspozycja jest obliczana na podstawie pomiarów jasności dokonanych aktualnie wybraną metodą.
- Po naciśnięciu przycisku Z czas naświetlania i wartość przesłony są automatycznie zmieniane w celu uzyskania odpowiedniej ekspozycji (za wyjątkiem sytuacji, w których wybrano ikonę M). W przypadku wybrania czasu naświetlania wartość przesłony zmienia się. W przypadku wybrania wartości przesłony czas naświetlania zmienia się.
- Jeśli po ustawieniu powyższych wartości zostanie skorygowane powiększenie, wartość przesłony lub czas naświetlania może ulec zmianie w zależności od stopnia powiększenia (str. 101).
- Jasność obrazu na monitorze LCD (lub wizjerze) odpowiada wybranym wartościom czasu naświetlania i przesłony.
   W przypadku wybrania krótszego czasu naświetlania lub fotografowania w ciemnym miejscu należy wybrać opcję
   (lampa błyskowa włączona) lub użyć zewnętrznej lampy błyskowej, co zapewni odpowiednią jasność obrazu.

# L Wykonywanie zdjęć panoramicznych (Panorama)

Dostępne tryby fotografowania str. 281

Ô

Funkcja Panorama umożliwia wykonywanie nachodzących na siebie zdjęć, które następnie można połączyć w celu utworzenia jednego zdjęcia panoramicznego przy użyciu komputera.

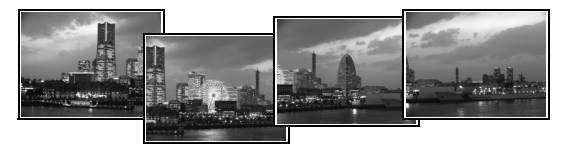

Nachodzące na siebie fragmenty kilku przylegających zdjęć mogą zostać połączone w pojedyncze zdjęcie panoramiczne.

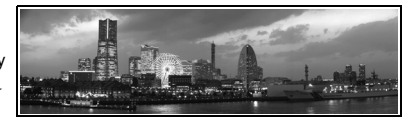

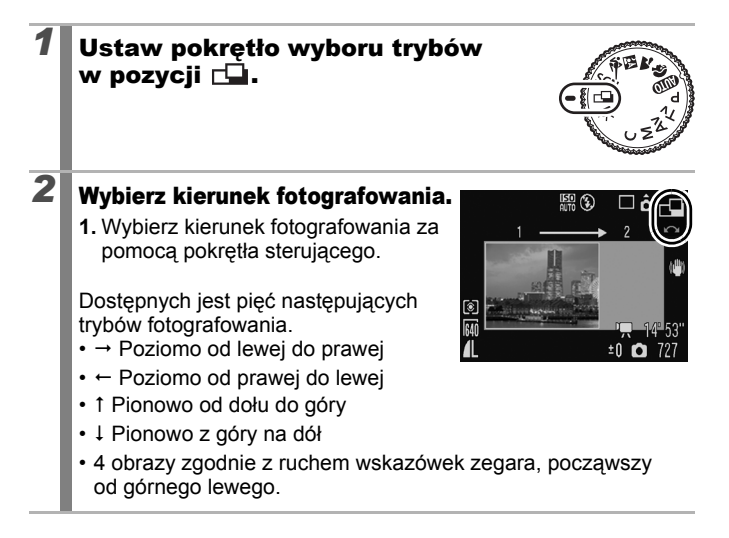
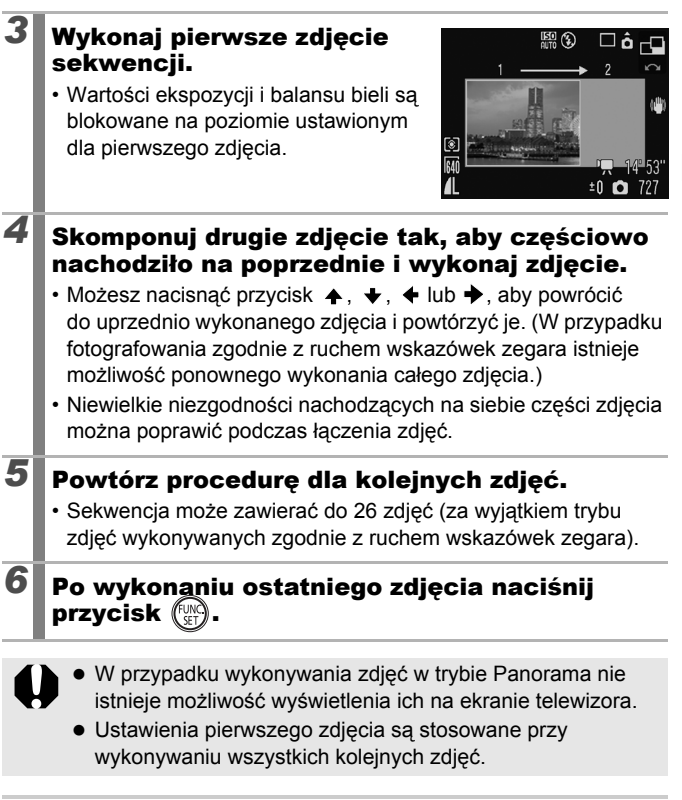

Zdjęcia można połączyć na komputerze przy użyciu

dołączonego programu PhotoStitch.

### Dostępne metody fotografowania

Do wybierania trybów fotografowania i opcji menu FUNC. można użyć także pokrętła sterującego. Zobacz temat str. 43.

### 🖳 Serie zdjęć

Dostępne tryby fotografowania 📎 str. 281

Ootroóó

Ó

Obrozwidoozny

Zdjęcia są wykonywane w sposób ciągły, dopóki przycisk migawki pozostaje naciśnięty.

|    |                                                                      |                                                                                                    | podczas<br>fotografowania              | na monitorze<br>LCD                                           |
|----|----------------------------------------------------------------------|----------------------------------------------------------------------------------------------------|----------------------------------------|---------------------------------------------------------------|
| Ð  | Serie zdjęć<br>Ok. 1,4 zdjęcia/<br>sek.                              | Ta opcja pozwala<br>wykonywać serie zdjęć<br>w krótkich odstępach czasu.                                                                                                    | Stały*                                 | Zarejestrowane<br>zdjęcie                                     |
| ij | Serie zdjęć<br>z nast. AF<br>Ok. 0,7 zdjęcia/<br>sek.                | Kolejne zdjęcia będą<br>wykonywane (z ustawieniem<br>ostrości), dopóki przycisk<br>migawki pozostanie<br>naciśnięty (z wyjątkiem<br>trybu ręcznego ustawiania<br>ostrości). | Automatyczne<br>ustawianie<br>ostrości | Fotografowany<br>obiekt tuż<br>przed<br>zrobieniem<br>zdjęcia |
| y  | Serie zdjęć<br>z wyśw. LV<br>(Live View)<br>Ok. 0,8 zdjęcia/<br>sek. | Dzięki tej funkcji można<br>wykonywać serie zdjęć przy<br>ręcznie ustawianej ostrości<br>i jednocześnie sprawdzać<br>uzyskany efekt.                                        | Stały*                                 | Fotografowany<br>obiekt tuż<br>przed<br>zrobieniem<br>zdjęcia |

\* Ostrość pierwszego zdjęcia jest stała.

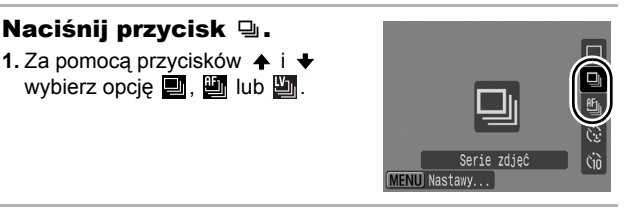

### **2** Zrób zdjęcie.

 Kolejne zdjęcia będą wykonywane, dopóki przycisk migawki pozostanie naciśnięty.

Zapisywanie zostaje zakończone z chwilą zwolnienia przycisku.

#### Wyłączanie funkcji wykonywania zdjęć seryjnych:

Wykonaj działania opisane w punkcie 1, aby wyświetlić opcję 🔳.

- 0
- W przypadku wybrania opcji ( opcja ) staje się ustawieniem domyślnym. Nie istnieje możliwość wybrania opcji ].
- W trybie is i ręcznego ustawiania ostrości nie jest wyświetlana ikona i (można wybrać opcję i).
- W trybie (str. 118) ramka AF jest ustawiana zgodnie z opcją [Centrum].
- Menu Kontrolne wyśw. (str. 18) nie będzie wyświetlane w trybach i II.
- Nie może zostać ustawiona w trybach bracketingu ostrości i AEB.
- Odstęp czasu między kolejnymi zdjęciami ulega wydłużeniu w miarę zapełniania pamięci wbudowanej w aparat.
- W przypadku korzystania z wbudowanej lampy błyskowej przerwa między zdjęciami ulega wydłużeniu w związku z koniecznością naładowania lampy.

### Ustawianie lampy błyskowej

Dostępne tryby fotografowania str. 281

0

Istnieje możliwość wprowadzenia szczegółowych ustawień wewnętrznej i zewnętrznej\* lampy błyskowej, odpowiadających warunkom fotografowania. \* Patrz Konfiguracja zewnętrznej lampy błyskowej (str. 260).

#### Ustawienia wbudowanej lampy błyskowej

| Element menu       | Opis                                                                                                    | Uwaga                                                                                                    |
|--------------------|----------------------------------------------------------------------------------------------------|----------------------------------------------------------------------------------------------------|
| Tryb błysku        | Przy ustawieniu [Ręcznie] można<br>kontrolować siłę błysku w trybach<br>fotografowania <b>Tv</b> lub <b>Av</b> .                                                                                                    | -                                                                                                    |
| Korekta<br>ekspoz. | Kompensację ekspozycji przy<br>lampie błyskowej można regulować<br>w zakresie od -2 do +2 w krokach<br>co 1/3. Istnieje możliwość łączenia<br>kompensacji ekspozycji przy<br>lampie błyskowej i funkcji<br>kompensacji ekspozycji aparatu<br>w celu uzyskania zrównoważonego<br>naświetlenia tła podczas<br>korzystania z lampy błyskowej. | W trybie<br>fotografowania<br>TV lub AV zmień<br>wcześniej ustawienie<br>opcji [Tryb błysku]<br>na [Auto].                  |
| llość światła      | Siłę błysku można kontrolować<br>podczas fotografowania w trzech<br>krokach aż do ustawienia PEŁNE.                                                                                                    | W trybie<br>fotografowania<br><b>Tv</b> lub <b>Av</b> zmień<br>wcześniej ustawienie<br>opcji [Tryb błysku]<br>na [Ręcznie]. |
| Tryb synch.        | Istnieje możliwość zmiany momentu włączenia lampy błyskowej.                                                                                                    | -                                                                                                    |
| z 1 zasłoną        | Lampa błyskowa jest włączana<br>w momencie otwarcia migawki,<br>niezależnie od czasu naświetlania.<br>Jest to ustawienie stosowane<br>zazwyczaj podczas fotografowania.                                                                                                    |                                                                                                    |
| z 2 zasłoną        | Lampa błyskowa jest włączana<br>bezpośrednio przed zamknięciem<br>migawki. W porównaniu<br>z ustawieniem "z 1 zasłoną" lampa<br>błyskowa jest włączana później,<br>co umożliwia uzyskanie efektów<br>takich, jak tylne światła "ciągnące<br>się" za samochodem.                                                                            |                                                                                                    |

| Element menu    | Opis                                                                                                    | Uwaga                                                                                                    |
|-----------------|----------------------------------------------------------------------------------------------------|----------------------------------------------------------------------------------------------------|
| Błysk+dł.czas   | Moment błysku jest dopasowany<br>do długiego czasu naświetlania.<br>Pozwala to uniknąć<br>niedostatecznego oświetlenia tła<br>podczas fotografowania sceny<br>nocnej lub we wnętrzach.                                                     | Korzystanie z funkcji<br>Błysk+dł.czas<br>zwiększa<br>niebezpieczeństwo<br>poruszenia zdjęcia.<br>W takim przypadku<br>zaleca się<br>korzystanie<br>ze statywu. |
| Koryg. cz.oczu  | Automatycznie wyszukuje i koryguje<br>efekt czerwonych oczu po<br>uruchomieniu błysku.                                                                                                    | -                                                                                                    |
| Lampka<br>cz.o. | Ta funkcja powoduje, że w oczach<br>słabiej odbija się światło lampy<br>błyskowej. Obiekty na zdjęciach<br>mają zatem mniej czerwone oczy.                                                                                                 | Lampka korekty<br>efektu czerwonych<br>oczu świeci na<br>zielono przed<br>uruchomieniem<br>błysku.                                                              |
| Bezpieczna FE   | Aparat umożliwia automatyczną<br>regulację czasu naświetlania lub<br>wartości przesłony podczas<br>korzystania z lampy błyskowej,<br>co pozwala uniknąć prześwietlenia<br>zdjęcia i nadmiernego<br>wyeksponowania jego<br>jasnych punktów. | W trybie<br>fotografowania <b>Tv</b><br>lub <b>Av</b> zmień<br>wcześniej ustawienie<br>opcji [Tryb błysku]<br>na [Auto].                                        |

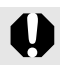

#### Informacje o funkcji korekty czerwonych oczu

- Gdy opcja [Koryg. cz.oczu] jest ustawiona na wartość [Wł.], na karcie pamięci zapisywane jest wyłącznie skorygowane zdjęcie.
- Jeśli obszar wokół oczu ma kolor czerwony, na przykład z powodu czerwonego cienia, ten obszar również można skorygować. W takim przypadku należy ustawić opcję [Koryg. cz.oczu] na wartość [Wył.].
- W przypadku niektórych zdjęć efekt czerwonych oczu może nie zostać wykryty lub całkowicie skorygowany. W takim przypadku należy skorygować zdjęcia za pomocą opcji [Korekta czerw.oczu] w menu Odtwarzanie (str. 178).

### Wyświetlanie i ustawianie opcji [Sterow. Lampą]

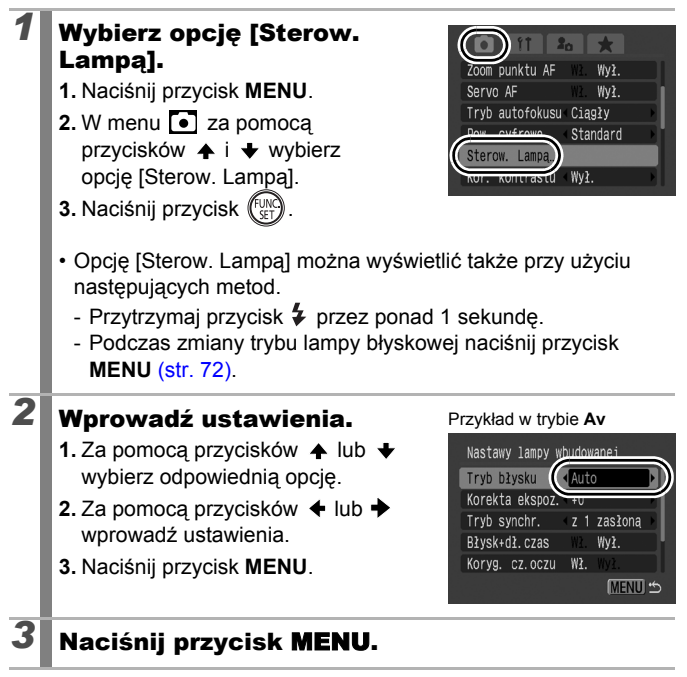

|--|

Można również ustawić opcje [Korekta ekspoz.] i [Ilość światła] w menu FUNC. (str. 53).

# Sprawdzanie ostrości i wyrazu twarzy fotografowanych osób

Dostępne tryby fotografowania str. 281

Ramkę AF można powiększyć, aby sprawdzić ostrość przed fotografowaniem lub natychmiast po zrobieniu zdjęcia.

### Powiększanie ramki AF i fotografowanie

Obszar ramki AF może zostać powiększony w celu sprawdzenia ostrości w trakcie fotografowania. Aby fotografować wyrazy twarzy osób, ustaw opcję [Ramka AF] na wartość [Wykryj twarz]. Aby sprawdzić ostrość podczas fotografowania w trybie makro, ustaw opcję [Ramka AF] na wartość [Centrum] lub [FlexiZone].

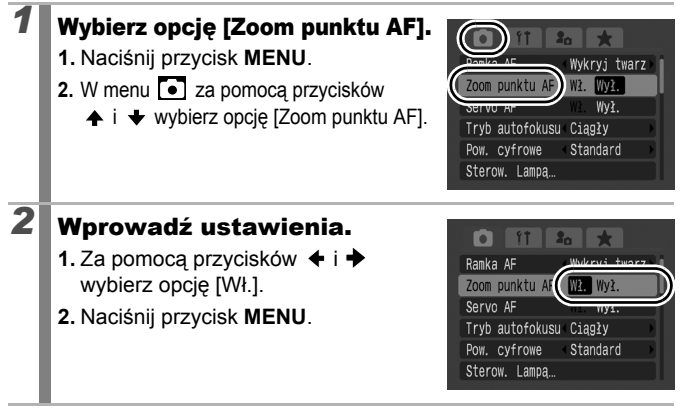

a

| <ul> <li>Naciśnij proviekszenie<br/>powiększenie<br/>ustawieniam</li> </ul> | rzycisk migawki do połowy.<br>orzycisku migawki do połowy spowoduje<br>e części obrazu zgodnie z następującymi<br>i trybu Ramka AF (str. 118). |
|-----------------------------------------------------------------------------|----------------------------------------------------------------------------------------------------|
| [Wykryj twarz                                                               | z]: twarz wykryta jako główny obiekt zostanie                                                                                                  |
| [Centrum]                                                                   | powiększona.<br>: na monitorze LCD zostanie powiększona<br>środkowa część zdjęcia.                                                             |
| [FlexiZone]                                                                 | : obszar wewnątrz ramki AF będzie wydawać się powiększony.                                                                                     |

#### Wciśnij przycisk migawki do końca, aby zrobić zdjęcie.

- Ramki AF nie można powiększyć w następujących sytuacjach:
  - Gdy opcja [Ramka AF] jest ustawiona na wartość [Wykryj twarz] i twarz nie zostanie wykryta lub gdy twarz jest bardzo duża w porównaniu z resztą kompozycji.
  - Gdy aparat nie może ustawić ostrości.

114

3

- Gdy używane jest powiększenie cyfrowe.
- Gdy jako wyświetlacz używany jest telewizor.
- W przypadku wybrania ustawienia [Wł.] opcji [Servo AF] (str. 124).

# Sprawdzanie ostrości natychmiast po wykonaniu zdjęcia (Spr.ostrości)

Umożliwia sprawdzenie ostrości zrobionego zdjęcia. Podczas fotografowania można również łatwo sprawdzić wyrazy twarzy fotografowanych osób i wyszukać zamknięte oczy, ponieważ po ustawieniu funkcji wybierania i śledzenia twarzy (str. 118) lub trybu ramki AF na opcję [Wykryj twarz] wyświetlana jest ramka o wielkości twarzy (str. 118).

Zalecany jest wcześniejszy wybór ustawienia [Bez limitu] dla opcji [Kontrolne wyśw.] w menu •.

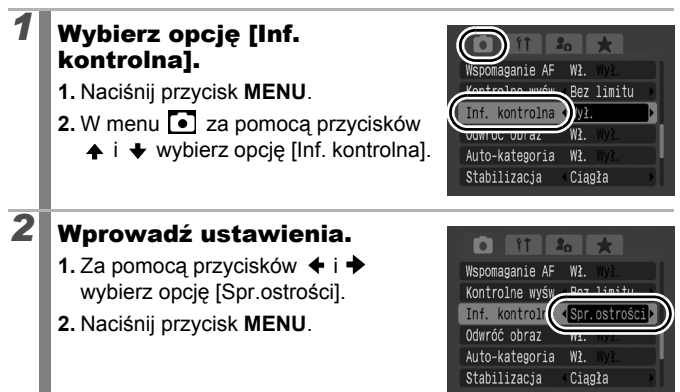

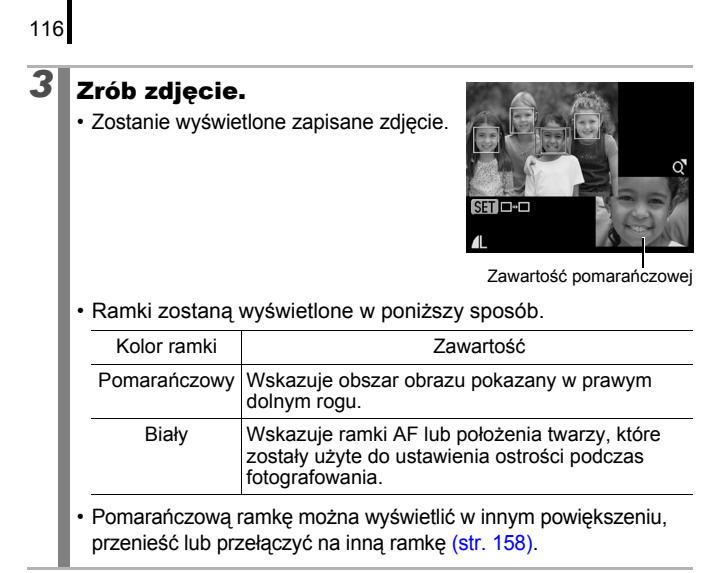

#### Wyłączanie trybu sprawdzania ostrości:

Naciśnij przycisk migawki do połowy.

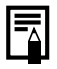

- Naciśnięcie przycisku <sup>4</sup>/<sub>3</sub> po wyświetleniu zdjęcia spowoduje jego usunięcie (str. 20).
- Ostrość można sprawdzić także w trybie wyświetlania (str. 157).

### Przełączanie ustawień ostrości

Dostępne tryby fotografowania str. 281

Użytkownik może wybrać tryb automatycznego ustawiania ostrości.

| Ciągły     | W tym trybie ostrość jest ustawiana w sposób ciągły na<br>obiekcie, na który jest skierowany aparat (nawet jeśli przycisk<br>migawki nie został naciśnięty), dzięki czemu można robić<br>zdjęcia w każdej sytuacji. |
|------------|----------------------------------------------------------------------------------------------------|
| Pojedynczy | W tym trybie ostrość jest ustawiana dopiero po naciśnięciu do<br>połowy przycisku migawki, co pozwala zaoszczędzić energię.                                                                                         |

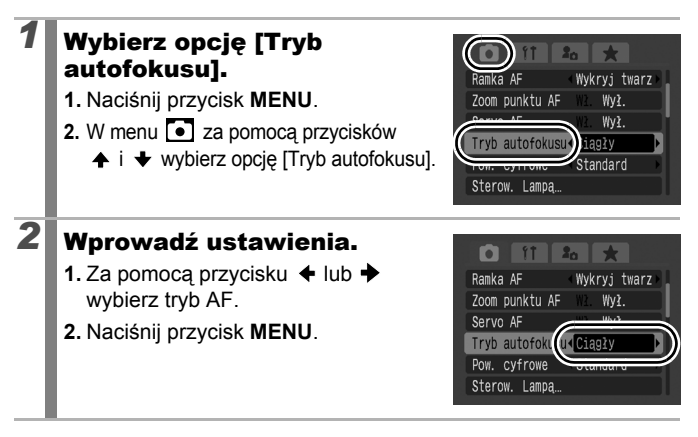

#### 

### 🖭 Wybór trybu ramki AF

118

Dostępne tryby fotografowania str. 281

Ramka AF wskazuje obszar kompozycji, w odniesieniu do którego ustawiana jest ostrość.

| г ¬<br>∟ Ј | Wykryj twarz | Aparat wykrywa twarz i ustawia ostrość,<br>ekspozycję* <sup>1</sup> i balans bieli* <sup>2</sup> . Ponadto pomiar<br>obejmuje fotografowany obiekt, co umożliwia<br>właściwe oświetlenie twarzy po uaktywnieniu<br>lampy błyskowej.<br>*1 Tylko w trybie pomiaru wielosegmentowego (str. 137)<br>*2 Tylko w trybie (str. 139) |
|------------|--------------|----------------------------------------------------------------------------------------------------|
|            | Centrum      | Ramka AF zostaje ustawiona w środku. Jest to<br>zalecane, gdy docelowy obiekt znajduje się<br>w centrum ekspozycji.                                                                                                    |
| ←⊡→<br>↓   | FlexiZone    | Ramkę AF można ręcznie przesunąć do<br>odpowiedniego obszaru (FlexiZone). Ułatwia<br>to upewnienie się, że ostrość jest ustawiona<br>w odpowiednim miejscu. Można zmienić rozmiar<br>ramki AF (str. 121).                                                                                                    |

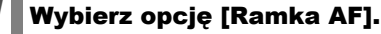

- 1. Naciśnij przycisk MENU.
- 2. W menu za pomocą przycisków
   ↑ i ♥ wybierz opcję [Ramka AF].

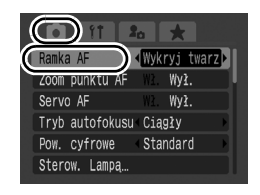

### **2** Wprowadź ustawienia.

- Za pomocą przycisków lub wybierz opcję ramki AF.
- 2. Naciśnij przycisk MENU.
- Zobacz Zmiana rozmiaru ramki AF (str. 121).
- Patrz Przesuwanie ramki AF (str. 120).

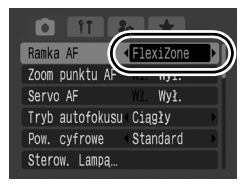

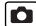

Po naciśnięciu przycisku migawki do połowy ramka AF jest wyświetlana w następujący sposób:

- Zielony: Gotowość do nagrywania
- Żółty: problem z ustawieniem ostrości (opcja [Centrum] lub [FlexiZone])
- Brak ramki AF: problem z ustawieniem ostrości (opcja [Wykryj twarz])

### Funkcja wykrywania twarzy

- Gdy aparat rozpoznaje twarze, w miejscach w których zostały rozpoznane twarze, wyświetlane są maksymalnie trzy ramki AF. Ramka, której zawartość została uznana za główny fotografowany obiekt, jest wyświetlana na biało, natomiast pozostałe ramki są szare. Po naciśnięciu przycisku migawki do połowy i ustawieniu ostrości wyświetlanych jest maksymalnie 9 ramek AF. Można także wybrać osobę, na którą chcesz ustawić ostrość (str. 122).
- Aparat będzie fotografować za pomocą funkcji [Centrum] zamiast funkcji [Wykryj twarz], jeśli zamiast białej ramki zostaną wyświetlone szare ramki lub jeśli twarz nie zostanie wykryta.
- W pewnych sytuacjach jako twarze mogą zostać rozpoznane inne obiekty.
- W niektórych przypadkach twarze mogą nie zostać wykryte. Zdarza się to na przykład:
  - jeśli twarze znajdują się przy krawędzi kadru albo są bardzo małe, bardzo duże lub silnie oświetlone w stosunku do reszty kompozycji;
  - jeśli twarze są zwrócone na bok lub przechylone albo częściowo zakryte.

120

1

2

#### Przesuwanie ramki AF (opcja [FlexiZone])

Ramka AF może zostać przesunięta ręcznie, co umożliwia ustawienia ostrości dokładnie na wybranym obszarze.

### Naciśnij przycisk 🖽.

• Ramka AF zostanie wyświetlona w kolorze zielonym.

# Przesuń ramkę AF przy użyciu pokrętła sterującego i naciśnij przycisk 🖽.

- Istnieje możliwość przesunięcia ramki AF w odpowiednie położenie za pomocą przycisku ✦, ✦, ✦ lub ✦.
- Ramka AF zostanie przesunięta z powrotem do oryginalnego położenia (centrum) w przypadku przytrzymania przycisku ⊡.
- W przypadku wykrycia twarzy przez aparat każde naciśnięcie przycisku MENU powoduje przesunięcie ramki AF na inną twarz.

|--|--|--|

- W przypadku wybrania trybu pomiaru [Punkt pomiaru], istnieje możliwość użycia wybranego punktu pomiaru jako ramki AF (str. 137).
- Wyboru nie można dokonać w trybie ręcznego ustawiania ostrości (str. 127).
- W przypadku wyłączenia aparatu lub cofnięcia obiektywu w trybie odtwarzania (str. 44), ramka AF powraca na pozycję centralną.

### Zmiana rozmiaru ramki AF (wybrana opcja [FlexiZone])

Istnieje możliwość zmiany rozmiaru ramki AF zgodnie z rozmiarem fotografowanego obiektu. W przypadku, gdy fotografowany obiekt jest mały lub chcesz ustawić ostrość na jednym z jego elementów, istnieje możliwość zmiany rozmiaru ramki AF w celu zmniejszenia obszaru ustawiania ostrości

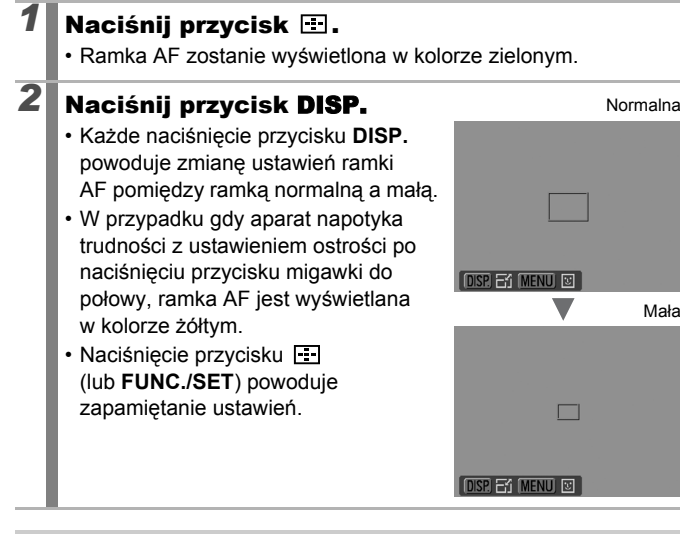

|--|

W przypadku korzystania z powiększenia cyfrowego, telekonwertera cyfrowego lub recznego ustawiania ostrości rozmiar ramki AF jest zmieniany na Normalna.

Mała

### Wybieranie obiektu do ustawienia ostrości (wybieranie i śledzenie twarzy)

Dostepne tryby fotografowania **》** str. 281

Po wybraniu twarzy jako obiektu, na którym zostanie ustawiona ostrość, ramka może podażać za tym obiektem w określonym obszarze. Należy z wyprzedzeniem wybrać tryb [Wykryi twarz] ramki AF w menu (str. 118).

### Wybierz twarz, na którą chcesz ustawić ostrość.

- 1. Naciśnij przycisk 🖭 , gdy aparat wykryje twarze.
  - · Aparat przejdzie w tryb wyboru twarzy, a ramka twarzy ( głównego obiektu będzie wyświetlana w kolorze zielonym. Nawet jeśli obiekt się poruszy, ramka podąży za nim w określonym obszarze.
  - Jeśli twarz nie zostanie wykryta, ramka twarzy nie zostanie wyświetlona.
- 2. Wybierz osobe, na która chcesz ustawić ostrość.
  - Jeśli wybrano kilka twarzy. naciśniecie przycisku + lub + lub też obrócenie pokrętła sterującego spowoduje przeniesienie ramki twarzy na inny obiekt.
  - Przytrzymanie przycisku DISP. ponad 1 sekunde spowoduje wyświetlenie wszystkich (maksymalnie 35) ramek wykrytych twarzy (zielona: twarz głównego obiektu, biała: wykryte twarze).
- 3. Ponownie naciśnij przycisk ⊡.
  - Aparat opuści tryb wyznaczania twarzy, a ramka twarzy ( [ ]) głównego obiektu zmieni kolor na biały (ramka bedzie podażać za obiektem w ograniczonym zakresie).
  - Przytrzymanie przycisku 🖃 powoduje opuszczenie trvbu wykrywania twarzy.

Ramka twarzy

Ramka twarzy

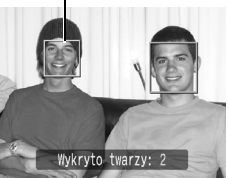

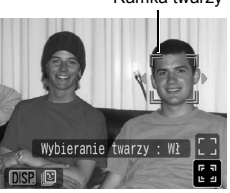

### 2 Naciśnij przycisk migawki do połowy.

- Ramka twarzy (<sup>F -7</sup>) głównego obiektu zmieni kolor na zielony [
- Gdy aparat ma trudności z ustawieniem ostrości, ramka twarzy będzie wyświetlana na żółto.

# **3** Wciśnij przycisk migawki do końca, aby zrobić zdjęcie.

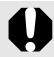

Tryb wyboru twarzy zostanie anulowany w następujących przypadkach:

- po ponownym włączeniu urządzenia;
- po przełączeniu na inny tryb fotografowania;
- podczas korzystania z powiększenia cyfrowego i cyfrowego telekonwertera;
- gdy zostanie naciśnięty przycisk MENU w celu wyświetlenia menu;
- gdy wybrana twarz nie może być śledzona przez kilka sekund.

### Fotografowanie w trybie Servo AF

Dostępne tryby fotografowania str. 281

W trybie Servo AF ostrość pozostaje ustawiona na obiekcie tak długo, jak przycisk migawki pozostaje przyciśnięty do połowy. Ułatwia to fotografowanie obiektów poruszających się.

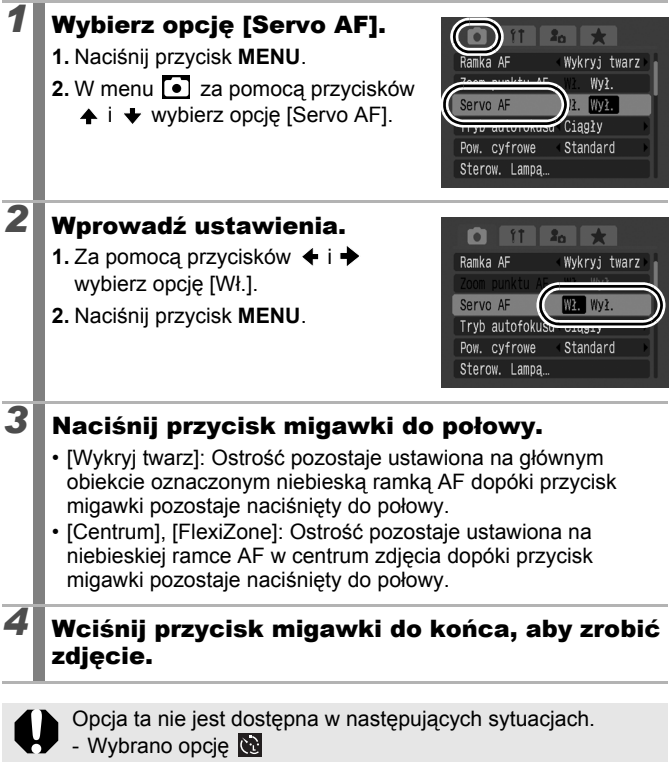

- Wybrano ręczne ustawianie ostrości

#### Fotografowanie obiektów, na których trudno ustawić ostrość (blokowanie ostrości, funkcja Blokowanie AF, ręczne ustawianie ostrości, Bezpieczny MF)

Dostępne tryby fotografowania str. 281

Ustawienie ostrości może być trudne w przypadku:

- · obiektów bardzo słabo kontrastujących z otoczeniem;
- · scen obejmujących bliskie i dalekie obiekty;
- · obiektów z bardzo jasnymi elementami na środku kompozycji;
- · obiektów poruszających się z dużą szybkością;
- · obiektów obserwowanych przez szybę.

### Fotografowanie z funkcją blokowania ostrości

- 1 Ustaw aparat w taki sposób, w ramce AF wyświetlanej na monitorze LCD (lub wizjerze) znalazł się obiekt będący w takiej samej odległości od aparatu co główny fotografowany obiekt.
- 2 Trzymaj przycisk migawki naciśnięty do połowy podczas ponownego ustalania kompozycji zdjęcia.
- **3** Naciśnij przycisk migawki do końca, aby zrobić zdjęcie.

#### Fotografowanie z funkcją blokowania AF

- 1 Ustaw aparat w taki sposób, aby w ramce AF znalazł się obiekt będący w takiej samej odległości od aparatu, co główny fotografowany obiekt.
- 2 Naciśnij przycisk migawki do połowy i przytrzymaj go, a następnie naciśnij przycisk **MF**.
  - Zostanie wyświetlona ikona (MF) oraz wskaźnik ręcznego ustawiania ostrości, co umożliwi sprawdzenie odległości od obiektu.

# **3** Skoryguj ustawienie aparatu, aby odpowiednio skomponować kadr, a następnie wykonaj zdjęcie.

Wyłączanie funkcji blokowania AF: Naciśnij przycisk MF.

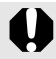

Funkcja blokowania AF nie jest dostępna w przypadku wybrania ustawienia [Wł.] opcji [Servo AF] (str. 124).

|--|

- W trybie i nie jest możliwe włączenie funkcji blokowania AF przy użyciu metody opisanej na stronie str. 125. Zamiast tego blokowanie AF można włączyć przez przypisanie ustawienia III do opcji [Zaprogramuj przycisk] (str. 151).
- Ramka AF nie jest wyświetlana w trybie L, tak więc należy pamiętać o skierowaniu aparatu na obiekt, na którym powinna zostać ustawiona ostrość.
- W przypadku fotografowania z blokowaniem ostrości lub blokowaniem AF przy użyciu monitora LCD, fotografowanie można uprościć przez wybranie ustawienia [FlexiZone] lub [Centrum] opcji [Ramka AF] (str. 118), tak aby aktywna pozostała tylko jedna ramka AF.
- Blokowanie AF jest przydatną funkcją, ponieważ umożliwia zwolnienie przycisku migawki podczas komponowania zdjęcia. Funkcja blokowania AF działa po wykonaniu zdjęcia, dzięki czemu można dalej fotografować przy tym samym ustawieniu ostrości.
- W przypadku fotografowania obiektu przez szybę należy umieścić obiektyw jak najbliżej szyby, aby zmniejszyć prawdopodobieństwo odbicia się od niej światła.

#### Fotografowanie w trybie recznego ustawiania ostrości

Ostrość można ustawiać recznie.

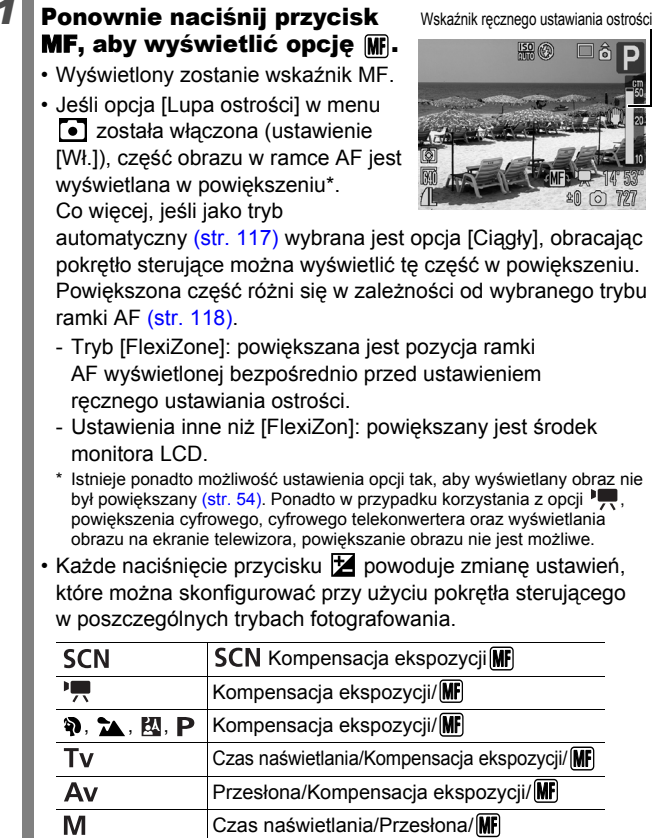

#### 2 Korzystanie z pokretła sterujacego i ustawianie ostrości.

· Wartości wskaźnika ręcznego ustawiania ostrości są orientacyjne. Należy je traktować jako wskazówki dotyczące fotografowania.

Wyłączanie funkcji ręcznego ustawiania ostrości: Naciśnij przycisk MF.

Podczas ręcznego ustawiania ostrości nie można zmieniać ustawienia ramki AF. W takim przypadku należy wyłaczyć

### funkcję ręcznego ustawienia ostrości, a następnie zmienić ustawienie ramki AF

#### Jednoczesne korzystanie z funkcji recznego i automatycznego ustawiania ostrości (Bezpieczny MF)

W tym trybie ostrość ustawia się najpierw ręcznie, a następnie jest ona automatycznie korygowana w celu precyzyjnego wyostrzenia obrazu. Dostępne są dwie następujące metody.

### Skorzystanie z przycisku 😐

#### Recznie ustaw ostrość aparatu, a następnie naciśnij przycisk 🖽.

 Aparat wyda dźwiek i dokładnie ustawi ostrość w odpowiednim punkcie.

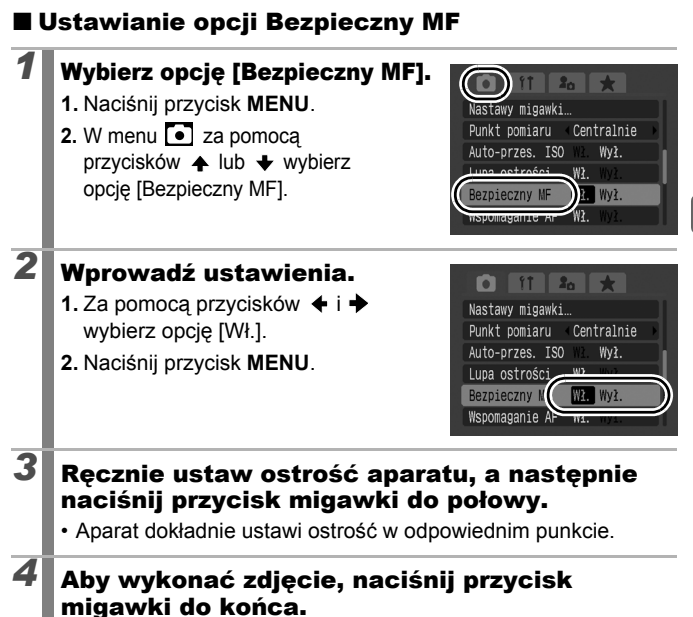

### Bracketing ostrości (Tryb sekw.ostrości) 🖸

Dostępne tryby fotografowania str. 281

Aparat automatycznie wykonuje trzy zdjęcia, jedno w ustawionym ręcznie punkcie, jedno bliżej i jedno dalej. Zdjęcia te są wykonywane w odstępach odpowiadających zdjęciom ciągłym (str. 108). Bliższe i dalsze położenia ostrości mogą zostać skonfigurowane w trzech etapach: dużym, średnim i małym.

Tryb sekwencji ostrości nie jest dostępny w przypadku wykonywania zdjęć z lampą błyskową. W takim przypadku wykonywane jest tylko jedno zdjęcie w punkcie ustawionym ręcznie.

### Wybierz opcję Sekw.ostrości.

- 1. Naciśnij przycisk (FUNC)
- Za pomocą przycisków ↓ lub ↓ wybierz opcję , a następnie za pomocą przycisków ↓ lub ↓ wybierz opcję .
- 3. Naciśnij przycisk DISP.

### Wprowadź ustawienia.

- 2. Naciśnij przycisk

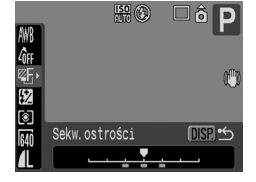

# **3** Wykonaj zdjęcie z ostrością ustawioną ręcznie (str. 127).

#### Aby anulować tryb Sekw.ostrości:

Wybierz opcję 🎬 (Sekw.wyłączona) w punkcie 1.

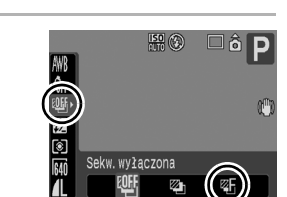

### Blokowanie ustawień ekspozycji (Blokowanie AE)

Dostępne tryby fotografowania str. 281

Ekspozycję i ostrość można ustawiać oddzielnie. Rozwiązanie takie sprawdza się, jeśli kontrast między fotografowanym obiektem a tłem jest zbyt duży lub jeśli obiekt jest oświetlony od tyłu.

| 1 | Upewnij się, czy lampa błyskowa jest zamknięta.<br>• Wyświetlana jest ikona 🚱.                                                                                                    |
|---|----------------------------------------------------------------------------------------------------|
| 2 | Ustaw ostrość aparatu na fotografowany<br>obiekt, na którym mają zostać zablokowane<br>ustawienia ekspozycji.                                                                              |
| 3 | <ul> <li>Naciśnij przycisk migawki do połowy,<br/>a następnie naciśnij przycisk 2.</li> <li>Ustawienie ekspozycji zostaje zablokowane, a na ekranie<br/>pojawia się wskaźnik 2.</li> </ul> |
| 4 | Skoryguj ustawienie aparatu, aby odpowiednio<br>skomponować kadr, a następnie wykonaj<br>zdjęcie.                                                                                          |

#### Wyłączanie funkcji blokowania AE:

Użyj przycisku innego pokrętło sterujące.

| $\neg$ |
|--------|
|--------|

- W trybie nagrywania filmów blokowanie AE można także włączyć i wyłączyć (str. 90).
- W przypadku korzystania z lampy błyskowej można zastosować funkcję blokowania FE.

| Zm                  | niana kombinacji czasu naświe                                                                                                    | etlania i przesłony                                                |
|---------------------|----------------------------------------------------------------------------------------------------|--------------------------------------------------------------------|
| Auto<br>moż<br>zmia | omatycznie wybrane kombinacje czasu r<br>żna swobodnie zmieniać bez modyfikowa<br>any programu).                                                                                                   | naświetlania i przesłony<br>ania ekspozycji (funkcja               |
| 1                   | Ustaw ostrość aparatu na fo<br>obiekt, na którym mają zost<br>ustawienia ekspozycji.                                                                                                    | otografowany<br>ać zablokowane                                     |
| 2                   | <ul> <li>Naciśnij przycisk migawki<br/>do połowy, a następnie<br/>naciśnij przycisk 2.</li> <li>Ustawienie ekspozycji zostaje<br/>zablokowane, a na ekranie pojawia<br/>się wskaźnik 2.</li> </ul> | S0<br>200<br>File rate rate<br>File rate rate<br>Pasek Ty Pasek Av |
| 3                   | Zmień kombinację czasu na<br>i przesłony przy użyciu pokr                                                                                                    | świetlania<br>ętła sterującego.                                    |
| 4                   | Ustaw kompozycję i zrób zd<br>• Ustawione parametry zostaną skasowa                                                                                                    | <b>jęcie.</b><br>Ine po wykonaniu zdjęcia.                         |

### Blokowanie ustawień ekspozycji z lampą błyskową (blokada mocy błysku)

Dostępne tryby fotografowania str. 281

Aparat umożliwia zablokowanie ekspozycji podczas wykonywania zdjęć z lampą błyskową, dzięki czemu można uzyskać właściwe ustawienia ekspozycji niezależnie od kompozycji fotografowanych obiektów.

| 1 | Podnieś lampę błyskową.                                                                                                    |
|---|----------------------------------------------------------------------------------------------------|
| 2 | <ul> <li>W trybie P naciśnij przycisk ‡ i wybierz opcję</li> <li>Impa błyskowa włączona).</li> <li>W przypadku korzystania z zewnętrznej lampy błyskowej, instrukcje konfiguracji można znaleźć w dołączonym do niej podręczniku.</li> </ul>       |
| 3 | Ustaw ostrość aparatu na fotografowany<br>obiekt, na którym mają zostać zablokowane<br>ustawienia ekspozycji.                                                                                                    |
| 4 | <ul> <li>Naciśnij przycisk migawki do połowy i przytrzymaj go, a następnie naciśnij przycisk 2.</li> <li>Spowoduje to wstępne uaktywnienie lampy błyskowej i zablokowanie ustawienia ekspozycji.</li> <li>Wyświetlona zostanie ikona 2.</li> </ul> |
| 5 | Skoryguj ustawienie aparatu, aby odpowiednio<br>skomponować kadr, a następnie wykonaj<br>zdjęcie.                                                                                                    |

#### Wyłączanie blokady mocy błysku:

Użyj przycisku innego pokrętło sterujące.

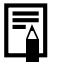

Funkcja blokada mocy błysku jest niedostępna po wybraniu dla opcji [Tryb błysku] ustawienia [Ręcznie] w menu [Sterow. Lampa].

133

Ô

### 🔁 Regulowanie kompensacji ekspozycji 🛛 🖸

Dostępne tryby fotografowania str. 281

Ustawienie dodatniej kompensacji ekspozycji pozwala uniknąć niedoświetlenia fotografowanego obiektu, jeśli jest on oświetlony z tyłu lub znajduje się na jasnym tle. Ujemna kompensacja ekspozycji pozwala uniknąć prześwietlenia obiektu, jeśli znajduje się on na ciemnym tle lub gdy zdjęcia są wykonywane w nocy.

# 1 Naciśnij przycisk 🖄, aby wyświetlić pasek kompensacji ekspozycji.

# **2** Wyreguluj kompensację ekspozycji.

- Skoryguj kompensację ekspozycji przy użyciu pokrętła sterującego.
- 2. Naciśnij przycisk 🔁.
- Pasek kompensacji ekspozycji i wynik kompensacji zostaną wyświetlone na monitorze LCD (lub wizjerze).
- W przypadku fotografowania w trybie Sekw.naświetl. (str. 136) wyświetlany jest zakres kompensacji fotografowania

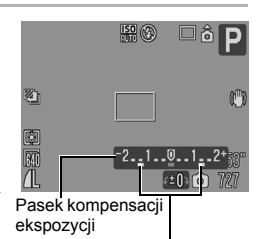

Zakres kompensacji w trybie Sekwencja naświetlania

jest zakres kompensacji fotografowania Sekw.naświetl.

 Każde naciśnięcie przycisku Z powoduje zmianę ustawień, które można skonfigurować przy użyciu pokrętła sterującego w poszczególnych trybach fotografowania.

| SCN | Tryb SCN/Kompensacja ekspozycji                 |
|-----|-------------------------------------------------|
|     | Wybór kierunku sekwencji/Kompensacja ekspozycji |
| Tv  | Czas naświetlania/Kompensacja ekspozycji        |
| Av  | Przesłona/Kompensacja ekspozycji                |

#### Wyłączanie kompensacji ekspozycji:

Wykonaj czynności opisane w punkcie 2, aby przywrócić wartość kompensacji [0].

Kompensację ekspozycji można włączać i wyłączać w trybie nagrywania filmów (str. 90).

# Fotografowanie z rozjaśnieniem ciemnych obszarów (Korekcja kontrastu)

Dostępne tryby fotografowania str. 281

W przypadku wykonywania zdjęć w sytuacjach, w których twarze lub fotografowane obiekty wydają się zbyt ciemne, istnieje możliwość włączenia w aparacie funkcję wykrywania twarzy i ciemnych obszarów oraz kompensacji poziomów jasności.

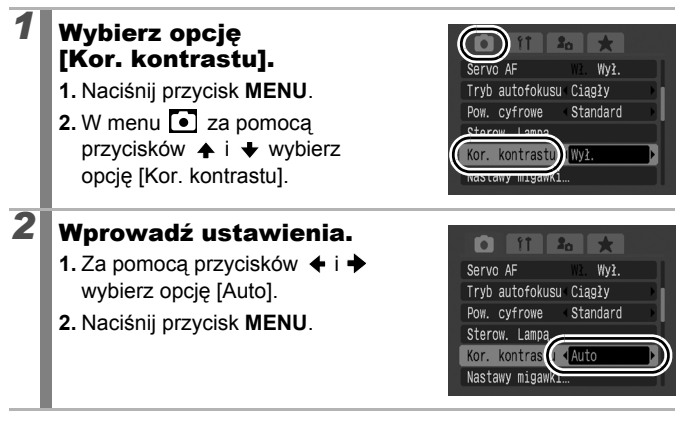

Funkcja Korekcja kontrastu nie jest dostępna w przypadku wykonywania zdjęć podczas nagrywania filmu.

- W zależności od fotografowanej sceny wyniki kompensacji mogą różnić się od oczekiwanych.
- Ustawienie [Kor. kontrastu] w menu Odtwarzanie umożliwia zastosowanie kompensacji do wcześniej wykonanych zdjęć (str. 183).

### Automatyczny bracketing ekspozycji (Tryb Sekwencji naświetlania)

#### Dostępne tryby fotografowania str. 281

Ô

W tym trybie aparat automatycznie zmienia ekspozycję w określonym zakresie w celu wykonania trzech fotografii w odstępach odpowiadających zdjęciom ciągłym (str. 108). Zdjęcia są wykonywane w następującej kolejności: Standardowa ekspozycja, niedoświetlenie i prześwietlenie.

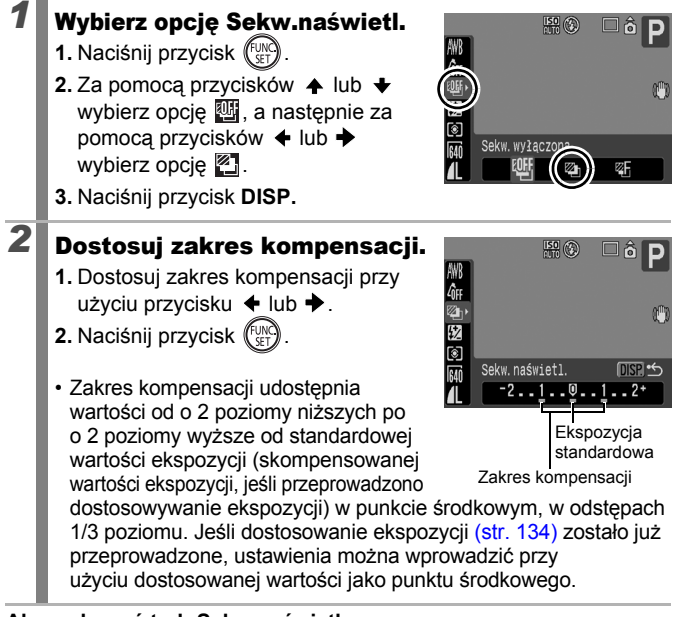

#### Aby wyłączyć tryb Sekw.naświetl.:

Wybierz opcję 🏧 w punkcie 1.

Tryb Sekw.naświetl. nie jest dostępny w przypadku wykonywania zdjęć z lampą błyskową. W takim przypadku zapisywane jest tylko jedno zdjęcie o standardowej ekspozycji.

### Przełączanie trybów pomiaru

Dostępne tryby fotografowania str. 281

| Ø                               | Wi            | ielosegm.             | Ta metoda jest właściwa w standardowych<br>warunkach fotografowania, także przy obiektach<br>oświetlonych od tyłu. Na potrzeby pomiaru obraz<br>jest dzielony na kilka stref. Następnie analizowane<br>są złożone warunki oświetlenia, takie jak położenie<br>fotografowanego obiektu, jasność oraz oświetlenie<br>bezpośrednie i oświetlenie z tyłu. Na zakończenie<br>ustawienia są korygowane w taki sposób,<br>aby zapewnić właściwą ekspozycję głównego obiektu. |
|---------------------------------|---------------|-----------------------|----------------------------------------------------------------------------------------------------|
|                                 | Ce<br>uś      | entr. ważony<br>redn. | W tym trybie światło zmierzone w całym<br>kadrze jest uśredniane, przy czym obiektowi<br>znajdującemu się na środku przypisywana<br>jest większa waga.                                                                                                    |
|                                 | Punkt pomiaru |                       | Pomiar obszaru wewnątrz ramki punktu pomiaru.<br>Tego trybu należy użyć, gdy występuje duża<br>różnica jasności między fotografowanym<br>obiektem a otoczeniem.                                                                                                    |
| $\mathbf{\mathbf{\dot{\cdot}}}$ |               | Centralnie            | Blokowanie ramki punktu pomiaru w centrum monitora LCD (lub wizjera).                                                                                                    |
|                                 |               | W punkcie AF          | Przesuń punkt AF do pozycji wybranej ramki AF.<br>Punkt ten można ustawić jedynie w trybie<br>[FlexiZone] (str. 118).                                                                                                    |

#### Zmień tryb pomiaru.

- 1. Naciśnij przycisk (FUNC)
- 3. Wybierz przycisk

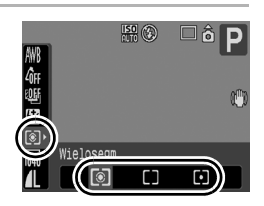

137

| 98<br>Prz<br>Wy | zesuwanie punktu pomiaru A<br>rśrodkowanie punktu pomiar                                                                                                    | E do ramki AF/<br>u AE                                                                                                    |
|-----------------|----------------------------------------------------------------------------------------------------|----------------------------------------------------------------------------------------------------|
| 1               | <ul> <li>Wybierz opcję [FlexiZone].</li> <li>1. Naciśnij przycisk MENU.</li> <li>2. W menu ● za pomocą przycisków ◆ i ◆ wybierz opcję [Ramka AF].</li> <li>3. Za pomocą przycisków ◆ i ◆ wybierz opcję [FlexiZone].</li> </ul>                                                                                                    | IT       Image: Constraint of the second second secon |
| 2               | <ul> <li>Wybierz opcję [Punkt pomiaru].</li> <li>1. Za pomocą przycisków ↑ i ↓ zaznacz opcję [Punkt pomiaru].</li> </ul>                                                                                                    | Pow. cyfrowe Standard<br>Sterow. Lampą<br>Kor. kontrastu Wył.<br>Punkt pomian<br>Muto przes. 150 ml. Wył.                                                                                                    |
| 3               | <ul> <li>Wprowadź ustawienia.</li> <li>1. Za pomocą przycisku ← lub → wybierz opcję [Centralnie] lub [W punkcie AF].</li> <li>2. Naciśnij przycisk MENU.</li> <li>W przypadku wybrania ustawienia [Centralnie] opcji [Punkt pomiaru], ra wyświetlania w środkowej części mo</li> <li>W przypadku wybrania opcji [W punkt one wewnątrz wybranej ramki AF.</li> </ul> | Pow. cyfrowe Standard<br>Sterow. Lampa<br>Kor. kontrastu Wyż.<br>Nastawy migawi<br>Punkt pomare<br>Auto-przes. Istor wyż.<br>amka punktu AF jest<br>unitora LCD (lub wizjera).<br>kcie AF] wyświetlana jest                                                                                                    |

### Korygowanie kolorystyki (Balans bieli) 🧰

Dostępne tryby fotografowania str. 281

W standardowych warunkach wybranie opcji I (Auto) pozwala uzyskać optymalny balans bieli. Jeśli jednak w trybie I nie można uzyskać naturalnych kolorów, należy zmienić balans bieli, korzystając z ustawienia właściwego dla danego źródła światła.

| AWB      | Auto               | W tym trybie ustawienia są dobierane automatycznie.                                                                                                    |
|----------|--------------------|----------------------------------------------------------------------------------------------------|
| ٢        | Słoneczny<br>dzień | Ten tryb służy do wykonywania zdjęć na powietrzu<br>w pogodne dni.                                                                                                    |
| 2        | Pochmurny<br>dzień | Ten tryb służy do wykonywania zdjęć przy dużym lub<br>średnim zachmurzeniu oraz po zachodzie słońca.                                                                                                    |
| <b>.</b> | Żarówki            | Ten tryb służy do wykonywania zdjęć<br>w pomieszczeniach oświetlonych za pomocą żarówek<br>lub trójpasmowych świetlówek.                                                                                               |
|          | Świetlówki         | Ten tryb służy do wykonywania zdjęć<br>w pomieszczeniach oświetlonych za pomocą świetlówek<br>o barwie chłodnej bieli lub świetlówek o barwie ciepłej<br>bieli (w tym świetlówek trójpasmowych).                       |
| 洲        | Świetlówki H       | Ten tryb służy do wykonywania zdjęć<br>w pomieszczeniach oświetlonych za pomocą<br>świetlówek o barwie światła dziennego (w tym<br>świetlówek trójpasmowych).                                                          |
| ŧ        | Lampa<br>błyskowa  | W przypadku korzystania z lampy błyskowej (nie może zostać określona w trybie 🗮).                                                                                                    |
|          | Według<br>wzorca   | Ten tryb służy do wykonywania zdjęć z wykorzystaniem<br>zapisanych w aparacie optymalnych danych dotyczących<br>balansu bieli ustalonych na podstawie białego<br>przedmiotu, np. kartki papieru lub kawałka materiału. |

#### Wybierz ustawienie balansu bieli.

- 1. Naciśnij przycisk (FUNC)
- Za pomocą przycisków ★ i ★ wybierz opcję IIII, a następnie za pomocą przycisków ★ i ➡ zmień jej ustawienie.
- 3. Naciśnij przycisk

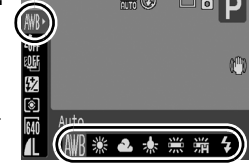

Ustawienia balansu bieli nie można regulować, jeśli w elemencie Moje kolory wybrano opcję 🏂 lub 🚱.

#### Korzystanie z opcji Balans bieli wg wzorca Odczyt balansu bieli w trybie 👤 (Według wzorca) należy stosować wtedy, gdy uzyskanie właściwych ustawień w trybie III (Auto) jest trudne, na przykład: · podczas fotografowania obiektów o jednolitym kolorze (takich jak niebo, morze lub lasy); · podczas robienia zdjęcia z wykorzystaniem nietypowych źródeł światła (takich jak lampa rteciowa); podczas fotografowania w dużym zbliżeniu (Makro). Wybierz 🛄. 50 1. Naciśnij przycisk (F

2. Za pomoca przycisków 🔺 lub 🔸 wybierz opcję M, a następnie za pomocą przycisków 🗲 lub 🔶 wybierz opcję 🖵.

- 2 Skieruj aparat na biała kartke papieru lub biały kawałek materiału. a następnie naciśnij przycisk DISP.
- DISP. Pobierz dane bieli Według wzorca

Auto

Vedług wzorca

D

 Upewnij sie, że na monitorze LCD (lub wizjerze) wyświetlany jest

całkowicie biały obraz. Należy jednak pamietać, że środkowa ramka nie jest wyświetlana podczas korzystania z powiekszenia cvfrowego lub w trybie **T**.

Naciśnij przycisk

- - Przed ustawieniem balansu bieli według wzorca należy wybrać tryb fotografowania **P** oraz ustawić kompensacje ekspozycii na poziomie [±0]. Nieprawidłowe ustawienie ekspozycji może spowodować, że uzyskany balans bieli może być niewłaściwy (obraz może być cały czarny lub cały biały).
  - W przypadku pomiaru danych balansu bieli przy niewielkiej odległości i zastosowaniu lampy błyskowej uzyskanie poprawnej ekspozycji może nie być możliwe. Po uzyskaniu danych balansu bieli należy pamietać o sprawdzeniu, czy otrzymano poprawny balans bieli. W przeciwnym wypadku należy zwiększyć odległość pomiedzy aparatem a papierem badź materiałem używanym jako wzornik i ponownie przeprowadzić odczyt danych.
  - Zdiecia należy wykonywać z zachowaniem tych samych ustawień, przy jakich zostały odczytane parametry balansu bieli. W przypadku zmiany ustawień wybrany balans bieli może okazać sie nieoptymalny. W szczególności nie należy zmieniać opcji:
    - Czułość ISO
    - Lampa błyskowa:
      - Zaleca się ustawienie lampy błyskowej na tryb 💈 lub 🔞. Jeśli lampa błyskowa działająca w trybie 🚰 zostanie uaktywniona przy odczytywaniu parametrów balansu bieli, należy z niej korzystać także przy wykonywaniu zdjęcia.
  - Ponieważ odczyt danych balansu bieli nie jest możliwy w trybie Panorama, należy uprzednio określić ustawienia balansu bieli w innym trybie fotografowania.
  - Dane balansu bieli są zapamiętywane nawet po wyłączeniu aparatu.

### Fotografowanie w trybie Moje kolory 🖸

Dostępne tryby fotografowania str. 281

Aparat umożliwia zmianę wyglądu zrobionego zdjęcia.

| 4ÔFF           | Moje kolory Wył        | W tym trybie zdjęcia są zapisywane normalnie.                                                                                                    |
|----------------|------------------------|----------------------------------------------------------------------------------------------------|
| θv             | Barwy wzmocn.          | W tym trybie kontrast i nasycenie barw zostają uwydatnione w celu uzyskania bardziej wyrazistej kolorystyki.                                                                                                    |
| <i>B</i> N     | Barwy naturalne        | W tym trybie kontrast i nasycenie barw są tonowane w celu uzyskania bardziej naturalnych odcieni.                                                                                                    |
| £se            | Sepia                  | W tym trybie zdjęcie jest zapisywane w kolorze sepii.                                                                                                    |
| ⟨₿₩            | Czerń i biel           | W tym trybie zdjęcie jest zapisywane jako czarno-białe.                                                                                                    |
| Ар             | Intensywne kolory      | Opcja ta zwiększa intensywność błękitu, zieleni<br>i czerwieni, podobnie jak efekty Korekta błękitu,<br>Korekta zieleni i Korekta czerwieni. Może ona<br>zapewnić intensywne, naturalnie wyglądające<br>kolory, podobne do efektów uzyskiwanych przy<br>wykorzystaniu filmu pozytywowego.          |
| <i>A</i> L     | Odcień skóry słaby*    | Opcja ta powoduje rozjaśnienie odcieni skóry.                                                                                                    |
| ₿D             | Odcień skóry<br>mocny* | Opcja ta powoduje przyciemnienie odcieni skóry.                                                                                                    |
| ₿B             | Korekta błękitu        | Podkreślenie odcieni błękitu. Opcja umożliwia<br>zwiększenie intensywności błękitnych obiektów,<br>takich jak niebo czy morze.                                                                                                    |
| £G             | Korekta zieleni        | Podkreślenie odcieni zieleni. Opcja umożliwia<br>zwiększenie intensywności zielonych obiektów,<br>takich jak góry, młode rośliny, kwiaty i trawniki.                                                                                                    |
| 8 <sub>R</sub> | Korekta czerwieni      | Podkreślenie odcieni czerwieni. Opcja umożliwia<br>zwiększenie intensywności czerwonych obiektów,<br>takich jak kwiaty czy samochody.                                                                                                    |
| Ac             | Własne kolory          | Opcja ta umożliwia dostosowanie ustawień kontrastu,<br>ostrości, nasycenia oraz balansu kolorów pomiędzy<br>czerwienią, zielenią blękitem i odcieniami skóry*.<br>Opcja umożliwia dokonywanie drobnych korekt,<br>takich jak zwiększanie intensywności błękitu lub<br>rozjaśnianie kolorów twarzy. |

\* Jeśli obraz zawiera kolory przypominające kolor ludzkiej skóry, zostaną one również zmienione. Uzyskane wyniki mogą różnić się od oczekiwanych, w zależności od koloru skóry.
# ℓÔFF / ΔV / ΔN / ୧Se / Ք₩ / ΔP / ΔL / ΔD / ΔB / ΔG / ΔR

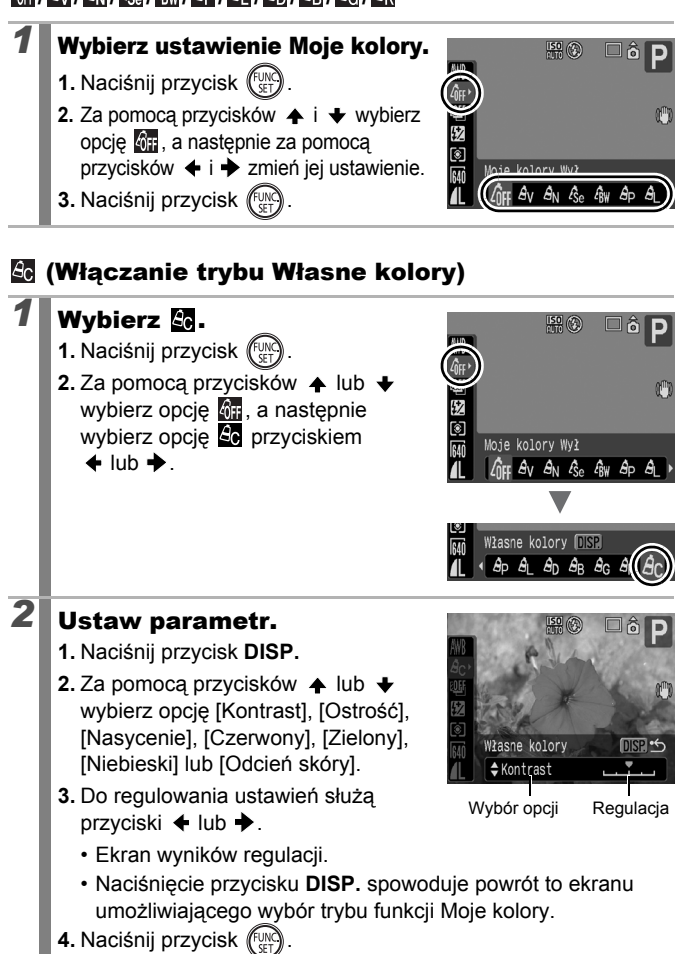

• Powróć do ekranu fotografowania, aby zrobić zdjęcie.

# Zmiana kolorów i fotografowanie

Dostępne tryby fotografowania str. 281

Istnieje możliwość łatwej zmiany kolorów obrazu podczas fotografowania i nagrywania filmów, co umożliwia uzyskanie różnych efektów. Jednakże w zależności od warunków fotografowania, obrazy mogą wydawać się niedokładne lub kolory mogą różnić się od oczekiwanych. Przed rozpoczęciem fotografowania ważnych obiektów zaleca się wykonanie zdjęć próbnych i sprawdzenie wyników. Wybranie ustawienia [Wł.] funkcji [Zachowaj oryg.] (str. 148) podczas fotografowania umożliwia zapisanie zarówno zmodyfikowanego zdjęcia, jak i wersji oryginalnej, niezmodyfikowanej.

| ГА  | Tylko jeden kolor | W przypadku wybrania tej opcji zdjęcia zachowują jedynie kolor określony na ekranie, wszystkie pozostałe kolory są zmieniane na czerń i biel.                                                           |
|-----|-------------------|----------------------------------------------------------------------------------------------------|
| ∕/s | Zamiana koloru    | Ta opcja umożliwia przekształcenie koloru<br>określonego na ekranie na inny. Określony kolor<br>może zostać jedynie zmieniony na jeden inny<br>kolor. Nie istnieje możliwość wybrania kilku<br>kolorów. |

Nie istnieje możliwość przełączenia między monitorem LCD a wizjerem.

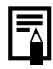

W zależności od fotografowanej sceny czułość ISO może wzrosnąć zwiększając poziom szumów na zdjęciu.

# Fotografowanie w trybie Tylko jeden kolor

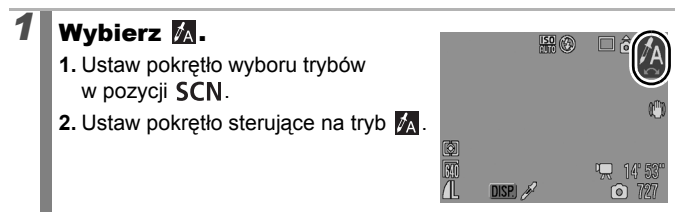

| 2 | Naciśnij przycisk DISP.<br>• Aparat przejdzie w tryb wprowadzania<br>kolorów, a wyświetlacz będzie<br>przełączał się pomiędzy oryginałem<br>a obrazem o tylko jednym kolorze<br>(określonym uprzednio).                                                                                                    |
|---|----------------------------------------------------------------------------------------------------|
| 3 | <ul> <li>Skieruj aparat tak, aby kolor, który chcesz zachować, znalazł się w centrum monitora LCD (lub wizjera) i naciśnij przycisk ★.</li> <li>Można określić tylko jeden kolor.</li> <li>Istnieje możliwość użycia przycisku ★, ★ lub pokrętła sterującego do określenia zakresu zachowywanych kolorów5: Zachowywany jest tylko wybrany kolor.</li> <li>+5: Zachowywane są także kolory podobne do wybranego.</li> </ul> |
| 4 | <ul> <li>Naciśnij przycisk DISP., aby zakończyć<br/>wprowadzanie ustawień, a następnie wykonaj<br/>zdjęcie.</li> <li>Naciśnięcie przycisku filmu umożliwia nagrywanie filmów<br/>w trybie Tylko jeden kolor.</li> </ul>                                                                                                    |
| Ē | <ul> <li>Domyślnym zachowywanym kolorem jest zielony.</li> <li>W przypadku użycia lampy błyskowej uzyskane wyniki mogą różnić się od oczekiwanych.</li> <li>Określony kolor do zachowania i zakres kolorów jest zapamiętywany nawet w przypadku wyłączenia aparatu.</li> </ul>                                                                                                    |

# Fotografowanie w trybie Zamiana koloru

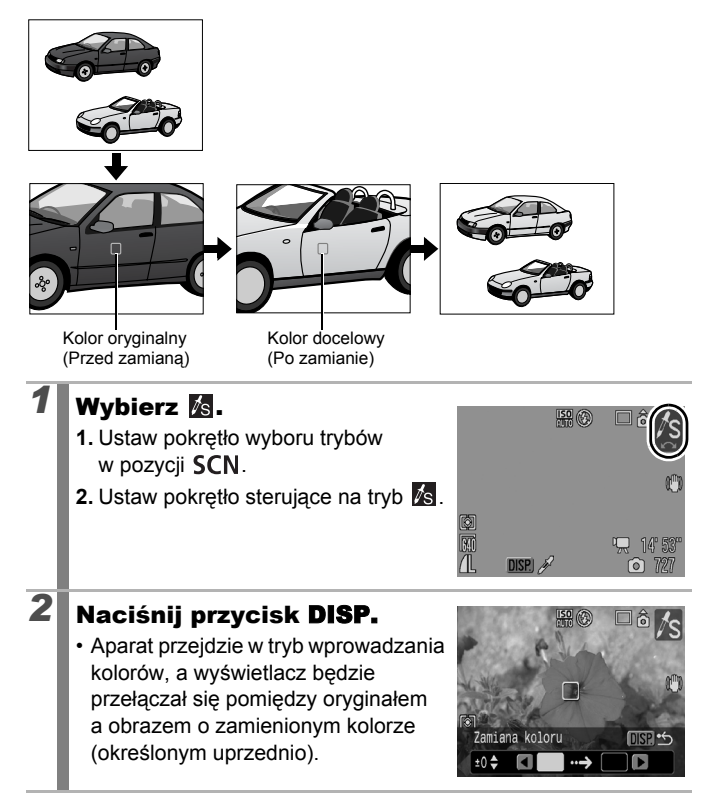

# Skieruj aparat tak, aby kolor oryginalny znalazł się w centrum monitora LCD (lub wizjera) i naciśnij przycisk +. Można określić tylko jeden kolor.

- Istnieje możliwość użycia przycisku A, Vlub pokrętła sterującego do określenia zakresu zmienianych kolorów.
  - -5: Zmieniany jest tylko wybrany kolor.
  - +5: Zmieniane są także kolory podobne do wybranego.

# 4 Skieruj aparat tak, aby kolor docelowy znalazł się w centrum monitora LCD (lub wizjera) i naciśnij przycisk →.

Można określić tylko jeden kolor.

# **5** Naciśnij przycisk **DISP.**, aby zakończyć wprowadzanie ustawień, a następnie wykonaj zdjęcie.

- Naciśnięcie przycisku filmu umożliwia nagrywanie filmów w trybie Zamiana koloru.
- Domyślne ustawienie opcji Zamiana koloru powoduje zamianę koloru zielonego na biały.
- W przypadku użycia lampy błyskowej uzyskane wyniki mogą różnić się od oczekiwanych.
- Kolory i zakres kolorów określonych w opcji Zamiana koloru są zapisywane nawet w przypadku wyłączenia aparatu.

# Zapisywanie obrazów oryginalnych

Poza możliwością zapisu zdjęć o zmienionych kolorach (w trybach Tylko jeden kolor i Zamiana koloru) istnieje także możliwość zapisu obrazów oryginalnych (przed zamianą kolorów).

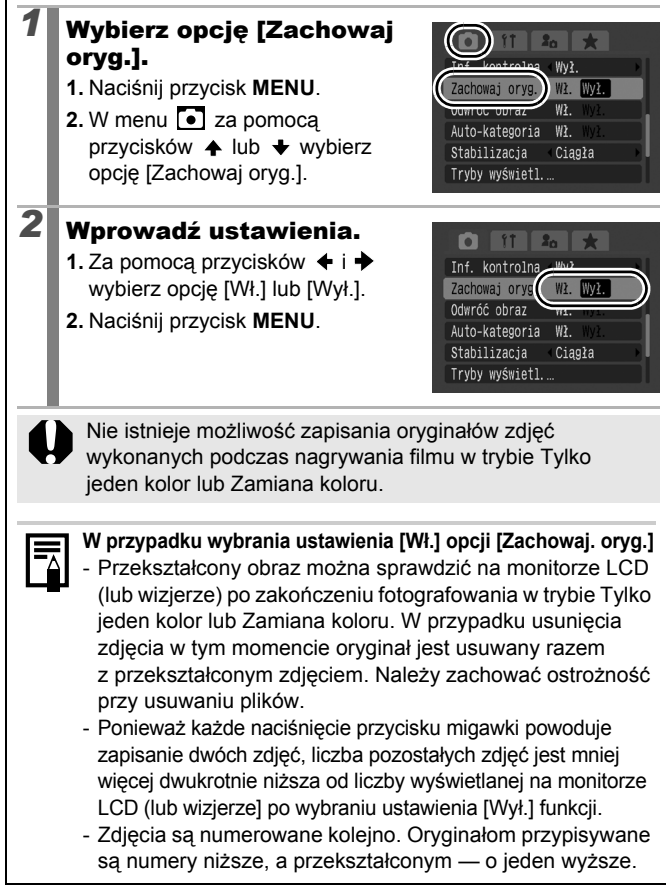

# Automatyczne sortowanie zdjęć (Auto-kategoria)

Dostępne tryby fotografowania str. 281

Jeśli dla opcji [Auto-kategoria] zostało wybrane ustawienie [Wł.], wykonane zdjęcia są automatycznie sortowane przy użyciu zdefiniowanych kategorii.

| <b>P</b> Q | Ludzie    | W przypadku zdjęć wykonywanych w trybie 🛐 lub 🗼 bądź<br>zdjęć z twarzami wykrytymi w trybie wyboru twarzy za pomocą<br>funkcji [Ramka AF] ustawionej na opcję [Wykryj twarz]. |
|------------|-----------|----------------------------------------------------------------------------------------------------|
| ×          | Scenerie  | W przypadku zdjęć wykonanych w trybie 🏊, 🛃, 🔀 lub 👯.                                                                                                    |
| Ø          | Zdarzenia | W przypadku zdjęć wykonanych w trybie 💐, 🎇, 🛐, 🔊,                                                                                                    |

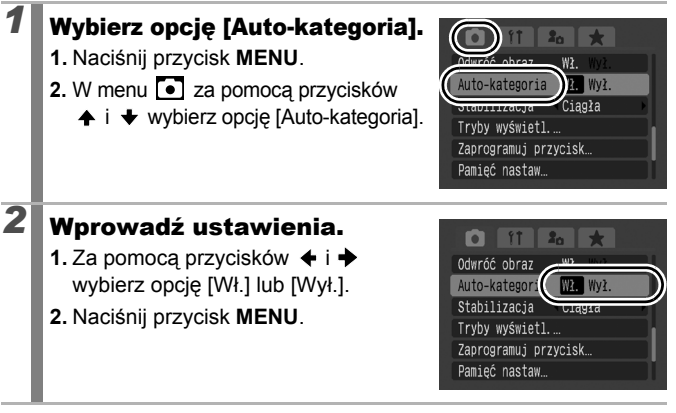

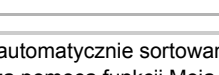

Filmy nie są automatycznie sortowane, ale można je przypisać do kategorii za pomocą funkcji Moja kateg. (str. 161).

149

# C Zapisywanie ustawień własnych

Dostępne tryby fotografowania str. 281

Istnieje możliwość zapisania często używanych trybów fotografowania i różnych ustawień fotografowania w trybie **C** (Nastawa własna). Jeśli to konieczne, następnie możliwe jest fotografowanie przy użyciu zapisanych uprzednio ustawień, co wymaga jedynie obrócenia pokrętła wyboru trybów w położenie **C**. Zachowywane są także ustawienia, które nie zostały zapamiętane przy zmianie trybu fotografowania lub wyłączeniu aparatu (takie jak zdjęcia ciągłe i samowyzwalacz).

# Przejdź do trybu fotografowania, który chcesz zapisać i określ ustawienia.

- Funkcje, które można zapisać w C.
  - Tryb fotografowania (P, Tv, Av, M)
  - Elementy, które można ustawić w trybach P, Tv, Av i M (str. 99–105)
  - Ustawienia menu Zapisywanie
  - Położenie powiększenia

150

2

- Położenie ostrości ręcznej
- Ustawienia menu Moje Menu
- W celu zmiany niektórych ustawień zapisanych w C (innym niż tryb fotografowania), wybierz opcję C i wprowadź ustawienia ponownie.

# Wybierz opcję [Pamięć nastaw].

- 1. Naciśnij przycisk MENU.
- W menu 2a pomocą przycisków
   ↓ lub wybierz opcję [Pamięć nastaw].
- 3. Naciśnij przycisk (SET)

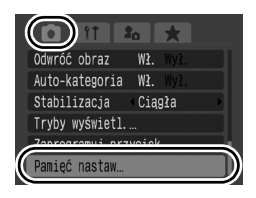

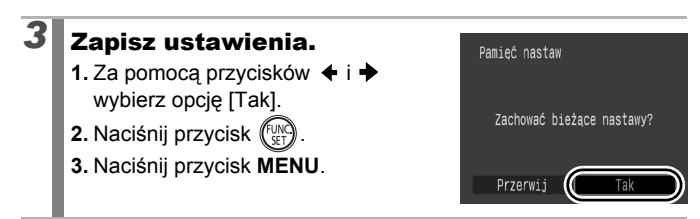

- Wprowadzone ustawienia nie mają wpływu na inne tryby fotografowania.
  - Istnieje możliwość zresetowania zapisanych ustawień (str. 222).

# Przypisywanie funkcji do przycisku 🔊 🛛 🗖

Dostępne tryby fotografowania str. 281

Przyciskowi JS można przypisać funkcję często wykorzystywaną podczas fotografowania.

|    | Element menu   | Strona   |     | Element menu          | Strona   |
|----|----------------|----------|-----|-----------------------|----------|
| Š  | Bez funkcji    | -        | ۲   | Koryg. cz.oczu        | str. 110 |
| ۲  | Pomiar światła | str. 137 | T   | Cyfrowy telekonwerter | str. 71  |
| WB | Balans bieli   | str. 139 | Ci  | Kor. kontrastu        | str. 135 |
|    | Balans bieli   | otr 140  | AEL | Blokowanie AE         | str. 131 |
|    | wg wzorca      | 511. 140 | AFL | Blokowanie AF         | str. 125 |
|    |                | ·        | zZ_ | Wył. monitora         | str. 152 |

# Wybierz opcję [Zaprogramuj przycisk].

- 1. Naciśnij przycisk MENU.
- 3. Naciśnij przycisk (FUNC)

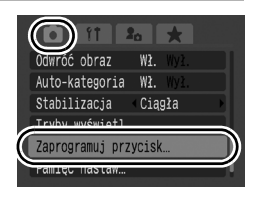

#### 2 Wprowadź ustawienia.

- 1. Za pomoca przycisków ♠, ♥, ♥ i ♦ wybierz funkcję, która ma zostać przypisana.
- 2. Naciśnij przycisk (FUNC).
- 3. Naciśnii przycisk MENU.

🕵 🗵 WB 😖 🔘 AEL AFL 0; Ž SET Tak MENU Przerwij Jeśli w prawym dolnym rogu ikony

Zaprogramuj przycisk

Bez funkcii

wyświetlany jest symbol (), można przypisać funkcję, jednak nie będzie można jej używać w niektórych trybach fotografowania lub z niektórymi ustawieniami nawet po naciśnieciu przycisku **s**.

## Kasowanie ustawienia przycisku skrótu Wybierz opcję 🖳 w punkcie 2.

# Korzystanie z przycisku 🔊

- Naciśnij przycisk 🔊.
  - 💁. 🔳. Każde naciśnięcie przycisku 🔊 powoduje przełączenie przypisanych funkcji.
  - 🔯. 🌃: Wyświetlany jest odpowiedni ekran ustawień.
  - 🖳 : Każde naciśniecie przycisku 🔊 powoduje zapisanie danych dotvczacych balansu bieli. Należy upewnić sie, że biała kartka papieru lub tkanina są ustawione pośrodku monitora LCD (lub wizjera), a następnie nacisnąć przycisk S. Po jednokrotnym użyciu tej funkcji ustawienie balansu bieli zmienia się na 🌅.
  - 🖽 : Każde naciśniecie przycisku 🔊 ustawia blokowanie AE. W przypadku nagrywania filmów ustawienia AE są wprowadzane ponownie, a następnie blokowane (nie istnieje możliwość ich zmiany przy wyświetlonym pasku kompensacji ekspozycji).
  - 🖽 : Każde naciśnięcie przycisku 🔊 ustawia blokowanie AF. W przypadku nagrywania filmów ustawienia AF sa wprowadzane ponownie, a następnie blokowane.
  - 🚰 : Naciśniecie przycisku 🔊 powoduje wyłaczenie monitora LCD (lub wizjera). Aby ponownie włączyć monitor, należy nacisnąć dowolny przycisk inny niż przycisk ON/OFF, lub też zmienić orientacje aparatu.

# Ustawianie menu Moje Menu

Dostępne tryby fotografowania str. 281

Rejestracja często używanych elementów menu w menu Moje Menu zapewnia szybko dostęp do nich z jednego ekranu. Istnieje także możliwość skonfigurowania menu Moje Menu tak, aby wyświetlane było bezpośrednio po naciśnięciu przycisku **MENU** w trybie fotografowania.

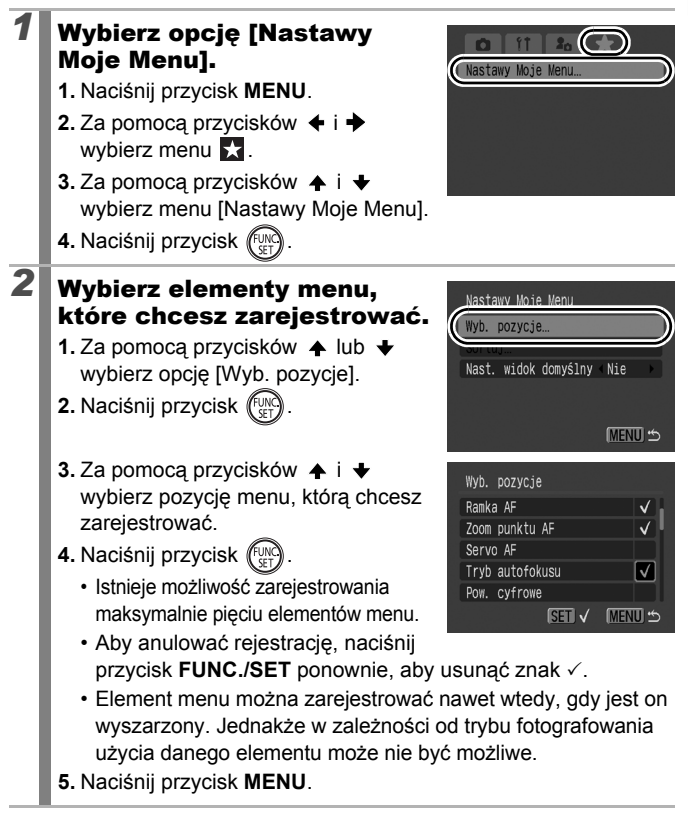

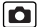

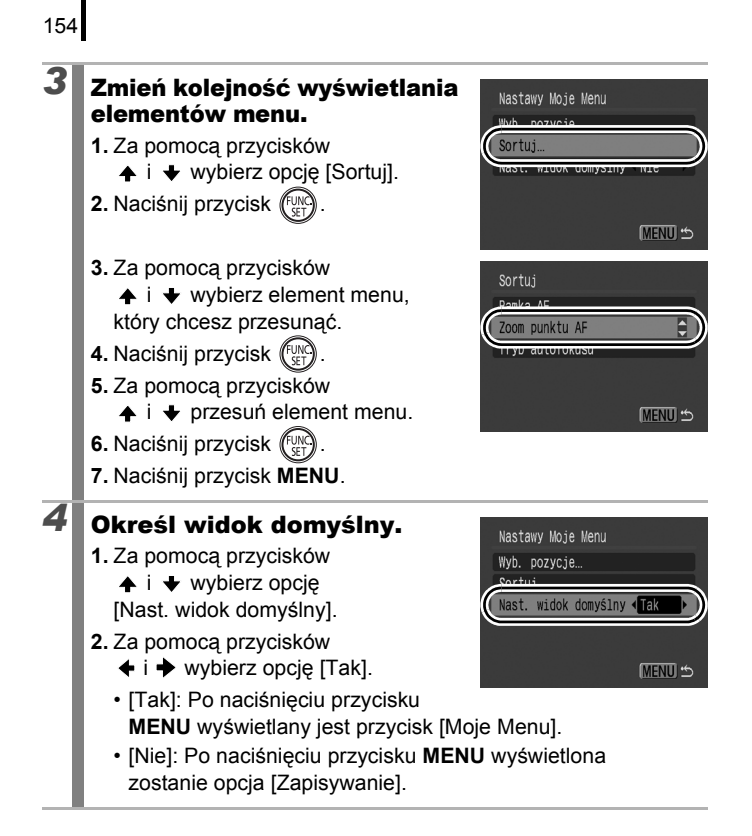

# Wyświetlanie i usuwanie

W trybie wyświetlania indeksu zdjęcia można wybierać także za pomocą pokrętła sterującego. Jeśli obrócisz je w lewo, zostanie wybrane poprzednie zdjęcie, a jeśli w prawo — następne. Patrz także *Wyświetlanie zdjęć* (str. 19).

# 🔾 Wyświetlanie powiększonych zdjęć 🖻

- Przesuń dźwignię powiększenia w stronę symbolu ୣ
  - Zostanie wyświetlony powiększony fragment zdjęcia.
  - Zdjęcia można powiększać maksymalnie dziesięciokrotnie.

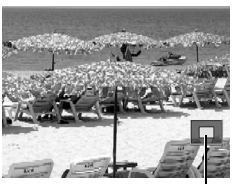

Przybliżone położenie wyświetlonego obszaru

# Przesuwaj zdjęcie za pomocą przycisków ↑, ↓, ↓ i ↓.

- Jeśli korzystasz z pokrętła sterującego w trybie wyświetlania w powiększeniu, aparat wyświetli poprzednie lub następne zdjęcie z takim samym poziomem powiększenia.
- Poziom powiększenia można zmieniać za pomocą dźwigni powiększenia.

## Wyłączanie powiększenia:

2

Przesuń dźwignię powiększenia w stronę symbolu 🖬. (Funkcję można także wyłączyć natychmiast za pomocą przycisku **MENU**.)

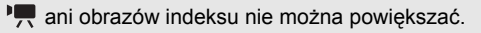

# E Wyświetlanie zdjęć w grupach po 9 (Wyświetlanie indeksu)

# Przesuń dźwignię powiększenia w stronę symbolu 🗵.

- Funkcja miniatur umożliwia jednoczesne wyświetlanie dziewieciu zdjeć.
- Wybierz zdjęcie za pomoca przycisków ♠, ♦, ♦ lub ♦ lub pokrętła sterującego.

# Powrót do wyświetlania pojedynczego zdjęcia

Przesuń dźwignię powiększenia w stronę symbolu Q.

# Przełączanie grup dziewięciu zdjęć

Naciśniecie przycisku 🙃 w trybie wyświetlania indeksu powoduje wyświetlenie paska przesuwania, który umożliwia przełączanie dostępnych zestawów dziewieciu zdjęć.

- Przesuniecie dźwigni powiekszenia w stronę symbolu 💽 również powoduje przełaczenie wyświetlacza.
- Przeidź do poprzedniego lub następnego zestawu 9 zdjęć za pomocą przycisków 🗲 i 🔶 lub pokrętła sterującego.
- Naciśnij i przytrzymaj przycisk FUNC./SET, a następnie naciśnij przycisk + lub +, aby przejść do pierwszego lub ostatniego zestawu.

Powrót do wyświetlania pojedynczego zdjęcia Naciśnij przycisk 🔂.

Pasek przesuwania

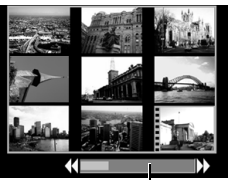

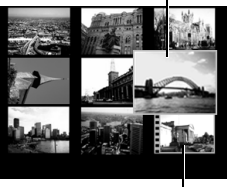

156

# Wybrane zdjęcie

►

Film

# Sprawdzanie ostrości i wyrazu twarzy fotografowanych osób (ekran sprawdzania ostrości)

Sprawdzanie ostrości umożliwia sprawdzenie ostrości zrobionego zdjęcia. Ponadto zmieniając rozmiar obrazu i przełączając zdjęcia, można z łatwością sprawdzić wyraz twarzy fotografowanych osób i czy nie mają one zamkniętych oczu.

# Wyświetlanie ekranu sprawdzania ostrości

| 1 | Naciśnij kilka<br>przycisk <b>DISI</b><br>aby wyświetl<br>sprawdzania         | akrotnie<br>P.,<br>ić ekran<br>ostrości.                                                                          |
|---|-------------------------------------------------------------------------------|----------------------------------------------------------------------------------------------------|
|   | <ul> <li>Ramki są wyświe</li> </ul>                                           | etlane na zdjęciu w następujący sposób.                                                                           |
|   | Kolor ramki                                                                   | Opis                                                                                                    |
|   | Pomarańczowy                                                                  | Wskazuje obszar obrazu w prawym dolnym rogu.                                                                      |
|   | Biały                                                                         | Wyświetlana na wykrytych twarzach lub obszarach ustawiania ostrości.                                              |
|   | Szary                                                                         | Ramki są wyświetlone w miejscach, gdzie podczas wyświetlania zostały wykryte twarze.                              |
|   | <ul> <li>Pomarańczowe i<br/>fragmentu obraz<br/>i przełączanie się</li> </ul> | ramki umożliwiają zmianę powiększenia<br>u, przeniesienie wyświetlanego fragmentu<br>ę między ramkami (str. 158). |

 $\mathbf{P}$ 

# Zmiana powiększenia fragmentu obrazu i jego położenia

#### 2 Przesuń dźwignię powiększenia w stronę symbolu Q.

 Obraz zostanie wyświetlony w dolnym prawym rogu ekranu i będzie można zmienić pozycje wyświetlania.

# Zmień ustawienie.

- Za pomoca dźwigni powiekszenia można zmienić rozmiar wyświetlanego obszaru.
- Za pomoca przycisków +, +, ♦ lub ♦ można zmienić położenie wyświetlanego obrazu.

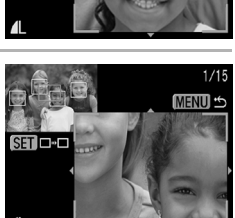

1/15

MENU .

 W przypadku ody liczba ramek ostrości AF lub wykrytych twarzy wynosi 1 lub 0, pomarańczowa ramka powraca do swojego położenia poczatkowego po naciśnięciu przycisku FUNC./SET. (W przypadku powiększenia lub pomniejszenia wykrytej twarzy rozmiar ramki zostanie przywrócony do oryginalnego rozmiaru twarzy.)

Wyłączanie zmiany rozmiaru i położenia fragmentu obrazu: Naciśnij przycisk MENU.

# **Przełaczanie ramek**

| - |   |   |  |
|---|---|---|--|
|   | 4 | , |  |
| 4 | E | - |  |
|   |   |   |  |

# Naciśnij przycisk (St).

 W przypadku większej liczby ramek ostrości AF lub wykrytych twarzy pomarańczowa ramka zmienia położenie po naciśnieciu przycisku FUNC./SET. (W przypadku powiekszenia lub pomniejszenia wykrytej twarzy rozmiar ramki zostanie przywrócony do oryginalnego rozmiaru twarzy.)

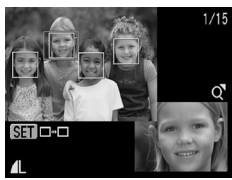

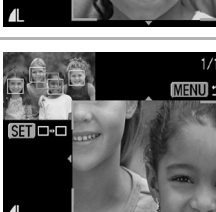

SET ---

158

# 🖆 Przeskakiwanie do szukanych zdjęć 🗈

Jeśli na karcie pamięci zostało zapisanych wiele zdjęć, opisane poniżej opcje wyszukiwania ułatwiają znajdowanie właściwych plików.

| Ĩ           | Skok wg daty            | Opcja ta umożliwia przejście do pierwszego<br>zdjęcia z każdego dnia.                                                                                              |
|-------------|-------------------------|----------------------------------------------------------------------------------------------------|
| ſ           | Skok wg Mojej<br>Kateg. | Opcja ta umożliwia przejście do pierwszego<br>zdjęcia w każdym folderze posortowanym<br>za pomocą funkcji Auto-kategoria (str. 149)<br>lub Moja kateg. (str. 161). |
| Ü           | Skok wg folderu         | Ta opcja umożliwia wyświetlenie pierwszego<br>zdjęcia w każdym folderze.                                                                                           |
| ſ           | Skok wg wideo           | Opcja ta umożliwia przeskoczenie do filmu.                                                                                                    |
| <b>(1</b> 0 | Skok o 10 obr.          | Ta opcja umożliwia jednorazowo przeskoczyć<br>10 zdjęć.                                                                                                    |
| 1           | Skok o 100 obr.         | Ta opcja umożliwia jednorazowo przeskoczyć 100 zdjęć.                                                                                                    |

# Naciśnij przycisk 🔂 w trybie wyświetlania pojedynczego zdjęcia.

- Aparat zostanie przełączony w tryb wyszukiwania z przeskakiwaniem.
- Za pomocą przycisków ↑ i + wybierz klucz wyszukiwania.

2

- Przykładowy ekran może się nieco różnić w zależności od użytego klucza wyszukiwania.
- Informacje o zdjęciach można wyświetlać i ukrywać za pomocą przycisku DISP.

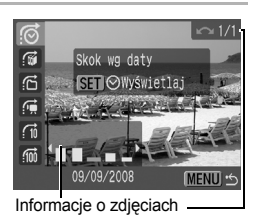

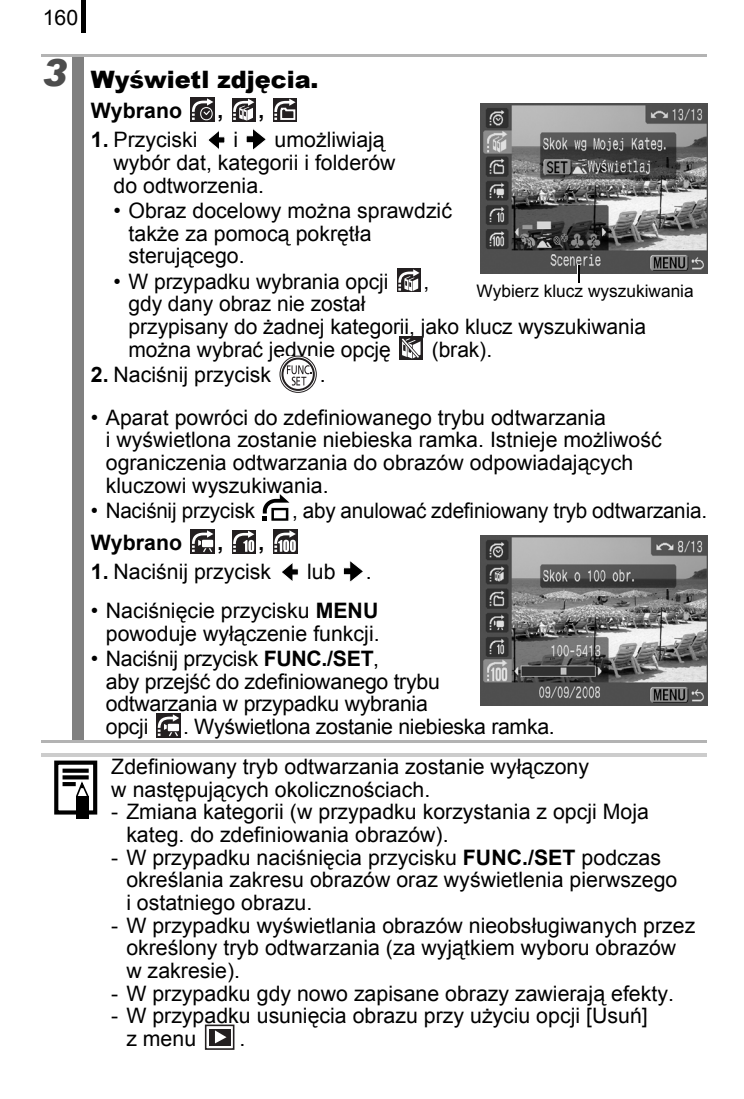

# Porządkowanie zdjęć według kategorii (Moja kateg.)

Zdjęcia można klasyfikować przy użyciu określonych kategorii. Ponadto można edytować informacje o kategoriach zapisane za pomocą funkcji [Auto-kategoria] (str. 149). Jedno zdjęcie można przypisać do wielu kategorii. W przypadku gdy obrazy zostały posortowane na kategorie, istnieje możliwość wykonania następujących działań.

- Wyszukiwanie obrazów (str. 159) Pokaz slajdów (str. 173) Ochrona (str. 192)
- Usuwanie (str. 197)
- Konfiguracja ustawień drukowania (str. 202)

| ŶŊ | Ludzie    |
|----|-----------|
| Ň  | Scenerie  |
| Ø, | Zdarzenia |

| \$ \$ \$ | Moja kateg. 1–3 |
|----------|-----------------|
| Ĭ        | Coś zrobić      |

# Metody wyboru kategorii

| Wybierz        | W celu przeglądania i zaznaczania pojedynczych obrazów.                                                |
|----------------|----------------------------------------------------------------------------------------------------|
| Wybierz zakres | Ta opcja umożliwia określenie pierwszego i ostatniego<br>zdjęcia z zakresu, który zostanie zaznaczony. |

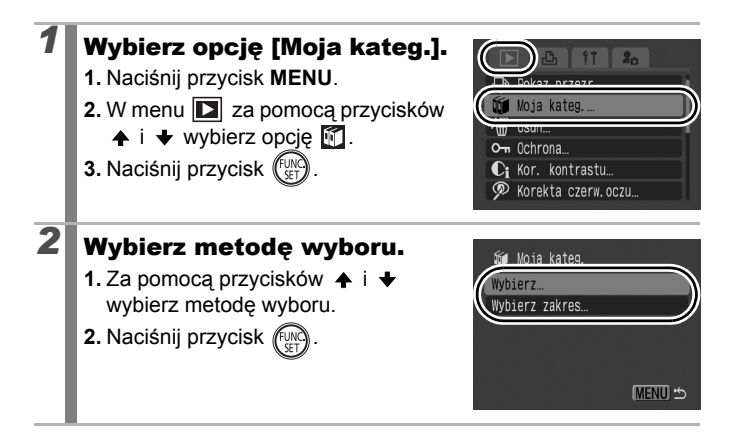

# [Wybierz]

# 3

3

162

# Podziel zdjęcia na kategorie.

- Za pomocą przycisków ▲ lub ↓ wybierz kategorię.
- 3. Naciśnij przycisk 🕅.

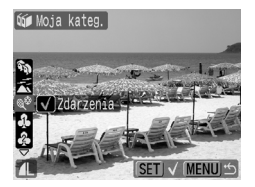

- Ponowne naciśnięcie przycisku FUNC./SET powoduje wyłączenie funkcji.
- · Z tej funkcji można korzystać w trybie wyświetlania indeksu.
- · Naciśnij przycisk MENU, aby zakończyć wprowadzanie ustawień.

# [Wybierz zakres]

# Wybierz pierwsze zdjęcie.

- Pokrętło sterujące umożliwia wybór pierwszego lub ostatniego zdjęcia.
- 1. Naciśnij przycisk
- 3. Naciśnij przycisk (FUNC)

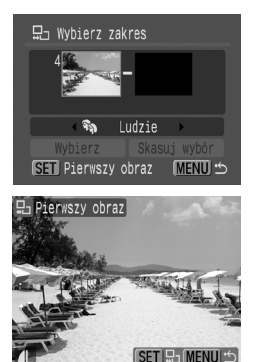

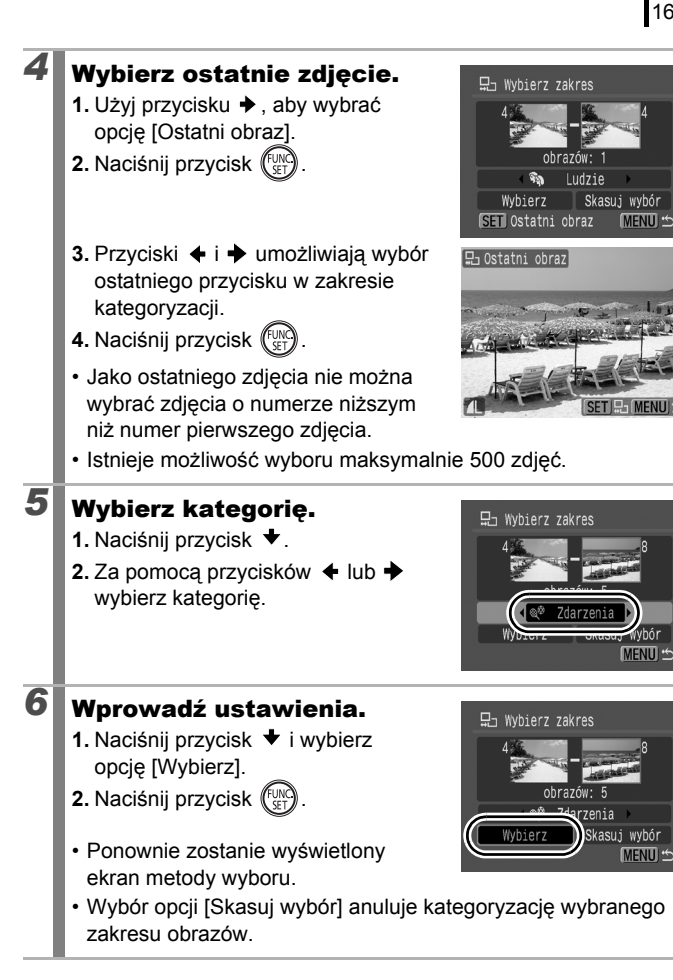

# Kadrowanie części zdjęcia

Istnieje możliwość wykadrowania części zapisanego zdjęcia i zapisania jej jako nowego pliku obrazu.

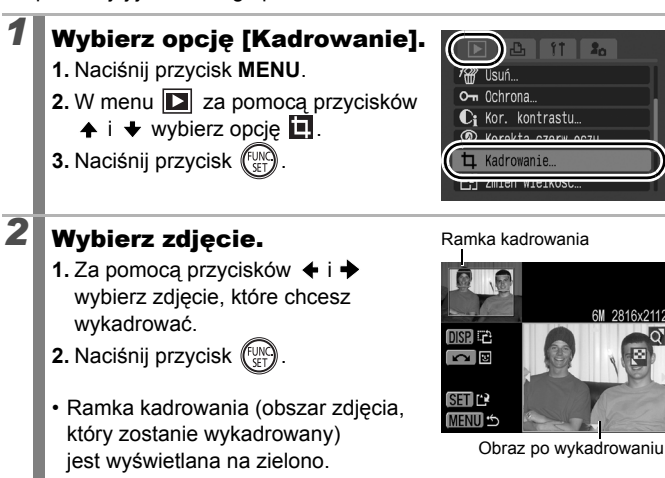

# 3 Dostosuj ramkę kadrowania. Rozdzielczość po wykadrowaniu

- Rozmiar ramki kadrowania można zmienić przy użyciu dźwigni powiększenia. Jednakże rozdzielczość zapisanego zdjęcia będzie różnić się w zależności od rozmiaru wykadrowanego zdjęcia.
- Istnieje możliwość zmiany położenia ramki kadrowania za pomocą przycisku ♠, ♣, ♣ lub ♣.

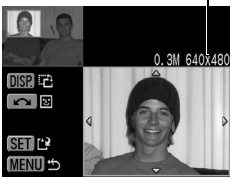

- Naciśnij przycisk DISP., aby zmienić orientację pionową/ poziomą ramki kadrowania.
- W przypadku wykrycia twarzy, wokół twarzy wyświetlonej w lewym górnym rogu ekranu wyświetlana jest szara ramka. Można wykonać kadrowanie wokół tej szarej ramki. W przypadku wyświetlenia większej liczby ramek istnieje możliwość przełączenia się pomiędzy ramkami przy użyciu pokrętła sterującego.

# Zapisz zdjęcie.

4

5

- 1. Naciśnij przycisk
- Za pomocą przycisków + i + wybierz opcję [Tak].
- 3. Naciśnij przycisk (FUNC)
- Wykadrowane zdjęcie zostanie zapisane jako nowy plik.

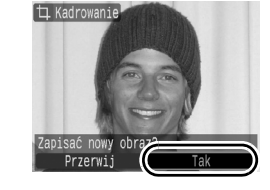

· Aby wykadrować kolejne zdjęcie, powtórz czynności z punktu 2.

# Wyświetl zapisane zdjęcie.

- 1. Naciśnij przycisk MENU.
- 3. Naciśnij przycisk (FURC)
- Wybranie opcji [Nie] spowoduje powrót do menu Odtwarzanie.

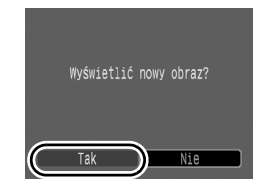

- Nie istnieje możliwość kadrowania zdjęć S, K i W oraz zdjęć zarejestrowanych w M.
  - Wykadrowane niektórych zdjęć zrobionych innym aparatem nie jest możliwe.
  - Proporcje obrazów, które mogą zostać wykadrowane zostaną zablokowane na 4:3 (lub 3:4 w przypadku zdjęć o orientacji pionowej).
  - Rozdzielczość wykadrowanych obrazów zmniejsza się.

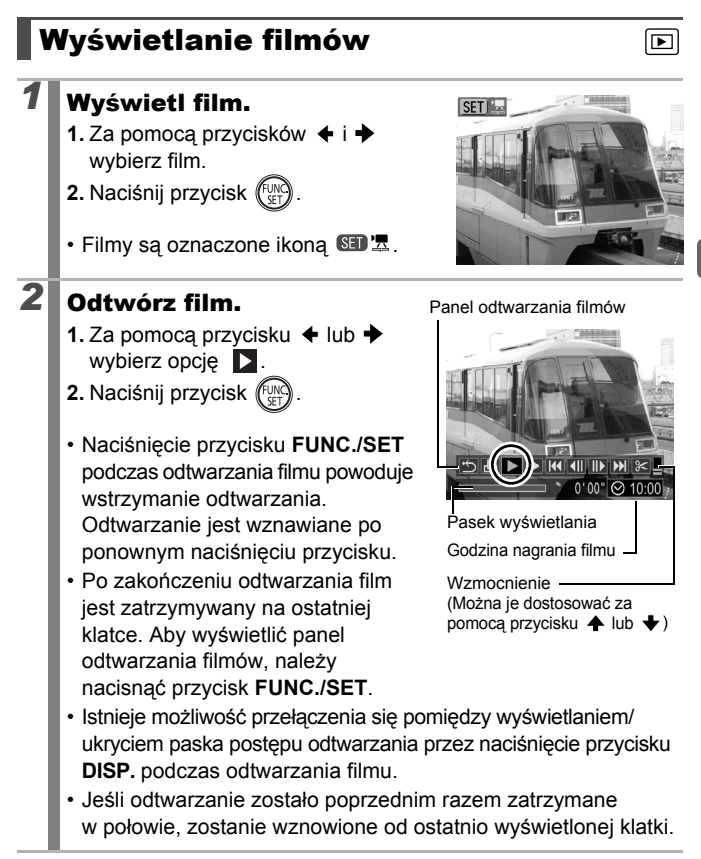

# Obsługa panelu odtwarzania filmów

| শ         | Zakończ               | Ta opcja służy do zatrzymywania odtwarzania<br>i powrotu do widoku pojedynczego zdjęcia.                                                                                       |
|-----------|-----------------------|----------------------------------------------------------------------------------------------------|
| £         | Drukuj                | W przypadku podłączenia drukarki zostanie<br>wyświetlona ikona*. Szczegółowe informacje<br>można znaleźć w podręczniku <i>Instrukcja drukowania</i><br><i>bezpośredniego</i> . |
|           | Odtwórz               | Rozpoczyna odtwarzanie.                                                                                                    |
| ▶         | Spowalnianie<br>ruchu | Przycisk 🗲 umożliwia zmniejszenie szybkości odtwarzania, a przycisk 🕈 jej zwiększenie.                                                                                         |
| K         | Klatka<br>pierwsza    | Ta opcja służy do wyświetlania pierwszej klatki.                                                                                                    |
|           | Klatka<br>poprzednia  | Ta opcja służy do cofania za pomocą naciśnięcia<br>i przytrzymania przycisku <b>FUNC./SET</b> .                                                                                |
|           | Klatka<br>następna    | Ta opcja służy do przewijania do przodu za pomocą naciśnięcia i przytrzymania przycisku <b>FUNC./SET</b> .                                                                     |
|           | Klatka ostatnia       | Ta opcja służy do wyświetlania ostatniej klatki.                                                                                                    |
| $\approx$ | Skracanie             | Przejście do trybu edycji filmu (str. 169).                                                                                                    |

\* Drukowanie jest możliwe jedynie w przypadku drukarek obsługujących połączenia (PictBridge). Szczegółowe informacje można znaleźć w instrukcji obsługi drukarki.

• Filmów nie można wyświetlać w trybie indeksu.

 Podczas odtwarzania filmu na komputerze, który nie ma dostatecznych zasobów systemowych, może występować gubienie klatek i przerywane odtwarzanie dźwięku.

| LU |  |
|----|--|

- W przypadku odtwarzania filmu na ekranie telewizora głośność należy ustawić za pomocą regulatorów odbiornika (str. 223).
- W trybie odtwarzania w zwolnionym tempie dźwięk jest niedostępny.

Wyświetlanie i usuwanie

# Edycja filmów

Istnieje możliwość usuniecia fragmentów nagranych filmów.

Filmy o długości przekraczającej 1 sekunde mogą być edytowane w odstępach jednosekundowych. Nie istnieje możliwość edycji filmów chronionych i krótszych niż 1 sekunda.

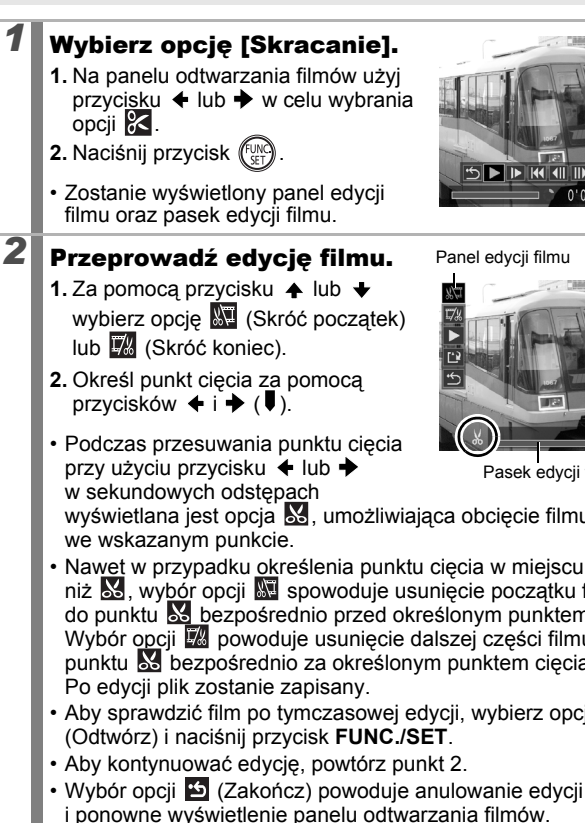

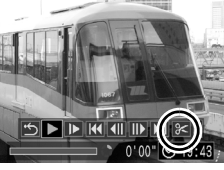

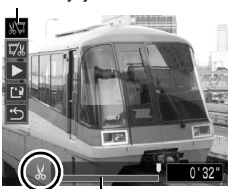

Pasek edycji filmu

Panel edycji filmu

wyświetlana jest opcja 🐰, umożliwiająca obcięcie filmu

- Nawet w przypadku określenia punktu cięcia w miejscu innym niż 😹, wybór opcji 💹 spowoduje usuniecie początku filmu do punktu 🐱 bezpośrednio przed określonym punktem ciecia. Wybór opcji 💹 powoduje usunięcie dalszej części filmu od punktu 🐰 bezpośrednio za określonym punktem cięcia.
- Aby sprawdzić film po tymczasowej edycji, wybierz opcję

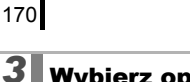

# Wybierz opcję [Zachowaj].

- 1. Za pomocą przycisku ♠ lub ♥ wybierz opcję 🖺.
- 2. Naciśnij przycisk (ET).

# Zapisz plik.

4

- Za pomocą przycisków ↑, ↓, 
   Iub → wybierz opcję [Nowy plik] lub [Zastąp].
- 2. Naciśnij przycisk

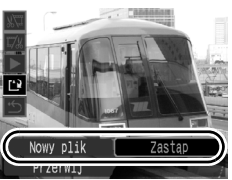

- Opcja [Nowy plik] powoduje zapisanie pliku po edycji pod nową nazwą pliku. Dane sprzed edycji pozostają bez zmian. Pamiętaj, w przypadku naciśnięcia przycisku FUNC./SET podczas zapisywania pliku zapis zostaje anulowany.
- Opcja [Zastąp] powoduje zapisanie pliku po edycji pod nazwą oryginału. Dane sprzed edycji zostają usunięte.
- W przypadku braku odpowiedniej ilości pamięci na karcie pamięci dostępna jest jedynie opcja [Zastąp].

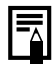

W zależności od rozmiaru pliku filmu jego edycja może zająć nieco czasu. W przypadku wyczerpania baterii/akumulatora w trakcie edycji, zmienione filmy nie mogą zostać zapisane. W przypadku edytowania filmów zaleca się skorzystanie z czterech nowych baterii alkalicznych rozmiaru AA, w pełni naładowanych akumulatorów NiMH rozmiaru AA lub Zasilacz Compact Power Adapter CA-PS700 (str. 254).

# Obracanie zdjęć na ekranie

Zdjęcia można obracać na ekranie zgodnie z ruchem wskazówek zegara o 90° lub 270°.

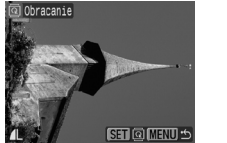

Oryginalne zdjęcie

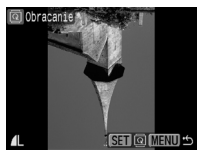

90°

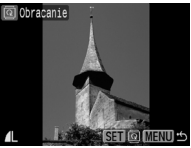

270°

# Wybierz opcję [Obracanie]. 1. Naciśnij przycisk MENU. 2. W menu ⊇ za pomocą przycisków i ★ wybierz opcję 3. Naciśnij przycisk ()

# Obróć zdjęcie.

- 2. Naciśnij przycisk 🕅.
- Po każdym kolejnym naciśnięciu przycisku FUNC./SET zdjęcie obraca się o 90°, o 270° oraz powraca do pierwotnego położenia.
- Z tej funkcji można korzystać w trybie wyświetlania indeksu.

Podczas pobierania zdjęć do komputera układ zdjęć, które zostały obrócone w aparacie, zależy od aplikacji używanej do pobierania.

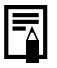

2

Orientacja zostanie zapisana w zdjęciu.

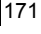

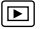

# Wyświetlanie z efektami przejścia

Aparat umożliwia wybór efektu przejścia wyświetlanego między kolejnymi zdjęciami.

| × | W tym trybie nie jest wyświetlany efekt przejścia.                                                                                                    |  |  |  |
|---|----------------------------------------------------------------------------------------------------|--|--|--|
| æ | W tym trybie zdjęcie jest stopniowo przyciemniane i znika, a kolejne zdjęcie jest rozjaśniane i stopniowo się pojawia.                                           |  |  |  |
| ۵ | W tym trybie naciśnięcie przycisku 🗲 umożliwia wyświetlenie poprzedniego zdjęcia od lewej strony, a naciśnięcie przycisku 🔸 następnego zdjęcia od prawej strony. |  |  |  |
| 1 | <ul> <li>Wybierz opcję [Ef.przejścia].</li> <li>1. Naciśnij przycisk MENU.</li> <li>2. W menu ∑ za pomocą przycisków</li></ul>                                   |  |  |  |

# Wprowadź ustawienia.

- 1. Za pomocą przycisków 🗲 i 🔶 wybierz efekt przejścia.
- 2. Naciśnij przycisk MENU.

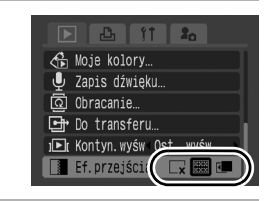

2

# Automatyczne wyświetlanie (pokazy przezroczy)

Automatyczne odtwarzanie zdjęć z karty pamięci.

Ustawienia obrazów dla pokazu slajdów opierają się na standardzie Digital Print Order Format (DPOF) (str. 202).

|          | Wszystkie            | Odtwarzanie w kolejności wszystkich zdjęć<br>zapisanych na karcie pamięci.                                                                     |
|----------|----------------------|----------------------------------------------------------------------------------------------------|
|          | Data                 | Odtwarzanie w kolejności zdjęć opatrzonych określoną datą.                                                                                     |
| <b>M</b> | Moja kateg.          | Odtwarzanie w kolejności zdjęć należących<br>do wybranej kategorii.                                                                            |
|          | Folder               | Odtwarzanie w kolejności zdjęć zapisanych<br>w określonym folderze.                                                                            |
| ·        | Filmy                | Odtwarzanie jedynie filmów, w odpowiedniej kolejności.                                                                                         |
| ●        | Obrazy<br>nieruchome | Odtwarzanie jedynie zdjęć, w odpowiedniej kolejności.                                                                                          |
| *1 –*3   | Własna<br>1–3        | Odtwarzanie obrazów przypisanych do<br>odpowiedniego pokazu slajdów, Własny 1, Własny 2<br>lub Własny 3, w odpowiedniej kolejności (str. 176). |

# Wybierz opcję [Pokaz przezr.].

- 1. Naciśnij przycisk MENU.
- 2. W menu 🚺 za pomocą przycisków
- 3. Naciśnij przycisk (FUNC

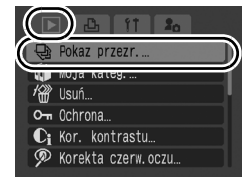

## Wybierz metodę odtwarzania.

1. Naciśnij przycisk 🛧 .

2

- Za pomocą przycisku lub wybierz typ pokazu slajdów.
- III, III, III: Naciśnij przycisk FUNC./ SET, aby wybrać datę, kategorię lub folder do odtworzenia (str. 175).
- c./

Pokaz przezr.

- 1 3 : Naciśnij przycisk **FUNC./SET**, aby wybrać obrazy do odtworzenia (str. 176).

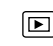

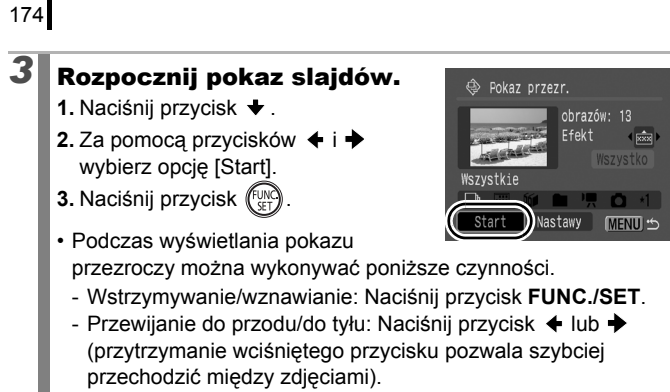

## Zatrzymywanie pokazu slajdów: Naciśnij przycisk MENU.

# Efekty przejścia

Istnieje możliwość dodania efektów przejścia, wyświetlanych w momencie zastępowania jednego obrazu innym.

| Lx  | W tym trybie nie jest wyświetlany efekt przejścia.                                                   |
|-----|----------------------------------------------------------------------------------------------------|
| XXX | W tym trybie kolejne zdjęcie jest stopniowo rozjaśniane i wyświetlane<br>od dołu do góry.            |
|     | Nowy obraz jest wyświetlany w formie krzyża i stopniowo rozszerza się na cały ekran.                 |
|     | Fragmenty nowego zdjęcia przesuwają się w poziomie, a następnie zdjęcie rozszerza się na cały ekran. |

|--|

W trybie wyświetlania pojedynczych zdjęć można rozpocząć pokaz przezroczy od aktualnie wyświetlanego zdjęcia, naciskając i przytrzymując przycisk **FUNC./SET**, a następnie naciskając przycisk 🖧 🗠 .

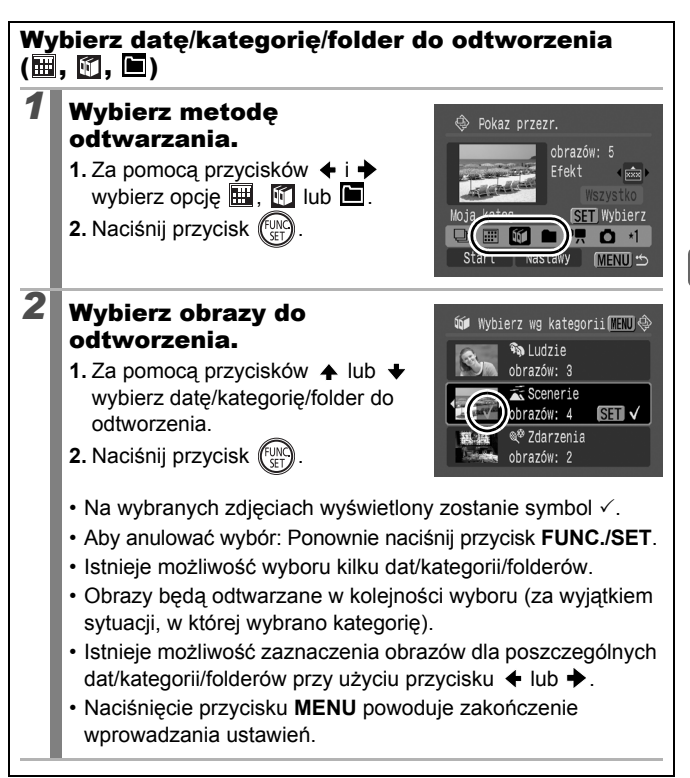

# Wybór obrazów do odtworzenia (1-18)

Wybierz tylko te obrazy, które chcesz odtworzyć, a następnie zapisz je jako pokaz slajdów (Własny 1, 2 lub 3). Istnieje możliwość wyboru maksymalnie 998 zdjęć. Zostaną one odtworzone w kolejności, w jakiej zostały wybrane.

# Wybierz metodę odtwarzania.

- Za pomocą przycisków ← i → wybierz opcję 1, 2 lub 3.
  - Na początku zostanie wyświetlona jedynie ikona 1.
- 2. Naciśnij przycisk (FUNC).

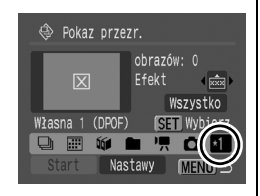

W przypadku ustawienia opcji 1 ikona zmienia się na 1 iwyświetlona zostaje opcja 2. W przypadku ustawienia opcji 2 lub 3 zmieniają się one w ten sam sposób.

# Wybierz obrazy do odtworzenia.

- 2. Naciśnij przycisk (SET).
- Na wybranych zdjęciach wyświetlony zostanie symbol √.
- Aby anulować wybór: Ponownie naciśnij przycisk FUNC./SET.
- Zdjęcia można także wybierać w trybie wyświetlania indeksu.

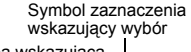

Liczba wskazująca kolejność wyboru

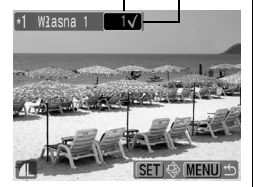

 Naciśnięcie przycisku MENU powoduje zakończenie wprowadzania ustawień.

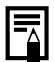

Wybieranie wszystkich obrazów

- Po wybraniu opcji w w punkcie 1 użyj przycisku
   , aby wybrać opcję [Zaznacz wszyst.], po czym naciśnij przycisk FUNC./SET.
- Za pomocą przycisku → wybierz opcję [Tak], a następnie naciśnij przycisk FUNC./SET.

Aby usunąć zaznaczenie wszystkich obrazów, wybierz opcję [Skasuj].

# Dostosowywanie ustawień czasu odtwarzania i powtarzania

#### Czas odtwarzania

Umożliwia określenie czasu odtwarzania poszczególnych obrazów. Dostępne opcje to 3–10 sekund, 15 sekund i 30 sekund. Czas odtwarzania może się nieco różnić w zależności od obrazu.

#### Powtarzanie

Umożliwia określenie, czy pokaz slajdów jest zatrzymywany po wyświetleniu wszystkich slajdów, czy też jest kontynuowany do momentu zatrzymania.

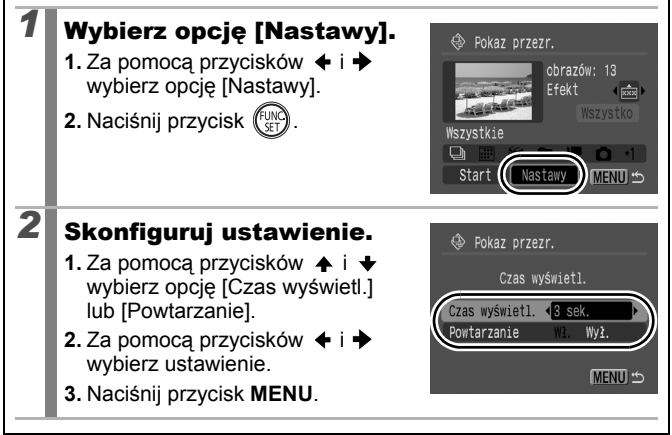

# Funkcja korekty czerwonych oczu

Aparat umożliwia korygowanie efektu czerwonych oczu na zarejestrowanych zdjęciach.

Jednak w przypadku niektórych zdjęć czerwone oczy mogą nie zostać prawidłowo wykryte, a uzyskane rezultaty mogą różnić się od zamierzonych. Zalecane jest zapisywanie skorygowanych zdjęć za pomocą opcji [Nowy plik].

Zdarza się to na przykład:

- jeśli twarze znajdują się przy krawędzi kadru albo są bardzo małe, bardzo duże lub silnie oświetlone w stosunku do reszty kompozycji;
- jeśli twarze są zwrócone na bok lub przechylone albo częściowo zakryte.

# Wybierz opcję [Korekta czerw.oczu].

- 1. Naciśnij przycisk MENU.
- 3. Naciśnij przycisk (FUNC)

# Wybierz zdjęcie.

- 2. Naciśnij przycisk (UNC)
- Po wykryciu czerwonych oczu zostanie automatycznie wyświetlona ramka.
- Jeśli czerwone oczy nie zostaną automatycznie wykryte, należy wybrać za pomocą przycisków ♠, ♥, ♦ lub ♦ opcję [Dodaj ramkę], a następnie nacisnąć przycisk FUNC./SET (str. 181).
- Aby anulować wyświetlanie ramki korekty, wybierz opcję [Usuń ramkę] i naciśnij przycisk FUNC./SET (str. 182).

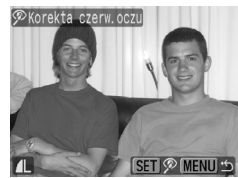

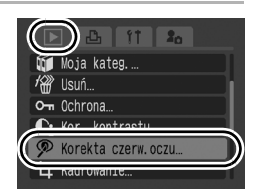

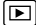
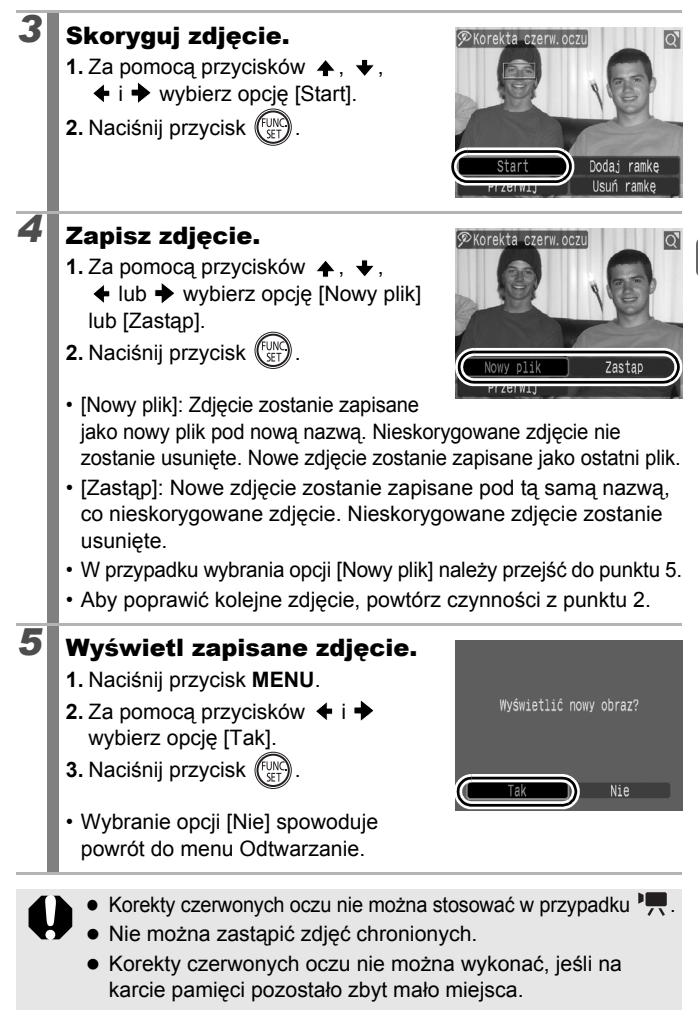

# 180

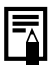

- Korektę czerwonych oczu można stosować do tego samego zdjęcia dowolną liczbę razy, jednak każde kolejne zastosowanie powoduje stopniowy spadek jakości obrazu.
- Ramka korekty nie jest wyświetlana automatycznie w przypadku zdjęć, które zostały już wcześniej skorygowane za pomocą funkcji Korekta czerw.oczu, do ich skorygowania należy użyć opcji [Dodaj ramkę].

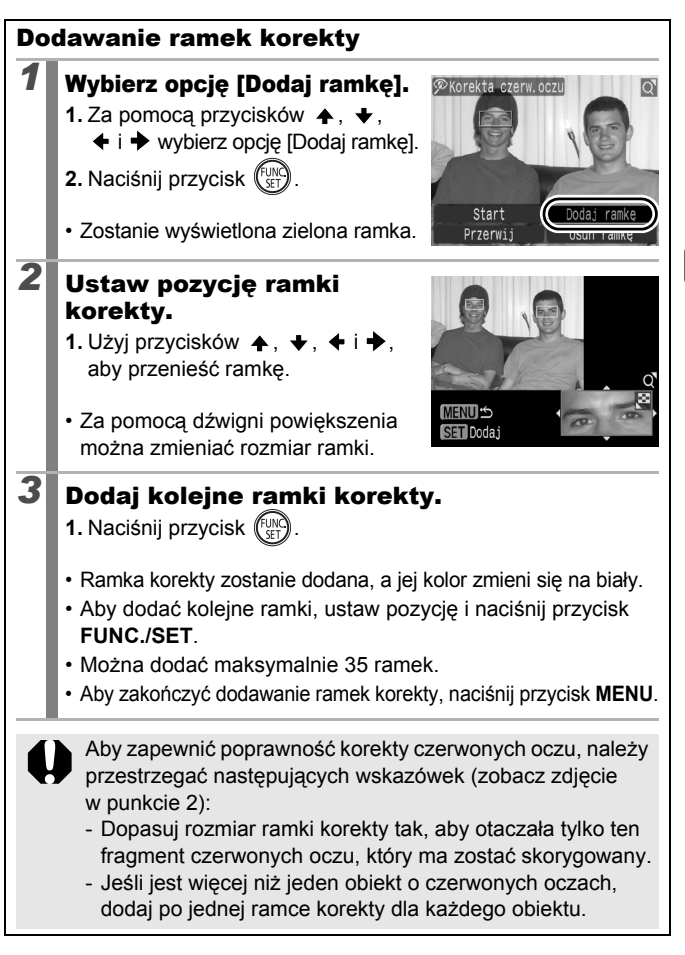

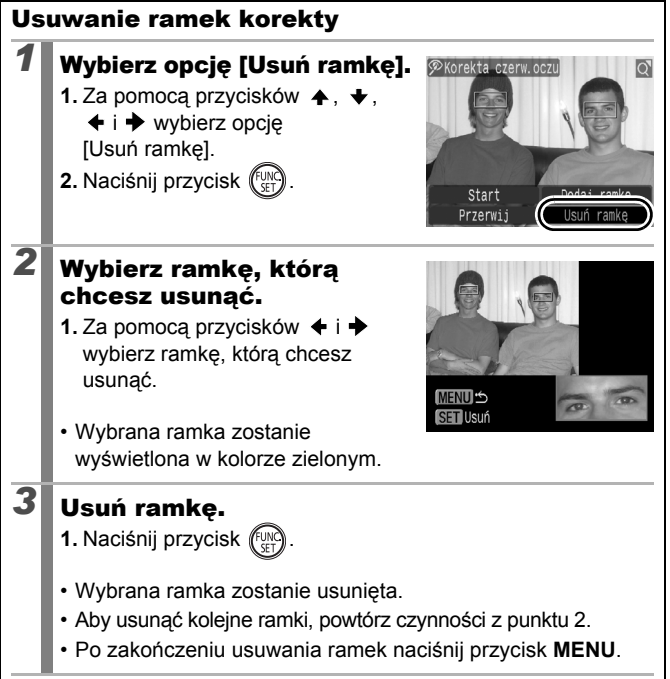

# Rozjaśnianie ciemnych obszarów (Korekcja kontrastu)

lstnieje możliwość automatycznego wykrycia i rozjaśnienia ciemnych obszarów obrazu, a następnie zapisania ich jako nowego obrazu.

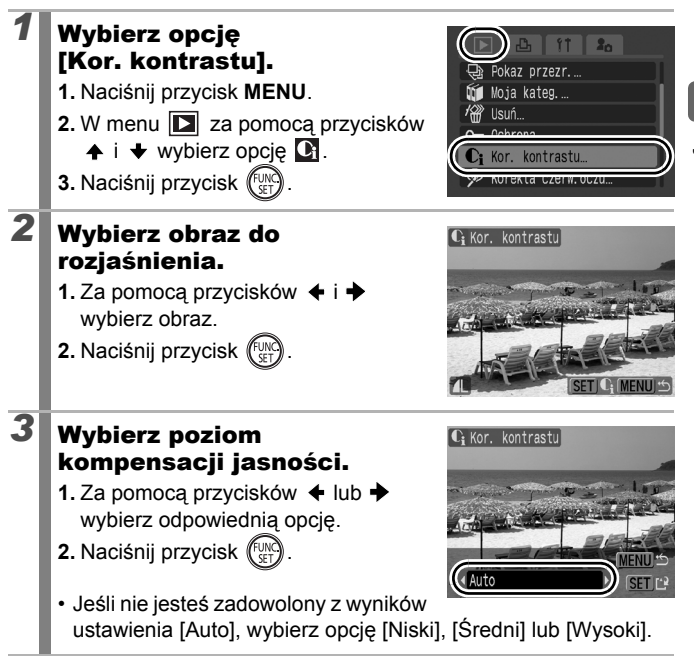

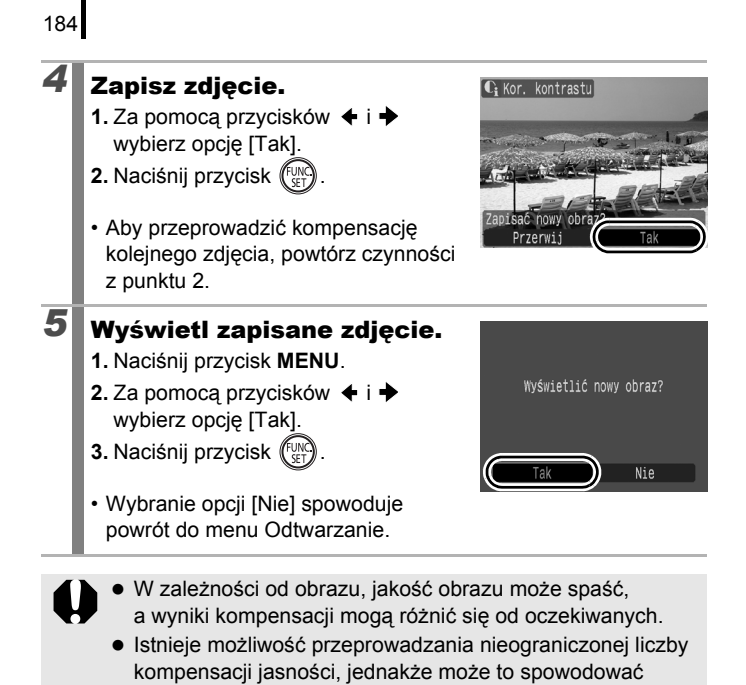

spadek jakości zdjęcia.

# Dodawanie efektów przy użyciu funkcji Moje Kolory

Istnieje możliwość dodawania do zapisanych zdjęć efektów, przy użyciu funkcji Moje Kolory. Funkcja Moje Kolory udostępnia następujące efekty. Szczegółowe informacje można znaleźć w sekcji str. 142.

| £γ  | Barwy wzmocn.     | ${f B}_{\sf L}$   | Odcień skóry słaby |
|-----|-------------------|-------------------|--------------------|
| ÂN  | Barwy naturalne   | ₿ <sub>D</sub>    | Odcień skóry mocny |
| £ŝe | Sepia             | $\mathcal{A}_{B}$ | Korekta błękitu    |
| ⟨₿₩ | Czerń i biel      | £G                | Korekta zieleni    |
| £Ρ  | Intensywne kolory | $\mathcal{A}_{R}$ | Korekta czerwieni  |

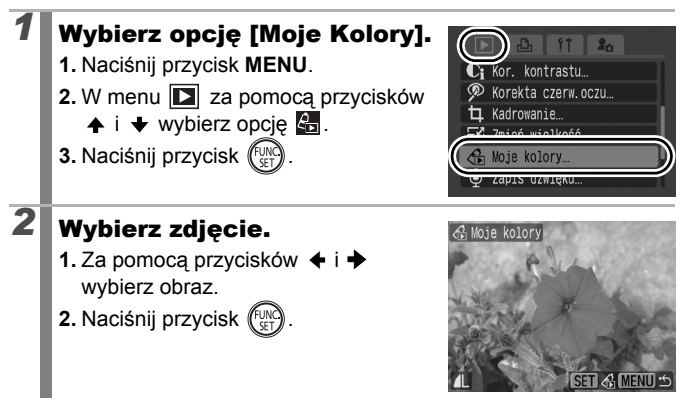

185

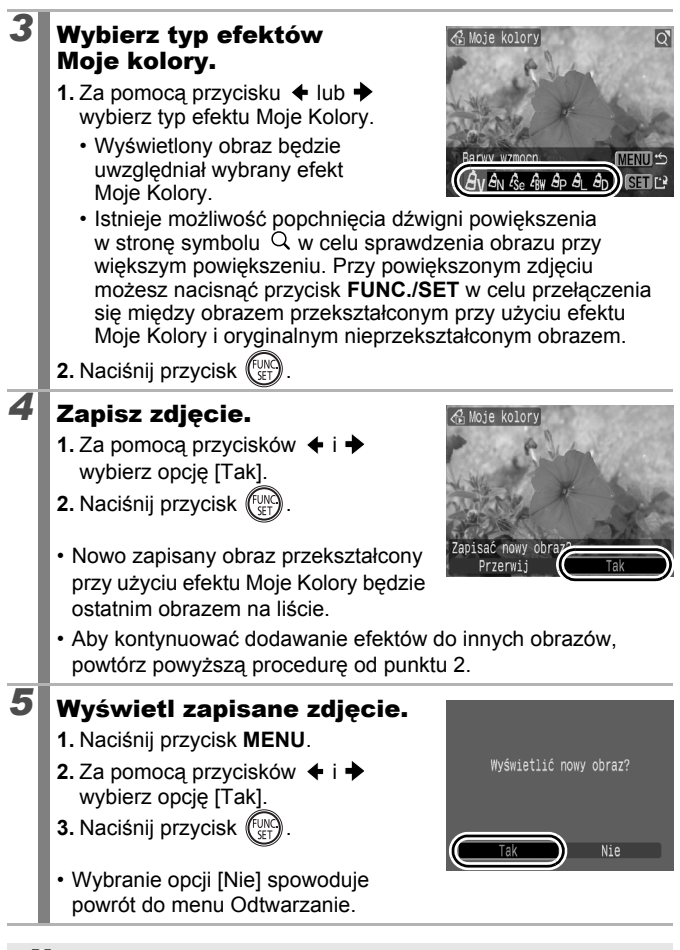

186

Efektów Moje Kolory nie można dodać, jeśli na karcie pamięci pozostało zbyt mało miejsca.

- Chociaż do obrazu można dodać dowolną liczbę efektów Moje Kolory, każde zastosowanie efektu obniża nieco jakość obrazu i może zapobiec uzyskaniu odpowiednich kolorów.
- Kolory na obrazach wykonanych przy użyciu opcji Moje Kolory (str. 142) w trybie fotografowania oraz obrazach zmodyfikowanych przy użyciu funkcji Moje Kolory w trybie odtwarzania mogą się nieco różnić.

# Zmiana wielkości zdjęć

Zdjęcia zapisane przy wysokim ustawieniu rozdzielczości można zapisać ponownie z niższym ustawieniem.

| M3 | 1600 × 1200 pikseli | - |
|----|---------------------|---|
| S  | 640 × 480 pikseli   |   |
| XS | 320 × 240 pikseli   |   |

#### Wybierz opcję [Zmień wielkość].

- 1. Naciśnij przycisk MENU.
- 2. W menu 🚺 za pomocą przycisków
- 3. Naciśnij przycisk (SEC)

# Wybierz zdjęcie.

2

- 2. Naciśnij przycisk
- Nie można wybrać zdjęć, których wielkości nie można zmienić przyciskiem FUNC./SET.

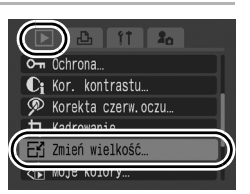

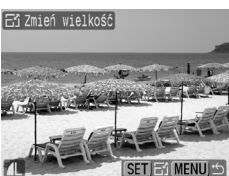

►

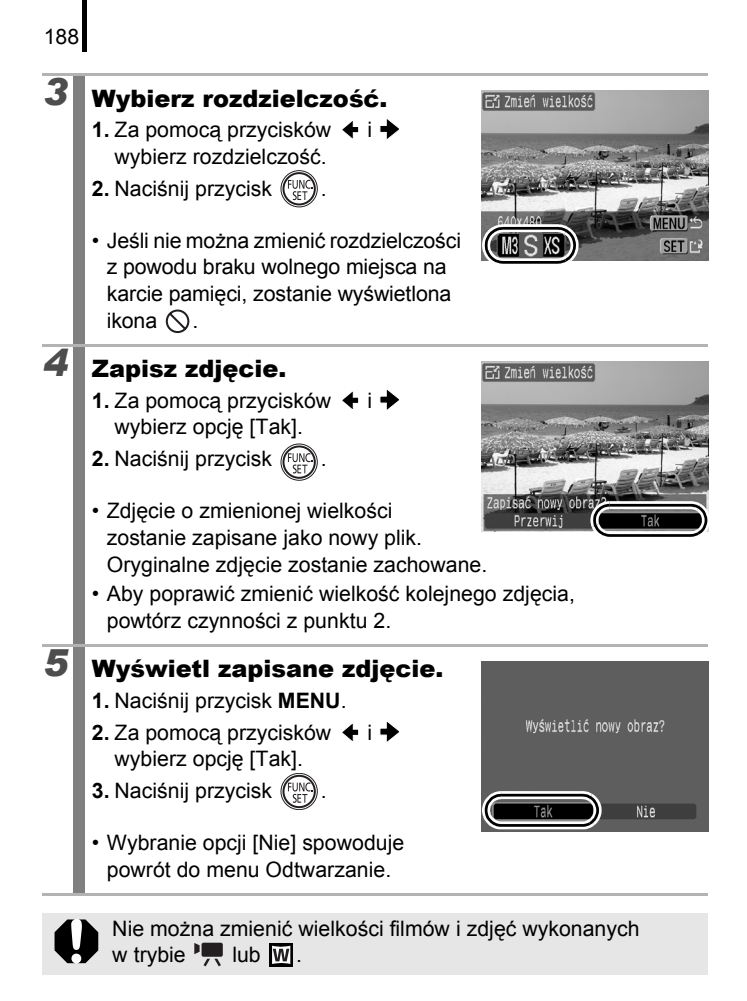

# igvee Dołączanie notatek dźwiękowych do zdjęć igvee igvee

W trybie wyświetlania do zdjęć można dołączać notatki dźwiękowe (trwające maksymalnie 1 minutę). Dźwięk jest zapisywany w formacie WAVE (stereo).

# Naciśnij przycisk 🎐 podczas odtwarzania obrazów.

· Spowoduje to wyświetlenie panelu notatek dźwiękowych.

#### Zapisz

1

2

- Za pomocą przycisku lub wybierz opcję .\_\_
- 2. Naciśnij przycisk (
- Wyświetlony zostanie czas od początku nagrania i pozostały czas.
- Naciśnięcie przycisku FUNC./SET powoduje wstrzymanie nagrywania. Nagrywanie jest wznawiane po ponownym naciśnieciu przycisku.
- Do każdego zdjęcia można dołączyć nagranie trwające maksymalnie 1 minutę.
- Istnieje możliwość zmiany trybu dźwięku (str. 93).

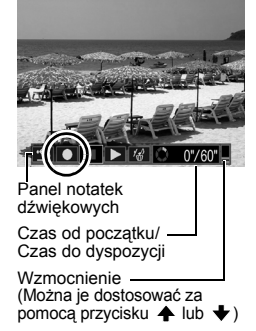

#### Panel notatek dźwiękowych

| ٩                     | Zakończ | Opcja ta umożliwia powrót do ekranu odtwarzania.                                                                                                  |
|-----------------------|---------|----------------------------------------------------------------------------------------------------|
|                       | Zapisz  | Opcja ta umożliwia rozpoczęcie nagrywania.                                                                                                    |
|                       | Pauza   | Opcja ta powoduje wstrzymanie nagrywania lub odtwarzania.                                                                                         |
| $\blacktriangleright$ | Odtwórz | Opcja ta powoduje rozpoczęcie odtwarzania.                                                                                                    |
| ſď                    | Usuń    | Opcja ta służy do usuwania notatek dźwiękowych. (Wybierz opcję [Usuń], a następnie na ekranie potwierdzenia naciśnij przycisk <b>FUNC./SET</b> ). |

Notatek dźwiękowych nie można dołączać do M.
 Nie można usunąć notatek dźwiękowych dołączonych do zdjęć chronionych.

# Nagrywanie wyłącznie dźwięku (Zapis dźwięku)

Istnieje możliwość nagrania samego dźwięku, bez obrazów. Za jednym razem można nagrać maksymalnie 2 godziny dźwięku.

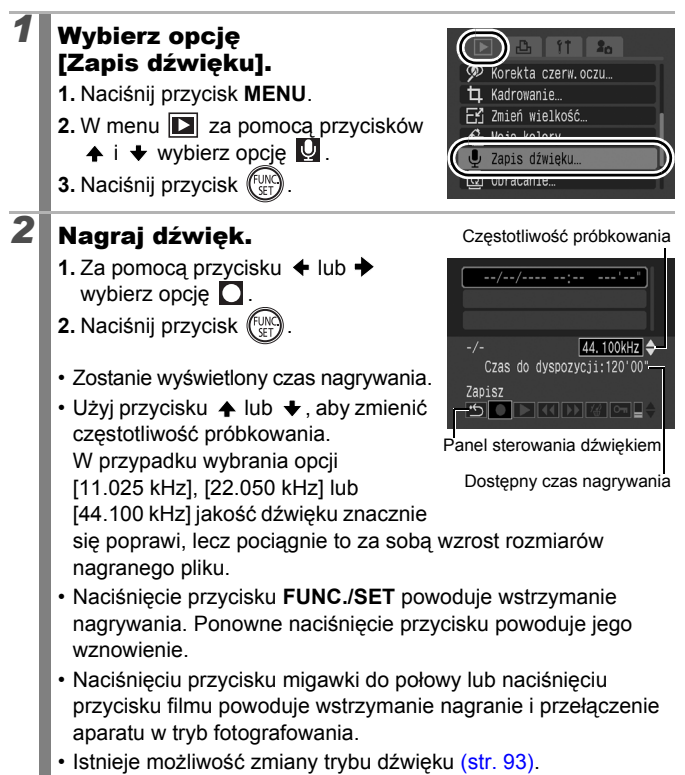

▶

#### Panel zapisu dźwięku

Wybierz opcję za pomocą przycisków ← i →, a następnie naciśnij przycisk **FUNC./SET**.

| ۍ        | Zakończ              | Opcja ta umożliwia powrót do ekranu menu.                                                                                                    |
|----------|----------------------|----------------------------------------------------------------------------------------------------|
|          | Zapisz               | Opcja ta umożliwia rozpoczęcie nagrywania.                                                                                                    |
|          | Pauza                | Zatrzymywanie nagrywania/odtwarzania.                                                                                                    |
|          | Odtwórz              | Za pomocą przycisków ✦ i ✦ wybierz dźwięk,<br>który chcesz odtworzyć, a następnie naciśnij przycisk<br>FUNC./SET.                                                         |
| K        | Przewiń do<br>tyłu   | Przytrzymanie przycisku <b>FUNC./SET</b> powoduje<br>przewinięcie nagrania do tyłu. Podczas przewijania<br>do tyłu nie jest odtwarzany dźwięk.                            |
| ₽        | Przewiń do<br>przodu | Przytrzymanie przycisku <b>FUNC./SET</b> powoduje przewinięcie nagrania do przodu. Podczas przewijania do przodu nie jest odtwarzany dźwięk.                              |
| <b>1</b> | Usuń                 | Użyj przycisku ♠, ♦, ♦ lub ♠, aby wybrać opcję<br>[Usuń] lub [Usuń wszystkie] na ekranie potwierdzenia,<br>a następnie naciśnij przycisk <b>FUNC./SET</b> .               |
| ст       | Ochrona              | Ochrona przed przypadkowym usunięciem. Użyj<br>przycisku ▲ lub ➡, aby wybrać dźwięk, a następnie<br>naciśnij przycisk <b>FUNC./SET</b> , aby włączyć/wyłączyć<br>ochronę. |
| ₽        | Wzmocnienie          | Przycisk 🛧 lub 🕈 umożliwia dostosowanie głośności.                                                                                                    |

Przed rozpoczęciem nagrywania upewnij się co do poprawności ustawień opcji [Dźwięk] (str. 93).

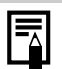

• Patrz Rozmiary plików i czasy nagrań dźwięku (str. 275).

- W przypadku zapełnienia karty pamięci nagrywanie jest automatycznie zatrzymywane.
- W przypadku naciśnięcia i przytrzymania przycisku
   podczas odtwarzania, zostanie wyświetlony ekran przedstawiony w punkcie 2 (krótkie naciśnięcie przycisku powoduje wyświetlenie panelu notatki dźwiękowej (str. 189)).

# Ochrona zdjęć

Ważne zdjęcia i filmy można chronić przed przypadkowym usunięciem.

| Wybierz              | Istnieje możliwość skonfigurowania ustawień<br>ochrony dla poszczególnych zdjęć podczas ich<br>przeglądania. |
|----------------------|----------------------------------------------------------------------------------------------------|
| Wybierz zakres       | Ta opcja umożliwia określenie pierwszego<br>i ostatniego zdjęcia z zakresu przeznaczonego<br>do ochrony.     |
| Wybór wg daty        | Ochrona obrazów od określonej daty.                                                                          |
| Wybierz wg kategorii | Ochrona obrazów należących do określonej kategorii.                                                          |
| Wybór wg folderu     | Ochrona obrazów znajdujących się w określonym folderze.                                                      |
| Wszystkie            | Ochrona wszystkich zdjęć znajdujących się<br>na karcie pamięci.                                              |

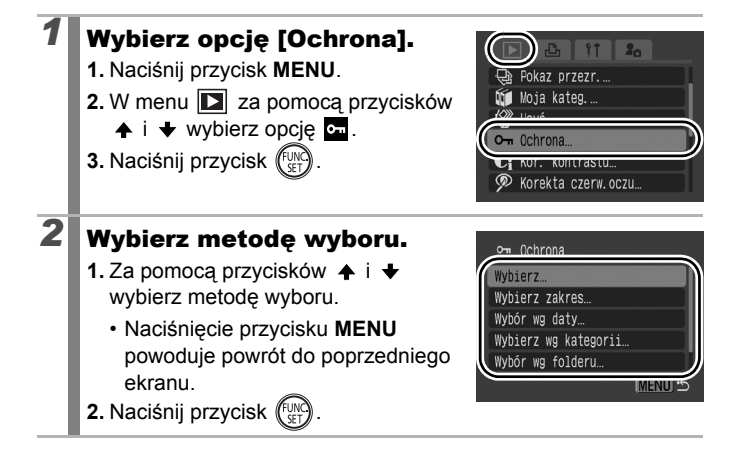

►

## [Wybierz]

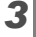

3

#### Włącz ochronę zdjęcia.

- 2. Naciśnij przycisk ( SET
- Ponowne naciśnięcie przycisku FUNC./SET powoduje wyłączenie funkcji.

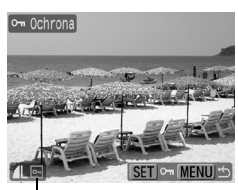

Ikona ochrony

- W celu włączenia ochrony innych obrazów, należy powtórzyć procedurę.
- · Zdjęcia można także zabezpieczać w trybie wyświetlania indeksu.
- · Naciśnij przycisk MENU, aby zakończyć wprowadzanie ustawień.

#### [Wybierz zakres]

#### Wybierz pierwsze zdjęcie.

- Pokrętło sterujące umożliwia wybór pierwszego lub ostatniego zdjęcia.
- 1. Naciśnij przycisk
- 3. Naciśnij przycisk

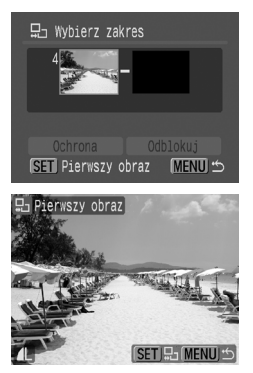

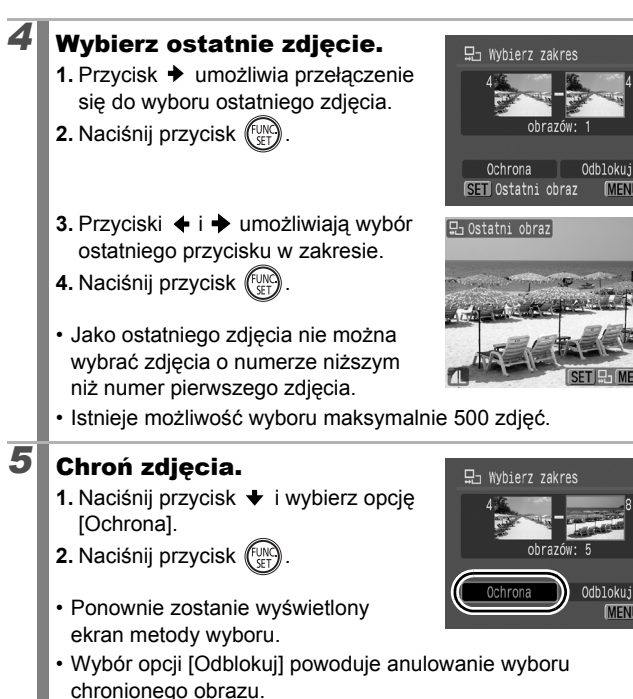

Odblokuj MENII \*\*

MENU 🖆

# [Wybór wg daty]/[Wybierz wg kategorii]/[Wybór wg folderu]

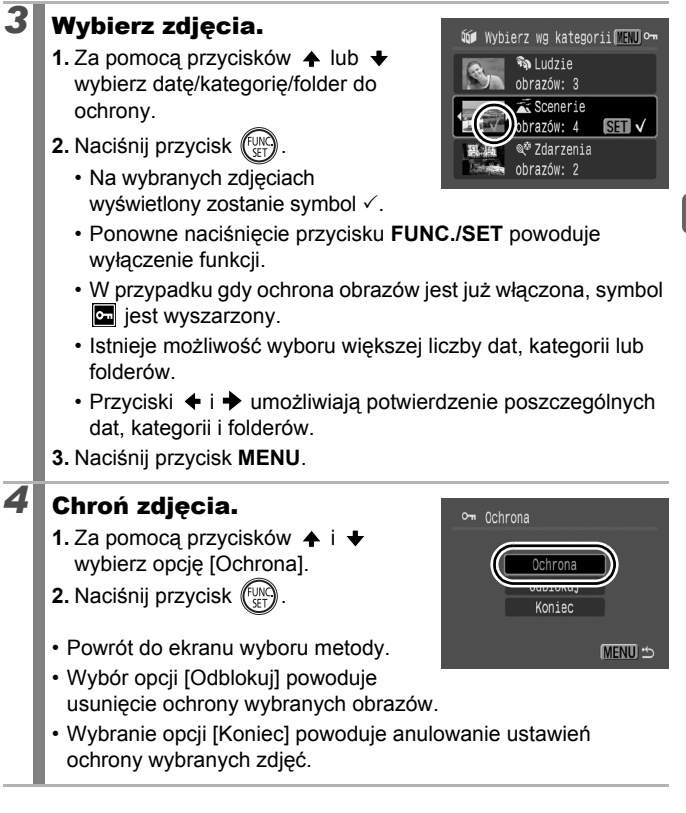

#### [Wszystkie obrazy]

# 3

## Chroń zdjęcia.

- Za pomocą przycisków ↑ i ↓ wybierz opcję [Ochrona].
- 2. Naciśnij przycisk
- Powrót do ekranu wyboru metody.
- Wybór opcji [Odblokuj] powoduje usunięcie ochrony wszystkich obrazów.

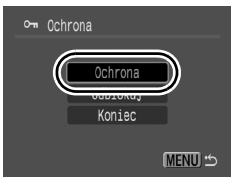

 Wybranie opcji [Koniec] powoduje anulowanie ustawień ochrony wybranych zdjęć.

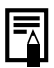

Istnieje możliwość anulowania operacji przez naciśnięcie przycisku FUNC./SET w trybie [Ochrona].

# Usuwanie zdjęć

2. Naciśnij przycisk

Ta funkcja umożliwia usuwanie zdjęć z karty pamięci.

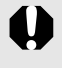

- Usuniętych zdjęć nie można odzyskać, dlatego podczas ich usuwania należy zachować ostrożność.
- Opisywana funkcja nie umożliwia usuwania obrazów chronionvch.

| Wybierz              | Usuń zdjęcia, zaznaczając je pojedynczo.                                                                |
|----------------------|----------------------------------------------------------------------------------------------------|
| Wybierz zakres       | Ta opcja umożliwia określenie pierwszego<br>i ostatniego zdjęcia z zakresu, który zostanie<br>usunięty. |
| Wybór wg daty        | Usunięcie obrazów odpowiadających określonej dacie.                                                     |
| Wybierz wg kategorii | Usunięcie obrazów należących do wybranej kategorii.                                                     |
| Wybór wg folderu     | Usunięcie obrazów należących do wybranego folderu.                                                      |
| Wszystkie            | Usunięcie wszystkich zdjęć znajdujących się na karcie pamięci.                                          |

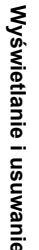

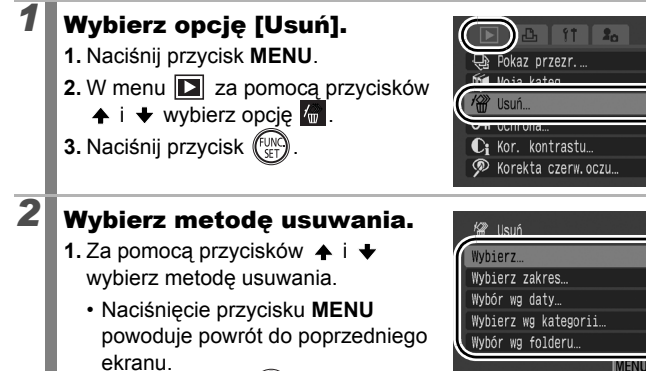

#### [Wybierz]

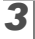

4

# Wybierz zdjęcie.

- Za pomocą przycisków + i + wybierz zdjęcie, które chcesz usunąć.
- 2. Naciśnij przycisk
  - Ponowne naciśnięcie przycisku FUNC./SET powoduje usunięcia zaznaczenia funkcji.

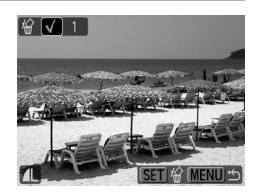

- Z tej funkcji można korzystać w trybie wyświetlania indeksu.
- 3. Naciśnij przycisk MENU.

## Usuń zdjęcie.

- 2. Naciśnij przycisk (SET).
- Wybranie opcji [Koniec] powoduje anulowanie zaznaczenia obrazu,

który chcesz usunąć i powrót do punktu 2.

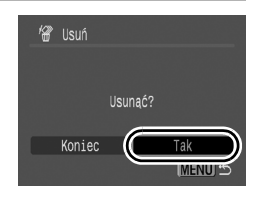

#### [Wybierz zakres]

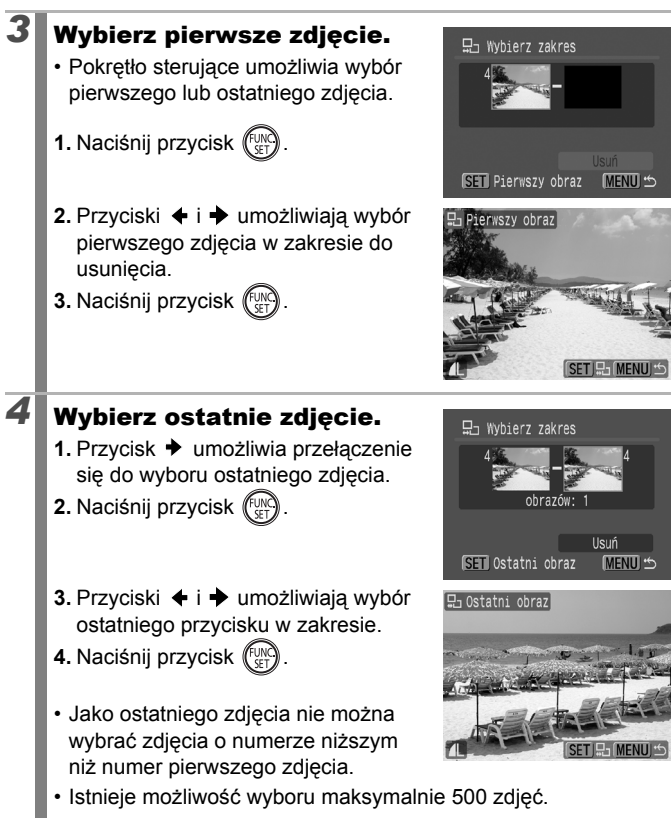

3

4

# **5** Usuń zdjęcia.

- 2. Naciśnij przycisk 🕅
- Naciśnięcie przycisku MENU powoduje anulowanie zaznaczenia obrazu, który chcesz usunąć i powrót do punktu 2.

#### [Wybór wg daty]/[Wybierz wg kategorii]/[Wybór wg folderu]

# Wybierz zdjęcia.

- Za pomocą przycisków ↑ lub ↓ wybierz datę/kategorię/folder do usunięcia.
- 2. Naciśnij przycisk (UNC)
  - Na wybranych zdjęciach wyświetlony zostanie symbol √.
  - Ponowne naciśnięcie przycisku FUNC./SET powoduje wyłączenie funkcji.
  - Istnieje możliwość wyboru większej liczby dat, kategorii lub folderów.
  - Przyciski + i + umożliwiają potwierdzenie poszczególnych dat, kategorii i folderów.
- 3. Naciśnij przycisk MENU.

## Usuń zdjęcia.

- 2. Naciśnij przycisk
- Wybranie opcji [Koniec] powoduje anulowanie zaznaczenia obrazu,

który chcesz usunąć i powrót do punktu 2.

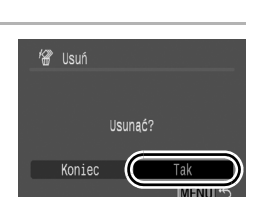

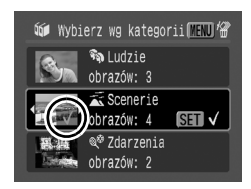

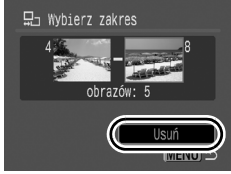

#### [Wszystkie obrazy]

# **3** Usuń zdjęcia.

- 2. Naciśnij przycisk (FUNC)
- Wybranie opcji [Przerwij] powoduje anulowanie zaznaczenia obrazu, który chcesz usunąć i powrót do punktu 2.

| 🗑 Usuń wszystkie         |
|--------------------------|
|                          |
|                          |
| Usunąć wszystkie obrazy? |
|                          |
| Przerwij Tak             |

- Naciśnięcie przycisku FUNC./SET w trakcie usuwania powoduje anulowanie procesu.
- Aby usunąć zdjęcia oraz wszystkie inne dane zawarte na karcie pamięci, należy sformatować kartę (str. 16, 215).

# Opcje drukowania i przesyłania

Za pomocą pokrętła sterującego można wybierać zdjęcia i wykonywać różnorodne operacje. Zobacz temat str. 43.

# Ustawianie opcji drukowania DPOF

Aparat umożliwia wybranie zdjęć zapisanych na karcie pamięci, które mają zostać wydrukowane, a także określenie liczby odbitek. Ustawienia stosowane w aparacie są zgodne ze standardem DPOF (Digital Print Order Format). Znacznie ułatwia to drukowanie zdjęć za pomocą drukarki zgodnej ze standardem drukowania bezpośredniego lub wysyłanie zdjęć do pracowni fotograficznej oferującej usługi w standardzie DPOF.

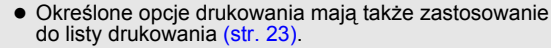

- Odbitki wykonywane za pomocą niektórych drukarek lub w niektórych pracowniach fotograficznych mogą być niezgodne z wybranymi ustawieniami drukowania.
- Jeśli na karcie pamięci zapisane są ustawienia drukowania wprowadzone za pomocą innego aparatu zgodnego ze standardem DPOF, może zostać wyświetlona ikona A. Powyższe ustawienia zostaną zastąpione ustawieniami wprowadzonymi za pomocą aparatu użytkownika.

#### Ustawianie stylu drukowania

Po ustawieniu stylu drukowania należy wybrać zdjęcia, które mają zostać wydrukowane. Poniżej przedstawiono dostępne ustawienia. \* Ustawienie domyślne

|                            | Standard*     | W tym trybie drukowane jest jedno zdjęcie na każdej stronie.                        |  |
|----------------------------|---------------|-------------------------------------------------------------------------------------|--|
| Rodzaj<br>wydruku          | Miniatury     | W tym trybie wybrane zdjęcia są drukowane razem w formie indeksu.                   |  |
|                            | Dba rodzaje 🌐 | W tym trybie zdjęcia są drukowane w formie standardowej i w formie indeksu.         |  |
| Data (Wł./Wył.*)           |               | Opcja ta umożliwia umieszczenie daty na odbitce.                                    |  |
| Winner pliku (Wł./Wył.*)   |               | Ta opcja umożliwia umieszczenie numeru<br>pliku na odbitce.                         |  |
| Skasuj po wydr (Wł.*/Wył.) |               | Ta opcja umożliwia skasowanie wszystkich ustawień drukowania po wydrukowaniu zdjęć. |  |

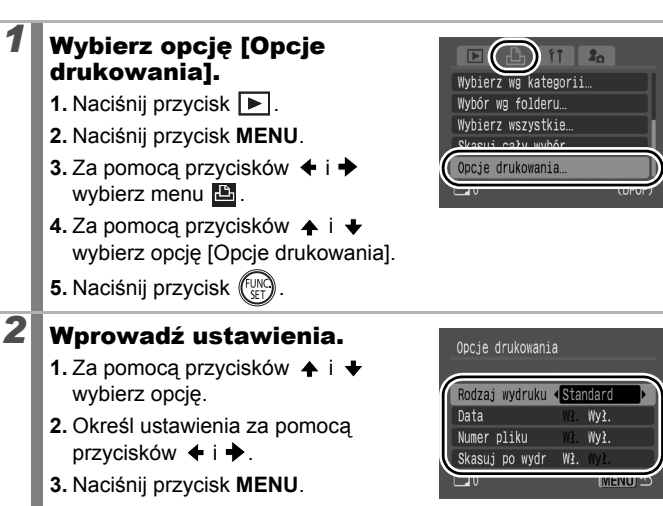

- Ustawienia opcji Data i Numer pliku zmieniają się w zależności od ustawienia opcji Rodzaj wydruku w sposób przedstawiony poniżej.
  - [Miniatury]: opcje [Data] i [Numer pliku] nie mogą być jednocześnie włączone [Wł.].
  - [Standard] lub [Oba rodzaje]: opcje [Data] i [Numer pliku] mogą być jednocześnie włączone [Wł.], jednak zakres drukowanych informacji zależy od danej drukarki.
- Daty są drukowane zgodnie ze stylem określonym w menu [Data/czas] 🚺 (str. 14).

#### Pojedyncze zdjęcia

| Wybierz obrazy/kopie | Ta opcja służy do konfigurowania opcji drukowania<br>poszczególnych zdjęć podczas ich wyświetlania.        |
|----------------------|----------------------------------------------------------------------------------------------------|
| Wybierz zakres       | Ta opcja umożliwia określenie pierwszego<br>i ostatniego zdjęcia z zakresu, który zostanie<br>wydrukowany. |
| Wybór wg daty        | Ta opcja umożliwia skonfigurowanie ustawień wydruku obrazów o wybranej dacie.                              |
| Wybierz wg kategorii | Ta opcja umożliwia skonfigurowanie ustawień wydruku obrazów należących do wybranej kategorii.              |
| Wybór wg folderu     | Ta opcja umożliwia skonfigurowanie ustawień<br>wydruku obrazów znajdujących się w wybranym<br>folderze.    |
| Wybierz wszystkie    | Ta opcja służy do konfigurowania opcji drukowania wszystkich zdjęć.                                        |
| Skasuj cały wybór    | Ta opcja służy do usuwania wszystkich opcji<br>drukowania zdjęć.                                           |

Zostanie wydrukowana tylko jedna kopia każdego z wybranych obrazów. Opcja [Wybierz obrazy/kopie] umożliwia określenie liczby kopii do wydrukowania jedynie w przypadku wybrania dla opcji [Rodzaj wydruku] ustawienia [Standard] lub [Oba rodzaje] (str. 202).

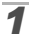

#### Określ metodę wyboru.

- 1. Naciśnij przycisk 🕨.
- 2. Naciśnij przycisk MENU.
- Za pomocą przycisków ▲ i ↓ wybierz metodę wyboru.
- 5. Naciśnij przycisk (SET)

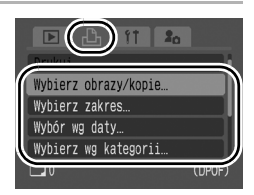

# [Wybierz obrazy/kopie]

# 2

## Wybierz zdjęcia.

Sposób wyboru różni się zależnie od ustawień opcji Rodzaj wydruku (str. 202).

#### Standard ( )/Oba rodzaje ( )

- 2. Naciśnij przycisk ( ST
- Za pomocą przycisków ▲ i ★ wybierz liczbę odbitek (maksymalnie 99).
- 4. Naciśnij przycisk MENU.

#### Miniatury ())

- Zaznacz i usuń zaznaczenie za pomocą przycisku (<sup>wyc)</sup>).
- 3. Naciśnij przycisk MENU.
- Z tej funkcji można korzystać w trybie wyświetlania indeksu.

Liczba odbitek

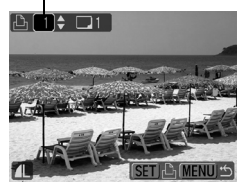

Wybór odbitek z indeksu

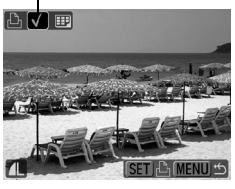

#### [Wybierz zakres]

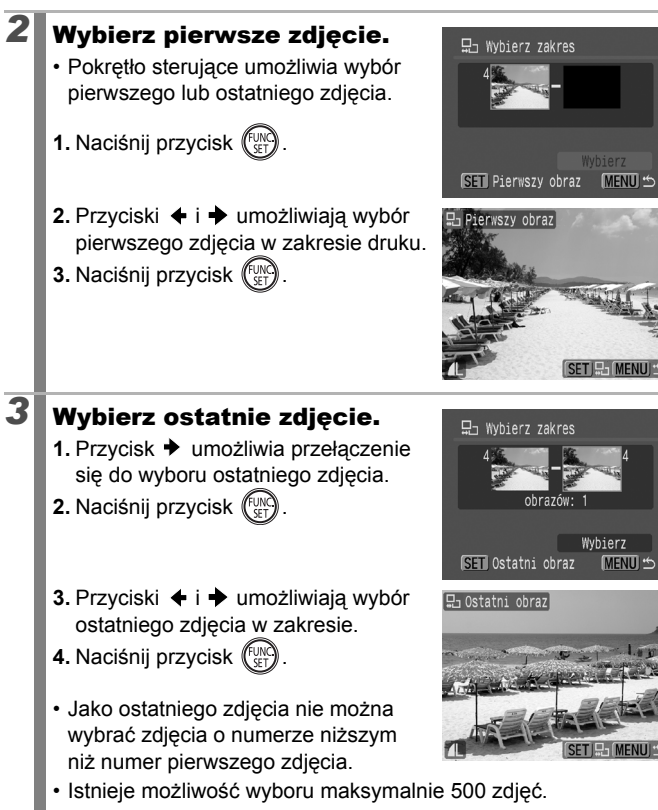

# **4** Określ ustawienia drukowania.

- 2. Naciśnij przycisk
- Ponownie zostanie wyświetlony ekran metody wyboru.
- Naciśnięcie przycisku MENU powoduje anulowanie ustawień wydruku w odniesieniu do wybranego zakresu zdjęć.

## [Wybór wg daty]/[Wybierz wg kategorii]/[Wybór wg folderu]

# Wybierz zdjęcia.

2

3

- Za pomocą przycisków ▲ lub ↓ wybierz datę/kategorię/folder do wydrukowania.
- 2. Naciśnij przycisk ( Str
  - Na wybranych zdjęciach wyświetlony zostanie symbol √.
  - Ponowne naciśnięcie przycisku FUNC./SET powoduje wyłączenie funkcji.
  - · Istnieje możliwość wyboru większej liczby dat, kategorii lub folderów.
  - Przyciski + i + umożliwiają potwierdzenie poszczególnych dat, kategorii i folderów.
- 3. Naciśnij przycisk MENU.

#### Określ ustawienia drukowania.

- Za pomocą przycisków i wybierz opcję [Tak].
- 2. Naciśnij przycisk
- Ponownie zostanie wyświetlony ekran metody wyboru.
- Wybranie opcji [Koniec] powoduje anulowanie ustawień wydruku wybranego zdjęcia.

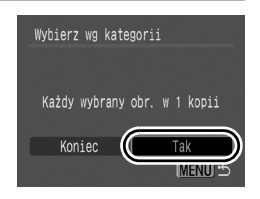

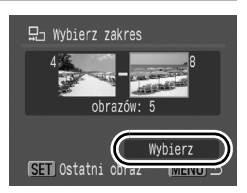

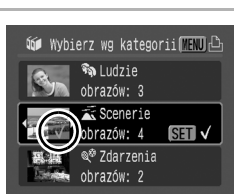

## [Wybierz wszystkie]

# 2

#### Określ ustawienia drukowania.

- 2. Naciśnij przycisk
- Ponownie zostanie wyświetlony ekran metody wyboru.

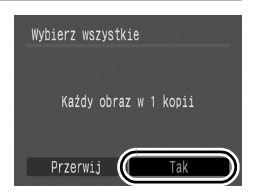

 Wybranie opcji [Przerwij] powoduje anulowanie ustawień wydruku wybranego zdjęcia.

# [Skasuj cały wybór]

# **2** Usuń zaznaczenie zdjęć.

- 2. Naciśnij przycisk (UNC)
- Ponownie zostanie wyświetlony ekran metody wyboru.

| Skasuj cały wybó | r            |
|------------------|--------------|
| Skasuj cały wy   | bór do druku |
| Przerwij 🚺       | Tak          |

Wybranie opcji [Przerwij] powoduje anulowanie operacji.

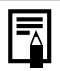

- Zdjęcia są drukowane w kolejności odpowiadającej numerom plików.
- Zaznaczyć można maksymalnie 998 zdjęć.
- Jeśli aparat jest podłączony do drukarki, przycisk świeci na niebiesko. W tym momencie wydruk rozpocznie się po wykonaniu następujących działań.
  - 1. Naciśnij przycisk 🗳 🚧 .
  - Upewnij się, że jest zaznaczona opcja [Drukuj], a następnie naciśnij przycisk FUNC./SET.

Aparat umożliwia określenie ustawień zdjęć przed pobraniem ich do komputera. Informacje dotyczące przesyłania zdjęć do komputera można znaleźć w *Instrukcji oprogramowania*. Ustawienia stosowane w aparacie są zgodne ze standardem DPOF.

Jeśli na karcie pamięci zapisane są ustawienia przesyłania wprowadzone za pomocą innego aparatu zgodnego ze standardem DPOF, może zostać wyświetlona ikona A. Powyższe ustawienia zostaną zastąpione ustawieniami wprowadzonymi za pomocą aparatu użytkownika.

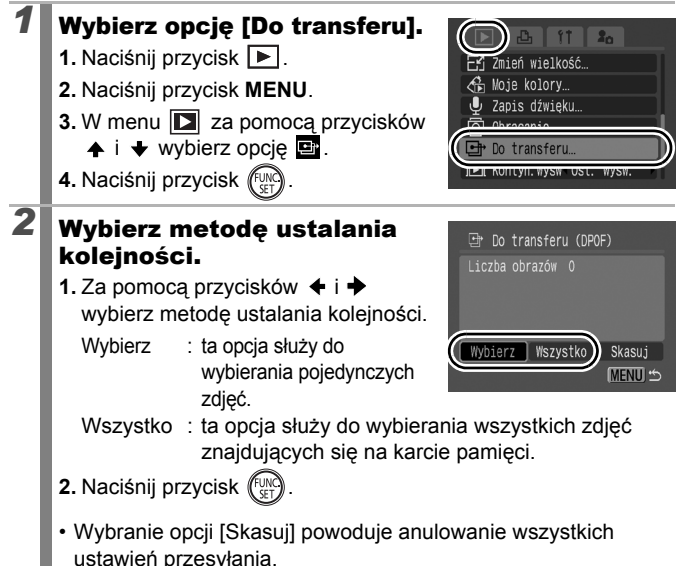

209

#### Pojedyncze zdjęcia

# 3

210

#### Wybierz zdjęcie, które ma zostać przesłane.

- Za pomocą przycisków + i + wybierz zdjęcie, które chcesz przesłać.
- 2. Naciśnij przycisk (UK)
  - Ponowne naciśnięcie przycisku FUNC./SET powoduje usunięcia zaznaczenia funkcji.

Zaznaczenie opcji przesyłania

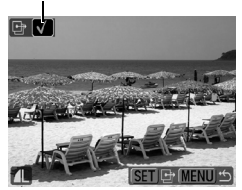

- · Zdjęcia można także wybierać w trybie wyświetlania indeksu.
- 3. Naciśnij kilkakrotnie przycisk MENU.

#### Zaznaczenie wszystkich

# 3 Prześlij zdjęcia. 1. Za pomocą przycisków ← i → wybierz opcję [Tak]. 2. Naciśnij przycisk ( ). 3. Naciśnij kilkakrotnie przycisk MENU.

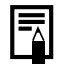

- Zdjęcia są przesyłane w kolejności odpowiadającej numerom plików.
- Zaznaczyć można maksymalnie 998 zdjęć.

# Konfigurowanie aparatu

# Funkcja oszczędzania energii

Ten aparat jest wyposażony w funkcję oszczędzania energii, która umożliwia automatyczne wyłączanie zasilania monitora LCD (lub wizjera).

| Wył. aparatu  | Jeśli ta opcja jest ustawiona na wartość [Wł.], zasilanie<br>jest wyłączane w opisanych poniżej przypadkach.<br>Aby przywrócić zasilanie, należy ponownie nacisnąć<br>przycisk ON/OFF.<br>Tryb fotografowania: po mniej więcej 3 minutach od<br>wykonania ostatniej operacji w aparacie.<br>Tryb wyświetlania lub po podłączeniu do drukarki:<br>po mniej więcej 5 minutach od wykonania ostatniej<br>operacji w aparacie. |
|---------------|----------------------------------------------------------------------------------------------------|
| Wył. monitora | W trybie fotografowania monitor LCD (lub wizjer)<br>wyłącza się automatycznie po wybranym czasie, jeśli<br>nie żostanie wykonana żadna operacja, niezależnie od<br>ustawienia opcji [Wył. aparatu]. Aby ponownie włączyć<br>monitor LCD (lub wizjer), należy nacisnąć dowolny<br>przycisk z wyjątkiem przycisku ON/OFF lub zmienić<br>położenie aparatu.                                                                   |

# Wybierz opcję [Oszcz.energii].

- 1. Naciśnij przycisk MENU.
- Za pomocą przycisków ▲ i wybierz opcję [Oszcz.energii].
- 4. Naciśnij przycisk (SET).

2

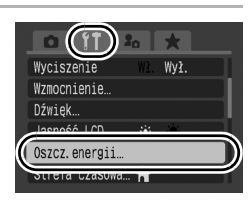

# Wprowadź ustawienia.

- 3. Naciśnij przycisk MENU.

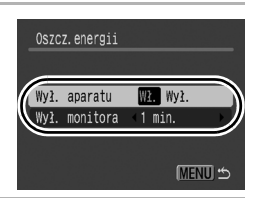

# **3** Naciśnij przycisk **MENU**.

Funkcja oszczędzania energii nie jest uaktywniana podczas pokazu przezroczy ani gdy aparat jest podłączony do komputera.

# Ustawianie czasu na świecie

Podczas podróży zagranicznych istnieje możliwość zapisywania zdjęć z lokalną datą/godziną przez prostą zmianę ustawienia strefy czasowej (w przypadku uprzedniej rejestracji stref czasowych). Zapobiega to konieczności zmiany ustawień Data/czas.

#### Określanie stref czasowych Dom/Świat

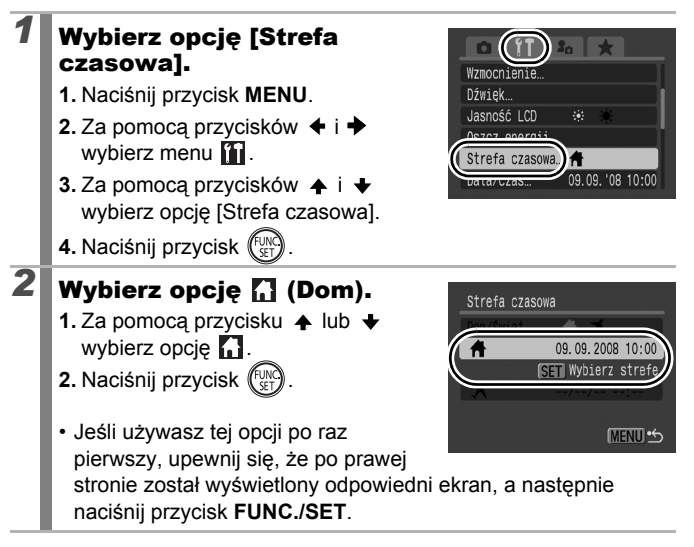

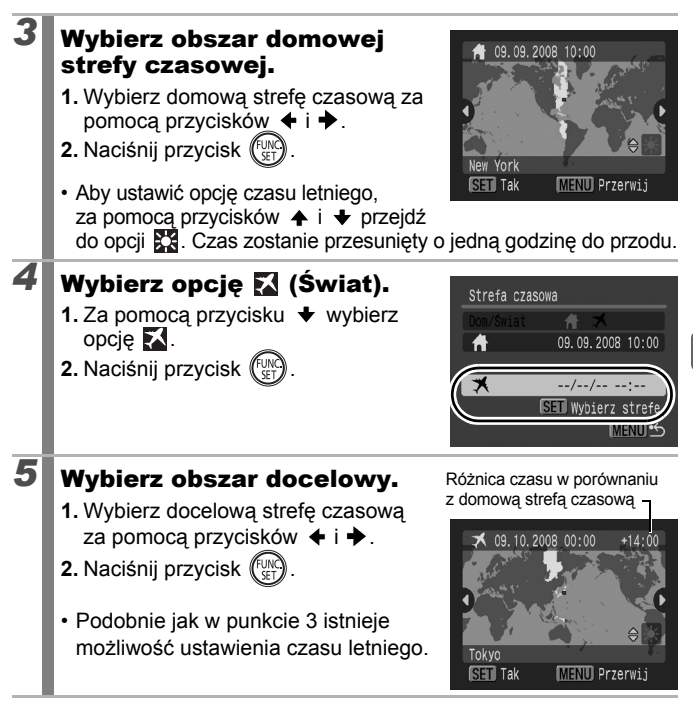

#### Przełączanie się do docelowej strefy czasowej

#### Wybierz opcję [Strefa czasowa].

- 1. Naciśnij przycisk MENU.
- Za pomocą przycisków + i + wybierz menu 1.
- Za pomocą przycisków ▲ i ↓ wybierz opcję [Strefa czasowa].
- 4. Naciśnij przycisk (SET)

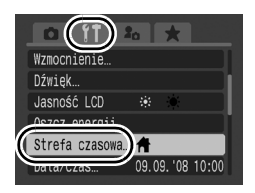

# 2 Wybierz opcję 🔀 (Świat).

- 2. Naciśnij dwukrotnie przycisk MENU.
- Aby zmienić docelową strefę czasową, naciśnij przycisk FUNC./SET.

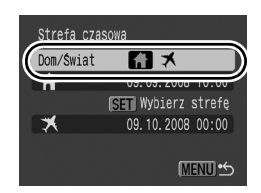

• W przypadku przełączenia do docelowej strefy czasowej zostanie wyświetlony symbol 🚺.

Jeśli uprzednio nie została ustawiona domowa strefa czasowa, nie istnieje możliwość skonfigurowania czasu miejsca docelowego.

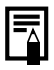

W przypadku zmiany Data/czas przy wybranej opcji Świat automatycznie zostanie zmieniona data i godzina określona w opcji Dom.
## Pełne formatowanie kart pamięci

Zaleca się wybranie opcji [Formatowanie pełne], jeśli wydaje się, że spadła szybkość zapisu i odczytu karty pamięci.

Formatowanie (inicjowanie) karty pamięci powoduje usunięcie wszystkich danych, w tym obrazów chronionych (str. 192) oraz danych dźwiękowych zapisanych przy użyciu dyktafonu (str. 190).

### Wybierz opcję [Formatowanie].

- 1. Naciśnij przycisk MENU.

- 4. Naciśnij przycisk

2

## Wprowadź ustawienia.

- Za pomocą przycisków + i + dodaj symbol zaznaczenia.
- 3. Za pomocą przycisków ♠, ♦,
  ♦ i ♦ wybierz opcję [Tak].
- 4. Naciśnij przycisk

Wyświetlany w przypadku dostępności danych dźwiękowych zarejestrowanych przy użyciu dyktafonu

2a 🖌 🖈

5 sek.

09.09.'08 10:00

1.8GB

Oszcz, energij

ormatowanie

Data/czas.

Strefa czasowa… 📌

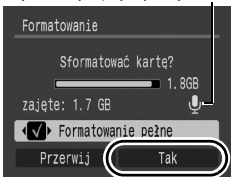

- Formatowanie karty pamięci można zatrzymać, naciskając przycisk FUNC./SET. Po przerwaniu formatowania można nadal bez problemu korzystać z karty pamięci, jednak dane zostaną usunięte.
- W przypadku niektórych kart pamięci formatowanie pełne może trwać od 2 do 3 minut.

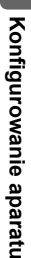

215

## Zerowanie numeru pliku

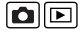

Wykonywanym zdjęciom są automatycznie przypisywane numery plików, a aparat umożliwia określenie sposobu ich przypisywania.

| Narastająco | W tym trybie każdemu kolejnemu zdjęciu przypisywany jest<br>numer większy o jeden od numeru poprzedniego zdjęcia.<br>Opcja ta ułatwia porządkowanie zdjęć na komputerze,<br>ponieważ pozwala uniknąć powtarzających się nazw<br>plików w przypadku zmiany folderów lub kart pamięci*.<br>* Dotyczy to korzystania z czystej karty pamięci. W przypadku<br>korzystania z karty, na której zostały już zapisane dane,<br>siedmiocyfrowy numer ostatnio zapisanego folderu i zdjęcia jest<br>porównywany z ostatnim numerem na karcie, a do zapisywania<br>nowych zdjęć wykorzystywany jest wyższy z tych numerów. |
|-------------|----------------------------------------------------------------------------------------------------|
| Autom. od 1 | W tym trybie przywracana jest początkowa wartość numeru<br>folderu i zdjęcia (100–0001)*. Jest to wygodne w przypadku<br>porządkowania zdjęć według folderów.<br>* Dotyczy to korzystania z czystej karty pamięci. W przypadku<br>korzystania z karty pamięci, na której zostały już zapisane dane,<br>do zapisywania nowych zdjęć służy numer następujący po<br>siedmiocyfrowym numerze ostatnio zapisanego folderu i zdjęcia.                                                                                                    |

# Wybierz opcję [Numery plików].

- 1. Naciśnij przycisk MENU.
- Za pomocą przycisków ↑ i ↓ wybierz opcję [Numery plików].

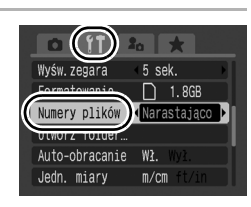

### Wprowadź ustawienia.

- 2. Naciśnij przycisk MENU.

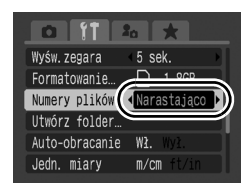

2

### Numery plików i folderów

Zapisywanym zdjęciom przypisuje się kolejne numery z przedziału od 0001 do 9999, natomiast folderom — numery z przedziału od 100 do 999. W każdym folderze można zapisać maksymalnie 2 000 zdjęć.

|             | Nowy folder        | Wymiana karty pamięci                 |
|-------------|--------------------|---------------------------------------|
|             | Karta pamięci nr 1 | Karta pamięci nr 1 Karta pamięci nr 2 |
| Narastająco |                    |                                       |
|             | Karta pamięci nr 1 | Karta pamięci nr 1 Karta pamięci nr 2 |
| Autom. od 1 |                    |                                       |

- Jeśli ilość miejsca jest niewystarczająca, zdjęcia mogą być zapisywane w nowym folderze, nawet jeśli całkowita liczba plików nie przekracza 2 000. Wynika to z faktu, że następujące typy zdjęć są zawsze zapisywane w tym samym folderze:
  - zdjęcia wykonywane seryjnie;
  - zdjęcia wykonywane z samowyzwalaczem (opcja Nastawa własna i Samowyzw. twarzą);
  - filmy;
  - zdjęcia wykonane w trybie Panorama;
  - zdjęcia wykonywane z bracketingiem ostrości;
  - zdjęcia wykonane w trybie Sekwencji naświetlania;
  - zdjęcia wykonane w trybie Tylko jeden kolor/Zamiana koloru z kategorią [Zachowaj oryg.] ustawioną na [Wł.].
- W przypadku powtórzonych numerów folderów lub numerów plików w folderze nie można wyświetlić tych zdjęć.
- Informacje na temat struktur folderów i typów obrazów zawiera Instrukcja oprogramowania.

Aparat umożliwia utworzenie w każdej chwili nowego folderu, w którym mają być automatycznie zapisywane wykonywane zdjęcia.

| Utwórz nowy<br>folder | Ta opcja umożliwia utworzenie nowego folderu przy<br>wykonywaniu kolejnego zdjęcia. Aby utworzyć dodatkowy<br>folder, należy ponownie ustawić symbol zaznaczenia. |
|-----------------------|----------------------------------------------------------------------------------------------------|
| Automatycznie         | Ta opcja umożliwia określenie daty i godziny tworzenia nowego folderu.                                                                                            |

## Tworzenie folderu przy wykonywaniu kolejnego zdjęcia

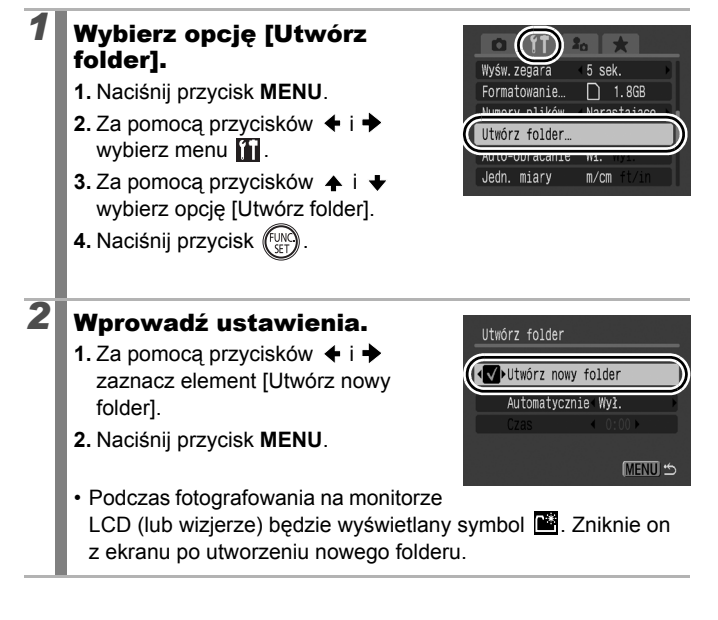

# Ustawianie dnia lub godziny automatycznego tworzenia folderu

## Wybierz opcję [Utwórz folder].

- 1. Naciśnij przycisk MENU.
- Za pomocą przycisków ▲ i wybierz opcję [Utwórz folder].
- 4. Naciśnij przycisk

## Wprowadź ustawienia.

- Za pomocą przycisków ↑ i ↓ wybierz opcję [Automatycznie], a następnie za pomocą przycisków ↓ i → wybierz datę utworzenia.
- 3. Naciśnij przycisk MENU.

nie aparatu

2

W jednym folderze można zapisać maksymalnie 2 000 zdjęć. Po przekroczeniu tej liczby automatycznie tworzony jest nowy folder, nawet jeśli nie wybrano opcji tworzenia nowego folderu.

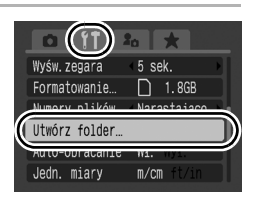

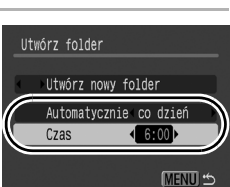

## Włączanie funkcji Auto-obracanie

Aparat jest wyposażony w inteligentny czujnik położenia, który umożliwia wykrycie układu zdjęcia wykonanego aparatem trzymanym pionowo i właściwe wyświetlenie obrazu na monitorze LCD (lub wizjerze).

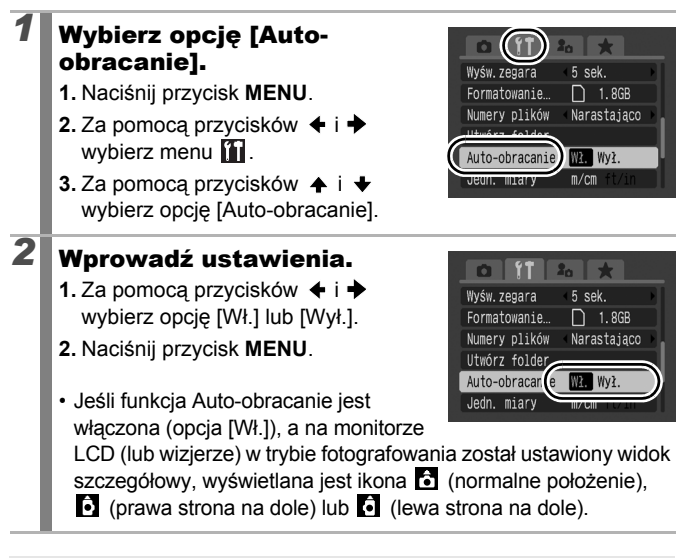

- Opisywana funkcja może nie działać prawidłowo, jeśli aparat zostanie skierowany pionowo w górę lub w dół. W takim przypadku należy sprawdzić, czy strzałka wskazuje prawidłowy kierunek, a jeśli nie, należy wyłączyć funkcję Auto-obracanie (opcja [Wył.]).
  - Układ zdjęć wyświetlanych na komputerze zależy od oprogramowania, za którego pomocą zostały pobrane, niezależnie od tego, czy funkcja Auto-obracanie jest włączona (opcja [Wł.]).

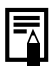

Jeśli podczas wykonywania zdjęć aparat jest trzymany w pozycji pionowej, inteligentny czujnik położenia pozwala określić, gdzie znajduje się górna i dolna krawędź zdjęcia. Następnie balans bieli, ekspozycja i ostrość są dostosowywane optymalnie do potrzeb zdjęcia wykonywanego w pionie. Mechanizm ten działa niezależnie od tego, czy funkcja Auto-obracanie jest włączona.

## 222

2

## Przywracanie wartości domyślnych 🗅 🖻

### Wybierz opcję [Nast.domyślne].

- 1. Naciśnij przycisk MENU.

- 4. Naciśnij przycisk (FUNC)

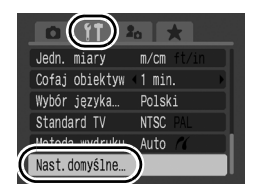

### Wprowadź ustawienia.

- 2. Naciśnij przycisk ( ).

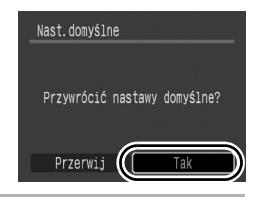

- W przypadku przywrócenia ustawień domyślnych treści rejestracji C, ustaw pokrętło wyboru trybów w pozycji C.
- Ustawień domyślnych nie można przywrócić, jeśli aparat jest podłączony do komputera lub drukarki.
- Nie można przywrócić następujących ustawień domyślnych:
  - trybu fotografowania;
  - opcji [Strefa czasowa], [Data/czas], [Wybór języka]
     i [Standard TV] w menu 1 (str. 59);
  - danych dotyczących balansu bieli zapisanych za pomocą funkcji balansu bieli (str. 140);
  - kolorów określonych w trybie Tylko jeden kolor (str. 144) lub Zamiana koloru (str. 146);
  - nowo dodanych ustawień Mój Aparat (str. 226).

## Podłączanie aparatu do telewizora

## Fotografowanie i wyświetlanie za pomocą telewizora

W celu fotografowania lub wyświetlania zdjęć za pomocą telewizora można użyć dostarczonego z aparatem kabla wideo stereo STV-250N.

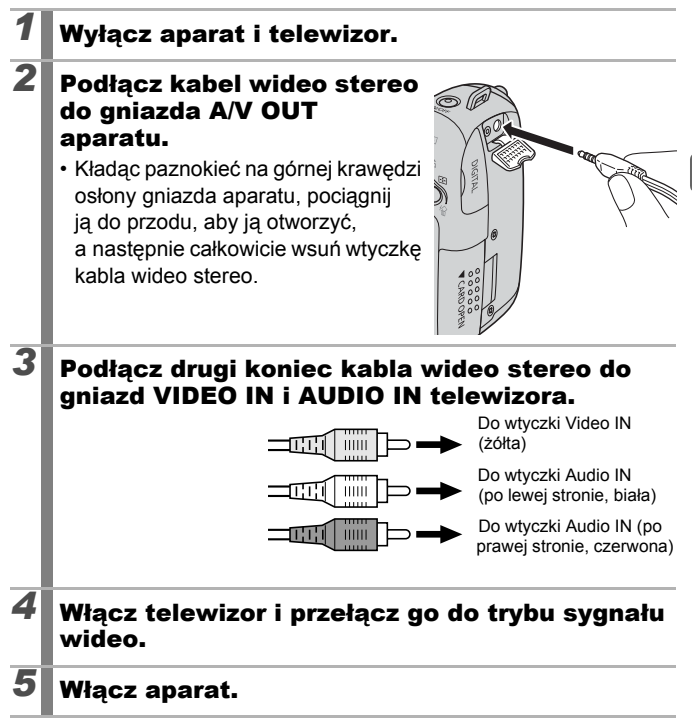

 Istnieje możliwość przełączania typu sygnału wideo (NTSC lub PAL) zgodnie ze standardami obowiązującymi w danym regionie (str. 60). Ustawienie domyślne zależy od miejsca zakupu aparatu:

- NTSC: Japonia, Stany Zjednoczone, Kanada, Tajwan itd.;

- PAL: Europa, Azja (z wyłączeniem Tajwanu), Oceania itd.
- W przypadku ustawienia niewłaściwego standardu TV obraz z aparatu może być wyświetlany nieprawidłowo.

## Dostosowywanie aparatu (Ustawienia Mój Aparat)

Za pomocą pokrętła sterującego można wybierać zdjęcia i wykonywać różnorodne operacje. Zobacz temat str. 43.

Funkcja Mój Aparat umożliwia dostosowanie obrazu startowego oraz dźwięków startowych, pracy, samowyzwalacza i migawki. Istnieje możliwość zmiany i zarejestrowania tych ustawień, a co za tym idzie przystosowania aparatu do własnych preferencji.

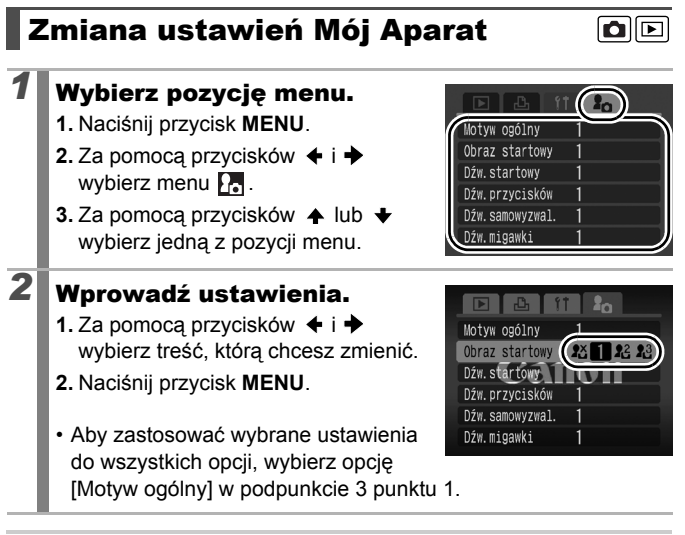

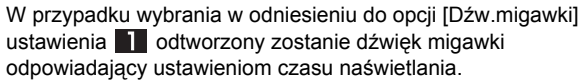

## Rejestracja ustawień Mój Aparat

Zdjęcia zapisane na karcie pamięci i nowo nagrane dźwięki można dodać jako ustawienia Mój Aparat do elementów menu 🎦 i 🎦 . Można także użyć dołączonego oprogramowania do przesłania zdjęć i dźwięków z komputera do aparatu.

Przywrócenie domyślnych ustawień Mój Aparat wymaga użycia komputera. Do przywrócenia domyślnych ustawień aparatu należy użyć dołączonego oprogramowania (ZoomBrowser EX/ImageBrowser).

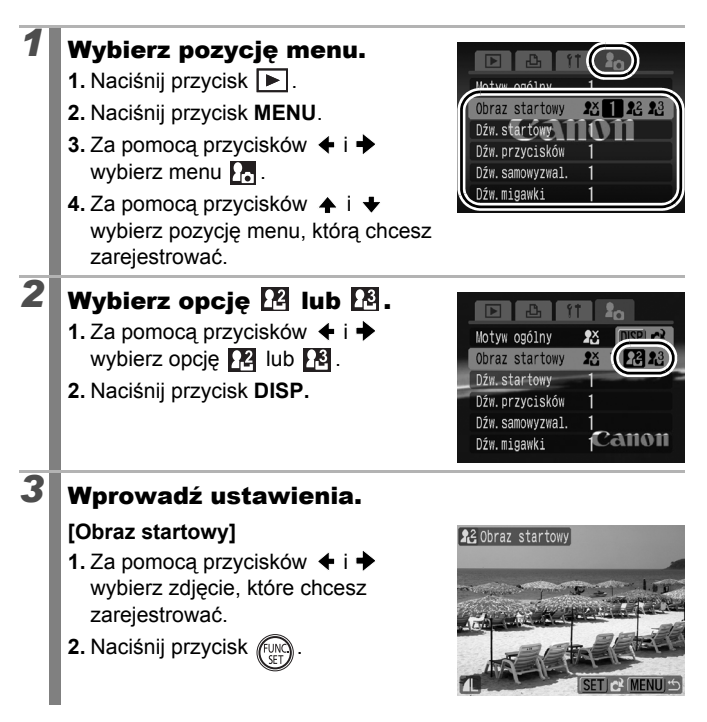

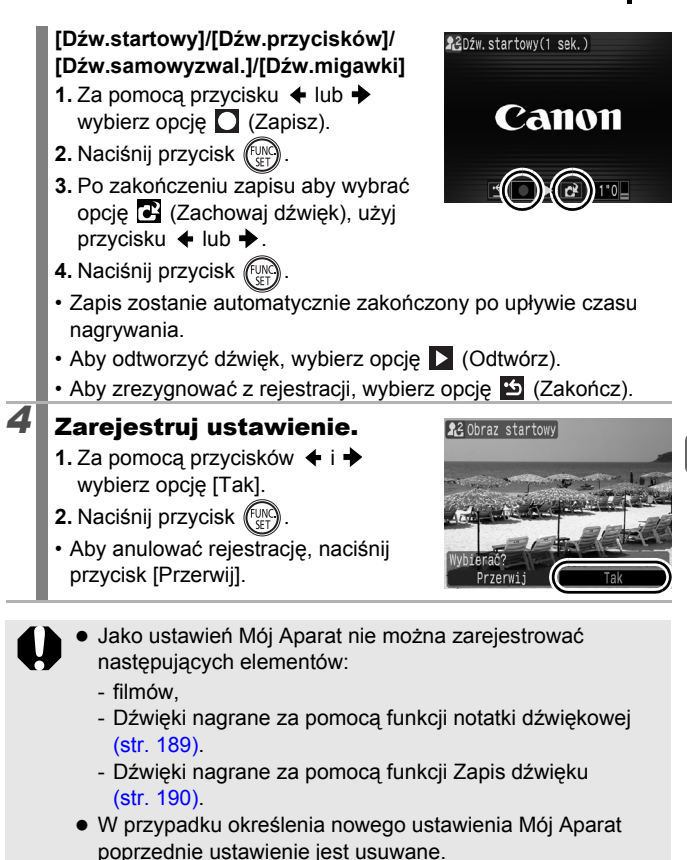

Dodatkowe informacje na temat tworzenia i dodawania danych Mój Aparat można znaleźć w dołączonej instrukcji *Instrukcja* oprogramowania.

### 228

## Rozwiązywanie problemów

- Aparat (str. 228)
- Po włączeniu aparatu (str. 229)
- Monitor LCD/Wizjer (str. 229)
- Fotografowanie (str. 231)
- Nagrywanie filmów (str. 236)
- Wyświetlanie (str. 236)
- Baterie lub akumulatory (str. 237)
- Przeglądanie na ekranie telewizora (str. 238)
- Drukowanie na drukarce zgodnej ze standardem drukowania bezpośredniego (str. 238)

## Aparat

### Aparat nie działa.

| Aparat no aziaiai                                                                                                    |                                                                                                    |  |
|----------------------------------------------------------------------------------------------------|----------------------------------------------------------------------------------------------------|--|
| Zasilanie nie jest włączone.                                                                                                  | <ul> <li>Naciśnij przycisk ON/OFF (str. 40).</li> </ul>                                                                                                    |  |
| Osłona gniazda karty pamięci<br>lub baterii jest otwarta.                                                                     | <ul> <li>Upewnij się, że osłona karty pamięci/baterii<br/>jest poprawnie zamknięta (str. 10, 12).</li> </ul>                                                                                           |  |
| Baterie lub akumulatory są włożone odwrotnie.                                                                                 | <ul> <li>Wyjmij baterie lub akumulatory i włóż<br/>je prawidłowo (str. 10).</li> </ul>                                                                                                    |  |
| Włożone są baterie lub<br>akumulatory<br>niewłaściwego typu.                                                                  | <ul> <li>Należy używać wyłącznie nowych baterii<br/>alkalicznych typu AA lub akumulatorów<br/>NiMH typu AA firmy Canon (str. 10).</li> </ul>                                                           |  |
| Baterie lub akumulatory<br>uległy wyczerpaniu i aparat<br>nie włącza się (wyświetlany<br>jest komunikat "Wymień<br>baterie"). | <ul> <li>Włóż do aparatu dwie nowe baterie lub cztery w pełni naładowane akumulatory (str. 10).</li> <li>Użyj zasilacza Compact Power Adapter CA-PS700 (sprzedawany osobno) (str. 34, 256).</li> </ul> |  |
| Niedokładny kontakt<br>styków aparatu i baterii lub<br>akumulatorów.                                                          | <ul> <li>Niedokładny kontakt styków aparatu<br/>i baterii lub akumulatorów.</li> <li>Kilka razy włóż i wyjmij baterie lub<br/>akumulatory.</li> </ul>                                                  |  |

| Ζ | wnętrza | aparatu | dobiegają | dźwięki. |
|---|---------|---------|-----------|----------|
|---|---------|---------|-----------|----------|

Zmieniono orientację aparatu.

 Został uruchomiony mechanizm wykrywania orientacji aparatu.
 W przypadku gdy aparat jest wyłączony, może to być także dźwięk przesuwania się obiektywu wewnętrznego. Jest to normalne działanie.

## Po włączeniu aparatu

### Pojawia się komunikat "Blokada karty!".

### Wyświetlane jest menu Data/czas.

| Wyczerpała się litowa bateria pamięci daty. | <ul> <li>Wymień litową baterię pamięci daty<br/>(str. 265).</li> </ul>                                                     |
|---------------------------------------------|----------------------------------------------------------------------------------------------------|
| Obsadka baterii została<br>usunięta.        | <ul> <li>Należy ponownie wprowadzić ustawienia<br/>daty i godziny, ponieważ zostały one<br/>utracone (str. 14).</li> </ul> |

## **Monitor LCD/Wizjer**

| Na monitorze nie ma obrazu.                                            |                                                                                                    |
|------------------------------------------------------------------------|----------------------------------------------------------------------------------------------------|
| Opcja [Oszcz.energii] jest<br>ustawiona na wartość [Wył.<br>monitora]. | <ul> <li>Aby ponownie włączyć monitor LCD,<br/>należy nacisnąć dowolny przycisk<br/>z wyjątkiem przycisku ON/OFF lub<br/>zmienić położenie aparatu (str. 211).</li> </ul> |

| Przy włączeniu aparatu jego ekran pozostaje czarny.                                                                     |                                                                                                    |  |
|----------------------------------------------------------------------------------------------------|----------------------------------------------------------------------------------------------------|--|
| W ustawieniach Mój Aparat<br>jako obraz początkowy<br>wybrano niezgodny obraz.                                          | <ul> <li>Zmień obraz początkowy w ustawieniach<br/>Mój Aparat (str. 225) lub użyj<br/>dołączonego programu ZoomBrowser<br/>EX lub ImageBrowser w celu<br/>przywrócenia ustawień domyślnych.</li> </ul>                                               |  |
| Wyświetlany obraz                                                                                                    | ciemnieje.                                                                                                    |  |
| Obraz na monitorze LCD<br>ciemnieje przy silnym<br>świetle słonecznym lub<br>innym jasnym oświetleniu.                  | <ul> <li>Jest to zjawisko charakterystyczne dla<br/>urządzeń zawierających układy CCD<br/>i nie świadczy o awarii. Efekt nie<br/>zostanie zarejestrowany na zdjęciach,<br/>a jedynie podczas nagrywania filmów.</li> </ul>                           |  |
| Wyświetlacz migocze.                                                                                                    |                                                                                                    |  |
| Podczas robienia zdjęć<br>przy oświetleniu<br>jarzeniowym wyświetlacz<br>może migotać.                                  | <ul> <li>Nie jest to błąd aparatu (migotanie<br/>będzie widoczne na filmach, ale<br/>niewidoczne na zdjęciach).</li> </ul>                                                                                                    |  |
| Na monitorze LCD pojawia się kolorowy pasek<br>(fioletowo-czerwony).                                                    |                                                                                                    |  |
| Efekt ten występuje<br>niekiedy podczas<br>fotografowania jasnych<br>obiektów, np. słońca lub<br>innego źródła światła. | <ul> <li>Jest to zjawisko charakterystyczne dla<br/>urządzeń zawierających układy CCD<br/>i nie świadczy o awarii. Kolorowy<br/>pasek nie zostanie zarejestrowany<br/>na zdjęciach, lecz zostanie zapisany<br/>podczas nagrywania filmów.</li> </ul> |  |

| Pojawia się ikona 🕃                                                                                                    | ].                                                                                                    |  |
|----------------------------------------------------------------------------------------------------|----------------------------------------------------------------------------------------------------|--|
| Został ustawiony długi<br>czas naświetlania,<br>prawdopodobnie<br>z powodu<br>niedostatecznego<br>oświetlenia.                                                  | <ul> <li>Przełącz tryb stabilizacji na dowolne ustawienie poza opcją [Wył.] (str. 82).</li> <li>Zwiększ czułość ISO (str. 84).</li> <li>Użyj opcji Auto-przes. ISO (str. 85).</li> <li>Wybierz jakiekolwiek inne ustawienie lampy błyskowej niż (20) (lampa błyskowa wyłączona) (str. 72).</li> <li>Skorzystaj z samowyzwalacza i ustabilizuj aparat, np. montując go na statywie (str. 75).</li> <li>Jeśli posiadasz zewnętrzną lampę błyskową, podłącz ją (str. 257).</li> </ul> |  |
| Pojawia się ikona 🛦.                                                                                                    |                                                                                                    |  |
| Na karcie pamięci<br>znajdują się informacje<br>o ustawieniach druku lub<br>transferu zapisane przez<br>inny aparat obsługujący<br>standard DPOF.               | <ul> <li>Ustawienia te zostaną nadpisane<br/>parametrami ustawionymi przez<br/>aparat (str. 173, 202, 209).</li> </ul>                                                                                                    |  |
| Szum na obrazie/Ruchy obiektu na monitorze nie są płynne.                                                                                                    |                                                                                                    |  |
| Aparat automatycznie<br>rozjaśnił obraz<br>wyświetlany na monitorze<br>LCD (lub wizjerze),<br>by zwiększyć jego<br>czytelność w ciemnym<br>otoczeniu (str. 64). | <ul> <li>Nie ma to wpływu na wygląd<br/>zapisywanego obrazu.</li> </ul>                                                                                                    |  |

## Fotografowanie

## Aparat nie rejestruje obrazu.

| Aparat jes | st w trybie |
|------------|-------------|
| wyświetla  | nia.        |

 Przejdź do trybu fotografowania (str. 44).

| Aparat jest podłączony do<br>komputera lub jest<br>w trybie drukowania.                          | <ul> <li>Przełącz się w tryb fotografowania po<br/>odłączeniu kabla interfejsu, łączącego<br/>z komputerem lub drukarką.</li> </ul>                                                                                                    |
|--------------------------------------------------------------------------------------------------|----------------------------------------------------------------------------------------------------|
| Trwa ładowanie lampy<br>błyskowej. (Migająca biała<br>ikona 🔮 na monitorze<br>LCD lub wizjerze.) | <ul> <li>Po naładowaniu lampy błyskowej<br/>ikona  przestaje migać i jest<br/>widoczna na stałe na monitorze<br/>LCD lub wizjerze. Od tego momentu<br/>możliwe jest fotografowanie.</li> </ul>                                                                                                    |
| Karta pamięci jest pełna.                                                                        | <ul> <li>Włóż nową kartę pamięci (str. 11).</li> <li>W razie potrzeby prześlij obrazy do<br/>komputera i usuń je z karty pamięci,<br/>aby zwolnić na niej miejsce.</li> </ul>                                                                                                    |
| Karta pamięci nie jest<br>poprawnie sformatowana.                                                | <ul> <li>Sformatuj kartę pamięci (str. 16, 215).</li> <li>Jeśli ponowne formatowanie karty<br/>nie rozwiązuje problemu, może to<br/>świadczyć o uszkodzeniu układów<br/>logicznych karty. Skontaktuj się<br/>z najbliższym punktem obsługi<br/>klienta firmy Canon.</li> </ul>                                                                               |
| Karta pamięci typu SD lub<br>SDHC jest zabezpieczona<br>przed zapisem.                           | <ul> <li>Przesuń przełącznik ochrony przed<br/>zapisem w górę (str. 250).</li> </ul>                                                                                                    |
| Obraz jest poruszor                                                                              | y lub nieostry.                                                                                                    |
| W chwili naciśnięcia<br>przycisku migawki<br>następuje poruszenie<br>aparatu.                    | <ul> <li>Zapoznaj się z zaleceniami w części<br/>"Pojawia się ikona I (str. 231).</li> </ul>                                                                                                    |
| Wspomaganie AF jest<br>wyłączone ustawienie [Wył.].                                              | Wspomaganie AF polega na<br>wykorzystaniu dodatkowej lampy<br>ułatwiającej ustawianie ostrości<br>w przypadku niedostatecznego<br>oświetlenia obiektu. Aby korzystać<br>z funkcji wspomagania AF, należy<br>ją włączyć, czyli ustawić opcję [Wł.]<br>(str. 55). Gdy funkcja jest włączona,<br>należy uważać, aby nie zasłaniać<br>lampy wspomagania AF ręką. |

| Obiekt znajduje się poza<br>zasięgiem ustawienia<br>ostrości.                           | <ul> <li>Zmień odległość od obiektu,<br/>aby znajdował się on w zakresie<br/>ostrości (str. 268).</li> <li>W aparacie może być wybrana<br/>niezamierzona funkcja (np. makro<br/>lub ręczne ustawianie ostrości).<br/>Zmień ustawienie.</li> </ul>                                                                       |
|-----------------------------------------------------------------------------------------|----------------------------------------------------------------------------------------------------|
| Trudno ustawić ostrość na wybranym obiekcie.                                            | <ul> <li>Podczas robienia zdjęcia skorzystaj<br/>z funkcji blokowania ostrości,<br/>blokowania AF lub ręcznego<br/>ustawiania ostrości (str. 125).</li> </ul>                                                                                                    |
| Obiekt na zapisanyı                                                                     | m zdjęciu jest zbyt ciemny.                                                                                                    |
| Niedostateczne<br>oświetlenie.                                                          | <ul> <li>Podnieś wbudowaną lampę błyskową<br/>( lampa błyskowa włączona) (str. 72).</li> <li>Użyj silnej zewnętrznej lampy błyskowej.</li> </ul>                                                                                                    |
| Obiekt jest niedoświetlony<br>z powodu bardzo jasnego<br>otoczenia.                     | <ul> <li>Wybierz jedną z dodatnich wartości<br/>(+) parametru kompensacji ekspozycji<br/>(str. 134).</li> <li>Skorzystaj z funkcji blokowania AE<br/>lub pomiaru punktowego (str. 137).</li> </ul>                                                                                                    |
| Obiekt jest zbyt daleko,<br>aby mogła go oświetlić<br>lampa błyskowa.                   | <ul> <li>Jeśli używana jest wbudowana lampa<br/>błyskowa, upewnij się, że obiekt<br/>znajduje się w jej zasięgu (str. 269).</li> <li>Zwiększ czułość ISO i powtórz zdjęcie<br/>(str. 84).</li> </ul>                                                                                                    |
| Obiekt na zapisanyı<br>cały obraz jest biały                                            | m zdjęciu jest zbyt jasny lub<br>/.                                                                                                    |
| Obiekt znajduje się za<br>blisko, przez co lampa<br>błyskowa oświetla go zbyt<br>mocno. | <ul> <li>Jeśli używana jest wbudowana lampa<br/>błyskowa, upewnij się, że obiekt<br/>znajduje się w jej zasięgu (str. 269).</li> <li>Dostosuj opcje [Korekta ekspoz.]<br/>lub [Ilość światła] w menu [Sterow.<br/>Lampa] (str. 110).</li> <li>Włącz funkcję Bezpieczna FE<br/>(ustawienie [Wł.]) (str. 111).</li> </ul> |
| Obiekt jest za bardzo<br>naświetlony z powodu<br>zbyt ciemnego otoczenia.               | <ul> <li>Wybierz jedną z ujemnych wartości (-)<br/>parametru kompensacji ekspozycji<br/>(str. 134).</li> <li>Skorzystaj z funkcji blokowania AE<br/>lub pomiaru punktowego (str. 137).</li> </ul>                                                                                                    |

| Zbyt silne światło świeci<br>bezpośrednio w obiektyw<br>lub jest odbijane od<br>obiektu.                                                                                                    | <ul> <li>Zmień kąt, pod jakim jest ustawiony<br/>aparat.</li> </ul>                                                                                                    |
|----------------------------------------------------------------------------------------------------|----------------------------------------------------------------------------------------------------|
| Dla lampy błyskowej<br>wybrane jest ustawienie<br>(lampa błyskowa<br>włączona).                                                                                                    | <ul> <li>Zamknij lampę błyskową 💽 (lampa<br/>błyskowa wyłączona) (str. 72).</li> </ul>                                                                                                    |
| Na zdjęciu są widoo                                                                                                    | zne szumy.                                                                                                    |
| Zbyt duża czułość ISO.                                                                                                    | <ul> <li>Wyższe czułości ISO lub ustawienie         <ul> <li>(Auto — czułość wysoka) mogą<br/>powodować zwiększenie szumu na<br/>zdjęciach. Aby uzyskać lepszą jakość<br/>obrazu, używaj możliwie najniższej<br/>czułości ISO (str. 84).</li> <li>W trybach (i i i i i i i i i i i i i i i i i i i</li></ul></li></ul> |
| Na obrazie widoczn                                                                                                    | e są białe kropki.                                                                                                    |
| Światło z lampy błyskowej<br>odbija się od unoszącego<br>się w powietrzu kurzu lub<br>owadów. Jest to<br>szczególnie zauważalne<br>w przypadku zdjęć<br>z dużym oddaleniem lub<br>przy większej wartości<br>przesłony ustawionej<br>w trybie priorytetu<br>przesłony <b>Av</b> . | <ul> <li>Efekt ten dotyczy wszystkich<br/>aparatów cyfrowych i nie<br/>świadczy o awarii.</li> </ul>                                                                                                    |

| Oczy na zdjęciach     | są czerwone.                            |
|-----------------------|-----------------------------------------|
| Używanie lampy        | <ul> <li>Należy fotografować</li> </ul> |
| błyskowej w ciemnym   | cz.o.] w menu [Stero                    |
| otoczeniu powoduje    | ustawioną na wartos                     |
| odbijanie się światła | Aby funkcja działała                    |
| od oczu.              | fotografowana powi                      |

| Używanie lampy<br>błyskowej w ciemnym<br>otoczeniu powoduje<br>odbijanie się światła<br>od oczu. | <ul> <li>Należy fotografować z opcją [Lampka cz.o.] w menu [Sterow. Lampa] ustawioną na wartość [Wł.] (str. 110). Aby funkcja działała skutecznie, osoba fotografowana powinna patrzeć bezpośrednio na lampę redukcji czerwonych oczu. Osobę fotografowaną należy poprosić, aby patrzyła bezpośrednio na lampę. Jeszcze lepsze wyniki można osiągnąć, mocniej oświetlając wnętrze lub zmniejszając odległość od obiektu.</li> <li>Ustaw opcję [Koryg. cz.oczu] w menu [Sterow. Lampa] na wartość [Wł.] (str. 110), a następnie fotografuj. Aparat automatycznie skoryguje efekt czerwonych oczu na zarejestrowanych zdjęciach za pomocą funkcji [Korekta czerw.oczu] w menu wyświetlania (str. 178).</li> </ul> |
|--------------------------------------------------------------------------------------------------|----------------------------------------------------------------------------------------------------|
| Tempo robienia zdję                                                                              | ęć ciągłych maleje.                                                                                                    |
| Spadła wydajność karty<br>pamięci.                                                               | <ul> <li>Zwiększenie tempa wykonywania<br/>zdjęć ciągłych można osiągnąć<br/>poprzez pełne sformatowanie<br/>karty w aparacie po skopiowaniu<br/>wszystkich zdjęć z aparatu do<br/>komputera (str. 215).</li> </ul>                                                                                                    |
| Zapisywanie zdjęć na                                                                             | karcie pamięci trwa bardzo                                                                                                    |
| Karta pamięci została<br>sformatowana w innym<br>urządzeniu.                                     | <ul> <li>Należy korzystać z karty pamięci<br/>sformatowanej w danym aparacie<br/>(str. 16, 215).</li> </ul>                                                                                                    |
| Obiektyw nie chowa                                                                               | a się.                                                                                                    |
| Przy włączonym aparacie                                                                          | <ul> <li>Zamknij pokrywę karty pamięci/baterii/</li> </ul>                                                                                                    |

| Przy włączonym aparacie<br>otwarto pokrywę karty<br>pamięci/baterii/<br>akumulatora. | <ul> <li>Zamknij pokrywę karty pamięci/baterii/<br/>akumulatora, a następnie włącz<br/>i wyłącz aparat.</li> </ul> |
|--------------------------------------------------------------------------------------|----------------------------------------------------------------------------------------------------|
|--------------------------------------------------------------------------------------|----------------------------------------------------------------------------------------------------|

## Nagrywanie filmów

# Czas nagrywania jest błędnie wyświetlany lub nagrywanie jest nagle przerywane.

| Używana jest karta<br>jednego z następujących<br>rodzajów.<br>- Karta o długim czasie<br>zapisu.<br>- Karta sformatowana<br>w innym aparacie lub<br>komputerze.<br>- Karta, na której<br>wielokrotnie nagrywano<br>obrazy i usuwano je z niej. | <ul> <li>Nawet jeśli wyświetlany jest błędny<br/>czas nagrywania, film zostanie<br/>poprawnie zarejestrowany na karcie<br/>pamięci. Poprawne wyświetlanie<br/>czasu nagrywania można przywrócić,<br/>formatując kartę w danym aparacie<br/>(nie dotyczy to kart o długim czasie<br/>zapisu) (str. 16, 215).</li> </ul> |
|----------------------------------------------------------------------------------------------------|----------------------------------------------------------------------------------------------------|
| Na monitorze LCD r<br>komunikat "Ostrzeż                                                                                                    | egularnie wyświetlany jest<br>zenie bufora" <mark>(str. 49)</mark> .                                                                                                    |
| Gdy pozostała niewielka ilość<br>wolnej pamięci wewnętrznej<br>aparatu. (Komunikat<br>"Ostrzeżenie bufora" jest<br>wyświetlane do momentu<br>zapełnienia karty pamięci,<br>a fotografowanie jest<br>automatycznie zatrzymywane.)               | <ul> <li>Spróbuj następujących rozwiązań.</li> <li>Przed rozpoczęciem nagrywania<br/>wykonaj pełne formatowanie karty<br/>(str. 215).</li> <li>Zmniejsz rozdzielczość (str. 91).</li> </ul>                                                                                                    |

## Wyświetlanie

### Wyświetlanie jest niemożliwe.

| Próbujesz przeglądać<br>obrazy zarejestrowane<br>innym aparatem lub<br>poddane obróbce na<br>komputerze. | <ul> <li>Przeglądanie obrazów, które stwarzają<br/>problemy, jest niekiedy możliwe po ich<br/>wgraniu za pośrednictwem dostarczanego<br/>z aparatem oprogramowania<br/>ZoomBrowser EX lub ImageBrowser.</li> </ul> |
|----------------------------------------------------------------------------------------------------|----------------------------------------------------------------------------------------------------|
| Podczas modyfikacji zdjęć<br>na komputerze zmieniono<br>nazwę lub położenie pliku.                       | <ul> <li>Zmień nazwę lub położenie pliku<br/>stosownie do wymagań formatu plików<br/>aparatu (szczegółowe informacje można<br/>znaleźć w Instrukcji oprogramowania).</li> </ul>                                    |
| Nie można edytować zdjęć.                                                                                |                                                                                                    |

Edycja niektórych zdjęć zrobionych innym aparatem jest niemożliwa.

### Filmy nie są poprawnie odtwarzane.

Odtwarzanie filmów rejestrowanych z dużą rozdzielczością może nie być płynne, jeśli używana jest karta pamięci o długim czasie odczytu.

Obrazy zarejestrowane tym aparatem mogą nie być odtwarzane poprawnie w innych aparatach.

### Odczyt obrazów z karty pamięci jest bardzo powolny.

Karta pamięci została sformatowana w innym urządzeniu.

 Należy korzystać z karty pamięci sformatowanej w danym aparacie (str. 16, 215).

## **Baterie lub akumulatory**

| Baterie lub akumulatory szybko się wyczerpują.                                            |                                                                                                    |
|-------------------------------------------------------------------------------------------|----------------------------------------------------------------------------------------------------|
| Bateria lub akumulator nie                                                                | <ul> <li>Zobacz część Baterie lub akumulatory</li></ul>                                                                         |
| są wykorzystywane w pełni.                                                                | (str. 249).                                                                                                    |
| Włożone są baterie lub                                                                    | <ul> <li>Należy używać wyłącznie nowych baterii</li></ul>                                                                       |
| akumulatory                                                                               | alkalicznych typu AA lub akumulatorów                                                                                           |
| niewłaściwego typu.                                                                       | NiMH typu AA firmy Canon (str. 249).                                                                                            |
| W niskiej temperaturze                                                                    | <ul> <li>Jeśli aparat jest używany w niskich</li></ul>                                                                          |
| otoczenia spada                                                                           | temperaturach, należy ogrzać baterie                                                                                            |
| wydajność baterii lub                                                                     | lub akumulatory przed ich użyciem,                                                                                              |
| akumulatorów.                                                                             | np. w kieszeni.                                                                                                    |
| Styki baterii lub                                                                         | <ul> <li>Przed użyciem dokładnie wytrzyj styki</li></ul>                                                                        |
| akumulatora są                                                                            | suchą szmatką. <li>Kilka razy włóż i wyjmij baterie lub</li>                                                                    |
| zanieczyszczone.                                                                          | akumulatory.                                                                                                    |
| Jeśli używane są akumulatory NiMH typu AA firmy Canon                                     |                                                                                                    |
| Akumulatory nie były<br>używane przez ponad rok<br>i nie można ich naładować<br>do pełna. | <ul> <li>Pojemność akumulatorów powinna<br/>wrócić do normy po kilku cyklach<br/>pełnego naładowania i rozładowania.</li> </ul> |
| Czas eksploatacji                                                                         | <ul> <li>Wymień wszystkie cztery akumulatory</li></ul>                                                                          |
| akumulatorów dobiegł końca.                                                               | na nowe.                                                                                                    |

## Przeglądanie na ekranie telewizora

### Na ekranie telewizora nie ma obrazu lub jest on zniekształcony.

| Nieprawidłowe ustawienie systemu wideo. | <ul> <li>Ustaw system wideo (NTSC lub PAL)<br/>odpowiedni dla używanego telewizora<br/>(str. 60).</li> </ul>                                                                      |
|-----------------------------------------|----------------------------------------------------------------------------------------------------|
| Fotografowanie w trybie<br>Panorama.    | <ul> <li>Zdjęcia wykonane w trybie Panorama<br/>nie są wyświetlane na ekranie<br/>telewizora. Należy wykonać zdjęcia<br/>w innym trybie fotografowania<br/>(str. 106).</li> </ul> |

# Drukowanie na drukarce zgodnej ze standardem drukowania bezpośredniego

### Drukarka nie drukuje.

| Aparat i drukarka nie są prawidłowo połączone.           | <ul> <li>Podłącz aparat do drukarki właściwym<br/>kablem.</li> </ul>                       |
|----------------------------------------------------------|--------------------------------------------------------------------------------------------|
| Drukarka nie jest<br>podłączona do zasilania.            | <ul> <li>Włącz drukarkę.</li> </ul>                                                        |
| Wybrana jest niewłaściwa metoda podłączenia do drukarki. | <ul> <li>Wybierz opcję [Metoda wydruku]<br/>i zaznacz pozycję [Auto] (str. 60).</li> </ul> |

## Lista komunikatów

Podczas fotografowania lub przeglądania na monitorze LCD (lub wizjerze) aparatu mogą pojawiać się następujące komunikaty. Wykaz komunikatów, które mogą zostać wyświetlone podczas podłączania do drukarki, można znaleźć w *Instrukcji drukowania bezpośredniego*.

### Aparat jest zajęty

Zdjęcie jest zapisywane na karcie pamięci i wykonywana jest korekta efektu czerwonych oczu.

Trwa przywracanie domyślnych ustawień aparatu i menu.

#### Brak karty pamięciowej

Karta pamięci nie została włożona przed włączeniem aparatu lub została włożona odwrotnie (str. 11).

#### Blokada karty!

Karta pamięci typu SD lub SDHC jest zabezpieczona przed zapisem (str. 250).

#### Nie można zapisać!

Podjęto próbę zrobienia zdjęcia bez włożonej karty pamięci lub z nieprawidłowo włożoną kartą pamięci bądź próbę dołączenia notatki dźwiękowej do filmu.

#### Błąd karty pamięciowej

Karta pamięci może nie działać prawidłowo. Być może problem uda się usunąć, formatując kartę w danym aparacie (str. 16, 215). Jeśli jednak komunikat jest nadal wyświetlany, skontaktuj się punktem obsługi klienta firmy Canon, gdyż może to świadczyć o uszkodzeniu aparatu.

#### Brak miejsca na karcie

Karta pamięci została zapełniona i nie można rejestrować ani zapisywać na niej dalszych zdjęć. Nie można także zapisywać ustawień obrazów, dźwięków ani notatek dźwiękowych.

#### Błąd nazwy pliku!

Utworzenie nazwy pliku nie było możliwe, gdyż istnieje zdjęcie o takiej samej nazwie, jaką aparat próbuje utworzyć, lub z powodu osiągnięcia największego możliwego numeru pliku. W menu Nastawy Ogólne należy ustawić wartość parametru [Numery plików] na [Autom. od 1]. Można też skopiować wszystkie żądane zdjęcia do komputera, a następnie sformatować kartę pamięci. Należy pamiętać, że formatowanie spowoduje usunięcie wszystkich zapisanych obrazów i innych danych.

#### Wymień baterie

Baterie lub akumulatory są za słabe, aby zasilać aparat. Należy natychmiast wymienić baterie lub akumulatory na nowe baterie alkaliczne typu AA lub całkowicie naładowane akumulatory NiMH typu AA firmy Canon. Więcej informacji znajduje się w części *Baterie lub akumulatory* (str. 249).

#### Nie ma obrazów

Na karcie pamięci nie są zapisane żadne obrazy.

#### Obraz jest zbyt duży

Podjęto próbę odtworzenia obrazu większego niż 5 616 × 3 744 pikseli lub filmu o zbyt dużej objętości danych obrazu.

#### **Niezgodny JPEG**

Podjęto próbę otwarcia niezgodnego obrazu JPEG (np. poddanego edycji na komputerze).

#### RAW

Nastąpiła próba odtworzenia obrazu RAW.

#### Niezidentyfikowany obraz

Podjęto próbę otwarcia obrazu o uszkodzonych danych, obrazu nagranego w formacie aparatu innego producenta lub obrazu, który został przesłany do komputera i tam zmodyfikowany.

#### Nie można powiększyć!

Podjęto próbę powiększenia obrazu zapisanego przez inny aparat lub w innym formacie danych, obrazu zmodyfikowanego na komputerze lub filmu.

#### Nie można obrócić

Podjęto próbę obrócenia obrazu zapisanego przez inny aparat, zapisanego w innym formacie danych lub zmodyfikowanego na komputerze.

#### Niezgodny WAVE

Nie można dodać notatki dźwiękowej do bieżącego obrazu, gdyż typ danych istniejącej notatki jest niepoprawny. Nie można także odtworzyć dźwięku.

#### Nie można zarejestrować!

Podjęto próbę zarejestrowania jako obrazu początkowego zdjęcia zapisanego przy użyciu innego aparatu lub filmu.

#### Nie można modyfikować obrazu

Podjęto próbę dodania efektów Moje Kolory, zastosowania korekty czerwonych oczu, zmiany rozmiaru lub zastosowania kompensacji jasności do filmu lub zdjęcia wykonanego przy użyciu innego aparatu. Być może podjęto również próbę zmiany wielkości zdjęcia, którego wielkość została już zmieniona na 🚺 lub zdjęcia wykonanego w trybie 🕅 . Możliwe także, że podjęto próbę skadrowania obrazu zapisanego przy użyciu opcji 🖤 lub też obrazu 💲 lub 🏠 .

#### Nie można nadać kategorii

Podjęto próbę przypisania kategorii obrazowi zarejestrowanemu innym aparatem.

#### Nie można modyfikować

Usunięcie efektu czerwonych oczu nie jest możliwe, gdyż na obrazie nie wykryto czerwonych oczu.

#### Nie można transferować!

Podczas przesyłania zdjęć do komputera z poziomu menu Transfer bezpośr. zostało wybrane zdjęcie uszkodzone bądź zarejestrowane innym aparatem lub z innym typem danych. Komunikat pojawia się również w przypadku próby wybrania filmu przy włączonej opcji [Tło Windows] w menu Transfer bezpośr.

#### **Obraz chroniony!**

Podjęto próbę usunięcia lub modyfikacji chronionego obrazu, filmu lub notatki dźwiękowej.

#### Zbyt wiele oznaczeń

Zbyt wiele zdjęć oznaczono ustawieniami drukowania, transferowania lub pokazu slajdów. Dalsze przetwarzanie nie jest możliwe.

#### Nie można zakończyć operacji!

Nie było możliwe zapisanie części ustawień druku, transferu lub pokazu slajdów.

#### Nie można wybrać obrazu

Podjęto próbę wprowadzenia ustawień druku dla obrazu w formacie innym niż JPEG.

#### Nie można wybrać!

Podczas wybierania zakresu obrazów do kategoryzacji za pomocą funkcji Moja kateg., ochrony, usunięcia lub określenia ustawień drukowania wybrano obraz początkowy o numerze pliku wyższym od ostatniego obrazu lub też ostatni obraz o numerze niższym niż obraz początkowy. Możliwe także, że określono ponad 500 obrazów.

#### Błąd komunikacji

Pobranie obrazu do komputera nie było możliwe ze względu na zbyt dużą liczbę (ok. 1 000) obrazów zapisanych na karcie pamięci. Pobierz zdjęcia, korzystając z czytnika kart USB lub adaptera kart PCMCIA.

#### Błąd obiektywu, włącz aparat

Wystąpił błąd podczas przesuwania obiektywu, co spowodowało automatyczne wyłączenie aparatu. Przyczyną tego błędu może być przytrzymanie obiektywu podczas przesuwania bądź nadmierna ilość pyłu lub piasku w powietrzu. Spróbuj włączyć aparat i kontynuować robienie zdjęć lub odtwarzanie. Jeśli komunikat jest nadal wyświetlany, skontaktuj się punktem obsługi klienta firmy Canon, gdyż może to świadczyć o uszkodzeniu obiektywu.

#### Exx

(xx: numer) Aparat wykrył błąd. Wyłącz i ponownie włącz aparat, a następnie przejdź do fotografowania lub przeglądania. Ponowne pojawienie się kodu błędu sygnalizuje problem. Zanotuj numer błędu i skontaktuj się z punktem obsługi klienta firmy Canon. Jeśli kod błędu jest wyświetlany bezpośrednio po zrobieniu zdjęcia, obraz mógł nie zostać zapisany. Sprawdź obraz w trybie przeglądania.

242

## Dodatek

## Środki ostrożności

- Przed rozpoczęciem korzystania z aparatu należy zapoznać się z uwagami dotyczącymi bezpieczeństwa podanymi poniżej i w części "Środki ostrożności". Z aparatu należy zawsze korzystać zgodnie z zaleceniami.
- Środki ostrożności przedstawione na kolejnych stronach mają umożliwić użytkownikowi bezpieczną i prawidłową eksploatację aparatu wraz z akcesoriami, a także zapobiec ewentualnym obrażeniom ciała lub uszkodzeniom urządzeń.
- Termin "urządzenia" oznacza aparat, baterię lub akumulator, ładowarkę (sprzedawaną oddzielnie) oraz zasilacz Compact Power Adapter (sprzedawany oddzielnie).

## **≜**Ostrzeżenia

## Urządzenia

- Nie należy kierować aparatu w stronę źródeł jasnego światła (np. słońca na bezchmurnym niebie).
- Może to spowodować uszkodzenie matrycy CCD aparatu.
- Urządzenia należy przechowywać w miejscu niedostępnym dla dzieci.
- Pasek na szyję może zacisnąć się na szyi dziecka i spowodować uduszenie.
- Karta pamięci może zostać przypadkowo połknięta. W takim przypadku należy natychmiast skontaktować się z lekarzem.

- Nie należy samodzielnie demontować ani modyfikować żadnej części urządzenia, jeśli nie zostało to wyraźnie opisane w niniejszej instrukcji.
- Aby uniknąć niebezpieczeństwa porażenia prądem elektrycznym o wysokim napięciu, nie należy dotykać lampy błyskowej aparatu, jeśli uległa uszkodzeniu.
- Należy natychmiast przerwać korzystanie z urządzenia, jeśli wydobywa się z niego dym lub trujące opary.
- Urządzenie należy chronić przed kontaktem z wodą i innymi cieczami. W przypadku zetknięcia się zewnętrznej obudowy urządzenia z cieczą lub zasolonym powietrzem należy przetrzeć ją do sucha miękką chłonną ściereczką.

Dalsze korzystanie z urządzenia może spowodować pożar lub porażenie prądem elektrycznym.

W takim przypadku należy natychmiast wyłączyć aparat i wyjąć z niego baterie lub akumulatory albo odłączyć ładowarkę bądź zasilacz Compact Power Adapter od gniazda sieci elektrycznej. Następnie należy skonsultować się z dystrybutorem aparatu lub najbliższym punktem obsługi klienta firmy Canon.

- Do czyszczenia i konserwacji urządzeń nie należy stosować środków zawierających alkohol, benzynę ekstrakcyjną, rozcieńczalniki lub inne substancje łatwopalne.
- Kabel zasilania należy chronić przed przecięciem, uszkodzeniem bądź przyciśnięciem ciężkimi przedmiotami. Nie wolno go modyfikować.
- Należy korzystać wyłącznie z zalecanych akcesoriów zasilających.
- Kabel zasilania należy regularnie odłączać. Ponadto należy wycierać kurz i zabrudzenia, które mogą gromadzić się na wtyczce oraz na zewnętrznej części gniazda sieci elektrycznej i obok niego.

• Nie należy dotykać kabla zasilania mokrymi rękoma. Dalsze korzystanie z urządzenia może spowodować pożar lub porażenie prądem elektrycznym.

244

### **Baterie lub akumulatory**

- Nie należy umieszczać baterii lub akumulatorów w pobliżu źródeł ciepła ani wystawiać ich na bezpośrednie działanie ognia lub gorąca.
- Nie należy zanurzać baterii lub akumulatorów w wodzie (także w wodzie morskiej).
- Należy unikać upuszczenia lub narażenia baterii na silne uderzenia, które mogłyby zniszczyć ich obudowę.
- Należy chronić baterie i akumulatory przed upuszczeniem bądź silnymi uderzeniami mogącymi spowodować uszkodzenie ich obudowy.
- Należy korzystać wyłącznie z zalecanych baterii lub akumulatorów oraz akcesoriów.

Nieprzestrzeganie powyższych środków ostrożności grozi wybuchem lub wyciekiem, a w rezultacie może spowodować pożar, obrażenia ciała oraz uszkodzenie znajdujących się w pobliżu przedmiotów. W przypadku zetknięcia się elektrolitu wyciekającego z baterii lub akumulatora z oczami, ustami, skórą lub odzieżą należy natychmiast przepłukać je wodą i zgłosić się po pomoc lekarską.

• Nie wolno używać baterii lub akumulatorów uszkodzonych ani częściowo lub całkowicie pozbawionych izolacji zewnętrznej, gdyż grozi to wyciekiem elektrolitu albo przegrzaniem lub wybuchem baterii/akumulatora. Przed włożeniem do aparatu baterii lub akumulatorów zakupionych w sklepie należy sprawdzić stan ich izolacji, aby wyeliminować uszkodzone produkty. Nie wolno używać baterii i akumulatorów z uszkodzoną izolacją.

Nie wolno używać baterii lub akumulatorów wyglądających tak, jak na poniższych rysunkach.

Część lub całość powłoki izolacyjnej jest zdjęta.

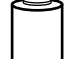

Elektroda dodatnia (biegun plus) jest płaska.

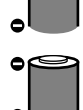

С

Styk ujemny ma poprawny kształt (tzn. wystaje ponad metalową podstawę), ale powłoka izolacyjna nie zachodzi na krawędź podstawy.

- Aby uniknąć niebezpieczeństwa pożaru i innych zagrożeń, po zakończeniu ładowania akumulatorów lub gdy aparat nie jest używany, należy odłączyć ładowarkę i zasilacz Compact Power Adapter od aparatu i gniazda sieci elektrycznej.
- Podczas ładowania akumulatorów nie należy przykrywać ładowarki żadnymi przedmiotami, takimi jak obrusy, dywany, narzuty na łóżka lub poduszki.

Pozostawienie podłączonych urządzeń na dłuższy czas może spowodować ich przegrzanie i zniekształcenie, a w rezultacie być przyczyną pożaru.

- Do ładowania akumulatorów NiMH typu AA firmy Canon należy stosować wyłącznie wskazaną ładowarkę.
- Zasilacz Compact Power Adapter jest przeznaczony wyłącznie do użytku z opisywanym urządzeniem. Nie należy korzystać z niego z innymi urządzeniami.

W takim przypadku istnieje ryzyko przegrzania i zniekształcenia zasilacza, co stwarza niebezpieczeństwo pożaru lub porażenia prądem elektrycznym.

 Przed wyrzuceniem baterii lub akumulatora należy zakleić styki taśmą lub innym materiałem izolacyjnym, aby zapobiec bezpośredniemu kontaktowi z innymi przedmiotami.

Kontakt z metalowymi elementami innych materiałów w pojemniku na odpadki może spowodować pożar lub wybuch.

### Inne

 Nie należy korzystać z lampy błyskowej w bezpośredniej bliskości oczu ludzi lub zwierząt. Wystawienie na silne światło lampy błyskowej może spowodować uszkodzenie wzroku.

W szczególności podczas korzystania z lampy błyskowej należy zachować odległość co najmniej jednego metra od małych dzieci.

 Przedmioty wrażliwe na działanie pola magnetycznego (takie jak karty kredytowe) należy trzymać z dala od głośnika aparatu.
 W przeciwnym razie może nastąpić utrata danych bądź problemy z działaniem.

## **APrzestrogi**

### Urządzenia

 Podczas noszenia aparatu przy sobie (także na pasku na szyję) należy uważać, by nie poddawać go silnym wstrząsom lub uderzeniom.

• Należy zachować ostrożność, aby nie uderzyć ani nie nacisnąć zbyt silnie obiektywu. Może to spowodować obrażenia ciała lub uszkodzenie urządzenia.

- Na plaży i w wietrznych miejscach należy zachować ostrożność, aby do aparatu nie dostał się kurz lub piasek. Takie warunki mogą doprowadzić do uszkodzenia urządzenia.
- Nie należy przechowywać urządzeń w miejscach wilgotnych lub zakurzonych.
- Podczas fotografowania nie należy dopuścić do zetknięcia się metalowych przedmiotów (takich jak szpilki czy klucze) lub zanieczyszczeń ze stykami lub wtyczką ładowarki.

Może to doprowadzić do pożaru, porażenia prądem elektrycznym lub innych uszkodzeń.

- Nie należy używać, umieszczać ani przechowywać urządzenia w miejscach wystawionych na działanie silnych promieni słonecznych bądź wysokich temperatur, np. na desce rozdzielczej lub w bagażniku samochodu.
- Nie należy korzystać z urządzeń w sposób powodujący przeciążenie gniazda sieci elektrycznej lub przewodów. Ponadto nie należy korzystać z urządzeń w przypadku uszkodzenia kabla zasilania lub jego wtyczki. Wtyczka powinna być właściwie podłączona do gniazda sieci elektrycznej.

• Nie należy korzystać z urządzeń w miejscach o słabej wentylacji. W powyższych przypadkach może dojść do wycieku elektrolitu, przegrzania lub wybuchu, a w rezultacie do pożaru, poparzeń lub innych uszkodzeń ciała. Wysoka temperatura może również spowodować zniekształcenie obudowy.

 Jeśli aparat nie jest używany przez dłuższy czas, należy wyjąć z niego akumulatory. Urządzenia należy przechowywać w bezpiecznym miejscu.

Wyciek elektrolitu z baterii lub akumulatorów pozostawionych w aparacie może spowodować jego uszkodzenie.

 Nie należy podłączać zasilaczy Compact Power Adapter ani ładowarek do takich urządzeń, jak transformatory wykorzystywane podczas podróży zagranicznych, ponieważ może to powodować nieprawidłowe działanie urządzeń, nadmierne wydzielanie ciepła, pożar, porażenie prądem elektrycznym lub obrażenia ciała.

### Lampa błyskowa

- Nie należy korzystać z lampy błyskowej, jeśli na jej powierzchni znajdują się zabrudzenia, kurz lub inne substancje.
- Należy uważać, aby podczas fotografowania nie zasłaniać lampy błyskowej palcami lub odzieżą.

Może to spowodować uszkodzenie lampy błyskowej, którego oznakami są dym i hałas. Nadmierne nagromadzenie ciepła może doprowadzić do uszkodzenia lampy błyskowej.

 Nie należy dotykać powierzchni lampy błyskowej po wykonaniu w krótkim czasie kilku zdjęć.

Może to spowodować oparzenia.

248

## Zapobieganie awariom

### Aparat

## Unikanie silnych pól magnetycznych

 W żadnym razie nie należy umieszczać aparatu fotograficznego w bezpośredniej bliskości silników elektrycznych lub innych urządzeń wytwarzających silne pole elektromagnetyczne.

Wystawienie na działanie silnego pola magnetycznego może spowodować nieprawidłowe działanie urządzenia lub utratę zapisanych zdjęć.

### Unikanie problemów związanych ze skraplaniem pary wodnej

 Aby uniknąć skraplania pary wodnej w przypadku szybkiego przeniesienia urządzenia z zimnego do ciepłego miejsca, urządzenie należy umieścić w zamykanym wodoszczelnym worku plastikowym. Przed wyjęciem urządzenia z worka należy odczekać, aż wyrówna się temperatura.

Jeśli wewnątrz aparatu skropli się para wodna, przed jego ponownym użyciem należy wyjąć kartę pamięci oraz baterie lub akumulatory i umieścić aparat w temperaturze pokojowej, aby woda wyparowała w naturalny sposób.

### **Baterie lub akumulatory**

- Ten aparat jest zasilany bateriami alkalicznymi typu AA lub sprzedawanymi osobno akumulatorami NiMH typu AA firmy Canon. Można korzystać z baterii niklowo-kadmowych typu AA, ale używanie ich nie jest zalecane ze względu na nieprzewidywalne parametry ich pracy.
- Parametry pracy baterii alkalicznych mogą być różne w zależności od ich producenta, dlatego czas pracy aparatu po włożeniu nowo zakupionych baterii może być krótszy niż w przypadku baterii dostarczanych z aparatem.
- Jeśli aparat ma być używany w niskich temperaturach lub przez długi czas, zaleca się korzystanie ze sprzedawanych osobno akumulatorów NiMH typu AA firmy Canon.

Używanie baterii alkalicznych w niskich temperaturach może być przyczyną krótszego czasu pracy aparatu. Ze względu na parametry techniczne baterie alkaliczne mogą wyczerpać się szybciej niż akumulatory NiMH.

• Nie wolno jednocześnie korzystać z nowych i już używanych baterii lub akumulatorów.

Może to doprowadzić do wycieku elektrolitu z używanych baterii lub akumulatorów.

- Należy uważać, aby podczas wkładania baterii lub akumulatorów nie odwrócić ich biegunów ( $\oplus$  i  $\bigcirc$ ).
- Nie należy jednocześnie korzystać z baterii lub akumulatorów różnych typów lub od różnych producentów.
- Przed włożeniem baterii lub akumulatorów należy dokładnie przetrzeć ich styki suchą szmatką.

Zanieczyszczenie styków baterii lub akumulatora (np. tłuszczem z palców lub w inny sposób) może spowodować znaczne zmniejszenie liczby zapisywanych zdieć lub skrócenie czasu pracy aparatu.

• Niskie temperatury mogą być przyczyną zmniejszenia mocy baterii lub akumulatorów, przez co ikona słabej baterii ( może się pojawić wcześniej niż zwykle.

W takich warunkach można usprawnić prace baterii lub akumulatorów, ogrzewając je (np. w kieszeni) tuż przed użyciem.

• Nie należy trzymać baterii lub akumulatorów w kieszeni razem z metalowymi przedmiotami, np. brelokiem od kluczy.

Może to spowodować zwarcie baterii lub akumulatorów.

• Jeśli aparat nie będzie używany przez dłuższy czas, należy z niego wyjać baterie lub akumulatory i składować je osobno. Pozostawienie baterii lub akumulatorów w aparacie grozi jego uszkodzeniem w razie wycieku elektrolitu.

## Karta pamieci

• Przełącznik ochrony przed zapisem na kartach pamięci typu SD i SDHC

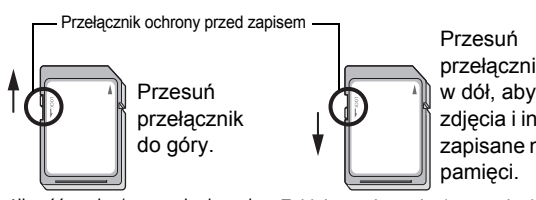

przełacznik w dół, aby chronić zdjecia i inne dane zapisane na karcie

Możliwość zapisu/usuwania danych Zablokowanie zapisu/usuwania danych
- Karty pamięci to precyzyjne urządzenia elektroniczne. Nie należy ich zginać, ściskać ani narażać na wstrząsy lub wibracje.
- Karty pamięci nie wolno demontować ani modyfikować.
- Nie należy dopuścić do zetknięcia się styków z tyłu karty pamięci z zanieczyszczeniami, wodą ani ciałami obcymi. Nie należy dotykać styków rękami ani metalowymi przedmiotami.
- Nie należy zdejmować oryginalnej etykiety z karty pamięci ani zaklejać jej inną etykietą.
- Pisząc po karcie pamięci, nie należy używać ołówka ani długopisu. Można stosować wyłącznie pisak o miękkiej końcówce (np. flamaster).
- Kart pamięci nie należy przechowywać w następujących miejscach:
- · narażonych na kontakt z kurzem, pyłem lub piaskiem;
- wystawionych na wysoką wilgotność i wysokie temperatury.
- Zaleca się tworzenie kopii zapasowych wszelkich ważnych danych zapisanych na karcie pamięci, gdyż w wyniku zakłóceń elektrycznych, wyładowań elektrostatycznych bądź uszkodzenia aparatu lub karty część lub całość danych zapisanych na karcie pamięci może zostać uszkodzona lub usunięta.
- Należy pamiętać, że formatowanie (inicjowanie) karty pamięci powoduje usunięcie wszystkich danych, w tym obrazów chronionych.
- Zaleca się korzystanie z kart pamięci sformatowanych w danym aparacie.
- Niekiedy przyczyną nieprawidłowego funkcjonowania aparatu może być uszkodzona karta pamięci. W takim przypadku problem może rozwiązać ponowne sformatowanie karty pamięci.
- Karty pamięci sformatowane w innych aparatach, komputerach lub urządzeniach peryferyjnych mogą nie działać poprawnie z tym aparatem. W takich przypadkach należy ponownie sformatować kartę za pomocą tego aparatu.
- W razie problemów z formatowaniem karty w aparacie należy wyłączyć aparat i ponownie włożyć kartę pamięci. Następnie trzeba włączyć aparat i ponowić próbę formatowania.

 Przekazując lub wyrzucając kartę pamięci, należy zachować ostrożność. Operacje formatowania i usuwania danych z karty pamięci powodują jedynie zmianę zapisanych na karcie informacji o strukturze plików i nie zapewniają całkowitego usunięcia zawartości karty pamięci. Wyrzucając kartę pamięci, należy przedsięwziąć odpowiednie środki ostrożności (np. fizycznie zniszczyć kartę), aby zapobiec ujawnieniu informacji osobistych.

#### **Monitor LCD**

 Gdy aparat znajduje się w futerale, należy upewnić się, że jego monitor LCD nie zetknie się z twardymi przedmiotami.

W innym wypadku może to uszkodzić monitor LCD aparatu.

• Nie wolno mocować akcesoriów do paska.

Może to uszkodzić monitor LCD aparatu. W przypadku niekorzystania z aparatu należy zamknąć monitor LCD, wyświetlaczem do przodu (str. 13).

## Mocowanie osłony obiektywu

W przypadku wykonywania zdjęć szerokokątnych obiektów oświetlonych od tyłu, bez lampy błyskowej, zalecamy zamocowanie osłony obiektywu LH-DC50, co umożliwia ograniczenie ilości światła dostającego się do obiektywu.

Wyrównaj rowek (■) na osłonie obiektywu ze znakiem ■ na aparacie, po czym obróć osłonę obiektywu w kierunku strzałek do momentu ich zablokowania.

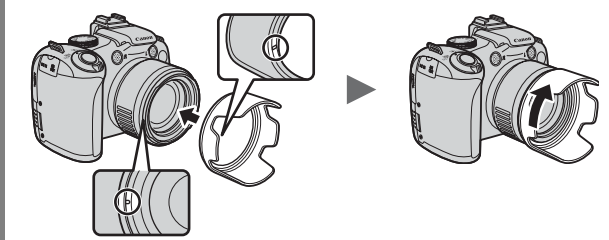

Aby zdjąć osłonę obiektywu, obróć ją w przeciwnym kierunku.

0

W przypadku korzystania z wbudowanej lampy błyskowej fragmenty zdjęcia mogą wydawać się ciemniejsze.

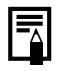

W przypadku gdy nie korzystasz z osłony obiektywu, zdejmij ją i przymocuj ponownie do aparatu w sposób przedstawiony poniżej.

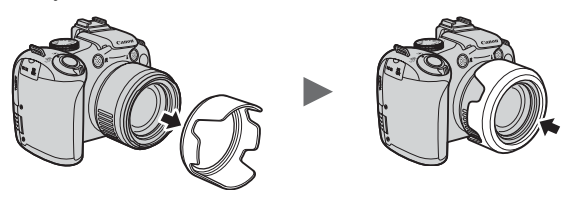

### Używanie akumulatorów i ładowarek (sprzedawanych osobno)

#### Korzystanie z akumulatorów (zestaw Battery and Charger Kit CBK4-300)

W skład zestawu wchodzi ładowarka i cztery akumulatory NiMH (niklowo-wodorkowe) typu AA. Akumulatory należy ładować zgodnie z poniższym rysunkiem.

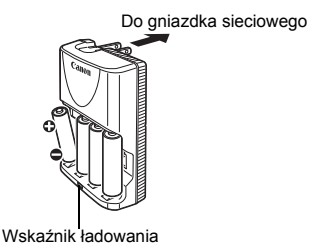

- Po włożeniu akumulatorów do ładowarki podłącz ją do gniazdka sieciowego bezpośrednio (model CB-5AH) lub za pośrednictwem przewodu zasilania (model CB-5AHE, niepokazany na rysunku).
- Po rozpoczęciu ładowania nie należy wkładać do ładowarki kolejnych akumulatorów.
- Wskaźnik ładowania miga podczas ładowania oraz świeci po jego zakończeniu.

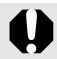

- Ładowarka CB-5AH/CB-5AHE służy wyłącznie do ładowania akumulatorów NiMH NB-3AH typu AA firmy Canon.
- Nie należy jednocześnie ładować akumulatorów o różnych datach zakupu lub różnych poziomach naładowania. Należy zawsze jednocześnie ładować wszystkie cztery akumulatory.
- Nie należy ładować akumulatorów w pełni naładowanych, gdyż może to spowodować przejściowe lub trwałe zmniejszenie ich pojemności. Akumulatorów nie należy ładować dłużej niż 24 godziny.
- Akumulatorów nie należy ładować w zamkniętych pomieszczeniach zatrzymujących ciepło.

 Akumulatorów nie należy ładować przed pojawieniem się na monitorze aparatu komunikatu "Wymień baterie". Częste ładowanie akumulatorów przed ich wyczerpaniem może spowodować zmniejszenie ich pojemności.

 Styki akumulatorów należy dokładnie przetrzeć suchą szmatką, aby usunąć z nich zanieczyszczenia, takie jak tłuszcz z rąk, w następujących sytuacjach:

- jeśli znacznie skrócił się czas pracy akumulatorów;
- jeśli znacznie zmniejszyła się liczba obrazów, które można zapisać na karcie pamięci;
- przed rozpoczęciem ładowania akumulatorów (przed ładowaniem włóż i wyjmij akumulatory dwa lub trzy razy);
- jeśli ładowanie kończy się po kilku minutach (świeci się wskaźnik ładowarki).
- Ze względu na parametry techniczne akumulatorów może nie być możliwe całkowite ich naładowanie tuż po ich nabyciu i po dłuższym okresie nieużywania. W takiej sytuacji należy naładować akumulatory, a następnie używać ich do całkowitego wyczerpania. Po kilku takich cyklach zostanie przywrócona pełna pojemność akumulatorów.
- Jeśli planowane jest przechowywanie akumulatorów przez dłuższy czas (około roku), zaleca się całkowite wyczerpanie akumulatorów w aparacie, a następnie przechowywanie ich w temperaturze pokojowej (od 0 do 30°C) w warunkach niskiej wilgotności. Przechowywanie naładowanych akumulatorów może spowodować skrócenie ich żywotności lub pogorszenie parametrów pracy. Jeśli akumulatory nie są używane ponad rok, należy raz do roku całkowicie je naładować, a następnie wyczerpać w aparacie.
- Jeśli czas pracy akumulatorów stał się bardzo krótki pomimo czyszczenia styków i ładowania do momentu zaświecenia się diody ładowarki, może to oznaczać, że skończył się okres ich żywotności. Należy je zastąpić nowymi akumulatorami. Kupując nowe akumulatory, najlepiej szukać akumulatorów NiMH typu AA firmy Canon.
- Wyciek elektrolitu z akumulatorów pozostawionych w aparacie lub ładowarce może doprowadzić do uszkodzenia tych urządzeń. Gdy akumulatory nie są używane, należy je wyjąć z aparatu lub ładowarki i przechowywać w chłodnym i suchym miejscu.

Dodatek

- Pełne naładowanie całkowicie rozładowanych akumulatorów trwa około 4 godzin i 40 minut. Ładowanie akumulatorów powinno odbywać się
  - w temperaturze otoczenia od 0 do 35°C.
  - Czas ładowania może być różny w zależności od temperatury otoczenia i poziomu naładowania akumulatorów.
  - Ładowarka może brzęczeć podczas ładowania. Jest to normalne działanie.

#### Korzystanie z zasilacza CA-PS700

Podczas długotrwałego używania aparatu lub podłączania go do komputera zaleca się korzystanie ze sprzedawanego osobno zasilacza CA-PS700.

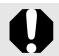

Przed włączeniem i odłączeniem zasilacza Compact Power Adapter należy wyłączyć aparat.

 Podłącz przewód zasilania do zasilacza Compact Power Adapter, a jego drugi koniec do gniazdka sieciowego.
 Wsuń paznokieć pod górną krawędź osłony gniazda i podłącz wtyczkę prądu stałego zasilacza do gniazda DC IN aparatu.

### Używanie zewnętrznej lampy błyskowej (sprzedawanej osobno)

Dostępne tryby fotografowania str. 281

Istnieje możliwość dodatkowego podniesienia jakości zdjęć wykonywanych przy użyciu lampy błyskowej przy użyciu sprzedawanej osobno zewnętrznej lampy błyskowej.

Funkcja automatycznej ekspozycji aparatu jest zgodna z lampami błyskowymi Canon Speedlite 220EX, 430EX II i 580EX II (za wyjątkiem trybu **M** lub przy ustawieniu [Ręcznie] opcji [Tryb błysku]. Inne lampy błyskowe mogą być aktywowane ręcznie lub ich aktywacja może nie być możliwa.

Sprawdź podręcznik danej lampy błyskowej.

Zaleca się ustawienie wartości 💈 balansu bieli.

\* Niektóre funkcje opisane w podręcznikach lamp Canon Speedlite 220EX, 430EX II i 580EX II mogą nie być dostępne w przypadku zamontowania ich na tym aparacie. Przed rozpoczęciem korzystania z jednej z tych lamp należy zapoznać się z niniejszym podręcznikiem.

- Ponieważ funkcja automatycznej ekspozycji aparatu wywołuje aktywację zewnętrznej lampy błyskowej w trybach MIO i ŚCN, zmiana ustawień nie jest możliwa.
  - W przypadku korzystania z zewnętrznych lamp błyskowych firmy Canon innych niż seria Speedlite EX nie jest dostępna funkcja automatycznej korekty czerwonych oczu.

#### Mocowanie zewnętrznej lampy błyskowej

1 Podłącz lampę błyskową do gorącej stopki aparatu.

# **2** Włącz zewnętrzną lampę błyskową i włącz aparat.

• Na monitorze LCD (lub wizjerze) zostanie wyświetlona ikona (czerwona).

#### Obróć pokrętło wyboru trybów do odpowiedniego trybu.

Speedlite 220EX\*

258

3

- Minimalny czas naświetlania do synchronizacji z lampą wynosi 1/250 sekundy.
- Lampa błyskowa automatycznie reguluje siłę błysku w przypadku wybrania ustawienia [Auto] opcji [Tryb błysku].
- W przypadku wybrania ustawienia [Auto] opcji [Tryb błysku] istnieje możliwość dostosowania kompensacji ekspozycji lampy. W przypadku wybrania ustawienia [Ręcznie] opcji [Tryb błysku] istnieje możliwość dostosowania siły błysku (str. 110).
- W trybie M lub przy wybranym ustawieniu [Ręcznie] opcji [Tryb błysku], siłę zewnętrznej lampy błyskowej można regulować za pomocą ekranu regulacji siły lampy błyskowej (str. 110). W celu uzyskania optymalnych wartości przesłony i czułości ISO dla danej odległości od obiektu, patrz liczby przewodnie znajdujące się w podręczniku lampy błyskowej (ustawienia można wprowadzać jedynie przy użyciu aparatu). Siłę lampy błyskowej można dostosować nawet w przypadku gdy wybrano tryb automatycznej kompensacji ekspozycji lampy błyskowej E-TTL, poprzez zmianę ustawienia kompensacji ekspozycji.
- \* Można użyć także lampy 380EX, 420EX, 430EX, 550EX i 580EX.

#### • Speedlite 430EX II i 580EX II

- Minimalny czas naświetlania do synchronizacji z lampą wynosi 1/250 sekundy.
- Lampa błyskowa automatycznie reguluje siłę błysku w przypadku wybrania ustawienia [Auto] opcji [Tryb błysku].
- W przypadku wybrania ustawienia [Auto] opcji [Tryb błysku] istnieje możliwość dostosowania kompensacji ekspozycji lampy. W przypadku wybrania ustawienia [Ręcznie] opcji [Tryb błysku] istnieje możliwość dostosowania siły błysku (str. 110).
- W trybie M lub przy wybranym ustawieniu [Ręcznie] opcji [Tryb błysku], siłę zewnętrznej lampy błyskowej można regulować za pomocą ekranu regulacji siły lampy błyskowej (str. 110). Istnieje ponadto możliwość dostosowania siły błysku przy użyciu lampy (ustawienie lampy ma priorytet nad ustawieniem aparatu). W celu uzyskania optymalnych wartości przesłony i czułości ISO dla danej odległości od obiektu, patrz liczby przewodnie znajdujące się w podręczniku lampy błyskowej. Siłę lampy błyskowej można dostosować nawet w przypadku gdy wybrano tryb automatycznej kompensacji ekspozycji lampy błyskowej E-TTL, poprzez zmianę ustawienia kompensacji ekspozycji.
- W trybie M istnieje możliwość określenia siły błysku przy użyciu aparatu nawet w sytuacji, gdy lampa znajduje się w trybie automatycznej kompensacji E-TTL. Na lampie błyskowej zostanie wyświetlony komunikat [E-TTL], lecz lampa zostanie uruchomiona ręcznie.
- Inne lampy błyskowe firmy Canon (poza serią Speedlite EX)
  - Ponieważ inne lampy błyskowe są uruchamiane z pełną siłą, należy odpowiednio ustawić czas naświetlania i przesłonę.

#### Naciśnij przycisk migawki do połowy.

4

5

 Lampa błyskowa jest załadowana, gdy zapala się jej lampka kontrolna.

#### Wciśnij przycisk migawki do końca, aby zrobić zdjęcie.

#### Konfiguracja zewnętrznej lampy błyskowej

#### 1 Wyświetl ekran Nastawy błysku.

- Przytrzymaj przycisk \$ przez ponad 1 sekundę.
- Przed wprowadzeniem ustawień lampy błyskowej zamontuj zewnętrzną lampę błyskową i włącz ją.

| Nastawy lampy : | zewnętrznej              |   |
|-----------------|--------------------------|---|
| Tryb błysku     | <ul> <li>Auto</li> </ul> | Þ |
| Korekta ekspoz. | . < +0                   |   |
| Tryb synchr.    | z 1 zasłoną              |   |
| Błysk+dł.czas   | Wł. Wył.                 |   |
| F-cja bezprz.   | Wł. Wył.                 |   |
|                 | (MENU)                   | ť |

• Ustawienia można wprowadzić także przy użyciu opcji [Sterow. Lampa] w menu .

#### Wprowadź ustawienia.

2

- Za pomocą przycisków ▲ i wybierz elementy, które chcesz zmienić.
- 2. Za pomocą przycisków 🗲 i 🔶 ustaw element.
- 3. Naciśnij przycisk MENU.
- Dostępne ustawienia różnią się w zależności od używanej lampy błyskowej. Szczegółowe informacje na temat ustawień można znaleźć w podręczniku dołączonym do lampy błyskowej lub nadajnika Speedlite.

Ustawienia lampy Speedlite 220EX

\* : Ustawienie domyślne.

| Flomont                     | Oncio                | Tryb fotografowania |    |    |    |
|-----------------------------|----------------------|---------------------|----|----|----|
| Element                     | Opcje                | Ρ                   | Τv | Av | Μ  |
|                             | Auto                 | 0*                  | 0* | 0* | -  |
| TTYD DIYSKU                 | Ręcznie              | 0                   | 0  | 0  | 0* |
| Korekta ekspoz. 1)          | -3 do +3             | 0                   | 0  | 0  | -  |
| llość światła <sup>2)</sup> | 1/64 do 1/1 (co 1/3) | 0                   | 0  | 0  | 0  |
|                             | z 1 zasłoną          | 0*                  | 0* | 0* | 0* |
| Tryb Synch.                 | z 2 zasłoną          | 0                   | 0  | 0  | 0  |
| Blyck+dł czas               | Wł.                  | 0                   | 0* | 0  | 0* |
| DIYSKTUI.0285               | Wył.                 | 0*                  | -  | 0* | -  |
| Konya oz oczu               | Wł.                  | 0                   | 0  | 0  | 0  |
| Kulyy. cz.uczu              | Wył.                 | 0*                  | 0* | 0* | 0* |
| Lampka oz o                 | Wł.                  | 0*                  | 0* | 0* | 0* |
| Lampka CZ.U.                | Wył.                 | 0                   | 0  | 0  | 0  |
| Beznieczna EE 1)            | Wł.                  | 0*                  | 0* | 0* | _  |
| Dezpieczna FE               | Wył.                 | 0                   | 0  | 0  | 0* |

: Ustawienia są zachowywane nawet w przypadku wyłączenia aparatu.

- 1) Ustawienie to można wprowadzić, gdy dla opcji [Tryb błysku] wybrano ustawienie [Auto].
- Ustawienie to można wprowadzić, gdy dla opcji [Tryb błysku] wybrano ustawienie [Ręcznie].

Ustawienia lampy Speedlite 430EX II/580EX II \*: Ustawienie domyślne.

| Flomont                                  | Onoio                                    | Tryb fotografowania |    |    |    |
|------------------------------------------|------------------------------------------|---------------------|----|----|----|
| Element                                  | Opcje                                    | Ρ                   | Τv | Av | Μ  |
| Trub blycku 1)                           | Auto                                     | 0*                  | 0* | 0* | -  |
| TIYD DIYSKU ?/                           | Ręcznie                                  | 0                   | 0  | 0  | 0* |
| Korekta ekspoz. 1) 2)                    | -3 do +3                                 | 0                   | 0  | 0  | -  |
| llość światła 1) 3)                      | 1/128 <sup>4)</sup> do 1/1 (co 1/3)      | 0                   | 0  | 0  | 0  |
|                                          | z 1 zasłoną                              | 0*                  | 0* | 0* | 0* |
| Tryb synch. 1)                           | z 2 zasłoną                              | 0                   | 0  | 0  | 0  |
|                                          | Wys.czułość                              | 0                   | 0  | 0  | 0  |
| Physk+dl ozos                            | Wł.                                      | 0                   | 0* | 0  | 0* |
| Diysk+ui.czds                            | Wył.                                     | 0*                  | -  | 0* | -  |
| E dia bozprz $(1)(5)$                    | Wł.                                      | 0                   | 0  | 0  | 0  |
| r-cja bezpiz. / /                        | Wył.                                     | 0*                  | 0* | 0* | 0* |
| Konya oz oczu                            | Wł.                                      | 0                   | 0  | 0  | 0  |
| Rolyg. cz.oczu                           | Wył.                                     | 0*                  | 0* | 0* | 0* |
| Lampka oz o                              | Wł.                                      | 0*                  | 0* | 0* | 0* |
| Lampka CZ.U.                             | Wył.                                     | 0                   | 0  | 0  | 0  |
| Pozpioozna EE 2)                         | Wł.                                      | 0*                  | 0* | 0* | -  |
| Dezpieczna FE                            | Wył.                                     | 0                   | 0  | 0  | 0* |
| Kasuj nastawy<br>Speedlite <sup>6)</sup> | Przywraca domyślne<br>wartości ustawień. | 0                   | 0  | 0  | 0  |

: Ustawienia są zachowywane nawet w przypadku wyłączenia aparatu.

- 1) Po włączeniu aparatu stosowane są ustawienia lampy błyskowej.
- 2) Ustawienie to można wprowadzić, gdy dla opcji [Tryb błysku] wybrano ustawienie [Auto].
- 3) Ustawienie to można wprowadzić, gdy dla opcji [Tryb błysku] wybrano ustawienie [Ręcznie].
- 4) W przypadku korzystania z lampy Speedlite 430EX II, wybierane jest ustawienie 1/64.
- 5) Aparat umożliwia jedynie wybranie ustawień [Wł.] i [Wył.], a kolejne ustawienia są wprowadzane przy użyciu lampy (nie dotyczy modelu Speedlite 430EX II).
- 6) Istnieje także możliwość przywrócenia domyślnych ustawień opcji [Błysk+dł.czas], [Bezpieczna FE], [Koryg. cz.oczu.] i [Lampka cz.o.] przy użyciu opcji [Nast.domyślne] w menu kamery 🌇 (str. 222).

- Opcja [Sterow. Lampą] nie jest wyświetlana, jeśli lampa błyskowa jest wyłączona. Przed wprowadzeniem ustawień lampy błyskowej należy ją włączyć.
- W przypadku podłączenia zewnętrznej lampy błyskowej nie istnieje możliwość wprowadzania ustawień lampy wbudowanej.
- W przypadku dostosowywania kompensacji ekspozycji lampy błyskowej przy użyciu aparatu należy wybrać ustawienie [+0] kompensacji ekspozycji zewnętrznej lampy błyskowej.
- W przypadku gdy dla zewnętrznej lampy błyskowej wybrano opcję błysku stroboskopowego, nie istnieje możliwość wybrania menu konfiguracji lampy błyskowej (tylko 580EX II).
- W przypadku wybrania ustawienia [Wł.] opcji [F-cja bezprz.], nie istnieje możliwość wybrania ustawienia [z 2 zasłoną] opcji [Tryb synch.]. Nawet w przypadku wybrania ustawienia [z 2 zasłoną] opcji [Tryb synch.] zostanie ono zmienione na [z 1 zasłoną].
- W celu wykonywania zdjęć ciągłych lampę błyskową można przełączyć w tryb błysku szybkiego (lampka kontrolna świeci się na zielono). W tym trybie błysk może być słabszy niż w przypadku pełnego błysku (lampka kontrolna świeci się na czerwono).
- W przypadku korzystania z lampy błyskowej niedostępne są tryby bracketingu ostrości i Sekwencji naświetlania.
   W przypadku aktywacji lampy zapisywane jest tylko jedno zdjęcie.
- Lampy błyskowe (szczególnie o wysokim napięciu) i akcesoria innych producentów mogą zastępować niektóre funkcje aparatu lub spowodować jego awarię.

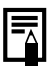

- W przypadku lamp Speedlite 220EX, 430EX II i 580EX II\* można korzystać z następujących funkcji.
  - Automatyczna ekspozycja (W przypadku modeli 430EX II i 580EX II należy użyć trybu E-TTL)
  - Blokowanie EF (niedostępne w trybie M i przy ustawieniu [Ręcznie] opcji [Tryb błysku])
  - Tryb synch. (z 1 zasłoną/z 2 zasłoną) (priorytet 2 zasłony w przypadku lampy Speedlite 430EX II)
  - Błysk + długi czas
  - Korekta ekspozycji
  - Autopowiększenie (niedostępne w przypadku modelu 220EX)
  - Błysk ręczny
  - Synchronizacja dużej szybkości
- \* Można użyć także lampy 380EX, 420EX, 430EX, 550EX i 580EX.

## Wymiana baterii pamięci daty

Jeśli po włączeniu aparatu w menu Nastawy Ogólne wyświetlana jest opcja Data/czas, oznacza to, że bateria pamięci daty uległa wyczerpaniu, a ustawienia Data/czas zostały utracone. Należy nabyć nową baterię (pastylkową baterię litową typu CR1220) i zainstalować ją zgodnie z poniższymi zaleceniami.

Bateria pamięci daty jest montowana fabrycznie i może się wyczerpać wcześniej, niż wskazuje jej wiek liczony od chwili nabycia aparatu.

Baterie pamięci daty należy szczególnie starannie chronić przed dziećmi. W przypadku połknięcia baterii przez dziecko należy natychmiast udać się po pomoc lekarską, gdyż wyciek żrących substancji z wnętrza baterii może być groźny dla ścian żołądka i jelit.

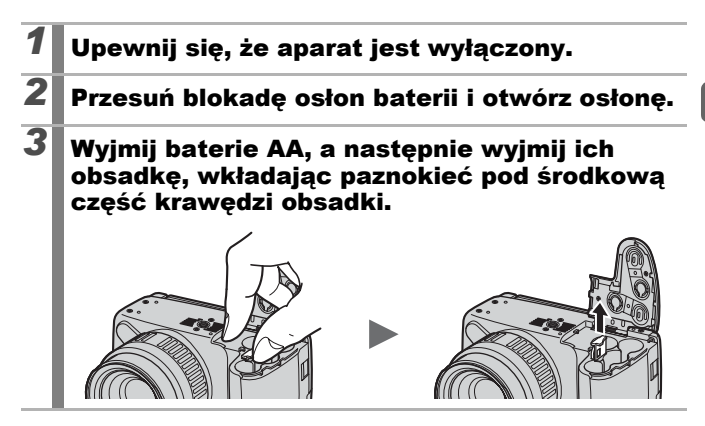

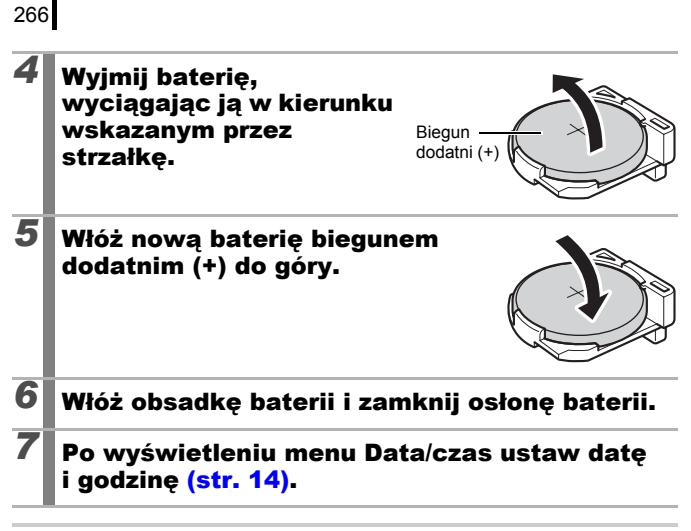

Menu Data/czas jest również wyświetlane po pierwszym włączeniu nowego aparatu. Nie trzeba wtedy wymieniać baterii pamięci daty.

## Konserwacja aparatu

Do czyszczenia aparatu nie wolno używać rozpuszczalników, benzyny ani wody. Substancje te mogą spowodować zdeformowanie lub uszkodzenie elementów aparatu.

#### **Obudowa aparatu**

Obudowę aparatu należy czyścić miękką szmatką lub ściereczką do czyszczenia okularów.

#### Obiektyw

Obiektyw należy najpierw oczyścić za pomocą pędzelka z gruszką przeznaczonego do czyszczenia obiektywów. Pozostałe zanieczyszczenia należy usunąć, delikatnie przecierając obiektyw miękką szmatką.

Do czyszczenia obudowy i obiektywu aparatu nie wolno używać rozpuszczalników organicznych. Jeśli zanieczyszczenia nie dają się usunąć, należy skontaktować się z najbliższym punktem obsługi klienta firmy Canon podanym w Broszure z opisem systemu gwarancyjnego.

#### Wizjer i monitor LCD

Kurz i zanieczyszczenia należy usuwać za pomocą pędzelka z gruszką przeznaczonego do czyszczenia obiektywów. Wszelkie pozostałe zabrudzenia należy usunąć, delikatnie przecierając miękką szmatką lub ściereczką do czyszczenia okularów.

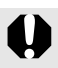

Nie wolno mocno pocierać ani naciskać monitora LCD. Może to doprowadzić m.in. do uszkodzenia monitora.

## **Dane techniczne**

Wszystkie dane ustalono z zastosowaniem standardowych metod testowania firmy Canon. Dane techniczne i wygląd mogą ulec zmianie bez wcześniejszego powiadomienia na podstawie decyzji firmy Canon.

| PowerShot SX10                                | (W): Maks. oddalenie (T): Maks. powiększenie                                                                                                    |
|-----------------------------------------------|----------------------------------------------------------------------------------------------------|
| Rzeczywista liczba pikseli                    | : Ok. 10,0 milionów                                                                                                    |
| Przetwornik obrazu                            | : Matryca CCD 1/2,3 cala (łączna liczba pikseli:<br>ok. 10,3 miliona)                                                                                                    |
| Obiektyw                                      | : 5,0 (W)–100,0 (T) mm<br>(w przeliczeniu na kliszę 35 mm: 28 (W)–560 (T) mm)<br>f/2,8 (W)–f/5,7 (T)                                                                                                    |
| Pow. cyfrowe                                  | : Ok. 4.0x (do ok. 80x w połączeniu<br>z powiększeniem optycznym)                                                                                                    |
| Wizjer                                        | : Kolorowy TFT o przekątnej 0,44 cali, ok. 235<br>tys. punktów (100-procentowe pokrycie kadru)<br>Dostosowanie dioptrii: -6,0 do +2,0 m <sup>-1</sup> (dpt)                                                                                                    |
| Monitor LCD                                   | : Kolorowy wyświetlacz LCD TFT o przekątnej 2,5 cali, 230 tys. punktów (szerokokątny, zmienny kąt)                                                                                                    |
| System AF                                     | <ul> <li>Autofokus TTL (ciągły/pojedynczy)<br/>Dostępne są funkcje blokowania AF i ręcznego<br/>ustawiania ostrości</li> <li>Tryb ramki AF: Wykryj twarz*<sup>1*2</sup> /<br/>Centrum/FlexiZone*<sup>3</sup></li> <li>*1 Ramkę AF można przesunąć i zablokować na<br/>określonej twarzy.</li> <li>*2 Jeśli nie zostanie wykryta twarz, używany jest<br/>pomiar 1-punktowy ustalony w centrum.</li> <li>*3 Istnieje możliwość wyboru rozmiaru ramki AF.</li> </ul> |
| Zakres ostrości<br>(od początku<br>obiektywu) | : Normalnie: 50 cm–nieskończoność (W)/<br>1 m–nieskończoność (T)<br>Makro: 10–50 cm (W)<br>Super Makro: 0–10 cm (tylko W)<br>Ręcznie: 10 cm–nieskończoność (W)/<br>1 m–nieskończoność (T)<br>Tryb Sport: 1 m–nieskończoność (W)/<br>4 m–nieskończoność (T)                                                                                                    |
| Migawka                                       | : Migawka mechaniczna i migawka elektroniczna                                                                                                    |

tot SX10 IS (W): Maks oddalenie (T): Maks powiekszenie

| Czasy naświetlania                                                                | <ul> <li>1/8–1/3 200 sek.</li> <li>15–1/3 200 sek. (Całkowity zakres czasu<br/>naświetlania)</li> <li>Przy długich czasach naświetlania<br/>(15–1,3 sek. i dłużej) stosowana jest redukcja<br/>szumów.</li> </ul>                                                                                                    |
|-----------------------------------------------------------------------------------|----------------------------------------------------------------------------------------------------|
| Stabilizacja obrazu                                                               | : Metoda przesuwania obiektywu<br>Ciągła/Przy zdjęciu*/Pionowa*/Wyłączona<br>* Tylko zdjęcia.                                                                                                    |
| System pomiaru                                                                    | <ul> <li>Wielosegm.*<sup>1</sup>, centralny ważony uśredniony lub<br/>punktowy*<sup>2</sup></li> <li>*1 Jasność twarzy również jest uwzględniana w trybie<br/>Wykryj twarz AF.</li> <li>*2 Ustalony na środku lub powiązany z ramką AF.</li> </ul>                                                                                                    |
| Kompensacja ekspozycji                                                            | : w zakresie ±2 co 1/3 jednostki, automatyczny<br>bracketing ekspozycji (Sekwencja naświetlania),<br>Bezpiecznik                                                                                                    |
| Czułość ISO<br>(standardowa czułość<br>wyjściowa, indeks<br>zalecanej ekspozycji) | : Auto*, Auto — czułość wysoka*, ISO 80/100/<br>200/400/800/1600<br>* Aparat automatycznie ustawia optymalną szybkość.                                                                                                    |
| Balans bieli                                                                      | <ul> <li>Auto*, Słoneczny dzień, Pochmurny dzień,<br/>Żarówki, Świetlówki, Świetlówki H, Lampa<br/>błyskowa, Według wzorca</li> <li>* W przypadku wykryj twarz AF w trybie<br/>automatycznego ustawiania ostrości uwzględniane są<br/>kolory twarzy.</li> </ul>                                                                                                    |
| Wbudowana lampa<br>błyskowa                                                       | <ul> <li>Auto, włączona, wyłączona</li> <li>Dostępne są funkcje kompensacji siły błysku<br/>(w zakresie ±2,0 jednostek, co 1/3 jednostki),<br/>Korekta czerwonych oczu, Redukcja<br/>czerwonych oczu, regulacji siły błysku<br/>(3 ustawienia), blokady FE, Błysk+tł.czas,<br/>synchronizacja z 2 zasłoną i Bezpieczna FE.</li> <li>Jasność twarzy również jest uwzględniana<br/>w trybie Wykryj twarz AF.</li> </ul> |
| Zasięg wbudowanej<br>lampy błyskowej                                              | <ul> <li>50 cm–3,0 m (W)/</li> <li>1,0 m–2,0 m (T)</li> <li>Jasność brzegów zdjęcia może się zmniejszyć w zależności od odległości podczas fotografowania.</li> </ul>                                                                                                    |

| Zewnętrzna lampa :<br>błyskowa           | Dostępne są funkcje kompensacji siły błysku<br>(w zakresie ±3,0 jednostek, co 1/3 jednostki),<br>Korekta czerwonych oczu, Redukcja<br>czerwonych oczu, regulacji siły błysku<br>(19 ustawienia), blokady FE, Błysk+dł.czas,<br>synchronizacja z 2 zasłoną, synchronizacja<br>z dużą szybkością, Bezpieczna FE i funkcja<br>bezprzewodowa (tylko wł./wył.) (tylko model<br>580 EX II).     |
|------------------------------------------|----------------------------------------------------------------------------------------------------|
| Gniazda zewnętrznej :<br>lampy błyskowej | Styk synchronizujący typu "gorąca stopka"<br>Zaleca się korzystanie z następujących<br>zewnętrznych lamp błyskowych:<br>Canon Speedlite 220EX, 430EX II i 580EX II.                                                                                                    |
| Tryby fotografowania :                   | Auto<br>Symbole funkcji ustawianych ręcznie:<br>P Program, Tv Preselekcja czasu,<br>Av Preselekcja przysłony, M Ręczny,<br>C Własny<br>Symbole trybów:<br>Portrety, Krajobraz, Portrety i nocne tło, Sport,<br>Sceny specjalne*, Panorama, Film<br>* Scena nocna, Wnętrza, Zachód słońca, Liście, Śnieg,<br>Plaża, Fajerwerki, Akwarium, ISO 3200, Tylko jeden<br>kolor i Zamiana koloru. |
| Serie zdjęć :                            | Ok. 1,4 zdjęcia/sek.<br>Ok. 0,7 zdjęcia/sek. (Serie zdjęć z nast. AF)<br>Ok. 0,8 zdjęcia/sek. (Serie zdjęć z wyśw. LV)<br>W sytuacjach, w których lampa błyskowa nie jest<br>uruchamiana automatycznie.                                                                                                    |
| Samowyzwalacz :                          | Ok. 10-sek./ok. 2-sek. opóźnienie,<br>niestandardowe i funkcja samowyzwalania<br>twarzą                                                                                                    |
| Nośniki :                                | Karty pamięci typu SD, SDHC, MultiMediaCard, MMCplus, HC MMCplus                                                                                                    |
| Format plików :                          | Zgodny z formatem plików aparatu i formatem DPOF                                                                                                    |

| Typ danych | I         | :                                                                                                    | Zdjęcia: Exif 2.2 (JPEG)*                                                                                                    |  |
|------------|-----------|----------------------------------------------------------------------------------------------------|----------------------------------------------------------------------------------------------------|--|
|            |           | : Filmy: MOV (dane obrazu: H.264; dźwięk:<br>Linear PCM (stereo))                                                                                                    |                                                                                                    |  |
|            |           | <ul> <li>Notatka dźwiękowa i Zapis dźwięku:</li> </ul>                                                                                                    |                                                                                                    |  |
|            |           |                                                                                                    | WAVE (stereo)                                                                                                    |  |
|            |           | * Aparat obsługuje format Exif 2.2, zwany również<br>standardem Exif Print. Exif Print jest standardem<br>rozszerzającym możliwości komunikacji między<br>aparatami cyfrowymi i drukarkami. Po podłączeniu<br>aparatu do drukarki obsługującej standard Exif Prin<br>możliwe jest optymalne wykorzystanie informacji<br>o obrazie zapisywanych przez aparat podczas<br>rejestrowania zdjącia w celu uzyskania maksymalnu<br>jakości druku. |                                                                                                    |  |
| Kompresja  |           | :                                                                                                    | Kompr.mała, Kompr.średn., Kompr.duża                                                                                                    |  |
| Liczba     | (zdjęcia) | :                                                                                                    | Duża :3648 × 2736 pikseli                                                                                                    |  |
| rejestro-  |           |                                                                                                    | Średnia 1 :2816 × 2112 pikseli                                                                                                    |  |
| wanych     |           |                                                                                                    | Średnia 2 :2272 × 1704 pikseli                                                                                                    |  |
| pikseli    |           |                                                                                                    | Średnia 3 :1600 × 1200 pikseli                                                                                                    |  |
|            |           |                                                                                                    | Mała : 640 × 480 pikseli                                                                                                    |  |
|            |           |                                                                                                    | Szeroki ekran :3648 × 2048 pikseli                                                                                                    |  |
|            | (filmy)   | :                                                                                                    | 640 × 480 pikseli (30 klatek/sek.)                                                                                                    |  |
|            |           |                                                                                                    | 320 × 240 pikseli (30 klatek/sek.)                                                                                                    |  |
|            |           |                                                                                                    | Nagrywanie można kontynuować do zapełnienia karty pamięci (jednorazowo można nagrać maksymalnie 4 GB*).                                                                                                    |  |
|            |           |                                                                                                    | * Nawet jeśli rozmiar pliku jest mniejszy niż 4 GB,<br>nagrywanie jest zatrzymywane po upływie godziny.<br>Ograniczenie czasu ciągłego nagrywania jest zależne<br>od pojemności karty pamięci i szybkości zapisu —<br>nagrywanie może być zatrzymane, nawet jeśli ilość<br>danych nie osiągnęła 4 GB lub nie upłynęła godzina<br>nagrywania. |  |
| Dźwięk     |           | :                                                                                                    | Szybkość strumienia kwantyzacji: 16 bitów                                                                                                    |  |
|            |           |                                                                                                    | Częstotliwość próbkowania                                                                                                    |  |
|            |           |                                                                                                    | Notatka dźwiękowa: 11,025 kHz                                                                                                    |  |
|            |           |                                                                                                    | Filmy: 44,100 kHz                                                                                                    |  |
|            |           |                                                                                                    | Zapis dźwięku: 11,025 kHz/22,050 kHz/<br>44,100 kHz                                                                                                    |  |

| Tryby wyświetlania                         | Pojedyncze (możliwość wyświetlenia<br>histogramu), Miniatury (9 miniatur),<br>Powiększenie (od ok. 2x do maks. ok. 10x),<br>funkcja wznowienia wyświetlania, narzędzie<br>sprawdzania zdjęć, Skok, Moja kateg.,<br>Kadrowanie, odtwarzanie filmu (możliwość<br>spowolnienia ruchu i edycji), Obracanie,<br>pokaz przezr., Korekta czerw.oczu, Korekcja<br>kontrastu, Moje Kolory, Zmień wielkość, Notatka<br>dźw. (z możliwością nagrywania i odtwarzania<br>maksymalnie 1 minuty), zapis dźwięku (do 2<br>godzin nagrania dźwięku,<br>możliwość nagrywania i odtwarzania), Ochrona. |
|--------------------------------------------|----------------------------------------------------------------------------------------------------|
| Drukowanie<br>bezpośrednie                 | : Zgodność ze standardem PictBridge oraz<br>technologiami Canon Direct Print i Bubble Jet Direct                                                                                                    |
| Ustawienia Mój Aparat                      | : Obraz startowy, dźwięk startowy, dźwięk<br>przycisków, dźwięk samowyzwalacza i dźwięk<br>migawki.                                                                                                    |
| Interfejs                                  | : Hi-Speed USB (mini-B)<br>Wyjście Audio/Video (NTSC lub PAL, dźwięk stereo)                                                                                                    |
| Funkcje komunikacyjne                      | : MTP, PTP                                                                                                    |
| ?ródło zasilania                           | <ul> <li>Baterie alkaliczne AA (dołączone)<br/>Akumulatory NiMH typu AA NB-3AH (sprzedawane<br/>osobno*)</li> <li>* Dostarczane w ramach sprzedawanego osobno<br/>zestawu akumulatorów NiMH NB4-300 lub zestawu<br/>Battery and Charger Kit CBK4-300.</li> <li>Zasilacz Compact Power Adapter CA-PS700<br/>(sprzedawany osobno)</li> </ul>                                                                                                    |
| Temperatury<br>użytkowania                 | : 0–40°C<br>(w przypadku korzystania z NB-3AH, 0–35°C)                                                                                                    |
| Dopuszczalna<br>wilgotność                 | : 10–90%                                                                                                    |
| Rozmiary<br>(bez elementów<br>wystających) | : 124,0 × 88,3 × 86,9 mm                                                                                                    |
| Waga<br>(tylko korpus aparatu)             | : Ok. 560 g                                                                                                    |

#### Pojemność baterii lub akumulatorów

|                                                            | Liczba zdjęć                                                                                                    |                    |                      |  |
|------------------------------------------------------------|----------------------------------------------------------------------------------------------------|--------------------|----------------------|--|
|                                                            | Monitor LCD<br>włączony<br>(zgodnie ze<br>standardem<br>stowarzyszenia<br>Camera &<br>Imaging<br>Products<br>Association) | Wizjer<br>włączony | Czas<br>wyświetlania |  |
| Baterie alkaliczne AA<br>(dołączone)                       | Ok. 340 zdjęć                                                                                                    | Ok. 350 zdjęć      | Około 12 godzin      |  |
| Akumulatory NiMH typu<br>AA NB-3AH (w pełni<br>naładowane) | Ok. 600 zdjęć                                                                                                    | Ok. 620 zdjęć      | Około 14 godzin      |  |

- Rzeczywiste parametry pracy mogą być nieco inne w zależności od warunków otoczenia i ustawień aparatu.
- Zestawienie nie obejmuje danych filmów.
- W niskich temperaturach wydajność baterii lub akumulatorów może być mniejsza, czyli ikona sygnalizująca konieczność ich wymiany może pojawić się bardzo szybko. W takich przypadkach można poprawić wydajność baterii lub akumulatorów, ogrzewając je przed użyciem (np. w kieszeni).

#### Warunki testowe

Fotografowanie: Przeciętna temperatura (23°C ±2°C), przeciętna wilgotność względna (50% ±20%), naprzemienne zdjęcia z maksymalnym zbliżeniem i maksymalnym oddaleniem w odstępach 30-sekundowych, lampa błyskowa włączana co dwa zdjęcia, aparat wyłączany co dziesiąte zdjęcie.

\* Dopóki bateria lub akumulator nie osiągną normalnej temperatury.

Wyświetlanie: Przeciętna temperatura (23°C ±2°C), przeciętna wilgotność względna (50% ±20%), przeglądanie ciągłe z wyświetlaniem każdego obrazu przez 3 sekundy.

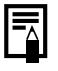

Zobacz część Baterie lub akumulatory (str. 249).

#### Karty pamięci, Przybliżone pojemności i rozmiary danych obrazów Zdjęcie

| Rozdzielczość                      | Kompresja | Pojemność (KB) | 2 GB   | 8 GB   |
|------------------------------------|-----------|----------------|--------|--------|
|                                    | s         | 4 332          | 448    | 1 792  |
| (Duza)<br>3648 × 2736 pikseli      |           | 2 565          | 749    | 2 994  |
| 2100 pilloon                       |           | 1 226          | 1 536  | 6 140  |
| III (Óssadaia 4)                   | s         | 2 720          | 714    | 2 855  |
| (Sreania 1)<br>2816 × 2112 pikseli |           | 1 620          | 1 181  | 4 723  |
|                                    |           | 780            | 2 363  | 9 446  |
| (Średnia 2)                        | s         | 2 002          | 960    | 3 837  |
|                                    |           | 1 116          | 1 707  | 6 822  |
|                                    |           | 556            | 3 235  | 12 927 |
|                                    | s         | 1 002          | 1 862  | 7 442  |
| (Sreania 3)<br>1600 × 1200 pikseli |           | 558            | 3 235  | 12 927 |
| 1200 pilloon                       |           | 278            | 6 146  | 24 562 |
|                                    | s         | 249            | 6 830  | 27 291 |
| 5 (Mała)<br>640 x 480 pikseli      |           | 150            | 10 245 | 40 937 |
|                                    |           | 84             | 15 368 | 61 406 |
|                                    | S         | 3 243          | 596    | 2 384  |
| 3648 × 2048 pikseli                |           | 1 920          | 1 007  | 4 026  |
|                                    |           | 918            | 2 048  | 8 187  |

Powyższe informacje dotyczą standardowych parametrów zdjęć określonych przez firmę Canon. Rzeczywiste wyniki mogą być różne w zależności od fotografowanego obiektu i warunków wykonywania zdjęć.

#### Film (🖾 (Standard), 💹 (Tylko jeden kolor), 📓 (Zamiana koloru))

| l<br>Szy | Rozdzielczość/<br>bkość nagrywania  | Pojemność (KB) | 2 GB                    | 8 GB                      |
|----------|-------------------------------------|----------------|-------------------------|---------------------------|
| 640      | 640 × 480 pikseli<br>30 klatek/sek. | 1 402 KB       | 22 min. 45 sek.         | 1 godz. 30 min<br>57 sek. |
| 320      | 320 × 240 pikseli<br>30 klatek/sek. | 480 KB         | 1 godz. 4 min<br>1 sek. | 4 godz. 15 min<br>51 sek. |

· Wartości odpowiadają maksymalnemu czasowi nieprzerwanego nagrywania.

 W zależności od używanej karty pamięci nagrywanie może zostać przerwane przed osiągnieciem maksymalnego czasu nagrywania. Zalecane jest używane kart pamięci typu SD o klasie prędkości 4 lub wyższej.

|            | Rozmiar pliku<br>dźwiękowego | 2 GB                     | 8 GB                     |
|------------|------------------------------|--------------------------|--------------------------|
| 11,025 kHz | 44 KB/sek.                   | 12 godz. 41 min. 18 sek. | 50 godz. 41 min. 53 sek. |
| 22,050 kHz | 88 KB/sek.                   | 6 godz. 20 min. 39 sek.  | 25 godz. 20 min. 57 sek. |
| 44,100 kHz | 176 KB/sek.                  | 3 godz. 10 min. 19 sek.  | 12 godz. 40 min. 28 sek. |

#### Rozmiary plików i czasy nagrań dźwięku

#### **Akumulator NiMH NB-3AH**

(Dostarczane w ramach sprzedawanego osobno zestawu akumulatorów NiMH NB4-300 lub zestawu Battery and Charger Kit CBK4-300)

| Тур                     | Akumulator niklowo-wodorkowy typu AA |
|-------------------------|--------------------------------------|
| Napięcie nominalne      | 1,2 V prądu stałego                  |
| Typowa pojemność        | 2 500 mAh (min. 2 300 mAh)           |
| Liczba cykli ładowania  | Ok. 300 razy                         |
| Temperatury użytkowania | 0–35°C                               |
| Średnica × długość      | 14,5 mm × 50,0 mm                    |
| Waga                    | ok. 30 g                             |

#### Osłona obiektywu LH-DC50

| Wymiary Średnica × długość | 69,7 mm × 30,0 mm |
|----------------------------|-------------------|
| Waga                       | Ok. 10 g          |

#### Ładowarka CB-5AH/CB-5AHE

(Dostarczana ze sprzedawanym osobno zestawem Battery and Charger Kit CBK4-300)

| Napięcie wejściowe         | 100–240 V prądu przemiennego (50/60 Hz)                          |
|----------------------------|------------------------------------------------------------------|
| Prąd wyjściowy             | 565 mA* <sup>1</sup> × 4, 1 275 mA* <sup>2</sup> × 2             |
| Czas ładowania             | Ok. 4 godziny 40 min* <sup>1</sup> , ok. 2 godziny* <sup>2</sup> |
| Temperatury<br>użytkowania | 0–35°C                                                           |
| Rozmiary                   | 65,0 × 105,0 × 27,5 mm                                           |
| Waga                       | Ok. 95 g                                                         |

\*1 W przypadku ładowania czterech akumulatorów NB-3AH.

\*2 W przypadku ładowania dwóch akumulatorów NB-3AH włożonych po przeciwległych stronach ładowarki.

## Zasilacz Compact Power Adapter CA-PS700 (sprzedawany osobno)

| Napięcie wejściowe         | 100–240 V prądu przemiennego (50/60 Hz) |
|----------------------------|-----------------------------------------|
| Prąd wyjściowy             | 7,4 V prądu stałego, 2,0 A              |
| Temperatury<br>użytkowania | 0–40°C                                  |
| Rozmiary                   | 112,0 × 29,0 × 45,0 mm (tylko korpus)   |
| Waga                       | Ok. 185 g (bez przewodu zasilania)      |

## Skorowidz

## A

| Akcesoria              | 36              |
|------------------------|-----------------|
| Akumulator i ładowarka | 254             |
| Akwarium               | <mark>97</mark> |
| Auto-kategoria         | 149             |
| Automatyczne           |                 |
| przestawienie ISO      | 85              |
| Auto-obracanie         | 220             |
| Av                     | 102             |

#### В

| Balans bieli            | .139            |
|-------------------------|-----------------|
| Bateria pamięci daty    | .265            |
| Baterie i akumulatory   |                 |
| Pojemność baterii lub   |                 |
| akumulatorów            | .273            |
| Wkładanie               | 10              |
| Wskaźnik naładowania    |                 |
| akumulatorów            | 50              |
| Bezpieczna FE           | .111            |
| Bezpieczne powiększenie | <mark>69</mark> |
| Bezpiecznik             | .101            |
| Bezpieczny MF 128,      | 129             |
| Blokada mocy błysku     | .133            |
| Blokowanie AE           | .131            |
| Blokowanie AF           | .125            |
| Blokowanie ostrości     | .125            |
|                         |                 |

## С

| С                     | 150             |
|-----------------------|-----------------|
| Cofaj obiektyw        | 60              |
| Cyfrowy telekonwerter | <mark>68</mark> |
| Czas na świecie       | 212             |
| Czas naświetlania     | 100, 104        |
| Czułość ISO           | 84              |

#### D

| Dane wyświetlane na ekranie   | 65 |
|-------------------------------|----|
| Data i godzina                |    |
| Wyświetlanie zegara           | 46 |
| Data/czas                     | 14 |
| Drukarka zgodna ze standardem | ۱  |
| drukowania bezpośredniego     | 38 |
| Drukowanie                    | 21 |
| Dźwięk                        | 93 |
|                               |    |

#### Е

| Efekt przejścia            | 172 |
|----------------------------|-----|
| Ekran sprawdzania ostrości | 157 |

#### F

| <mark>97</mark>   |
|-------------------|
|                   |
| 169               |
| 24, 88            |
| . 26, 167         |
| <mark>52</mark>   |
|                   |
|                   |
| <mark>28</mark> 1 |
| <mark>93</mark>   |
|                   |

### I

| Inf. kontrolna | 115  |
|----------------|------|
| ISO 3200       | . 97 |

#### J

| Jasność LCD     | 59 |
|-----------------|----|
| Jednostki miary | 59 |
| Język monitora  | 15 |

## Κ

| Kadrowanie 164                  |
|---------------------------------|
| Karta pamięci                   |
| Formatowanie                    |
| Instalacja11                    |
| Przybliżone pojemności274       |
| Kategoria                       |
| Auto-kategoria149               |
| Moja kategoria161               |
| Kompresja                       |
| Komputer                        |
| Podłaczanie29                   |
| Przesyłanie obrazów28           |
| Wymagania systemowe27           |
| Kontrolne wyświetlanie 18, 55   |
| Kontynuacja wyświetlania 19, 56 |
| Korekcja kontrastu 135, 183     |
| Korekta czerwonych oczu         |
| (Odtwarzanie)                   |
| Korygowanie czerwonych oczu     |
| (Fotografowanie)111             |
| Krajobrazy95                    |
|                                 |

## L

| Lampa błyskowa         |      |
|------------------------|------|
| Kompensacja ekspozycji | .110 |
| Nagrywanie             | 72   |
| Ustawienia             | .110 |
| Lampka czerwonych oczu | .111 |
| Linie siatki           | 65   |
| Lista drukowania       | 23   |
| Lista komunikatów      | 239  |
| Liście                 | 96   |
| Lupa ostrości54,       | 127  |
|                        |      |

### Μ

| M                   | 104             |
|---------------------|-----------------|
| Makro               | 73              |
| Menu                |                 |
| Menu Drukowanie     | 57              |
| Menu Nastawy Ogólne | 58              |
| Menu Odtwarzanie    | <mark>56</mark> |

| Menu Zapisywanie          | 54  |
|---------------------------|-----|
| Ustawienia                | 47  |
| Menu FUNC                 | 53  |
| Metoda wydruku            | 60  |
| Mikrofon                  | 24  |
| Moja kategoria            | 161 |
| Moje kolory               | 142 |
| Moje Kolory (Odtwarzanie) | 185 |
| Moje Menu                 | 153 |
| Monitor LCD               | 62  |

#### Ν

| Naciśnięcie do połowy | 17  |
|-----------------------|-----|
| Naciśnij do końca     | 18  |
| Nastawienia domyślne  | 222 |
| Notatka dźwiękowa     | 189 |
| Numery plików         | 216 |

#### 0

| Obracanie                    | 171  |
|------------------------------|------|
| Ochrona                      | 192  |
| Opcje drukowania DPOF        | 202  |
| Opcje przesyłania DPOF       | 209  |
| Ostrość 115, 118,            | 157  |
| Ostrzeżenie o poruszeniu     |      |
| zdjęcia 50,                  | 231  |
| Ostrzeżenie o prześwietleniu | . 52 |
| Oszczędzanie energii 59,     | 211  |
|                              |      |

#### Ρ

| 99              |
|-----------------|
| 106             |
| 13              |
| 65              |
| 97              |
| . 173           |
| 43              |
| 87              |
| 95              |
| <mark>96</mark> |
| 68              |
| 93              |
|                 |

| Program AE               | 99       |
|--------------------------|----------|
| Przesłona 101,           | 102, 104 |
| Przewodnik po elementac  | :h       |
| aparatu                  | 40       |
| Przycisk Drukuj/Udostępn | ij42     |
| Przycisk migawki         |          |
| Przycisk skrótu          | 151      |
| Przycisk wyświetlania    |          |
| Przypisywanie funkcji    | 151      |

## R

| Ramka AF                    | 49     |
|-----------------------------|--------|
| Ręczne ustawianie ostrości. | 127    |
| Rozdzielczość               | 80, 91 |

## S

| Samowyzwalacz        | 7 <u>5</u>      |
|----------------------|-----------------|
| Sceny nocne          | <mark>96</mark> |
| Schemat systemu      | 34              |
| Serie zdjęć          | 108             |
| Servo AF             | 124             |
| Skok                 |                 |
| Sport                | <mark>96</mark> |
| Sprawdzanie ostrości | 63, 115         |
| Stabilizator obrazu  | 82              |
| Standard TV          | 60              |
| Strefa czasowa       | 212             |
| Super Makro          | 73              |
| Szybkość nagrywania  | <mark>91</mark> |
|                      |                 |

## Ś

| Śnieg97 |
|---------|
|---------|

## т

| Telewizor            | 223             |
|----------------------|-----------------|
| Transfer bezpośredni | 31              |
| Tryb Auto            | 17              |
| Tryb autofokusu      | 117             |
| Tryb fotografowania  | 87              |
| Tryb nocny           | <mark>64</mark> |
| Tryb pomiaru         | 137             |

| Tryb Sekwencji naświetlania | 136 |
|-----------------------------|-----|
| Tryb sekwencji ostrości     | 130 |
| Tryby wyświetl              | 65  |
| Τν                          | 100 |
| Tylko jeden kolor           | 144 |

#### U

| Ustawienia Mój Aparat | 225 |
|-----------------------|-----|
| Rejestracja           | 226 |
| Zmiana                | 225 |
| Ustawienia ostrości   | 117 |
| Ustawienia własne     | 150 |
| Usuń                  | 197 |
| Usuwanie              | 20  |
| Usuwanie wiatru       | 93  |
| Utwórz folder         | 218 |

#### W

| Wizier                  | 62     |
|-------------------------|--------|
| VVIZJCI                 |        |
| Wnętrza                 | 96     |
| Wskaźnik                | 42,45  |
| Wspomaganie AF          | 40, 55 |
| Wybieranie i śledzenie  |        |
| twarzy                  | 122    |
| Wyciszenie              | 58     |
| Wykryj twarz            | 118    |
| Wyświetlanie indeksu    | 156    |
| Wyświetlanie zegara     | 46     |
| Wzmocnienie             | 58     |
| Wznowienie wyświetlania | 19     |

#### 97 **Z**

| Zachód słońca     | 96      |
|-------------------|---------|
| Zamiana koloru    | 98, 146 |
| Zapis dźwięku     | 190     |
| Zasilacz CA-PS700 |         |
| Zbliżenie         | 67, 68  |
| Zewnętrzna lampa  |         |
| błyskowa          | 257     |
| Zmień wielkość    |         |
| Zoom punktu AF    | 113     |
|                   |         |

#### Zastrzeżenie

- Choć dołożono wszelkich starań, by informacje zawarte w niniejszym przewodniku były zgodne z prawdą i kompletne, producent nie ponosi odpowiedzialności za ewentualne błędy lub przeoczenia.
- Firma Canon zastrzega sobie prawo do zmiany parametrów technicznych opisanego sprzętu i oprogramowania w dowolnym momencie bez wcześniejszego uprzedzenia.
- Żadna część tej instrukcji nie może być w żaden sposób i w żadnej postaci powielana, transmitowana, transkrybowana, składowana w systemie informacyjnym ani tłumaczona na inny język bez uprzedniej pisemnej zgody firmy Canon.
- Firma Canon nie ponosi żadnej odpowiedzialności za ewentualne szkody wynikłe z uszkodzenia lub utraty danych z powodu nieprawidłowej obsługi lub awarii aparatu, oprogramowania, kart pamięci typu SD, komputerów osobistych lub urządzeń peryferyjnych ani z powodu używania kart pamięci SD innych producentów niż Canon.

#### Informacje o znakach towarowych

· Logo SDHC jest znakiem towarowym.

## Funkcje dostępne w poszczególnych trybach fotografowania

W tabeli wymienione są tylko funkcje, które zmieniają się w zależności od trybu fotografowania.

|                                                      | Tryb fotografowania             |     |                 |                 |                  |                                                                                                    |                 |
|------------------------------------------------------|---------------------------------|-----|-----------------|-----------------|------------------|----------------------------------------------------------------------------------------------------|-----------------|
|                                                      |                                 | C   | м               | Δv              | Τv               | Р                                                                                                    | AUTO            |
| Funkcja                                              |                                 | )   |                 |                 |                  | •                                                                                                    | _               |
| Kompensacja ekspozycji (str. 134                     | )                               |     | -               | 0               | 0                | 0                                                                                                    | -               |
|                                                      | Auto <sup>2</sup> )             |     | -               | 0               | 0                | 0                                                                                                    | 0               |
| Czułość ISO (str. 84)                                | Auto — czułość wysoka           |     | -               | -               | -                | 0                                                                                                    | 0               |
|                                                      | ISO 80-1600                     |     | 0               | 0               | 0                | 0                                                                                                    | -               |
|                                                      | Auto <sup>2</sup> )             |     | 0               | 0               | 0                | 0                                                                                                    | 0               |
| Balans bieli (str. 139)                              | Lampa błyskowa                  |     | 0               | 0               | 0                | 0                                                                                                    | -               |
|                                                      | Inne niż Auto i Lampa błyskowa  |     | 0               | 0               | 0                | Image: Non-State         Image: Non-State           0         0           0         0           0         0           0         0           0         0           0         0           0         0           0         0           0         0           0         0           0         0           0         0           0         0           0         0           0         0           0         0           0         0           0         0           0         0           0         0           0         0           0         0           0         0           0         0           0         0           0         0           0         0           0         0           0         0           0         0           0         0           0         0           0         0           0         0 <t< td=""><td>-</td></t<> | -               |
|                                                      | Pojedyncze zdjęcia              |     | 0               | 0               | 0                | 0                                                                                                    | 0               |
|                                                      | Serie zdjęć                     |     | 0               | 0               | 0                |                                                                                                    | -               |
| Tryb migawki (str. 108, 75)                          | Serie zdjęć z nast. AF4)        |     | 0               | 0               | 0                | 0                                                                                                    | -               |
|                                                      | Samowyzw.twarzą                 |     | 0               | 0               | 0                | 0                                                                                                    | 0               |
|                                                      | Samowyzwalacz                   |     | 0               | 0               | 0                | 0                                                                                                    | 0               |
| Moje kolory (str. 142)                               |                                 | 0   | 0               | 0               | 0                | -                                                                                                    |                 |
| Procleating (atr. 120, 126)                          |                                 | -   | 0               | 0               | 0                | -                                                                                                    |                 |
| bracketing (Str. 150, 150)                           | Ustawianie ostrości             |     | 0               | 0               | 0                | 0                                                                                                    | -               |
| Kompensacja ekspozycji przy lam                      | pie błyskowej (str. 110)        |     | -               | 0               | 0                | 0                                                                                                    | -               |
| Sterowanie siłą wbudowanej lamp                      | y błyskowej (str. 110)          |     | 0               | 0               | 0                | -                                                                                                    | -               |
| Sterowanie siłą zewnętrznej lamp                     | y błyskowej (str. 260)          |     | 0               | 0               | 0                | 0                                                                                                    | Ι               |
|                                                      | Wielosegm.                      |     | 0               | 0               | 0                | 0                                                                                                    | 0               |
| System pomiaru (str. 137)                            | Centr. ważony uśredn.           |     | 0               | 0               | 0                | 0                                                                                                    | -               |
|                                                      | Punktowy                        |     | 0               | 0               | 0                | 0                                                                                                    | -               |
| Liczba rejestrowanych pikseli<br>(zdjęcia) (str. 80) | L/M1/M2/M3/S/W                  |     | 0               | 0               | 0                | 0                                                                                                    | 0               |
| Kompresja (zdjęcia) (str. 80)                        |                                 |     | 0               | 0               | 0                | 0                                                                                                    | 0               |
| Kompresia (filmy) (str. 91)                          | 640 × 480, 30 klatek/sek.       | 08) | O <sup>8)</sup> | 08)             | 08)              | O <sup>8)</sup>                                                                                                    | O <sup>8)</sup> |
| nomprooja (minj) (oa. o i)                           | 320 × 240, 30 klatek/sek.       | 08) | 08)             | 08)             | 08)              | 08)                                                                                                    | O <sup>8)</sup> |
| Ustawienie AV/TV (str. 102, 100)                     |                                 |     | 0               | O <sup>9)</sup> | O <sup>10)</sup> | -                                                                                                    | -               |
| Zmiana programu (str. 132)                           |                                 |     | -               | 0               | 0                | 0                                                                                                    | -               |
| Blokowanie AE/FE (zdjęcia) (str. 1                   | 131, 133)                       |     | -               | 0               | 0                | 0                                                                                                    | -               |
| Standardowe ustawienie ekspozy                       | cji w trybie ręcznym (str. 104) |     | 0               | -               | -                | -                                                                                                    | -               |
| Blokowanie AE, kompensacja eks                       | pozycji (filmy) (str. 90)       | -   | -               | -               | -                | -                                                                                                    | -               |
|                                                      | Normalny AF                     |     | 0               | 0               | 0                | 0                                                                                                    | 0               |
| Strefa fotografowania (str. 73)                      | Makro                           |     | 0               | 0               | 0                | 0                                                                                                    | 0               |
|                                                      | Super Makro                     |     | 0               | 0               | 0                | 0                                                                                                    | -               |
| Ręczne ustawianie ostrości (str. 1                   | 27)                             |     | 0               | 0               | 0                | 0                                                                                                    | -               |

|                 |                 |                 |     |     |                 |     |                 | SC              | SCN |                 |                 |                     |                 |                 |                    |  |
|-----------------|-----------------|-----------------|-----|-----|-----------------|-----|-----------------|-----------------|-----|-----------------|-----------------|---------------------|-----------------|-----------------|--------------------|--|
| ş               | 4               | <u>}</u>        | Ś   | *•1 | S.              | *   | K               | <b>`</b> ð`     | Ş   |                 |                 | 1 <b>50</b><br>3200 | IA<br>Is        |                 | ▶ <b>■</b> 1)      |  |
| 0               | 0               | 0               | 0   | 0   | 0               | 0   | 0               | 0               | 0   | 0               | 0               | -                   | -               | 0               | -                  |  |
| 0               | 0               | 0               | 0   | 0   | 0               | 0   | 0               | 0               | 0   | 0               | 0               | O <sup>3)</sup>     | 0               | 0               | 0                  |  |
| Ι               | Ι               | -               | Ι   | Ι   | Ι               | -   | I               | -               | -   | Ι               | Ι               | -                   | I               | -               | -                  |  |
| -               | -               | -               | -   | -   | -               | -   | -               | -               | -   | -               | -               | -                   | -               | -               | -                  |  |
| 0               | 0               | 0               | 0   | 0   | 0               | 0   | 0               | 0               | 0   | 0               | 0               | 0                   | 0               | 0               | 0                  |  |
| 1               | 1               | -               | -   | -   | 1               | -   | I               | -               | -   | -               | 1               | -                   | I               | 0               | -                  |  |
| I               | I               | I               | I   | I   | I               | Ι   | I               | I               | Ι   | I               | I               | Ι                   | I               | 0               | 0                  |  |
| 0               | 0               | 0               | 0   | 0   | 0               | 0   | 0               | 0               | 0   | 0               | 0               | 0                   | 0               | 0               | 0                  |  |
| 0               | 0               | 0               | Ι   | 0   | 0               | 0   | 0               | 0               | 0   | 0               | 0               | 0                   | I               | -               | -                  |  |
| 0               | 0               | 0               | 0   | 0   | 0               | 0   | 0               | 0               | 0   | 0               | 0               | 0                   | -               | I               | -                  |  |
| 0               | 0               | 0               | Ι   | 0   | 0               | 0   | 0               | 0               | 0   | Ι               | 0               | 0                   | I               | -               | -                  |  |
| 0               | 0               | 0               | -   | 0   | 0               | 0   | 0               | 0               | 0   | 0               | 0               | 0                   | 0               | 0               | 0                  |  |
| -               | -               | -               | -   | -   | -               | -   | -               | -               | -   | -               | -               | -                   | -               | 0               | 0                  |  |
| -               | -               | -               | -   | -   | -               | -   | -               | -               | -   | -               | -               | -                   | -               | -               | -                  |  |
| -               | -               | -               | -   | -   | -               | -   | -               | -               | -   | -               | -               | -                   | -               | -               | -                  |  |
| -               | -               | -               | -   | -   | -               | -   | -               | -               | -   | -               | -               | -                   | -               | -               | -                  |  |
| -               | -               | -               | -   | -   | -               | -   | -               | -               | -   | -               | -               | -                   | -               | -               | -                  |  |
| -               | -               | -               | -   | -   | -               | -   | -               | -               | -   | -               | -               | -                   | -               | -               | -                  |  |
| 0               | 0               | 0               | 0   | 0   | 0               | 0   | 0               | 0               | 0   | 0               | 0               | 0                   | 0               | 0               | 0                  |  |
| -               | -               | -               | -   | -   | -               | -   | -               | -               | -   | -               | -               | -                   | -               | -               | -                  |  |
| -               | -               | -               | -   | -   | -               | -   | -               | -               | -   | -               | -               | -                   | -               | -               | -                  |  |
| 0               | 0               | 0               | 0   | 0   | 0               | 0   | 0               | 0               | 0   | 0               | 0               | ○5)                 | 0               | O <sup>6)</sup> | 07)                |  |
| 0               | 0               | 0               | 0   | 0   | 0               | 0   | 0               | 0               | 0   | 0               | 0               | 0                   | 0               | 0               | 07)                |  |
| O <sup>8)</sup> | O <sup>8)</sup> | O <sup>8)</sup> | 08) | 08) | O <sup>8)</sup> | 08) | O <sup>8)</sup> | O <sup>8)</sup> | 08) | O <sup>8)</sup> | O <sup>8)</sup> | 08)                 | O <sup>8)</sup> | 08)             | 0                  |  |
| O <sup>8)</sup> | 08)             | 08)             | 08) | 08) | 08)             | 08) | O <sup>8)</sup> | O <sup>8)</sup> | 08) | 08)             | 08)             | 08)                 | O <sup>8)</sup> | 08)             | 0                  |  |
| -               | -               | -               | -   | -   | -               | -   | -               | -               | -   | -               | -               | -                   | -               | -               | -                  |  |
| -               | -               | -               | -   | -   | -               | -   | -               | -               | -   | -               | -               | -                   | -               | -               | -                  |  |
| -               | -               | -               | -   | -   | -               | -   | -               | -               | -   | -               | -               | -                   | -               | -               | O <sup>7)11)</sup> |  |
| -               | -               | -               | -   | -   | -               | -   | -               | -               | -   | -               | -               | -                   | -               | -               | -                  |  |
| -               | -               | -               | -   | -   | -               | -   | -               | -               | -   | -               | -               | -                   | -               | -               | 0                  |  |
| 0               | 0               | 0               | 0   | 0   | 0               | 0   | 0               | 0               | 0   | 0               | 0               | 0                   | 0               | 0               | 0                  |  |
| 0               | -               | 0               | -   | 0   | 0               | -   | 0               | 0               | 0   | -               | 0               | 0                   | 0               | 0               | -                  |  |
| -               | -               | -               | -   | -   | -               | -   | -               | -               | -   | -               | -               | -                   | 0               | -               | 0                  |  |
| 0               | 0               | 0               | -   | 0   | 0               | 0   | 0               | 0               | 0   | -               | 0               | 0                   | 0               | -               | 0                  |  |

|                                                                                                    |                                | Tryb fotografowania   |                                                                                                    |                                                                                                    |    |                                                                                                    |                                                                                                    |                |  |  |  |  |
|----------------------------------------------------------------------------------------------------|--------------------------------|-----------------------|----------------------------------------------------------------------------------------------------|----------------------------------------------------------------------------------------------------|----|----------------------------------------------------------------------------------------------------|----------------------------------------------------------------------------------------------------|----------------|--|--|--|--|
|                                                                                                    |                                |                       | C                                                                                                    | м                                                                                                    | Δv | Τv                                                                                                    | Ρ                                                                                                    | AUTO           |  |  |  |  |
| Furtheir                                                                                                    |                                |                       | )                                                                                                    |                                                                                                    | ~* |                                                                                                    | •                                                                                                    |                |  |  |  |  |
| Funkcja                                                                                                    |                                |                       |                                                                                                    | -                                                                                                    |    |                                                                                                    | ~                                                                                                    | ~              |  |  |  |  |
| Rozmiar ramki AF (str. 121)                                                                                                    | Normaina                       |                       |                                                                                                    | 0                                                                                                    | 0  | 0                                                                                                    | 0                                                                                                    | 0              |  |  |  |  |
|                                                                                                    | Mała                           |                       |                                                                                                    | 0                                                                                                    | 0  | 0                                                                                                    | 0                                                                                                    | -              |  |  |  |  |
| Wybieranie i śledzenie twarzy<br>(str. 122)                                                                                                    | vvył.                          |                       |                                                                                                    | 0                                                                                                    | 0  | 0                                                                                                    | 0                                                                                                    | 0              |  |  |  |  |
| (00.122)                                                                                                    | VVł.                           |                       |                                                                                                    | 0                                                                                                    | 0  | 0                                                                                                    | 0                                                                                                    | 0              |  |  |  |  |
|                                                                                                    | Auto                           |                       |                                                                                                    | -                                                                                                    | -  | -                                                                                                    | 0                                                                                                    | 0              |  |  |  |  |
| Błysk (przy podniesionej lampie<br>błyskowej) (str. 72)                                                                                                    | VVf.                           |                       |                                                                                                    | Av         Tv         P           0         0         0         0         0           0         0         0         0         0         0           0         0         0         0         0         0         0           0         0         0         0         0         0         0         0           1         1         0         0         0         0         0         0           1         1         0         0         0         0         0         0           0         0         0         0         0         0         0         0           0         0         0         0         0         0         0         0           0         0         0         0         0         0         0         0           0         0         0         0         0         0         0         0         0         0         0         0         0         0         0         0         0         0         0         0         0         0         0         0         0         0         0         0 | -  |                                                                                                    |                                                                                                    |                |  |  |  |  |
|                                                                                                    | VVyf.                          |                       | Afore         Afore         Tue         Period           Image:         Image: | -                                                                                                    |    |                                                                                                    |                                                                                                    |                |  |  |  |  |
|                                                                                                    | Zewnętrzna<br>Masitas I CD (ba | als informa all)      |                                                                                                    | 0                                                                                                    | 0  | 0                                                                                                    | P           0         0           0         0           0         0           0         0           0         0           0         0           0         0           0         0           0         0           0         0           0         0           0         0           0         0           0         0           0         0           0         0           0         0           0         0           0         0           0         0           0         0           0         0           0         0           0         0           0         0           0         0           0         0           0         0           0         0           0         0           0         0           0         0           0         0           0         0           0         0 | 0              |  |  |  |  |
|                                                                                                    | Monitor LCD (bia               | ak intornacji)        |                                                                                                    | 0                                                                                                    | 0  | 0                                                                                                    | 0                                                                                                    | 0              |  |  |  |  |
| Avbieranie i śledzenie twarzy<br>itr. 122)<br>hysk (przy podniesionej lampie<br>lyskowej) (str. 72)<br>lstawienia monitora LCD/wizjera<br>itr. 62)<br>vybór kierunku panoramy (prawi<br>tamka AF (str. 118)<br>oom punktu AF (str. 113)<br>ervo AF (str. 113)<br>ervo AF (str. 113)<br>ryb autofokusu (str. 117)<br>'ow. cyfrowe <sup>12</sup> ) (str. 68)<br>iterowanie wbudowaną lampą<br>hyskową (str. 110) | Winiter (brok info             | uok inionnacji)       |                                                                                                    | 0                                                                                                    | 0  | 0                                                                                                    | 0                                                                                                    | 0              |  |  |  |  |
| ()                                                                                                    | Wizjer (brak Inio              | innacji)              |                                                                                                    | 0                                                                                                    | 0  | 0                                                                                                    | 0                                                                                                    | 0              |  |  |  |  |
| Wybór kierunku poporomy (prowo                                                                                                    | lowo córo dól.                 |                       |                                                                                                    | 0                                                                                                    | 0  | 0                                                                                                    | 0                                                                                                    | 0              |  |  |  |  |
| wybor kierunku panoramy (prawo                                                                                                    | , lewo, gora, dor, z           | 2 × 2) (Str. 100)     | -                                                                                                    | -                                                                                                    | -  | -                                                                                                    | -                                                                                                    | -              |  |  |  |  |
| Bomko AE (otr. 119)                                                                                                    | Contrum                        |                       |                                                                                                    | 0                                                                                                    | 0  | 0                                                                                                    | 0                                                                                                    | 0              |  |  |  |  |
| Rdilika AF (St. 110)                                                                                                    | EleviZono                      |                       |                                                                                                    | -                                                                                                    | -  | -                                                                                                    | -                                                                                                    | 0              |  |  |  |  |
| Zoom pupitu AE (otr. 112)                                                                                                    | Flexizone                      |                       |                                                                                                    | 0                                                                                                    | 0  | 0                                                                                                    | 0                                                                                                    | -              |  |  |  |  |
| Servo AE (str. 124)                                                                                                    |                                |                       |                                                                                                    |                                                                                                    |    |                                                                                                    |                                                                                                    |                |  |  |  |  |
| Servo Ar (Str. 124)                                                                                                    | Ciach                          |                       |                                                                                                    | 0                                                                                                    | 0  | 0                                                                                                    | 0                                                                                                    | 0              |  |  |  |  |
| Tryb autofokusu (str. 117)                                                                                                    | Bojedvinczy                    |                       |                                                                                                    | 0                                                                                                    | 0  | 0                                                                                                    | 0                                                                                                    | 0              |  |  |  |  |
|                                                                                                    | Standard                       |                       |                                                                                                    | 0                                                                                                    | 0  | 0                                                                                                    | P<br>0<br>0<br>0<br>0<br>0<br>0<br>0<br>0<br>0<br>0<br>0<br>0<br>0                                                                                                    |                |  |  |  |  |
| Pow. cyfrowe <sup>12)</sup> (str. 68)                                                                                                    | Cyfrowy telekom                | verter                |                                                                                                    | 0                                                                                                    | 0  | 00                                                                                                    |                                                                                                    | 0              |  |  |  |  |
|                                                                                                    | Cynowy telekon                 | Auto                  |                                                                                                    | 0                                                                                                    | 0  | 0                                                                                                    | P           0         0           0         0           0         0           0         0           0         0           0         0           0         0           0         0           0         0           0         0           0         0           0         0           0         0           0         0           0         0           0         0           0         0           0         0           0         0           0         0           0         0           0         0           0         0           0         0           0         0           0         0           0         0                                                                                                    | $\overline{0}$ |  |  |  |  |
|                                                                                                    | Tryb błysku                    | Recznie               |                                                                                                    | -                                                                                                    | 0  | 0                                                                                                    | -                                                                                                    | -              |  |  |  |  |
|                                                                                                    | Korekta czerw o                | C711                  |                                                                                                    | 0                                                                                                    | 0  | 0                                                                                                    | -                                                                                                    | -              |  |  |  |  |
|                                                                                                    | Lampka cz o                    |                       |                                                                                                    | 0                                                                                                    | 0  | 0                                                                                                    | P           0           0           0           0           0           0           0           0           0           0           0           0           0           0           0           0           0           0           0           0           0           0           0           0           0           0           0           0           0           0           0           0           0           0           0           0           0           0           0           0           0           0           0           0           0           0           0           0           0           0           0           0           0                                                                                                    | 0              |  |  |  |  |
| Sterowanie wbudowaną lampą                                                                                                    | Korekta eksnoz                 |                       |                                                                                                    | 0                                                                                                    | 0  | 0                                                                                                    |                                                                                                    | -              |  |  |  |  |
| błyskową (str. 110)                                                                                                    | Ilość światła                  |                       |                                                                                                    | -                                                                                                    | 0  | Tv         P           0         0         0           0         0         0           0         0         0           0         0         0           0         0         0           0         0         0           0         0         0           0         0         0           0         0         0           0         0         0           0         0         0           0         0         0           0         0         0           0         0         0           0         0         0           0         0         0           0         0         0           0         0         0           0         0         0           0         0         0           0         0         0           0         0         0           0         0         0           0         0         0           0         0         0           0         0         0 |                                                                                                    | _              |  |  |  |  |
|                                                                                                    | Tryb synch. (z 1 z             | rasłona, z 2 zasłona) |                                                                                                    | 0                                                                                                    | 0  | 0                                                                                                    | 0                                                                                                    | _              |  |  |  |  |
|                                                                                                    | Błysk+dł.czas                  |                       |                                                                                                    | 013                                                                                                    | 0  | O <sup>13</sup>                                                                                                    | 0                                                                                                    | _              |  |  |  |  |
|                                                                                                    | Bezpieczna FE                  |                       |                                                                                                    | -                                                                                                    | 0  | 0                                                                                                    | 0                                                                                                    | _              |  |  |  |  |
| Korekcja kontrastu (str. 135)                                                                                                    |                                |                       |                                                                                                    | 0                                                                                                    | 0  | 0                                                                                                    | 0                                                                                                    | 0              |  |  |  |  |
| ,                                                                                                    | Samowyzw.twar                  | za                    |                                                                                                    | 0                                                                                                    | 0  | 0                                                                                                    | 0                                                                                                    | 0              |  |  |  |  |
| Nastawa migawki (str. 75)                                                                                                    | Samowyzwalacz                  | : (10 sek. /2 sek.)   |                                                                                                    | 0                                                                                                    | 0  | 0                                                                                                    | 0                                                                                                    | Õ              |  |  |  |  |
|                                                                                                    | Nastawa własna                 |                       |                                                                                                    | 0                                                                                                    | 0  | 0                                                                                                    |                                                                                                    | Õ              |  |  |  |  |
|                                                                                                    | Centralnie                     |                       |                                                                                                    | 0                                                                                                    | 0  | 0                                                                                                    | 0                                                                                                    | _              |  |  |  |  |
| Punkt pomiaru (str. 138)                                                                                                    | u (str. 138) W punkcie AF      |                       |                                                                                                    |                                                                                                    | 0  | 0                                                                                                    | -                                                                                                    |                |  |  |  |  |
| Bezpiecznik (str. 101)                                                                                                    |                                |                       |                                                                                                    | -                                                                                                    | ŏ  | Õ                                                                                                    | -                                                                                                    | -              |  |  |  |  |
| Auto-przes. ISO (str. 85)                                                                                                    |                                |                       |                                                                                                    | -                                                                                                    | Õ  | -                                                                                                    | 0                                                                                                    | 0              |  |  |  |  |
| Lupa ostrości (str. 127)                                                                                                    |                                |                       |                                                                                                    | 0                                                                                                    | 0  | 0                                                                                                    | 0                                                                                                    | -              |  |  |  |  |

| M         M                                                                                                    |   |     |          |   |     |   |     |   | SCN         |           |   |   |                     |          |            |              |  |
|----------------------------------------------------------------------------------------------------|---|-----|----------|---|-----|---|-----|---|-------------|-----------|---|---|---------------------|----------|------------|--------------|--|
| N         N                                                                                                    | Þ | 1   | <u>.</u> | × | •   |   | *   | K | <b>`8</b> ´ | <b>\$</b> |   |   | 1 <b>50</b><br>3200 | IA<br>Is | d <b>a</b> | ▶ <b></b> 1) |  |
| 0       0                                                                                                    | 0 | 0   | 0        | 0 | 0   | 0 | 0   | 0 | 0           | 0         | 0 | 0 | 0                   | 0        | 0          | 0            |  |
| 0       0       0       0       0       0       0       0       0       0       0       0       0       0       0       0       0       0       0       0       0       0       0       0       0       0       0       0       0       0       0       0       0       0       0       0       0       0       0       0       0       0       0       0       0       0       0       0       0       0       0       0       0       0       0       0       0       0       0       0       0       0       0       0       0       0       0       0       0       0       0       0       0       0       0       0       0       0       0       0       0       0       0       0       0       0       0       0       0       0       0       0       0       0       0       0       0       0       0       0       0       0       0       0       0       0       0       0       0       0       0       0       0       0       0       0       0       0       0                                                                                                          | - | Ι   | -        | I | Ι   | I | Ι   | - | I           | Ι         | Ι | Ι | Ι                   | Ι        | -          | -            |  |
| 0       0       0       0       0       0       0       0       0       0       0       0       0       0       0       0       0       0       0       0       0       0       0       0       0       0       0       0       0       0       0       0       0       0       0       0       0       0       0       0       0       0       0       0       0       0       0       0       0       0       0       0       0       0       0       0       0       0       0       0       0       0       0       0       0       0       0       0       0       0       0       0       0       0       0       0       0       0       0       0       0       0       0       0       0       0       0       0       0       0       0       0       0       0       0       0       0       0       0       0       0       0       0       0       0       0       0       0       0       0       0       0       0       0       0       0       0       0       0                                                                                                          | 0 | 0   | 0        | - | 0   | 0 | 0   | 0 | 0           | 0         | - | 0 | 0                   | 0        | -          | 0            |  |
| 0       0       0       0       0       0       0       -       -       -       0       0       -         0       0       0       -       0       0       0       0       -       0       -       0       -       0       -       0       -       0       -       0       -       0       -       0       -       0       -       0       -       0       -       0       -       0       -       0       0       0       0       0       0       0       0       0       0       0       0       0       0       0       0       0       0       0       0       0       0       0       0       0       0       0       0       0       0       0       0       0       0       0       0       0       0       0       0       0       0       0       0       0       0       0       0       0       0       0       0       0       0       0       0       0       0       0       0       0       0       0       0       0       0       0       0       0       0                                                                                                    | 0 | 0   | 0        | - | 0   | 0 | 0   | 0 | 0           | 0         | - | 0 | 0                   | 0        | -          | 07)          |  |
| 0         0         0         0         0         0         0         -         0         -         0         -         0         -         0         -         0         -         0         -         0         -         0         -         0         -         0         0         0         0         0         0         0         0         0         0         0         0         0         0         0         0         0         0         0         0         0         0         0         0         0         0         0         0         0         0         0         0         0         0         0         0         0         0         0         0         0         0         0         0         0         0         0         0         0         0         0         0         0         0         0         0         0         0         0         0         0         0         0         0         0         0         0         0         0         0         0         0         0         0         0         0         0         0         0         0         0                                                                                                    | 0 | 0   | 0        | - | 0   | 0 | 0   | 0 | 0           | 0         | - | - | -                   | 0        | -          | -            |  |
| -         -         -         -         -         -         -         -         -         -         -         -         -         0         0         -         0         -         0         -         0         -         0         -         0         -         0         -         0         0         0         0         0         0         0         0         0         0         0         0         0         0         0         0         0         0         0         0         0         0         0         0         0         0         0         0         0         0         0         0         0         0         0         0         0         0         0         0         0         0         0         0         0         0         0         0         0         0         0         0         0         0         0         0         0         0         0         0         0         0         0         0         0         0         0         0         0         0         0         0         0         0         0         0         0         0         0                                                                                                    | 0 | 0   | 0        | - | 0   | 0 | 0   | 0 | 0           | 0         | - | 0 | -                   | 0        | 0          | -            |  |
| 0       0       0       0       0       0       0       0       0       0       0       0       0       0       0       0       0       0       0       0       0       0       0       0       0       0       0       0       0       0       0       0       0       0       0       0       0       0       0       0       0       0       0       0       0       0       0       0       0       0       0       0       0       0       0       0       0       0       0       0       0       0       0       0       0       0       0       0       0       0       0       0       0       0       0       0       0       0       0       0       0       0       0       0       0       0       0       0       0       0       0       0       0       0       0       0       0       0       0       0       0       0       0       0       0       0       0       0       0       0       0       0       0       0       0       0       0       0       0                                                                                                          | - | -   | -        | 0 | -   | - | -   | - | -           | -         | 0 | - | 0                   | -        | -          | -            |  |
| 0       0       0       0       0       0       0       0       0       0       0       0       0       0       0       0       0       0       0       0       0       0       0       0       0       0       0       0       0       0       0       0       0       0       0       0       0       0       0       0       0       0       0       0       0       0       0       0       0       0       0       0       0       0       0       0       0       0       0       0       0       0       0       0       0       0       0       0       0       0       0       0       0       0       0       0       0       0       0       0       0       0       0       0       0       0       0       0       0       0       0       0       0       0       0       0       0       0       0       0       0       0       0       0       0       0       0       0       0       0       0       0       0       0       0       0       0       0       0                                                                                                          | 0 | 0   | 0        | - | 0   | 0 | 0   | 0 | 0           | 0         | - | 0 | -                   | 0        | -          | -            |  |
| 0       0       0       0       0       0       0       0       0       0       0       0       0       0       0       0       0       0       0       0       0       0       0       0       0       0       0       0       0       0       0       0       0       0       0       0       0       0       0       0       0       0       0       0       0       0       0       0       0       0       0       0       0       0       0       0       0       0       0       0       0       0       0       0       0       0       0       0       0       0       0       0       0       0       0       0       0       0       0       0       0       0       0       0       0       0       0       0       0       0       0       0       0       0       0       0       0       0       0       0       0       0       0       0       0       0       0       0       0       0       0       0       0       0       0       0       0       0       0                                                                                                          | 0 | 0   | 0        | 0 | 0   | 0 | 0   | 0 | 0           | 0         | 0 | 0 | 0                   | 0        | 0          | 0            |  |
| $ \begin{tabular}{ c c c c c c c c c c c c c c c c c c c$                                                                                                    | 0 | 0   | 0        | 0 | 0   | 0 | 0   | 0 | 0           | 0         | 0 | 0 | 0                   | 0        | 0          | 0            |  |
| $ \begin{tabular}{ c c c c c c c c c c c c c c c c c c c$                                                                                                    | 0 | 0   | 0        | 0 | 0   | 0 | 0   | 0 | 0           | 0         | 0 | 0 | 0                   | 0        | 0          | 0            |  |
| $ \begin{array}{c ccccccccccccccccccccccccccccccccccc$                                                                                                    | 0 | 0   | 0        | 0 | 0   | 0 | 0   | 0 | 0           | 0         | 0 | 0 | 0                   | 0        | 0          | 0            |  |
| $ \begin{array}{cccccccccccccccccccccccccccccccccccc$                                                                                                    | - | -   | -        | - | -   | - | -   | - | -           | -         | - | - | -                   | -        | 0          | -            |  |
| $ \begin{tabular}{ c c c c c c c c c c c c c c c c c c c$                                                                                                    | 0 | 0   | 0        | - | 0   | 0 | 0   | 0 | 0           | 0         | - | 0 | 0                   | 0        | -          | 07)          |  |
| -         -         -         -         -         -         -         -         -         -         -         -         -         -         -         -         -         -         -         -         -         -         -         -         -         -         -         -         -         -         -         -         -         -         -         -         -         -         -         -         -         -         -         -         -         -         -         -         -         -         -         -         -         -         -         -         -         -         -         -         -         -         -         -         -         -         -         -         -         -         -         -         -         -         -         -         -         -         -         -         -         -         -         -         -         -         -         -         -         -         -         -         -         -         -         -         -         -         -         -         -         -         -         -         -         -         - <                                                                                                    | 0 | 0   | 0        | 0 | 0   | 0 | 0   | 0 | 0           | 0         | 0 | 0 | 0                   | 0        | 0          | 07)          |  |
| $ \begin{array}{c ccccccccccccccccccccccccccccccccccc$                                                                                                    | - | -   | -        | - | -   | - | -   | - | -           | -         | - | - | -                   | -        | -          | -            |  |
| $ \begin{tabular}{ c c c c c c c c c c c c c c c c c c c$                                                                                                    | 0 | 0   | 0        | - | 0   | 0 | 0   | 0 | 0           | 0         | 0 | 0 | 0                   | 0        | -          | -            |  |
| $ \begin{array}{c ccccccccccccccccccccccccccccccccccc$                                                                                                    | 0 | 0   | 0        | 0 | 0   | 0 | 0   | 0 | 0           | 0         | - | 0 | 0                   | 0        | 0          | _            |  |
| $ \begin{array}{c ccccccccccccccccccccccccccccccccccc$                                                                                                    | 0 | 0   | 0        | 0 | 0   | 0 | 0   | 0 | 0           | 0         | - | 0 | 0                   | 0        | 0          | 0            |  |
| $ \begin{array}{c ccccccccccccccccccccccccccccccccccc$                                                                                                    | 0 | 0   | 0        | - | 0   | 0 | 0   | 0 | 0           | 0         | 0 | 0 | 0                   | 0        | 0          | -            |  |
| $ \begin{array}{c ccccccccccccccccccccccccccccccccccc$                                                                                                    | 0 | 0   | 0        | 0 | 0   | 0 | 0   | 0 | 0           | 0         | 0 | 0 | -                   | -        | -          | 0            |  |
| $ \begin{array}{cccccccccccccccccccccccccccccccccccc$                                                                                                    | 0 | 0   | 0        | 0 | 0   | 0 | 0   | 0 | 0           | 0         | 0 | 0 | -                   | -        | -          | -            |  |
| $ \begin{array}{c ccccccccccccccccccccccccccccccccccc$                                                                                                    | 0 | 0   | 0        | - | 0   | 0 | 0   | 0 | 0           | 0         | - | 0 | -                   | 0        | 0          | -            |  |
| $ \begin{array}{cccccccccccccccccccccccccccccccccccc$                                                                                                    | - | -   | -        | - | -   | - | -   | - | -           | -         | - | - | -                   | -        | -          | -            |  |
| $ \begin{array}{cccccccccccccccccccccccccccccccccccc$                                                                                                    | 0 | 0   | 0        | - | 0   | 0 | 0   | 0 | 0           | 0         | - | 0 | -                   | -        | -          | -            |  |
| $ \begin{array}{c ccccccccccccccccccccccccccccccccccc$                                                                                                    | 0 | 0   | 0        | - | 0   | 0 | 0   | 0 | 0           | 0         | - | 0 | -                   | 0        | 0          | -            |  |
| I     I     I <thi< th="">     I     I<td>-</td><td>-</td><td>-</td><td>-</td><td>-</td><td>-</td><td>-</td><td>-</td><td>-</td><td>-</td><td>-</td><td>-</td><td>-</td><td>-</td><td>-</td><td>-</td></thi<>                                                                                                    | - | -   | -        | - | -   | - | -   | - | -           | -         | - | - | -                   | -        | -          | -            |  |
| $ \begin{array}{c ccccccccccccccccccccccccccccccccccc$                                                                                                    | - | -   | -        | - | -   | - | -   | - | -           | -         | - | - | -                   | -        | -          | -            |  |
| Image: constraint of the stress of the stress of the st | - | -   | -        | - | -   | - | -   | - | -           | -         | - | - | -                   | -        | -          | -            |  |
| I       I                                                                                                    | - | 0.0 | 0.9      | - | 0.0 | - | 0.0 | - | -           | -         | - | - | -                   | -        | 0          | _            |  |
| $ \begin{array}{c ccccccccccccccccccccccccccccccccccc$                                                                                                    | _ | -   | -        | _ | -   | _ | -   | - | _           | -         | - | - | -                   | -        | -          | _            |  |
| $ \begin{array}{c ccccccccccccccccccccccccccccccccccc$                                                                                                    | - | -   | -        | _ | -   | - | -   | - | -           | -         | - | - | -                   | _        | _          | _            |  |
| $\begin{array}{c ccccccccccccccccccccccccccccccccccc$                                                                                                    | 0 | 0   | 0        | - | 0   | 0 | 0   | 0 | 0           | 0         | 0 | 0 | 0                   | -        | -          | -            |  |
|                                                                                                    | 0 | 0   | 0        | _ | 0   | 0 | 0   | 0 | 0           | 0         | 0 | 0 | 0                   |          |            | -            |  |
| -     -     -     -     -     -     -     -     -     -     -     -     -     -     -     -     -     -     -     -     -     -     -     -     -     -     -     -     -     -     -     -     -     -     -     -     -     -     -     -     -     -     -     -     -     -     -     -     -     -     -     -     -     -     -     -     -     -     -     -     -     -     -     -     -     -     -     -     -     -     -     -     -     -     -     -     -     -     -     -     -     -     -     -     -     -     -     -     -     -     -     -     -     -     -     -     -     -     -     -     -     -     -     -     -     -     -     -     -     -     -     -     -     -     -     -     -     -     -     -     -     -     -     -     -     -     -     -     -     -     -     -     -     -     -     - <td></td> <td></td> <td></td> <td>_</td> <td></td> <td></td> <td></td> <td></td> <td></td> <td></td> <td></td> <td></td> <td></td> <td>_</td> <td></td> <td>_</td>                                                                                                    |   |     |          | _ |     |   |     |   |             |           |   |   |                     | _        |            | _            |  |
| -     -     -     -     -     -     -     -     -     -     -     -     -     -     -     -     -     -     -     -     -     -     -     -     -     -     -     -     -     -     -     -     -     -     -     -     -     -     -     -     -     -     -     -     -     -     -     -     -     -     -     -     -     -     -     -     -     -     -     -     -     -     -     -     -     -     -     -     -     -     -     -     -     -     -     -     -     -     -     -     -     -     -     -     -     -     -     -     -     -     -     -     -     -     -     -     -     -     -     -     -     -     -     -     -     -     -     -     -     -     -     -     -     -     -     -     -     -     -     -     -     -     -     -     -     -     -     -     -     -     -     -     -     -     -     - <td>_</td> <td>_</td> <td>_</td> <td>-</td> <td>_</td> <td>-</td> <td>_</td> <td>_</td> <td></td> <td>_</td> <td>_</td> <td>_</td> <td>_</td> <td>_</td> <td>_</td> <td></td>                                                                                                    | _ | _   | _        | - | _   | - | _   | _ |             | _         | _ | _ | _                   | _        | _          |              |  |
|                                                                                                    | _ | _   | _        | _ | _   | _ | _   | _ | _           | _         | _ | _ | _                   | _        |            | _            |  |
|                                                                                                    | _ | _   |          | _ | _   | _ | _   | _ | _           | _         | _ | _ | _                   | _        |            | _            |  |
|                                                                                                    | 0 | 0   | 0        | - | 0   | 0 | 0   | 0 | 0           | 0         | _ | 0 | 0                   | 0        | _          | _            |  |

|                               | Tryb fotografowa                 | nia |   |    |                                                                                                    |   |                                 |  |  |  |  |  |
|-------------------------------|----------------------------------|-----|---|----|----------------------------------------------------------------------------------------------------|---|---------------------------------|--|--|--|--|--|
| Funkcia                       |                                  | С   | м | Av | Τv                                                                                                    | Ρ | AUTO                            |  |  |  |  |  |
| Funkcja                       |                                  | _   |   |    |                                                                                                    |   |                                 |  |  |  |  |  |
| Bezpieczny MF (str. 128)      |                                  |     | 0 | 0  | 0                                                                                                    | 0 | -                               |  |  |  |  |  |
| Wspomaganie AF (str. 55)      |                                  |     | 0 | 0  | 0         0         0         -           0         0         0         0         0           0         0         0         0         0           0         0         0         0         0           0         0         0         0         0 |   |                                 |  |  |  |  |  |
| Kontrolne wyśw. (Kontrolne w  | vyśw.) (str. 55)                 |     | 0 | 0  | 0                                                                                                    | 0 | 0                               |  |  |  |  |  |
| Inf kontrolpo (otr. 55)       | Wył.                             |     | 0 | 0  | 0                                                                                                    | 0 | 0                               |  |  |  |  |  |
| III. KOITUOIIIa (Su. 55)      | Szczegóły/Spr.ostrości           |     | 0 | 0  | 0                                                                                                    | 0 | 0                               |  |  |  |  |  |
| Zachowaj oryg. (str. 148)     | ·                                | -   | - | -  | -                                                                                                    | I | -                               |  |  |  |  |  |
| Odwróć obraz (str. 13)        |                                  |     | 0 | 0  | 0                                                                                                    | 0 | 0<br>0<br>-<br>0<br>0<br>0<br>0 |  |  |  |  |  |
| Auto-kategoria (str. 149)     |                                  |     | 0 | 0  | 0                                                                                                    | 0 | 0                               |  |  |  |  |  |
| Stabilizacia (atr. 92)        | Ciągła                           |     | 0 | 0  | -     -       0     0     0       0     0     0       0     0     0                                                                                                    | 0 |                                 |  |  |  |  |  |
| Stabilizacja (Str. 62)        | Przy zdjęciu/Pionowa             |     |   |    | 0                                                                                                    | 0 |                                 |  |  |  |  |  |
|                               | Nastawy fotogr                   |     | 0 | 0  | 0                                                                                                    | 0 | 0                               |  |  |  |  |  |
| Technical (at CD)             | Linie siatki                     |     | 0 | 0  | 0                                                                                                    | 0 | 0                               |  |  |  |  |  |
| Tryby wyswiell. (str. 05)     | Paski 3:2                        |     | 0 | 0  | 0                                                                                                    | 0 | 0                               |  |  |  |  |  |
|                               | Histogram                        |     | 0 | 0  | 0                                                                                                    | 0 | $\triangle$                     |  |  |  |  |  |
| Przypisywanie funkcji do przy | rcisku skrótu (str. 151)         |     | 0 | 0  | 0                                                                                                    | 0 | 0                               |  |  |  |  |  |
| Ustawienia własne (zapisane   | w trybie własnym (C)) (str. 150) | 0   | 0 | 0  | 0                                                                                                    | 0 | -                               |  |  |  |  |  |

 Ustawienie jest dostępne lub optymalna wartość jest automatycznie ustawiana przez aparat. Generalnie w przypadku panoramy dostępny jest tylko pierwszy obraz.

- □: Ustawienie dostępne (w zależności od trybu fotografowania zapisanego w trybie własnym (C))
- $\triangle$  :Jedynie możliwość wyboru, brak dostępnych ustawień.
- :Niedostępne.
- Istnieje możliwość ustawienia przy użyciu opcji Tylko jeden kolor lub Zamiana koloru.
- 2) Ustawione na wartość optymalną w zależności od trybu fotografowania.
- 3) Ustalone na ISO 3200.
- Ustawione na Serie zdjęć z wyśw. LV w przypadku wybrania opcji Ręcznie lub fajerwerki.
- 5) Ustalone na M3 (1600 × 1200)
- 6) W nie jest dostępna.
- 7) Dostępne tylko w przypadku fotografowania.
- 8) Dostępne tylko w przypadku nagrywania filmów.
- 9) W tym trybie można wybrać tylko Av (wartość przesłony).
- 10) W tym trybie można wybrać tylko Tv (czas naświetlania).
- 11) Funkcja blokowania FE nie jest dostępna.
- 12) Niedostępne w przypadku ustawienia W.
- 13) Opcja jest zawsze włączona.
- 14) Dostępna, gdy lampa może wykonać błysk.

|             |             |             |             |             |             |             |             | SC          | CN          |             |             |                     |             |             |             |
|-------------|-------------|-------------|-------------|-------------|-------------|-------------|-------------|-------------|-------------|-------------|-------------|---------------------|-------------|-------------|-------------|
| শ্ব         | 1           | 4           | ×           | <b>*</b>    | ¥           | *           | K           | <b>`8</b> ` | <b>\$</b>   |             |             | 1 <b>50</b><br>3200 | IA<br>Is    | d           | 1)          |
| 0           | 0           | 0           | -           | 0           | 0           | 0           | 0           | 0           | 0           | -           | 0           | 0                   | 0           | Ι           | 0           |
| 0           | 0           | 0           | Ι           | 0           | 0           | 0           | 0           | 0           | 0           | Ι           | 014)        | 0                   | 0           | 0           | 0           |
| 0           | 0           | 0           | 0           | 0           | 0           | 0           | 0           | 0           | 0           | 0           | 0           | 0                   | 0           | 0           | -           |
| 0           | 0           | 0           | 0           | 0           | 0           | 0           | 0           | 0           | 0           | 0           | 0           | 0                   | 0           | 0           | -           |
| 0           | 0           | 0           | 0           | 0           | 0           | 0           | 0           | 0           | 0           | 0           | 0           | 0                   | 0           | -           | -           |
| -           | Ι           | I           | -           | Ι           | -           | Ι           | Ι           | I           | Ι           | -           | -           | I                   | 0           | Ι           | -           |
| 0           | 0           | 0           | 0           | 0           | 0           | 0           | 0           | 0           | 0           | 0           | 0           | 0                   | 0           | Ι           | 0           |
| 0           | 0           | 0           | 0           | 0           | 0           | 0           | 0           | 0           | 0           | 0           | 0           | 0                   | 0           | 0           | 0           |
| 0           | 0           | 0           | 0           | 0           | 0           | 0           | 0           | 0           | 0           | 0           | 0           | 0                   | 0           | 0           | 0           |
| 0           | 0           | 0           | 0           | 0           | 0           | 0           | 0           | 0           | 0           | 0           | 0           | 0                   | 0           | 0           | -           |
| 0           | 0           | 0           | 0           | 0           | 0           | 0           | 0           | 0           | 0           | 0           | 0           | 0                   | 0           | 0           | 0           |
| 0           | 0           | 0           | 0           | 0           | 0           | 0           | 0           | 0           | 0           | 0           | 0           | 0                   | 0           |             | 0           |
| 0           | 0           | 0           | 0           | 0           | 0           | 0           | 0           | 0           | 0           | 0           | 0           | 0                   | 0           | $\triangle$ | $\triangle$ |
| $\triangle$ | $\triangle$ | $\triangle$ | $\triangle$ | $\triangle$ | $\triangle$ | $\triangle$ | $\triangle$ | $\triangle$ | $\triangle$ | $\triangle$ | $\triangle$ | $\triangle$         | $\triangle$ | $\supset$   | $\triangle$ |
| 0           | 0           | 0           | 0           | 0           | 0           | 0           | 0           | 0           | 0           | 0           | 0           | 0                   | 0           | 0           | 0           |
| -           | -           | -           | -           | -           | -           | -           | -           | -           | -           | -           | -           | -                   | -           | -           | -           |
## Canon

CEL-SK6PA2G0

© CANON INC. 2008